# Buku Petunjuk Nokia E65

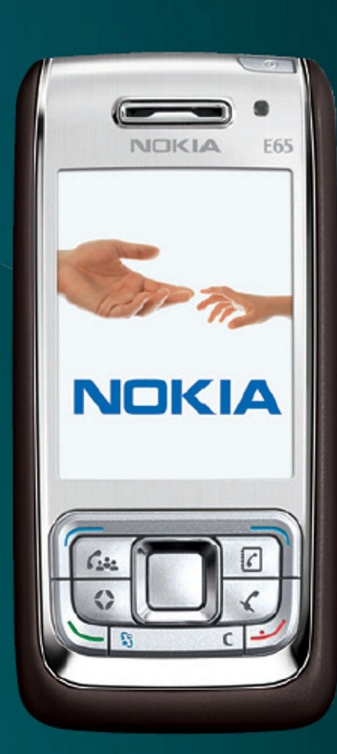

Nokia E65

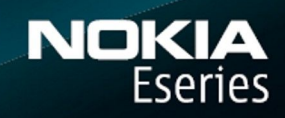

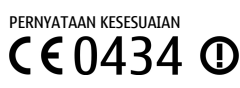

Dengan ini, NOKIA CORPORATION, menyatakan bahwa produk RM-208 ini telah memenuhi persyaratan pokok dan ketentuan lain yang terkait dari Petunjuk Dewan: 1999/5/EC. Salinan Pernyataan Kesesuaian ini dapat dilihat di http://www.nokia.com/phones/declaration\_of\_conformity/.

© 2007 Nokia. Semua hak dilindungi.

Nokia, Nokia Connecting People, Nokia Care, Eseries, E65, Navi dan Pop-Port adalah merek dagang atau merek dagang terdaftar dari Nokia Corporation. Nokia tune adalah merek melodi dari Nokia Corporation. Produk dan nama perusahaan lain yang disebutkan di sini mungkin merupakan merek dagang atau nama dagang masing-masing pemilik.

Dilarang memperbanyak, mentransfer, menyebarluaskan, atau menyimpan sebagian atau seluruh isi dokumen ini dalam bentuk apa pun tanpa izin tertulis dari Nokia.

symbian Produk ini berisi perangkat lunak berlisensi dari Symbian Software Ltd © 1998-2006. Symbian dan Symbian OS adalah merek dagang dari Symbian Ltd.

Paten Amerika Serikat No 5818437 dan paten-paten lain dalam proses. Hak cipta perangkat lunak input teks T9 © 1997-2006. Tegic Communications, Inc. Semua hak dilindungi undangundang.

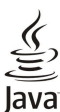

Powere Java dan semua merek berbasis Java adalah merek dagang atau merek dagang terdaftar dari Sun Microsystems, Inc.

Produk ini berdasarkan atas Lisensi Portfolio Paten Visual MPEG-4 (i) untuk penggunaan pribadi dan non-komersial terkait dengan informasi yang telah disesuaikan dengan Standar Visual MPEG-4 untuk setiap aktivitas pribadi dan non-komersial konsumen, serta (ii) untuk penggunaan yang terkait dengan video MPEG-4 yang disediakan oleh penyedia video berlisensi. Tidak ada lisensi yang diberikan atau diterapkan untuk penggunaan lainnya. Informasi tambahan, termasuk yang berkaitan dengan kegiatan promosi, penggunaan internal, dan komersial dapat diperoleh dari MPEG LA, LLC. Lihat http://www.mpegla.com.

Nokia menerapkan kebijakan pengembangan berkelanjutan. Nokia berhak melakukan perubahan dan perbaikan atas produk yang diuraikan dalam buku petunjuk ini tanpa pemberitahuan sebelumnya.

SEJAUH YANG DIPERBOLEHKAN OLEH PERATURAN HUKUM YANG BERLAKU, DALAM KEADAAN APA PUN NOKIA ATAU PEMBERI LISENSINYA TIDAK BERTANGGUNG JAWAB ATAS HILANGNYA DATA ATAU PENGHASILAN ATAU KERUGIAN KHUSUS, KEBETULAN, SEBAGAI AKIBAT DARINYA ATAU TIDAK LANGSUNG APA PUN PENYEBABNYA.

ISI DOKUMEN INI DIBERIKAN SECARA "APA ADANYA". KECUALI JIKA DITENTUKAN LAIN DALAM PERATURAN HUKUM YANG BERLAKU, TIDAK ADA JAMINAN APA PUN, BAIK YANG TERSURAT MAUPUN TERSIRAT, TERMASUK, NAMUN TIDAK TERBATAS PADA, JAMINAN TERSIRAT MENGENAI KEADAAN YANG DAPAT DIPERJUALBELIKAN DAN KESESUAIAN UNTUK TUJUAN TERTENTU, YANG DIBUAT SEHUBUNGAN DENGAN AKURASI DAN KEHANDALAN ATAU ISI DOKUMEN INI. NOKIA BERHAK MENGUBAH DOKUMEN INI ATAU MENARIKNYA SETIAP SAAT TANPA PEMBERITAHUAN TERLEBIH DAHULU.

Ketersediaan produk tertentu dan penerapan dan layanan untuk produk tersebut mungkin berbeda-beda menurut wilayah. Hubungi agen Nokia Anda untuk memperoleh informasi lebih lanjut, dan ketersediaan pilihan bahasa.

#### Kontrol ekspor

Perangkat ini mungkin berisi komoditi, teknologi atau perangkat lunak yang diatur oleh undang-undang dan ketentuan hukum ekspor dari Amerika Serikat dan beberapa negara lainnya. Patuhi semua ketentuan hukum yang berlaku.

#### PERNYATAAN FCC/INDUSTRI KANADA

Perangkat Anda dapat menyebabkan gangguan pada TV atau radio (misalnya, bila menggunakan telepon di dekat pesawat penerima). FCC atau Industri Kanada dapat meminta Anda untuk berhenti menggunakan telepon Anda jika gangguan tersebut tidak dapat dihilangkan. Jika Anda memerlukan bantuan, hubungi fasilitas servis setempat Anda. Perangkat ini memenuhi persyaratan bagian 15 dari peraturan FCC. Pengoperasian tunduk pada dua ketentuan berikut: (1) Perangkat ini tidak boleh menyebabkan gangguan yang membahayakan, dan (2) perangkat ini harus menerima semua gangguan yang ditangkap, termasuk gangguan yang dapat menyebabkan operasi yang tidak diinginkan. Perubahan atau modifikasi apa pun tanpa persetujuan tertulis dari Nokia dapat membalakan wewenang pengguna untuk mengoperasikan peralatan ini.

Nomor model: E65-1

## Daftar Isi

| Untuk keselamatan Anda                        | 6  |
|-----------------------------------------------|----|
| Perangkat Anda                                | 6  |
| Layanan Jaringan                              | 7  |
| Perangkat tambahan, baterai, dan pengisi daya |    |
| (charger)                                     | 7  |
|                                               |    |
| 1. Persiapan                                  | 8  |
| Memasukkan kartu SIM dan baterai              | 8  |
| Masukkan kartu memori                         | 9  |
| Mengeluarkan kartu memori                     | 9  |
| Mengisi daya baterai                          | 10 |
| Mengaktifkan perangkat Anda                   | 10 |
| Membuka tombol                                | 10 |
| Tombol dan bagian                             | 11 |
| Mengunci tombol                               | 12 |
| Konektor                                      | 12 |
| Antena                                        | 12 |
| Kontrol volume                                | 13 |
| Mengenai tampilan                             | 13 |
| Indikator tampilan                            | 13 |
| Petunjuk dan tutorial                         | 14 |
| Petunjuk perangkat                            | 14 |
| Tutorial                                      | 14 |
| Nokia PC Suite                                | 14 |
| Informasi dukungan dan kontak Nokia           | 14 |
|                                               |    |
| 2. Informasi dasar mengenai perangkat Anda    | 16 |
| Pembuka                                       | 16 |
| Tombol Menu dan tombol gulir                  | 16 |
| Fungsi slide                                  | 16 |
| Modus siana                                   | 16 |

| Modus siaga       16         Siaga aktif.       16         Siaga aktif.       16         Siaga.       17         Menu       17         Tindakan umum dalam beberapa aplikasi.       17         Menginstal aplikasi.       18         Menulis teks.       18         Input teks biasa       18         Input teks prediktif.       18         Mengubah bahasa tulisan       19         Kontrol volume.       19         Profil.       19         Mengubah pengaturan perangkat tambahan       20         Tema.       20         Mentransfer konten antar perangkat.       20         Mentransfer konten antar perangkat.       20         Menori perangkat.       21         Memori perangkat.       21         Memori perangkat.       21         Memori aparagkat.       22         Mengunakan kartu memori.       22         Menggunakan kartu memori.       22         Memformat kartu memori.       22         Memformat kartu memori.       22         Memformat kartu memori.       22         Pengaturan Download!       22         Pengaturan Download!       22                                                                                                   | Fungsi slide                                      | .16 |
|----------------------------------------------------------------------------------------------------|---------------------------------------------------|-----|
| Siaga aktif                                                                                                    | Modus siaga                                       | .16 |
| Siaga                                                                                                    | Siaga aktif                                       | .16 |
| Menu.       17         Tindakan umum dalam beberapa aplikasi.       17         Menginstal aplikasi.       18         Menulis teks.       18         Input teks biasa.       18         Input teks prediktif.       18         Mengubah bahasa tulisan.       19         Mengubah bahasa tulisan.       19         Mongubah pengaturan perangkat tambahan.       20         Mentransfer konten antar perangkat tambahan.       20         Mentransfer konten antar perangkat lain.       21         Memori       21         Memori perangkat.       21         Memori perangkat.       21         Memori perangkat.       21         Memori yang dapat dilepas.       21         MicroSD.       222         Memformat kartu memori.       22         Membuka kunci kartu memori.       22         Pengamanan kartu memori.       22         Pengaturan Download!       23 <b>3. Telepon</b>                                                                                                    | Siaga                                             | .17 |
| Tindakan umum dalam beberapa aplikasi.       17         Menginstal aplikasi.       18         Menulis teks.       18         Input teks biasa.       18         Input teks prediktif.       18         Mengubah bahasa tulisan.       19         Mengubah bahasa tulisan.       19         Mengubah pengaturan perangkat tambahan.       20         Tema.       20         Mentransfer konten antar perangkat.       20         Mentransfer konten antar perangkat.       20         Mentransfer data dengan Bluetooth atau inframerah.       20         Memori perangkat.       21         Memori perangkat.       21         Memori yang dapat dilepas.       21         MicroSD.       22         Menggunakan kartu memori.       21         MicroSD.       22         Memformat kartu memori.       22         Memformat kartu memori.       22         Pengamanan kartu memori.       22         Pengaturan Download!       23 <b>3. Telepon</b>                                                                                                    | Menu                                              | .17 |
| Menginstal aplikasi.       18         Menulis teks.       18         Input teks biasa.       18         Input teks prediktif.       18         Mengubah bahasa tulisan.       19         Montrol volume.       19         Profil.       19         Mengubah bahasa tulisan.       19         Mengubah bahasa tulisan.       19         Mengubah pengaturan perangkat tambahan.       20         Tema.       20         Mentransfer konten antar perangkat tambahan.       20         Mentransfer konten antar perangkat.       20         Mentransfer konten antar perangkat lain.       21         Memori       21         Memori perangkat.       21         Memori perangkat.       21         Memori yang dapat dilepas.       21         Rincian memori.       21         MicroSD.       22         Menformat kartu memori.       22         Memformat kartu memori.       22         Memformat kartu memori.       22         Pengaturan Download!       22         Pengaturan Download!       22         Pengaturan Download!       23         3. Telepon.       24         Membuat panggilan.                                                                      | Tindakan umum dalam beberapa aplikasi             | .17 |
| Menulis teks.       18         Input teks biasa.       18         Input teks prediktif.       18         Menyalin teks ke clipboard.       19         Mengubah bahasa tulisan.       19         Kontrol volume.       19         Profil.       19         Mengubah bahasa tulisan.       19         Mengubah bahasa tulisan.       19         Mentrol volume.       19         Mengubah pengaturan perangkat tambahan.       20         Tema.       20         Mentransfer konten antar perangkat.       20         Mentransfer konten antar perangkat.       20         Mentransfer data dengan Bluetooth atau inframerah.       20         Memori perangkat.       21         Memori perangkat.       21         Memori perangkat.       21         Memori yang dapat dilepas.       21         Rincian memori.       21         Kartu memori.       22         Menggunakan kartu memori.       22         Menggunakan kartu memori.       22         Membuka kunci kartu memori.       22         Pengamanan kartu memori.       22         Pengaturan Download!       22         Pengaturan Download!       22 <t< td=""><td>Menginstal aplikasi</td><td>.18</td></t<> | Menginstal aplikasi                               | .18 |
| Input teks biasa                                                                                                    | Menulis teks                                      | .18 |
| Input teks prediktif                                                                                                    | Input teks biasa                                  | .18 |
| Menyalin teks ke clipboard.       19         Mengubah bahasa tulisan.       19         Kontrol volume.       19         Profil.       19         Memilih nada dering.       19         Memilih nada dering.       19         Mengubah pengaturan perangkat tambahan.       20         Tema.       20         Mentransfer konten antar perangkat.       20         Mentransfer data dengan Bluetooth atau inframerah.       20         Menyinkronkan data dengan perangkat lain.       21         Memori perangkat.       21         Memori perangkat.       21         Memori yang dapat dilepas.       21         Rincian memori.       21         MicroSD.       22         Menggunakan kartu memori.       22         Menformat kartu memori.       22         Pengamanan kartu memori.       22         Pengamanan kartu memori.       22         Pengaturan Download!       22         Pengaturan Download!       23 <b>3. Telepon</b>                                                                                                    | Input teks prediktif                              | .18 |
| Mengubah bahasa tulisan       19         Kontrol volume       19         Profil       19         Memilih nada dering       19         Mengubah pengaturan perangkat tambahan       20         Tema       20         Mentransfer konten antar perangkat       20         Mentransfer data dengan Bluetooth atau inframerah       20         Mentransfer data dengan perangkat lain       21         Memori       21         Memori perangkat       21         Memori yang dapat dilepas       21         Rincian memori       21         MicroSD       22         Menformat kartu memori       22         Memformat kartu memori       22         Memformat kartu memori       22         Pengamanan kartu memori       22         Pengaturan Download!       23 <b>3. Telepon 24</b> Membuat panggilan       24         Membuat panggilan konferensi       25         Pengaturan nomor layanan konferensi       26         Pengaturan nomor layanan konferensi       26         Membuat direktori Kontak       27         Membuat direktori Kontak       27         Membuat direkroi Kontak       27                                                                       | Menyalin teks ke clipboard                        | .19 |
| Kontrol volume                                                                                                    | Mengubah bahasa tulisan                           | .19 |
| Profil                                                                                                    | Kontrol volume                                    | .19 |
| Memilih nada dering.       19         Mengubah pengaturan perangkat tambahan.       20         Tema.       20         Mentransfer konten antar perangkat.       20         Mentransfer konten antar perangkat.       20         Mentransfer data dengan Bluetooth atau inframerah.       20         Menyinkronkan data dengan perangkat lain.       21         Memori       21         Memori perangkat.       21         Memori yang dapat dilepas.       21         Rincian memori.       21         Kartu memori.       21         MicroSD.       22         Menggunakan kartu memori.       22         Memformat kartu memori.       22         Pengamanan kartu memori.       22         Pengaturan Download!       22         Pilihlah katalog, folder, dan item.       22         Pengaturan Download!       23 <b>3. Telepon</b>                                                                                                    | Profil                                            | .19 |
| Mengubah pengaturan perangkat tambahan                                                                                                    | Memilih nada dering                               | .19 |
| Tema                                                                                                    | Mengubah pengaturan perangkat tambahan            | .20 |
| Mentransfer konten antar perangkat.       20         Mentransfer data dengan Bluetooth atau inframerah.       20         Menyinkronkan data dengan perangkat lain.       21         Memori.       21         Memori perangkat.       21         Memori yang dapat dilepas.       21         Rincian memori.       21         Kartu memori.       21         MicroSD.       22         Menggunakan kartu memori.       22         Memformat kartu memori.       22         Pengamanan kartu memori.       22         Download!       22         Pilihlah katalog, folder, dan item.       22         Pengaturan Download!       23 <b>3. Telepon</b>                                                                                                    | Tema                                              | .20 |
| Mentransfer data dengan Bluetooth atau inframerah                                                                                                    | Mentransfer konten antar perangkat                | .20 |
| Menyinkronkan data dengan perangkat lain.       21         Memori.       21         Memori perangkat.       21         Memori yang dapat dilepas.       21         Rincian memori.       21         Kartu memori.       21         MicroSD.       22         Memformat kartu memori.       22         Memformat kartu memori.       22         Pengamanan kartu memori.       22         Pengamanan kartu memori.       22         Pengaturan Download!       22         Pengaturan Download!       23 <b>3. Telepon</b>                                                                                                    | Mentransfer data dengan Bluetooth atau inframerah | .20 |
| Memori.       21         Memori perangkat.       21         Memori yang dapat dilepas.       21         Rincian memori.       21         Kartu memori.       21         MicroSD.       22         Menggunakan kartu memori.       22         Memformat kartu memori.       22         Pengamanan kartu memori.       22         Pengamanan kartu memori.       22         Pengaturan bartu memori.       22         Pengaturan Download!       22         Pengaturan Download!       23 <b>3. Telepon</b>                                                                                                    | Menyinkronkan data dengan perangkat lain          | .21 |
| Memori perangkat.       21         Memori yang dapat dilepas.       21         Rincian memori.       21         Kartu memori.       21         MicroSD.       22         Menggunakan kartu memori.       22         Memformat kartu memori.       22         Pengamanan kartu memori.       22         Membuka kunci kartu memori.       22         Pownload!       22         Pilihlah katalog, folder, dan item.       22         Pengaturan Download!       23 <b>3. Telepon</b>                                                                                                    | Memori                                            | .21 |
| Memori yang dapat dilepas       21         Rincian memori.       21         Kartu memori.       21         MicroSD.       22         Menggunakan kartu memori.       22         Memformat kartu memori.       22         Pengamanan kartu memori.       22         Membuka kunci kartu memori.       22         Download!       22         Pengaturan Download!       22         Pengaturan Download!       23 <b>3. Telepon</b>                                                                                                    | Memori perangkat                                  | .21 |
| Rincian memori.       21         Kartu memori.       21         MicroSD.       22         Menggunakan kartu memori.       22         Memformat kartu memori.       22         Pengamanan kartu memori.       22         Membuka kunci kartu memori.       22         Download!       22         Pilihlah katalog, folder, dan item.       22         Pengaturan Download!       23 <b>3. Telepon</b>                                                                                                    | Memori yang dapat dilepas                         | .21 |
| Kartu memori.       21         MicroSD.       22         Menggunakan kartu memori.       22         Memformat kartu memori.       22         Pengamanan kartu memori.       22         Membuka kunci kartu memori.       22         Download!       22         Pilihlah katalog, folder, dan item.       22         Pengaturan Download!       23 <b>3. Telepon</b>                                                                                                    | Rincian memori                                    | .21 |
| MicroSD.       22         Menggunakan kartu memori.       22         Memformat kartu memori.       22         Pengamanan kartu memori.       22         Membuka kunci kartu memori.       22         Download!       22         Pilihlah katalog, folder, dan item.       22         Pengaturan Download!       23 <b>3. Telepon</b>                                                                                                    | Kartu memori                                      | .21 |
| Menggunakan kartu memori                                                                                                    | MicroSD                                           | .22 |
| Memformat kartu memori                                                                                                    | Menggunakan kartu memori                          | .22 |
| Pengamanan kartu memori                                                                                                    | Memformat kartu memori                            | .22 |
| Membuka kunci kartu memori                                                                                                    | Pengamanan kartu memori                           | .22 |
| Download!       22         Pilihlah katalog, folder, dan item.       22         Pengaturan Download!       23 <b>3. Telepon</b>                                                                                                    | Membuka kunci kartu memori                        | .22 |
| Pilihlah katalog, folder, dan item.       22         Pengaturan Download!       23 <b>3. Telepon. 24</b> Menjawab panggilan.       24         Membuat panggilan.       24         Panggilan cepat.       24         Tombol suara bisnis.       24         Membuat panggilan konferensi.       25         Pengaturan panggilan konferensi.       26         Pengaturan nomor layanan konferensi.       26         Membuka direktori Kontak.       27         Mengaktifkan dan menonaktifkan mikrofon       27                                                                                                    | Download!                                         | .22 |
| Pengaturan Downloadi       23 <b>3. Telepon 24</b> Menjawab panggilan       24         Membuat panggilan       24         Panggilan cepat       24         Tombol suara bisnis       24         Membuat panggilan konferensi       25         Pengaturan panggilan konferensi       26         Pengaturan nomor layanan konferensi       26         Membuka direktori Kontak       27         Mengaktifkan dan menonaktifkan mikrofon       27                                                                                                    | Pilihlah katalog, folder, dan item                | .22 |
| 3. Telepon                                                                                                    | Pengaturan Download!                              | .23 |
| 3. Telepon                                                                                                    | 5                                                 |     |
| Menjawab panggilan       24         Membuat panggilan       24         Panggilan cepat       24         Tombol suara bisnis       24         Membuat panggilan konferensi       25         Pengaturan panggilan konferensi       26         Pengaturan nomor layanan konferensi       26         Membuka direktori Kontak       27         Mengaktifkan dan menonaktifkan mikrofon       27                                                                                                    | 3. Telepon                                        | 24  |
| Membuat panggilan       24         Panggilan cepat       24         Tombol suara bisnis       24         Membuat panggilan konferensi       25         Pengaturan panggilan konferensi       26         Pengaturan nomor layanan konferensi       26         Membuka direktori Kontak       27         Mengaktifkan dan menonaktifkan mikrofon       27                                                                                                    | Menjawab panggilan                                | .24 |
| Panggilan cepat                                                                                                    | Membuat panggilan                                 | .24 |
| Tombol suara bisnis                                                                                                    | Panggilan cepat                                   | .24 |
| Membuat panggilan konferensi.       25         Pengaturan panggilan konferensi.       26         Pengaturan nomor layanan konferensi.       26         Membuka direktori Kontak.       27         Mengaktifkan dan menonaktifkan mikrofon       27                                                                                                    | Tombol suara bisnis                               | .24 |
| Pengaturan panggilan konferensi                                                                                                    | Membuat panggilan konferensi                      | .25 |
| Pengaturan nomor layanan konferensi                                                                                                    | Pengaturan panggilan konferensi                   | .26 |
| Membuka direktori Kontak                                                                                                    | Pengaturan nomor layanan konferensi               | .26 |
| Mengaktifkan dan menonaktifkan mikrofon 27                                                                                                    | Membuka direktori Kontak                          | .27 |
|                                                                                                    | Mengaktifkan dan menonaktifkan mikrofon           | .27 |

| Mengakses aplikasi yang dipilih dengan cepat         | 27         |
|------------------------------------------------------|------------|
| Pilihan selama nanggilan berlangsung                 |            |
| Pengalihan nanggilan                                 | 27         |
| Pemhatasan nanggilan                                 | 28         |
| Pembatasan nanggilan net                             | 28         |
| Menguhah kata sandi hatasan                          | 28         |
| Mengirim nada DTMF                                   | 28         |
| Panggilan video                                      | 28         |
| Panggilan net                                        | 29         |
| Menentukan pengaturan panggilan net                  | 29         |
| Menyambung ke layanan panggilan net                  | 29         |
| Menyambung menggunakan cara nintas                   | 30         |
| Membuat nanggilan net                                | 30         |
| Pengaturan layanan                                   | 30         |
| Pengamanan perangkat                                 |            |
| Menetapkan pengaturan pengamanan                     |            |
| Panggilan tetan                                      | 31         |
| Kotak suara                                          |            |
| Log                                                  | 32         |
| pengaturan Log                                       | 32         |
| F = 5                                                |            |
| 4. Aplikasi suara                                    | .33        |
| Perekam                                              | 33         |
| Memutar rekaman suara                                | 33         |
| Perintah suara                                       | 33         |
| Membuat panggilan                                    | 33         |
| Menjalankan aplikasi                                 |            |
| Mengubah profil                                      | 33         |
| Pengaturan perintah suara                            | 34         |
| Voice aid                                            | 34         |
| Dengarkan pesan Anda                                 | 34         |
| Kesiapan pembaca pesan                               | 34         |
| Ucapan                                               | 34         |
| Properti suara                                       | 34         |
| Manaiemen suara                                      | 34         |
| Push to talk                                         | 34         |
| Pengaturan pengguna                                  | 35         |
| Pengaturan sambungan                                 | 35         |
| Login ke layanan push to talk                        | 35         |
| Panggilan push to talk                               | 35         |
| Permintaan panggil balik                             | 36         |
| Tampilan kontak                                      | 36         |
| Membuat saluran                                      | 36         |
| Mendaftarkan saluran PTT                             | 36         |
| Rincian peserta                                      | 36         |
| Bergabung ke saluran                                 | 36         |
| Log push to talk                                     | 36         |
| Keluar dari push to talk                             | 37         |
|                                                      |            |
| 5. Kontak                                            | .38        |
| Mengatur grup kontak                                 | 38         |
| Mengatur informasi standar                           | 38         |
| Menyalin kontak antara SIM dan memori perangkat      | 38         |
| Memilih nada dering untuk kontak                     | 39         |
| Kartu nama                                           | 39         |
|                                                      |            |
| 6. Kalender                                          | .40        |
| Membuat catatan kalender                             | 40         |
| Agenda                                               | 40         |
| Pengaturan kalender                                  | 40         |
| Tampilan kalender                                    | 41         |
| Mengirim catatan kalender                            | 41         |
| Menambahkan entri kalender yang diterima ke kalender | <i>.</i> . |
| Anda                                                 | 41         |
| 7 1                                                  |            |
| /. Jam                                               | .42        |
| Pengaturan jam                                       | 42         |
| Jam dunia                                            | 42         |
| 0 Pagan                                              |            |
| 8. Pesali                                            | .43        |
| mengatur pesan                                       | 43         |
| mencari pesan                                        | 43         |
| KOTAK MASUK                                          | 43         |

#### Daftar Isi

| Konsep pesan                                                                                                    |                                                                                                    |
|----------------------------------------------------------------------------------------------------|----------------------------------------------------------------------------------------------------|
| Pesan terkirim                                                                                                    |                                                                                                    |
| KOTAK KEIUAr                                                                                                    |                                                                                                    |
| Laporali peligirinan                                                                                                    |                                                                                                    |
| Decan teks                                                                                                    |                                                                                                    |
| Menulis dan mengirim nesan teks                                                                                                    | 44                                                                                                    |
| Pilihan pengiriman pesan teks                                                                                                    |                                                                                                    |
| Membalas pesan teks vang diterima                                                                                                    |                                                                                                    |
| Pesan teks pada kartu SIM                                                                                                    |                                                                                                    |
| Pesan gambar                                                                                                    | 45                                                                                                    |
| Meneruskan pesan gambar                                                                                                    | 45                                                                                                    |
| Pesan multimedia                                                                                                    | 46                                                                                                    |
| Membuat dan mengirim pesan multimedia                                                                                                    | 46                                                                                                    |
| Membuat presentasi                                                                                                    | 46                                                                                                    |
| Menerima dan membalas pesan multimedia                                                                                                    |                                                                                                    |
| Melihat presentasi                                                                                                    | 47                                                                                                    |
| Melihat objek media                                                                                                    | 47                                                                                                    |
| Melinat dan menyimpan lampiran multimedia                                                                                                    | 47                                                                                                    |
| Pesan e-mail.                                                                                                    | 47                                                                                                    |
| Monyambung ko kotak surat                                                                                                    | 40<br>19                                                                                                    |
| Malihat a-mail sacara offling                                                                                                    | 40<br>//Q                                                                                                    |
| Membaca dan membalas e-mail                                                                                                    | 40<br>/10                                                                                                    |
| Menghanus nesan                                                                                                    |                                                                                                    |
| Folder e-mail                                                                                                    |                                                                                                    |
| Menulis dan mengirim e-mail                                                                                                    | 50                                                                                                    |
| Pesan cepat                                                                                                    | 50                                                                                                    |
| Menyambung ke server IM                                                                                                    |                                                                                                    |
| Mencari pengguna IM atau grup IM                                                                                                    | 50                                                                                                    |
| Percakapan dengan pengguna IM tunggal                                                                                                    | 50                                                                                                    |
| Grup IM                                                                                                    | 51                                                                                                    |
| Percakapan grup                                                                                                    | 51                                                                                                    |
| Pengaturan grup IM                                                                                                    | 51                                                                                                    |
| Hak mengedit grup                                                                                                    | 52                                                                                                    |
| Memblokir dari grup                                                                                                    | 52                                                                                                    |
| Kontak IM                                                                                                    |                                                                                                    |
| Kontak yang diblokir                                                                                                    |                                                                                                    |
| melinat undangan                                                                                                    | 54                                                                                                    |
| Decan torokam                                                                                                    | E2                                                                                                    |
| Pesan terekam                                                                                                    | 53                                                                                                    |
| Pesan terekam<br>Pengaturan<br>Pengaturan server IM                                                                                                    |                                                                                                    |
| Pesan terekam<br>Pengaturan<br>Pengaturan server IM<br>Pesan khusus                                                                                                    | 53<br>53<br>53<br>53                                                                                                    |
| Pesan terekam<br>Pengaturan<br>Pengaturan server IM<br>Pesan khusus<br>Mengirim perintah layanan                                                                                                    | 53<br>53<br>53<br>53<br>53<br>53                                                                                                    |
| Pesan terekam<br>Pengaturan<br>Pengaturan server IM<br>Pesan khusus<br>Mengirim perintah layanan<br>Pesan area (layanan jaringan)                                                                                                    | 53<br>53<br>53<br>53<br>53<br>53<br>53                                                                                                    |
| Pesan terekam<br>Pengaturan<br>Pengaturan server IM<br>Pesan khusus<br>Mengirim perintah layanan<br>Pesan area (layanan jaringan)<br>Pengaturan pesan                                                                                                    | 53<br>53<br>53<br>53<br>53<br>53<br>54<br>54                                                                                                    |
| Pesan terekam<br>Pengaturan server IM<br>Pesan khusus<br>Mengirim perintah layanan<br>Pesan area (layanan jaringan)<br>Pengaturan pesan<br>Pengaturan pesan teks                                                                                                    | 53<br>53<br>53<br>53<br>53<br>53<br>54<br>54<br>54<br>54                                                                                                    |
| Pesan terekam<br>Pengaturan server IM<br>Pengaturan server IM<br>Mengirim perintah layanan<br>Pesan area (layanan jaringan)<br>Pengaturan pesan<br>Pengaturan pesan teks<br>Pengaturan pesan multimedia                                                                                                    | 53<br>53<br>53<br>53<br>53<br>53<br>54<br>54<br>54<br>54<br>54<br>54<br>54                                                                                                    |
| Pesan terekam<br>Pengaturan server IM<br>Pesan khusus<br>Mengirim perintah layanan<br>Pesan area (layanan jaringan)<br>Pengaturan pesan<br>Pengaturan pesan teks<br>Pengaturan pesan multimedia<br>Pengaturan account e-mail                                                                                                    | 53<br>53<br>53<br>53<br>53<br>53<br>54<br>54<br>54<br>54<br>54<br>54<br>54<br>54<br>55                                                                                                    |
| Pesan terekam<br>Pengaturan server IM<br>Pesan khusus<br>Mengirim perintah layanan<br>Pesan area (layanan jaringan)<br>Pengaturan pesan<br>Pengaturan pesan teks<br>Pengaturan pesan multimedia<br>Pengaturan pesan multimedia<br>Pengaturan pengguna                                                                                                    | 53<br>53<br>53<br>53<br>53<br>53<br>53<br>54<br>54<br>54<br>54<br>54<br>55<br>55                                                                                                    |
| Pesan terekam<br>Pengaturan server IM<br>Pesan khusus<br>Mengirim perintah layanan<br>Pesan area (layanan jaringan)<br>Pengaturan pesan<br>Pengaturan pesan teks<br>Pengaturan pesan multimedia<br>Pengaturan pesan multimedia<br>Pengaturan pengguna<br>Pengaturan pengguna                                                                                                    | 53<br>53<br>53<br>53<br>53<br>53<br>54<br>54<br>54<br>54<br>54<br>55<br>55<br>55<br>56                                                                                                    |
| Pesan terekam<br>Pengaturan server IM<br>Pesan khusus<br>Mengirim perintah layanan<br>Pesan area (layanan jaringan)<br>Pengaturan pesan<br>Pengaturan pesan teks<br>Pengaturan pesan multimedia<br>Pengaturan pesan multimedia<br>Pengaturan account e-mail<br>Pengaturan pengguna<br>Pengaturan pengambilan<br>Pengaturan pengambilan                                                                                                    | 53<br>53<br>53<br>53<br>53<br>54<br>54<br>54<br>54<br>55<br>55<br>55<br>55<br>56<br>56                                                                                                    |
| Pesan terekam<br>Pengaturan server IM<br>Pesan khusus<br>Mengirim perintah layanan<br>Pesan area (layanan jaringan)<br>Pengaturan pesan<br>Pengaturan pesan teks<br>Pengaturan pesan multimedia<br>Pengaturan pesan multimedia<br>Pengaturan pengguna<br>Pengaturan pengguna<br>Pengaturan pengambilan<br>Pengaturan pengambilan<br>Pengaturan pengambilan<br>Pengaturan pengambilan                                                                                                    | 53<br>53<br>53<br>53<br>53<br>54<br>54<br>54<br>54<br>54<br>55<br>55<br>55<br>56<br>56<br>56                                                                                                    |
| Pesan terekam<br>Pengaturan server IM<br>Pesan khusus<br>Mengirim perintah layanan<br>Pesan area (layanan jaringan)<br>Pengaturan pesan teks<br>Pengaturan pesan multimedia<br>Pengaturan pesan multimedia<br>Pengaturan penganua<br>Pengaturan pengguna<br>Pengaturan pengguna<br>Pengaturan pengambilan<br>Pengaturan pengambilan<br>Pengaturan pesan area<br>Pengaturan pesan area                                                                                                    | 53<br>53<br>53<br>53<br>53<br>54<br>54<br>54<br>54<br>54<br>54<br>55<br>55<br>55<br>56<br>56<br>56<br>56<br>56                                                                                                    |
| Pesan terekam<br>Pengaturan server IM<br>Pesan khusus<br>Mengirim perintah layanan<br>Pesan area (layanan jaringan)<br>Pengaturan pesan teks<br>Pengaturan pesan multimedia<br>Pengaturan pesan multimedia<br>Pengaturan penganua<br>Pengaturan pengambilan<br>Pengaturan pengambilan<br>Pengaturan pengambilan<br>Pengaturan pengambilan<br>Pengaturan pengambilan<br>Pengaturan pengambilan<br>Pengaturan pengambilan<br>Pengaturan pengambilan<br>Pengaturan pengambilan<br>Pengaturan pengambilan<br>Pengaturan pengambilan otomatis<br>Pengaturan lain                                                                                                    | 53<br>53<br>53<br>53<br>53<br>54<br>54<br>54<br>54<br>54<br>54<br>55<br>55<br>55<br>56<br>56<br>56<br>56<br>56<br>56<br>56                                                                                                 |
| Pesan terekam<br>Pengaturan server IM<br>Pesan khusus<br>Mengirim perintah layanan<br>Pesan area (layanan jaringan)<br>Pengaturan pesan area (layanan jaringan)<br>Pengaturan pesan teks<br>Pengaturan pesan multimedia<br>Pengaturan pesan multimedia<br>Pengaturan penguna<br>Pengaturan pengguna<br>Pengaturan pengambilan<br>Pengaturan pengambilan<br>Pengaturan pesan area<br>Pengaturan lain<br>Pengaturan pesan area<br>Pengaturan pesan area<br>Pengaturan pengambidan beta beta beta beta beta beta beta beta | 53<br>53<br>53<br>53<br>54<br>54<br>54<br>54<br>54<br>54<br>55<br>55<br>56<br>56<br>56<br>56<br>56<br>56<br>56<br>56<br>56<br>56<br>56                                                                                     |
| Pesan terekam<br>Pengaturan server IM<br>Pesan khusus<br>Mengirim perintah layanan<br>Pesan area (layanan jaringan)<br>Pengaturan pesan<br>Pengaturan pesan teks<br>Pengaturan pesan multimedia<br>Pengaturan pengan multimedia<br>Pengaturan pengan multimedia<br>Pengaturan pengan multimedia<br>Pengaturan pengambilan<br>Pengaturan pengambilan<br>Pengaturan pengambilan<br>Pengaturan pesan area<br>Pengaturan pasan area<br>Pengaturan lain<br><b>9. Alat kantor</b><br>Nokia Team suite                                                                                                    | 53<br>53<br>53<br>53<br>53<br>54<br>54<br>54<br>54<br>54<br>54<br>55<br>55<br>56<br>56<br>56<br>56<br>56<br>56<br>56<br>56<br>56<br>56<br>57<br>57                                                                         |
| Pesan terekam<br>Pengaturan server IM<br>Pesan khusus<br>Mengirim perintah layanan<br>Pesan area (layanan jaringan)<br>Pengaturan pesan<br>Pengaturan pesan teks<br>Pengaturan pesan multimedia<br>Pengaturan pesan multimedia<br>Pengaturan pengan<br>Pengaturan pengambilan<br>Pengaturan pengambilan<br>Pengaturan pengambilan otomatis<br>Pengaturan pesan area<br>Pengaturan pesan area<br>Pengaturan lain<br><b>9. Alat kantor</b><br>Nokia Team suite<br>Mengedit tim                                                                                                    | 53<br>53<br>53<br>53<br>54<br>54<br>54<br>54<br>54<br>54<br>55<br>55<br>56<br>56<br>56<br>56<br>56<br>56<br>56<br>56<br>56<br>56<br>57<br>57                                                                               |
| Pesan terekam<br>Pengaturan server IM<br>Pesan khusus<br>Mengirim perintah layanan<br>Pesan area (layanan jaringan)<br>Pengaturan pesan<br>Pengaturan pesan teks<br>Pengaturan pesan multimedia<br>Pengaturan pesan multimedia<br>Pengaturan pengambilan<br>Pengaturan pengambilan<br>Pengaturan pengambilan otomatis<br>Pengaturan pesan area<br>Pengaturan lain<br><b>9. Alat kantor</b><br>Nokia Team suite<br>Mengedit tim<br>Cari                                                                                                    | 53<br>53<br>53<br>53<br>53<br>54<br>54<br>54<br>54<br>54<br>54<br>54<br>54<br>55<br>55<br>56<br>56<br>56<br>56<br>56<br>56<br>56<br>56<br>57<br>57<br>57                                                                   |
| Pesan terekamPengaturan server IMPengaturan server IMPesan khususMengirim perintah layananPesan area (layanan jaringan)Pengaturan pesan area (layanan jaringan)Pengaturan pesan teksPengaturan pesan multimediaPengaturan pesan multimediaPengaturan pengambilanPengaturan pengambilanPengaturan pengambilan otomatisPengaturan pesan areaPengaturan pesan areaPengaturan lainPengaturan lainPengaturan lainPengaturan suiteMengedit timCariQuickofficeQuickofficeQuickuparaguicuuQuickuparaguicuuQuickuparaguicuuQu                                   | 53<br>53<br>53<br>53<br>53<br>54<br>54<br>54<br>54<br>54<br>54<br>54<br>55<br>56<br>56<br>56<br>56<br>56<br>56<br>56<br>56<br>56<br>57<br>57<br>57<br>57<br>57<br>57                                                       |
| Pesan terekam                                                                                                    | 53<br>53<br>53<br>53<br>53<br>54<br>54<br>54<br>54<br>54<br>54<br>54<br>55<br>56<br>56<br>56<br>56<br>56<br>56<br>56<br>56<br>56<br>56<br>57<br>57<br>57<br>57<br>57<br>57<br>57<br>58<br>58<br>58                         |
| Pesan terekam                                                                                                    | 53<br>53<br>53<br>53<br>53<br>54<br>54<br>54<br>54<br>54<br>54<br>55<br>56<br>56<br>56<br>56<br>56<br>56<br>56<br>56<br>56<br>57<br>57<br>57<br>57<br>57<br>57<br>57<br>57<br>58<br>58<br>58<br>58                         |
| Pesan terekam<br>Pengaturan server IM<br>Pengaturan server IM<br>Pesan khusus<br>Mengirim perintah layanan<br>Pesan area (layanan jaringan)<br>Pengaturan pesan<br>Pengaturan pesan teks<br>Pengaturan pesan multimedia<br>Pengaturan pesan multimedia<br>Pengaturan pengambilan<br>Pengaturan pengambilan<br>Pengaturan pengambilan<br>Pengaturan pengambilan<br>Pengaturan pengambilan<br>Pengaturan pesan area<br>Pengaturan pesan area<br>Pengaturan lain<br><b>9. Alat kantor</b><br>Nokia Team suite<br>Mengedit tim<br>Cari<br>Quickoffice<br>Quickoffice<br>Quickopint<br>Manaier file                                                                                                    | 53<br>53<br>53<br>53<br>53<br>54<br>54<br>54<br>54<br>54<br>54<br>55<br>55<br>56<br>56<br>56<br>56<br>56<br>56<br>56<br>56<br>56<br>56<br>57<br>57<br>57<br>57<br>57<br>57<br>57<br>57<br>57<br>57<br>57<br>57<br>57       |
| Pesan terekam<br>Pengaturan server IM<br>Pengaturan server IM<br>Pesan khusus<br>Mengirim perintah layanan<br>Pesan area (layanan jaringan)<br>Pengaturan pesan<br>Pengaturan pesan teks<br>Pengaturan pesan multimedia<br>Pengaturan pesan multimedia<br>Pengaturan pengambilan<br>Pengaturan pengambilan<br>Pengaturan pengambilan otomatis<br>Pengaturan pesan area<br>Pengaturan pesan area<br>Pengaturan lain<br><b>9. Alat kantor</b><br>Nokia Team suite<br>Mengedit tim<br>Cari<br>Quickoffice<br>Quickoffice<br>Quickoffice<br>Quickoffice<br>Quickofint<br>Manajer file                                                                                                    | 53<br>53<br>53<br>53<br>53<br>54<br>54<br>54<br>54<br>54<br>55<br>55<br>56<br>56<br>56<br>56<br>56<br>56<br>56<br>56<br>56<br>57<br>57<br>57<br>57<br>57<br>57<br>57<br>57<br>57<br>57<br>57<br>57<br>57                   |
| Pesan terekam<br>Pengaturan server IM<br>Pengaturan server IM<br>Pesan khusus<br>Mengirim perintah layanan<br>Pesan area (layanan jaringan)<br>Pengaturan pesan area<br>Pengaturan pesan multimedia<br>Pengaturan pengambilan<br>Pengaturan pengambilan<br>Pengaturan pengambilan<br>Pengaturan pengambilan<br>Pengaturan pengambilan<br>Pengaturan pengambilan<br>Pengaturan pesan area<br>Pengaturan lain<br><b>9. Alat kantor</b><br>Nokia Team suite<br>Mengedit tim<br>Cari<br>Quickoffice<br>Quickoffice<br>Quickoffice<br>Quickopint<br>Manajer file                                                                                                    | 53<br>53<br>53<br>53<br>53<br>54<br>54<br>54<br>54<br>54<br>55<br>55<br>56<br>56<br>56<br>56<br>56<br>56<br>56<br>56<br>56<br>57<br>57<br>57<br>57<br>57<br>57<br>57<br>57<br>57<br>57<br>57<br>57<br>57                   |
| Pesan terekam                                                                                                    | 53<br>53<br>53<br>53<br>53<br>54<br>54<br>54<br>54<br>55<br>55<br>56<br>56<br>56<br>56<br>56<br>56<br>56<br>56<br>56<br>56<br>57<br>57<br>57<br>57<br>57<br>57<br>57<br>57<br>57<br>57<br>57<br>57<br>57                   |
| Pesan terekam                                                                                                    | 53<br>53<br>53<br>53<br>53<br>54<br>54<br>54<br>54<br>55<br>55<br>56<br>56<br>56<br>56<br>56<br>56<br>56<br>56<br>56<br>56<br>56                                                                                           |
| Pesan terekam                                                                                                    | 53<br>53<br>53<br>53<br>53<br>54<br>54<br>54<br>54<br>55<br>55<br>56<br>56<br>56<br>56<br>56<br>56<br>56<br>56<br>56<br>56<br>56                                                                                           |
| Pesan terekam                                                                                                    | 53<br>53<br>53<br>53<br>53<br>54<br>54<br>54<br>54<br>54<br>55<br>55<br>56<br>56<br>56<br>56<br>56<br>56<br>56<br>56<br>56<br>56<br>56                                                                                     |
| Pesan terekam                                                                                                    | 53<br>53<br>53<br>53<br>53<br>54<br>54<br>54<br>54<br>54<br>54<br>54<br>54<br>54<br>55<br>56<br>56<br>56<br>56<br>56<br>56<br>56<br>56<br>56<br>57<br>57<br>57<br>57<br>57<br>57<br>57<br>57<br>57<br>57<br>57<br>57<br>57 |
| Pesan terekam                                                                                                    | 53<br>53<br>53<br>53<br>53<br>54<br>54<br>54<br>54<br>54<br>54<br>54<br>55<br>56<br>56<br>56<br>56<br>56<br>56<br>56<br>56<br>56<br>56<br>56<br>57<br>57<br>57<br>57<br>57<br>57<br>57<br>57<br>57<br>57<br>57<br>57<br>57 |
| Pesan terekam                                                                                                    | 53<br>53<br>53<br>53<br>53<br>54<br>54<br>54<br>54<br>54<br>54<br>55<br>56<br>56<br>56<br>56<br>56<br>56<br>56<br>56<br>56<br>56<br>56<br>57<br>57<br>57<br>57<br>57<br>57<br>57<br>57<br>57<br>57<br>57<br>57<br>57       |
| Pesan terekam                                                                                                    | 53<br>53<br>53<br>53<br>53<br>54<br>54<br>54<br>54<br>54<br>55<br>56<br>56<br>56<br>56<br>56<br>56<br>56<br>56<br>56<br>56<br>57<br>57<br>57<br>57<br>57<br>57<br>57<br>57<br>57<br>57<br>57<br>57<br>57                   |
| Pesan terekam                                                                                                    | 53<br>53<br>53<br>53<br>53<br>54<br>54<br>54<br>54<br>54<br>55<br>56<br>56<br>56<br>56<br>56<br>56<br>56<br>56<br>56<br>56<br>56<br>56                                                                                     |

| 10. Konektivitas                                                                                                    | 62                                                                                                    |
|----------------------------------------------------------------------------------------------------|----------------------------------------------------------------------------------------------------|
| Internet, jalur akses                                                                                                    | 62                                                                                                    |
| Pengaturan laniutan ialur akses Internet untuk panggilan data                                                                                                    | 02                                                                                                    |
| data                                                                                                    | 62                                                                                                    |
| Mengatur jalur akses Internet untuk data paket                                                                                                    | ~~                                                                                                    |
| (GPKS)<br>Dengaturan lanjutan jalur akses Internet untuk data naket                                                                                                    | 63                                                                                                    |
| (GPRS)                                                                                                    | 63                                                                                                    |
| Mengatur jalur akses Internet untuk LAN nirkabel                                                                                                    | 63                                                                                                    |
| Sambungan kabel                                                                                                    | 63                                                                                                    |
| Biuetooth<br>Mulai menggunakan konektivitas Bluetooth                                                                                                    | 64<br>64                                                                                                    |
| Pengaturan                                                                                                    | 64                                                                                                    |
| Tip pengamanan                                                                                                    | 65                                                                                                    |
| Mengirim data<br>Indikator konsktivitas Pluotooth                                                                                                    | 65                                                                                                    |
| Perangkat pasangan                                                                                                    | 65                                                                                                    |
| Otorisasi perangkat                                                                                                    | 66                                                                                                    |
| Menerima data                                                                                                    | 66                                                                                                    |
| Mengakniri sambungan Bluetooth                                                                                                    | 00<br>66                                                                                                    |
| Inframerah                                                                                                    | 67                                                                                                    |
| Sambungan data                                                                                                    | 67                                                                                                    |
| Data paket                                                                                                    | 67                                                                                                    |
| UMTS<br>Manaier samhungan                                                                                                    | 67<br>67                                                                                                    |
| Melihat dan mengakhiri sambungan aktif                                                                                                    | 67                                                                                                    |
| Mencari LAN nirkabel                                                                                                    | 68                                                                                                    |
| Modem                                                                                                    | 68                                                                                                    |
| Manaiemen VPN                                                                                                    | 80                                                                                                    |
| Mengatur kebijakan VPN                                                                                                    | 69                                                                                                    |
| Melihat log VPN                                                                                                    | 69                                                                                                    |
| Sinkronisasi data                                                                                                    | 69                                                                                                    |
| Profil sinkronisasi                                                                                                    | 09<br>69                                                                                                    |
| Pengaturan sambungan sinkronisasi                                                                                                    | 70                                                                                                    |
|                                                                                                    |                                                                                                    |
| Menetapkan pengaturan sinkronisasi untuk Kontak                                                                                                    | 70                                                                                                    |
| Menetapkan pengaturan sinkronisasi untuk Kontak<br>Menetapkan pengaturan sinkronisasi untuk Kalender<br>Menetapkan pengaturan sinkronisasi untuk Catatan                                                                                                    | 70<br>70<br>70                                                                                                    |
| Menetapkan pengaturan sinkronisasi untuk Kontak<br>Menetapkan pengaturan sinkronisasi untuk Kalender<br>Menetapkan pengaturan sinkronisasi untuk Catatan<br>Jelajah data e-mail                                                                                                    | 70<br>70<br>70<br>71                                                                                                    |
| Menetapkan pengaturan sinkronisasi untuk Kontak<br>Menetapkan pengaturan sinkronisasi untuk Kalender<br>Menetapkan pengaturan sinkronisasi untuk Catatan<br>Jelajah data e-mail<br>Grup jalur akses                                                                                                    | 70<br>70<br>71<br>71<br>71                                                                                                    |
| Menetapkan pengaturan sinkronisasi untuk Kontak<br>Menetapkan pengaturan sinkronisasi untuk Kalender<br>Menetapkan pengaturan sinkronisasi untuk Catatan<br>Jelajah data e-mail<br>Grup jalur akses<br>Mengkonfigurasi grup jalur akses untuk surat dan<br>cinkronicaci                                                                                                    | 70<br>70<br>71<br>71<br>71                                                                                                    |
| Menetapkan pengaturan sinkronisasi untuk Kontak<br>Menetapkan pengaturan sinkronisasi untuk Kalender<br>Menetapkan pengaturan sinkronisasi untuk Catatan<br>Jelajah data e-mail<br>Grup jalur akses<br>Mengkonfigurasi grup jalur akses untuk surat dan<br>sinkronisasi                                                                                                    | 70<br>70<br>71<br>71<br>71                                                                                                    |
| Menetapkan pengaturan sinkronisasi untuk Kontak<br>Menetapkan pengaturan sinkronisasi untuk Kalender<br>Menetapkan pengaturan sinkronisasi untuk Catatan<br>Jelajah data e-mail<br>Grup jalur akses<br>Mengkonfigurasi grup jalur akses untuk surat dan<br>sinkronisasi<br><b>11. Jaringan area lokal nirkabel (WLAN)</b>                                                                                                    | 70<br>70<br>71<br>71<br>71                                                                                                    |
| Menetapkan pengaturan sinkronisasi untuk Kontak<br>Menetapkan pengaturan sinkronisasi untuk Kalender<br>Menetapkan pengaturan sinkronisasi untuk Catatan<br>Jelajah data e-mail<br>Grup jalur akses<br>Mengkonfigurasi grup jalur akses untuk surat dan<br>sinkronisasi<br><b>11. Jaringan area lokal nirkabel (WLAN)</b><br>Melihat ketersediaan LAN nirkabel<br>Sambungan LAN pirkabel                                                                                                    | 70<br>70<br>71<br>71<br>71<br>71<br>71                                                                                                    |
| Menetapkan pengaturan sinkronisasi untuk Kontak<br>Menetapkan pengaturan sinkronisasi untuk Kalender<br>Menetapkan pengaturan sinkronisasi untuk Catatan<br>Jelajah data e-mail<br>Grup jalur akses<br>Mengkonfigurasi grup jalur akses untuk surat dan<br>sinkronisasi<br><b>11. Jaringan area lokal nirkabel (WLAN)</b><br>Melihat ketersediaan LAN nirkabel<br>Sambungan LAN nirkabel<br>Modus pengoperasian.                                                                                                    | 70<br>70<br>71<br>71<br>71<br>71<br>71<br>71<br>72<br>72<br>72                                                                                                    |
| Menetapkan pengaturan sinkronisasi untuk Kontak<br>Menetapkan pengaturan sinkronisasi untuk Kalender<br>Menetapkan pengaturan sinkronisasi untuk Catatan<br>Jelajah data e-mail<br>Grup jalur akses<br>Mengkonfigurasi grup jalur akses untuk surat dan<br>sinkronisasi<br><b>11. Jaringan area lokal nirkabel (WLAN)</b><br>Melihat ketersediaan LAN nirkabel<br>Sambungan LAN nirkabel<br>Modus pengoperasian<br>Wizard WLAN                                                                                                    | 70<br>70<br>71<br>71<br>71<br>71<br>71<br>71<br>72<br>72<br>72                                                                                                    |
| Menetapkan pengaturan sinkronisasi untuk Kontak<br>Menetapkan pengaturan sinkronisasi untuk Kalender<br>Menetapkan pengaturan sinkronisasi untuk Catatan<br>Jelajah data e-mail<br>Grup jalur akses<br>Mengkonfigurasi grup jalur akses untuk surat dan<br>sinkronisasi<br><b>11. Jaringan area lokal nirkabel (WLAN)</b><br>Melihat ketersediaan LAN nirkabel<br>Sambungan LAN nirkabel<br>Modus pengoperasian<br>Wizard WLAN<br>Jalur akses LAN nirkabel                                                                                                    | 70<br>70<br>71<br>71<br>71<br>71<br>72<br>72<br>72<br>72<br>72<br>72                                                                                                    |
| Menetapkan pengaturan sinkronisasi untuk Kontak<br>Menetapkan pengaturan sinkronisasi untuk Kalender<br>Menetapkan pengaturan sinkronisasi untuk Catatan<br>Jelajah data e-mail<br>Grup jalur akses<br>Mengkonfigurasi grup jalur akses untuk surat dan<br>sinkronisasi<br><b>11. Jaringan area lokal nirkabel (WLAN)</b><br>Melihat ketersediaan LAN nirkabel<br>Sambungan LAN nirkabel<br>Modus pengoperasian<br>Wizard WLAN<br>Jalur akses LAN nirkabel<br>Mengatur jalur akses LAN nirkabel secara manual<br>Pengaturan lanjutan jalur akses Internet untuk LAN                                                                                                    | 70<br>70<br>71<br>71<br>71<br>71<br>71<br>72<br>72<br>72<br>72<br>72<br>73<br>73                                                                                                    |
| Menetapkan pengaturan sinkronisasi untuk Kontak<br>Menetapkan pengaturan sinkronisasi untuk Kalender<br>Menetapkan pengaturan sinkronisasi untuk Catatan<br>Jelajah data e-mail<br>Grup jalur akses<br>Mengkonfigurasi grup jalur akses untuk surat dan<br>sinkronisasi<br><b>11. Jaringan area lokal nirkabel (WLAN)</b><br>Melihat ketersediaan LAN nirkabel<br>Sambungan LAN nirkabel<br>Modus pengoperasian<br>Wizard WLAN<br>Jalur akses LAN nirkabel<br>Pengatur jalur akses LAN nirkabel secara manual<br>Pengaturan lanjutan jalur akses Internet untuk LAN<br>nirkabel                                                                                                    | 70<br>70<br>71<br>71<br>71<br>71<br>71<br>72<br>72<br>72<br>72<br>72<br>73<br>73                                                                                                    |
| Menetapkan pengaturan sinkronisasi untuk Kontak<br>Menetapkan pengaturan sinkronisasi untuk Kalender<br>Menetapkan pengaturan sinkronisasi untuk Catatan<br>Jelajah data e-mail<br>Grup jalur akses<br>Mengkonfigurasi grup jalur akses untuk surat dan<br>sinkronisasi<br><b>11. Jaringan area lokal nirkabel (WLAN)</b><br>Melihat ketersediaan LAN nirkabel<br>Sambungan LAN nirkabel<br>Modus pengoperasian<br>Wizard WLAN<br>Jalur akses LAN nirkabel<br>Mengatur jalur akses LAN nirkabel secara manual<br>Pengaturan lanjutan jalur akses Internet untuk LAN<br>nirkabel                                                                                                    | 70<br>70<br>71<br>71<br>71<br>71<br>71<br>71<br>71<br>72<br>72<br>72<br>72<br>72<br>72<br>73<br>73                                                                                                    |
| Menetapkan pengaturan sinkronisasi untuk Kontak<br>Menetapkan pengaturan sinkronisasi untuk Kalender<br>Menetapkan pengaturan sinkronisasi untuk Catatan<br>Jelajah data e-mail<br>Grup jalur akses<br>Mengkonfigurasi grup jalur akses untuk surat dan<br>sinkronisasi<br><b>11. Jaringan area lokal nirkabel (WLAN)</b><br>Melihat ketersediaan LAN nirkabel<br>Sambungan LAN nirkabel<br>Modus pengoperasian<br>Wizard WLAN<br>Jalur akses LAN nirkabel<br>Mengatur jalur akses LAN nirkabel secara manual<br>Pengaturan lanjutan jalur akses Internet untuk LAN<br>nirkabel<br>Ialur akses                                                                                                    | 70<br>70<br>71<br>71<br>71<br>71<br>71<br>71<br>71<br>72<br>72<br>73<br>73<br>73<br>73                                                                                                    |
| Menetapkan pengaturan sinkronisasi untuk Kontak<br>Menetapkan pengaturan sinkronisasi untuk Kalender<br>Menetapkan pengaturan sinkronisasi untuk Catatan<br>Jelajah data e-mail<br>Grup jalur akses<br>Mengkonfigurasi grup jalur akses untuk surat dan<br>sinkronisasi<br><b>11. Jaringan area lokal nirkabel (WLAN)</b><br>Melihat ketersediaan LAN nirkabel<br>Sambungan LAN nirkabel<br>Modus pengoperasian<br>Wizard WLAN<br>Jalur akses LAN nirkabel secara manual<br>Pengaturan lanjutan jalur akses Internet untuk LAN<br>nirkabel<br>Jalur akses<br>Jalur akses<br>Mengakses Web                                                                                                    | 70<br>70<br>71<br>71<br>71<br>71<br>72<br>72<br>72<br>72<br>73<br>73<br>73<br>73<br>73                                                                                                    |
| Menetapkan pengaturan sinkronisasi untuk Kontak<br>Menetapkan pengaturan sinkronisasi untuk Kalender<br>Menetapkan pengaturan sinkronisasi untuk Catatan<br>Jelajah data e-mail<br>Grup jalur akses<br>Mengkonfigurasi grup jalur akses untuk surat dan<br>sinkronisasi<br><b>11. Jaringan area lokal nirkabel (WLAN)</b><br>Melihat ketersediaan LAN nirkabel (WLAN)<br>Melihat ketersediaan LAN nirkabel<br>Sambungan LAN nirkabel<br>Modus pengoperasian<br>Wizard WLAN<br>Jalur akses LAN nirkabel secara manual<br>Pengaturan lanjutan jalur akses Internet untuk LAN<br>nirkabel<br>Jalur akses<br>Mengakses Web<br>Penanda (Bookmark)                                                                                                    | 70<br>70<br>71<br>71<br>71<br>71<br>71<br>71<br>71<br>72<br>72<br>72<br>72<br>72<br>72<br>73<br>73<br>73<br>75<br>75<br>75                                                                                                    |
| Menetapkan pengaturan sinkronisasi untuk Kontak<br>Menetapkan pengaturan sinkronisasi untuk Kalender<br>Menetapkan pengaturan sinkronisasi untuk Catatan<br>Jelajah data e-mail<br>Grup jalur akses<br>Mengkonfigurasi grup jalur akses untuk surat dan<br>sinkronisasi<br><b>11. Jaringan area lokal nirkabel (WLAN)</b><br>Melihat ketersediaan LAN nirkabel (WLAN)<br>Melihat ketersediaan LAN nirkabel<br>Sambungan LAN nirkabel<br>Modus pengoperasian<br>Wizard WLAN<br>Jalur akses LAN nirkabel secara manual<br>Pengaturan lanjutan jalur akses Internet untuk LAN<br>nirkabel<br>Jalur akses<br>Mengakses Web<br>Penanda (Bookmark)<br>Mengakhiri sambungan                                                                                                    | 70<br>70<br>71<br>71<br>71<br>72<br>72<br>72<br>72<br>73<br>73<br>73<br>73<br>73<br>75<br>75<br>76                                                                                                    |
| Menetapkan pengaturan sinkronisasi untuk Kontak<br>Menetapkan pengaturan sinkronisasi untuk Kalender<br>Menetapkan pengaturan sinkronisasi untuk Catatan<br>Jelajah data e-mail<br>Grup jalur akses<br>Mengkonfigurasi grup jalur akses untuk surat dan<br>sinkronisasi<br><b>11. Jaringan area lokal nirkabel (WLAN)</b><br>Melihat ketersediaan LAN nirkabel (WLAN)<br>Melihat ketersediaan LAN nirkabel<br>Sambungan LAN nirkabel<br>Modus pengoperasian<br>Wizard WLAN<br>Jalur akses LAN nirkabel<br>Mengatur jalur akses LAN nirkabel secara manual<br>Pengaturan lanjutan jalur akses Internet untuk LAN<br>nirkabel<br>Jalur akses<br>Mengakses Web<br>Penanda (Bookmark)<br>Mengosongkan cache<br>Feed herita dan blog                                                                                                    | 70<br>70<br>71<br>71<br>71<br>71<br>72<br>72<br>72<br>72<br>72<br>73<br>73<br>73<br>73<br>75<br>75<br>75<br>76<br>76<br>76                                                                                                    |
| Menetapkan pengaturan sinkronisasi untuk Kontak<br>Menetapkan pengaturan sinkronisasi untuk Kalender<br>Menetapkan pengaturan sinkronisasi untuk Catatan<br>Jelajah data e-mail<br>Grup jalur akses<br>Mengkonfigurasi grup jalur akses untuk surat dan<br>sinkronisasi<br><b>11. Jaringan area lokal nirkabel (WLAN)</b><br>Melihat ketersediaan LAN nirkabel<br>Sambungan LAN nirkabel<br>Modus pengoperasian<br>Wizard WLAN<br>Jalur akses LAN nirkabel<br>Pengaturan lanjutan jalur akses Internet untuk LAN<br>nirkabel<br><b>12. Web</b><br>Jalur akses<br>Mengakses Web<br>Penanda (Bookmark)<br>Mengashiri sambungan<br>Mengosongkan cache<br>Feed berita dan blog<br>pengaturan Web                                                                                                    | 70<br>70<br>71<br>71<br>71<br>71<br>71<br>71<br>71<br>71<br>72<br>72<br>72<br>72<br>72<br>72<br>72<br>73<br>73<br>75<br>75<br>75<br>76<br>76<br>76<br>76                                                                                                    |
| Menetapkan pengaturan sinkronisasi untuk Kontak<br>Menetapkan pengaturan sinkronisasi untuk Kalender<br>Menetapkan pengaturan sinkronisasi untuk Catatan<br>Jelajah data e-mail<br>Grup jalur akses<br>Mengkonfigurasi grup jalur akses untuk surat dan<br>sinkronisasi<br><b>11. Jaringan area lokal nirkabel (WLAN)</b><br>Melihat ketersediaan LAN nirkabel<br>Sambungan LAN nirkabel<br>Modus pengoperasian<br>Wizard WLAN<br>Jalur akses LAN nirkabel<br>Mengatur jalur akses LAN nirkabel secara manual<br>Pengaturan lanjutan jalur akses Internet untuk LAN<br>nirkabel<br>Jalur akses<br>Mengakses Web<br>Penanda (Bookmark)<br>Mengakhiri sambungan<br>Mengosongkan cache<br>Feed berita dan blog<br>pengaturan Web<br>Layanan                                                                                                    | 70<br>70<br>70<br>71<br>71<br>71<br>71<br>72<br>72<br>72<br>72<br>72<br>73<br>73<br>73<br>73<br>73<br>75<br>75<br>76<br>76<br>76<br>76<br>76                                                                                                    |
| Menetapkan pengaturan sinkronisasi untuk Kontak<br>Menetapkan pengaturan sinkronisasi untuk Kalender<br>Menetapkan pengaturan sinkronisasi untuk Catatan<br>Jelajah data e-mail<br>Grup jalur akses<br>Mengkonfigurasi grup jalur akses untuk surat dan<br>sinkronisasi<br><b>11. Jaringan area lokal nirkabel (WLAN)</b><br>Melihat ketersediaan LAN nirkabel<br>Sambungan LAN nirkabel<br>Modus pengoperasian<br>Wizard WLAN<br>Jalur akses LAN nirkabel secara manual<br>Pengaturan lanjutan jalur akses Internet untuk LAN<br>nirkabel<br>Jalur akses<br>Mengakses Web<br>Penanda (Bookmark)<br>Mengakhiri sambungan<br>Mengosongkan cache<br>Feed berita dan blog<br>pengaturan Web<br>Layanan<br><b>13. Kamera</b>                                                                                                    | 70<br>70<br>70<br>71<br>71<br>72<br>72<br>72<br>72<br>72<br>73<br>75<br>75<br>76<br>76<br>76<br>76<br>76<br>76<br>76<br>76<br>76<br>76<br>75<br>76<br>76<br>76<br>76<br>76<br>77<br>75<br>76<br>76<br>76<br>76<br>76<br>76<br>76<br>76<br>76<br>76<br>76<br>76<br>76<br>76<br>76<br>76<br>76<br>76<br>76<br>76<br>76<br>76<br>76<br>76<br>76<br>76<br>76<br>76<br>77<br>77<br>77<br>77<br>77<br>77<br>77<br>77<br>77<br>77<br>77<br>77<br>77<br>77<br>77<br>77<br>77<br>77<br>76<br>76<br>76<br>76<br>76<br>76<br>77<br>77                                                                                                    |
| Menetapkan pengaturan sinkronisasi untuk Kontak<br>Menetapkan pengaturan sinkronisasi untuk Kalender<br>Menetapkan pengaturan sinkronisasi untuk Catatan<br>Jelajah data e-mail<br>Grup jalur akses<br>Mengkonfigurasi grup jalur akses untuk surat dan<br>sinkronisasi<br><b>11. Jaringan area lokal nirkabel (WLAN)</b><br>Melihat ketersediaan LAN nirkabel (WLAN)<br>Melihat ketersediaan LAN nirkabel<br>Sambungan LAN nirkabel<br>Modus pengoperasian<br>Wizard WLAN<br>Jalur akses LAN nirkabel secara manual<br>Pengaturan lanjutan jalur akses Internet untuk LAN<br>nirkabel<br><b>12. Web.</b><br>Jalur akses.<br>Mengakses Web<br>Penanda (Bookmark)<br>Mengakhiri sambungan<br>Mengosongkan cache<br>Feed berita dan blog<br>pengaturan Web<br>Layanan<br><b>13. Kamera</b><br>Mengambil gambar                                                                         | 70<br>70<br>70<br>71<br>71<br>71<br>71<br>71<br>71<br>71<br>71<br>71<br>71<br>71<br>71<br>71<br>71<br>72<br>72<br>72<br>72<br>72<br>73<br>73<br>75<br>75<br>75<br>76<br>76<br>76<br>76<br>76<br>76<br>76<br>76<br>77<br>77<br>75<br>75<br>75<br>76<br>76<br>76<br>76<br>76<br>77<br>77<br>75<br>75<br>75<br>75<br>76<br>76<br>76<br>77<br>77                                                                                                    |
| Menetapkan pengaturan sinkronisasi untuk Kontak<br>Menetapkan pengaturan sinkronisasi untuk Kalender<br>Menetapkan pengaturan sinkronisasi untuk Catatan<br>Jelajah data e-mail<br>Grup jalur akses<br>Mengkonfigurasi grup jalur akses untuk surat dan<br>sinkronisasi                                                                                                    | 70<br>70<br>71<br>71<br>71<br>71<br>71<br>71<br>71<br>72<br>72<br>72<br>72<br>72<br>73<br>73<br>73<br>73<br>73<br>73<br>73<br>75<br>75<br>76<br>76<br>76<br>76<br>76<br>76<br>76<br>76<br>76<br>76<br>77<br>77<br>75<br>75<br>76<br>77<br>77<br>75<br>75<br>76<br>76<br>76<br>77<br>75<br>75<br>76<br>77<br>75<br>77<br>75<br>77<br>75<br>77<br>75<br>77<br>75<br>77<br>75<br>77<br>77<br>75<br>77<br>75<br>77<br>77                                                                                                    |
| Menetapkan pengaturan sinkronisasi untuk Kontak<br>Menetapkan pengaturan sinkronisasi untuk Kalender<br>Menetapkan pengaturan sinkronisasi untuk Catatan<br>Jelajah data e-mail                                                                                                    | 70<br>70<br>71<br>71<br>71<br>71<br>71<br>71<br>72<br>72<br>73<br>73<br>73<br>73<br>73<br>73<br>73<br>73<br>73<br>73<br>75<br>76<br>76<br>76<br>76<br>76<br>77<br>77 |
| Menetapkan pengaturan sinkronisasi untuk Kontak<br>Menetapkan pengaturan sinkronisasi untuk Kalender<br>Menetapkan pengaturan sinkronisasi untuk Catatan<br>Jelajah data e-mail                                                                                                    | 70<br>70<br>71<br>71<br>71<br>72<br>72<br>72<br>72<br>72<br>73<br>73<br>73<br>73<br>73<br>73<br>73<br>73<br>73<br>73<br>75<br>76<br>76<br>76<br>76<br>776<br>778<br>78<br>78<br>78<br>78<br>78<br>78<br>78<br>78                                                                                                    |
| Menetapkan pengaturan sinkronisasi untuk Kontak<br>Menetapkan pengaturan sinkronisasi untuk Kalender<br>Menetapkan pengaturan sinkronisasi untuk Catatan<br>Jelajah data e-mail<br>Grup jalur akses<br>Mengkonfigurasi grup jalur akses untuk surat dan<br>sinkronisasi<br><b>11. Jaringan area lokal nirkabel (WLAN)</b><br>Melihat ketersediaan LAN nirkabel<br>Sambungan LAN nirkabel<br>Modus pengoperasian<br>Wizard WLAN<br>Jalur akses LAN nirkabel<br>Mengatur jalur akses LAN nirkabel secara manual<br>Pengaturan lanjutan jalur akses Internet untuk LAN<br>nirkabel<br><b>12. Web</b><br>Jalur akses<br>Mengakses Web<br>Penanda (Bookmark)<br>Mengosongkan cache<br>Feed berita dan blog<br>pengaturan Web<br>Layanan<br><b>13. Kamera</b><br>Mengambil gambar<br>Mengabar yideo<br>Menyisipkan gambar ke dalam pesan<br>Pengaturan<br><b>14. Anikagi madia</b>         | 70<br>70<br>71<br>71<br>71<br>72<br>72<br>72<br>72<br>73<br>73<br>73<br>75<br>75<br>75<br>75<br>75<br>76<br>76<br>76<br>76<br>776<br>776<br>776<br>776<br>776<br>778<br>778<br>78<br>78<br>78<br>78<br>78<br>78                                                                                                    |
| Menetapkan pengaturan sinkronisasi untuk Kontak<br>Menetapkan pengaturan sinkronisasi untuk Kalender<br>Menetapkan pengaturan sinkronisasi untuk Catatan<br>Jelajah data e-mail<br>Grup jalur akses<br>Mengkonfigurasi grup jalur akses untuk surat dan<br>sinkronisasi<br><b>11. Jaringan area lokal nirkabel (WLAN)</b><br>Melihat ketersediaan LAN nirkabel<br>Sambungan LAN nirkabel<br>Modus pengoperasian<br>Wizard WLAN<br>Jalur akses LAN nirkabel<br>Mengatur jalur akses LAN nirkabel secara manual<br>Pengaturan lanjutan jalur akses Internet untuk LAN<br>nirkabel<br>Jalur akses<br>Mengakses Web<br>Penanda (Bookmark)<br>Mengakhiri sambungan<br>Mengosongkan cache<br>Feed berita dan blog<br>pengaturan Web.<br>Layanan<br><b>13. Kamera</b><br>Mengambil gambar<br>Mengabar yideo<br>Menyisipkan gambar ke dalam pesan<br>Pengaturan<br><b>14. Aplikasi media</b> | 70<br>70<br>71<br>71<br>71<br>72<br>72<br>72<br>72<br>72<br>72<br>73<br>73<br>73<br>75<br>75<br>75<br>76<br>76<br>76<br>76<br>76<br>776<br>776<br>778<br>78<br>                                                                                                    |
| Menetapkan pengaturan sinkronisasi untuk Kontak<br>Menetapkan pengaturan sinkronisasi untuk Kalender<br>Menetapkan pengaturan sinkronisasi untuk Catatan<br>Jelajah data e-mail<br>Grup jalur akses<br>Mengkonfigurasi grup jalur akses untuk surat dan<br>sinkronisasi<br><b>11. Jaringan area lokal nirkabel (WLAN)</b><br>Melihat ketersediaan LAN nirkabel<br>Sambungan LAN nirkabel<br>Modus pengoperasian<br>Wizard WLAN<br>Jalur akses LAN nirkabel<br>Mengatur jalur akses LAN nirkabel secara manual<br>Pengaturan lanjutan jalur akses Internet untuk LAN<br>nirkabel<br>Jalur akses.<br>Mengakses Web<br>Penanda (Bookmark)<br>Mengakhiri sambungan<br>Mengosongkan cache<br>Feed berita dan blog<br>pengaturan Web<br>Layanan<br><b>13. Kamera</b><br>Mengambil gambar<br>Mengabil gambar<br>Mengaturan<br><b>14. Aplikasi media</b><br>Galeri<br>Foto                   | 70<br>70<br>71<br>71<br>71<br>72<br>72<br>72<br>72<br>72<br>72<br>73<br>73<br>73<br>73<br>75<br>75<br>75<br>76<br>76<br>76<br>76<br>76<br>76<br>776<br>776<br>778<br>78<br>                                                                                                    |

#### Daftar Isi

| Mengatur foto                                                                                                    | 80                                                                                                    |
|----------------------------------------------------------------------------------------------------|----------------------------------------------------------------------------------------------------|
| RealPlayer                                                                                                    | 81                                                                                                    |
| Memutar Kilp video dan link Streaming                                                                                                    | 81                                                                                                    |
| Menginini nie duulo udii kiip video<br>Monorima video                                                                                                    | 01<br>Q1                                                                                                    |
| Melihat informasi tentang klin media                                                                                                    | 82                                                                                                    |
| Pengaturan                                                                                                    | 82                                                                                                    |
| Pengaturan video                                                                                                    | 82                                                                                                    |
| Pengaturan sambungan                                                                                                    | 82                                                                                                    |
| Pengaturan proxy                                                                                                    | 82                                                                                                    |
| Pengaturan jaringan                                                                                                    | 82                                                                                                    |
| Pengaturan jaringan lanjutan                                                                                                    | 82                                                                                                    |
| Pemutar musik                                                                                                    | 82                                                                                                    |
| Mendenyarkan musik<br>Mongatur volumo musik                                                                                                    | 82                                                                                                    |
| Daftar trok                                                                                                    | CO                                                                                                    |
| Faualizer                                                                                                    | 83                                                                                                    |
| Pemutar flash                                                                                                    | 83                                                                                                    |
|                                                                                                    |                                                                                                    |
| 15. P'aturan                                                                                                    | 85                                                                                                    |
| Pengaturan telepon                                                                                                    | 85                                                                                                    |
| pengaturan Umum                                                                                                    | 85                                                                                                    |
| Pengaturan modus siaga                                                                                                    | 85                                                                                                    |
| Pengaturan tampilan                                                                                                    | 85                                                                                                    |
| Pengaturan panggilan                                                                                                    | 85                                                                                                    |
| Pengaturan sambungan                                                                                                    | 80                                                                                                    |
| Jalul akses                                                                                                    | 80                                                                                                    |
| Data nakot                                                                                                    | 00                                                                                                    |
| Pengaturan data naket                                                                                                    | 07                                                                                                    |
| Pengaturan panggilan net                                                                                                    | 87                                                                                                    |
| Pengaturan protokol inisiasi sesi (SIP)                                                                                                    | 87                                                                                                    |
| Mengedit profil SIP                                                                                                    | 87                                                                                                    |
| Mengedit server proxy SIP                                                                                                    | 87                                                                                                    |
| Mengedit server registrasi                                                                                                    | 88                                                                                                    |
| Pengaturan panggilan data                                                                                                    | 88                                                                                                    |
| VPN                                                                                                    | 88                                                                                                    |
| Talur akses VPN                                                                                                    | 88                                                                                                    |
| Juli ukses vi k                                                                                                    | ~ ~                                                                                                    |
| Pengaturan jalur akses VPN                                                                                                    | 88                                                                                                    |
| Pengaturan jalur akses VPN<br>LAN Nirkabel (WLAN)                                                                                                    | 88<br>88                                                                                                    |
| Pengaturan jalur akses VPN<br>LAN Nirkabel (WLAN)<br>Pengaturan lanjutan WLAN<br>Pengaturan pengamanan untuk jalur akses LAN pirkabe                                                                                                    | 88<br>88<br>88                                                                                                    |
| Pengaturan jalur akses VPN<br>LAN Nirkabel (WLAN)<br>Pengaturan lanjutan WLAN<br>Pengaturan pengamanan untuk jalur akses LAN nirkabe<br>(WI AN)                                                                                                    | 88<br>88<br>88<br>I<br>89                                                                                                    |
| Pengaturan jalur akses VPN<br>LAN Nirkabel (WLAN)<br>Pengaturan lanjutan WLAN<br>Pengaturan pengamanan untuk jalur akses LAN nirkabe<br>(WLAN)<br>Konfigurasi.                                                                                                    | 88<br>88<br>88<br>I<br>89<br>90                                                                                                    |
| Pengaturan jalur akses VPN<br>LAN Nirkabel (WLAN)<br>Pengaturan lanjutan WLAN.<br>Pengaturan pengamanan untuk jalur akses LAN nirkabe<br>(WLAN)<br>Konfigurasi<br>Pengaturan tanggal dan waktu                                                                                                    | 88<br>88<br>88<br>89<br>90<br>90                                                                                                    |
| Pengaturan jalur akses VPN<br>LAN Nirkabel (WLAN)<br>Pengaturan lanjutan WLAN.<br>Pengaturan pengamanan untuk jalur akses LAN nirkabe<br>(WLAN)<br>Konfigurasi<br>Pengaturan tanggal dan waktu<br>Pengaturan pengaman                                                                                                    | 88<br>88<br>88<br>89<br>90<br>90<br>90                                                                                                    |
| Pengaturan jalur akses VPN<br>LAN Nirkabel (WLAN)<br>Pengaturan lanjutan WLAN.<br>Pengaturan pengamanan untuk jalur akses LAN nirkabe<br>(WLAN)<br>Konfigurasi<br>Pengaturan tanggal dan waktu<br>Pengaturan pengaman<br>Pengaturan panggilan konferensi                                                                                                    | 88<br>88<br>89<br>90<br>90<br>90<br>90                                                                                                    |
| Pengaturan jalur akses VPN<br>LAN Nirkabel (WLAN)<br>Pengaturan lanjutan WLAN<br>Pengaturan pengamanan untuk jalur akses LAN nirkabe<br>(WLAN)<br>Konfigurasi<br>Pengaturan tanggal dan waktu<br>Pengaturan pengaman<br>Pengaturan panggilan konferensi<br>Pengaturan jaringan                                                                                                    | 88<br>88<br>89<br>90<br>90<br>90<br>90<br>90<br>90                                                                                                    |
| Pengaturan jalur akses VPN<br>LAN Nirkabel (WLAN)<br>Pengaturan lanjutan WLAN<br>Pengaturan pengamanan untuk jalur akses LAN nirkabe<br>(WLAN)<br>Konfigurasi<br>Pengaturan tanggal dan waktu<br>Pengaturan pengaman<br>Pengaturan panggilan konferensi<br>Pengaturan jaringan<br>Pengaturan perangkat tambahan                                                                                                    | 88<br>88<br>I<br>90<br>90<br>90<br>90<br>90<br>90                                                                                                    |
| Pengaturan jalur akses VPN<br>LAN Nirkabel (WLAN)<br>Pengaturan lanjutan WLAN<br>Pengaturan pengamanan untuk jalur akses LAN nirkabe<br>(WLAN)<br>Konfigurasi<br>Pengaturan tanggal dan waktu<br>Pengaturan pengaman<br>Pengaturan panggilan konferensi.<br>Pengaturan paranggilan konferensi.<br>Pengaturan perangkat tambahan<br>pengaturan Telepon teks                                                                                                    | 88<br>88<br>89<br>90<br>90<br>90<br>90<br>90<br>90<br>91                                                                                                    |
| Pengaturan jalur akses VPN<br>LAN Nirkabel (WLAN)<br>Pengaturan lanjutan WLAN<br>Pengaturan pengamanan untuk jalur akses LAN nirkabe<br>(WLAN)<br>Konfigurasi<br>Pengaturan tanggal dan waktu<br>Pengaturan pengaman<br>Pengaturan panggilan konferensi.<br>Pengaturan panggilan konferensi.<br>Pengaturan perangkat tambahan<br>pengaturan Telepon teks<br>Pengaturan Car kit.                                                                                                    | 88<br>88<br>I<br>90<br>90<br>90<br>90<br>90<br>90<br>91<br>91                                                                                                    |
| Pengaturan jalur akses VPN<br>LAN Nirkabel (WLAN)<br>Pengaturan lanjutan WLAN<br>Pengaturan pengamanan untuk jalur akses LAN nirkabe<br>(WLAN)<br>Konfigurasi<br>Pengaturan tanggal dan waktu<br>Pengaturan pengaman<br>Pengaturan panggilan konferensi.<br>Pengaturan panggilan konferensi.<br>Pengaturan perangkat tambahan<br>pengaturan perangkat tambahan<br>Pengaturan Telepon teks<br>Pengaturan Car kit                                                                                                    | 88<br>88<br>89<br>90<br>90<br>90<br>90<br>90<br>90<br>91<br>91                                                                                                    |
| Pengaturan jalur akses VPN<br>LAN Nirkabel (WLAN)<br>Pengaturan lanjutan WLAN<br>Pengaturan pengamanan untuk jalur akses LAN nirkabe<br>(WLAN)<br>Konfigurasi<br>Pengaturan tanggal dan waktu<br>Pengaturan pengaman<br>Pengaturan pengaman<br>Pengaturan panggilan konferensi.<br>Pengaturan jaringan<br>Pengaturan perangkat tambahan<br>pengaturan Telepon teks<br>Pengaturan Car kit<br><b>16. Peralatan</b>                                                                                                    | 88<br>88<br>                                                                                                    |
| Pengaturan jalur akses VPN<br>LAN Nirkabel (WLAN)<br>Pengaturan lanjutan WLAN<br>Pengaturan pengamanan untuk jalur akses LAN nirkabe<br>(WLAN)<br>Konfigurasi<br>Pengaturan tanggal dan waktu<br>Pengaturan pengaman<br>Pengaturan pengaman<br>Pengaturan panggilan konferensi.<br>Pengaturan jaringan<br>Pengaturan perangkat tambahan<br>pengaturan Telepon teks<br>Pengaturan Car kit<br><b>16. Peralatan</b><br>Posisi                                                                                                    | 88<br>88<br>                                                                                                    |
| Pengaturan jalur akses VPN<br>LAN Nirkabel (WLAN)<br>Pengaturan lanjutan WLAN<br>Pengaturan pengamanan untuk jalur akses LAN nirkabe<br>(WLAN)<br>Konfigurasi<br>Pengaturan tanggal dan waktu<br>Pengaturan pengaman<br>Pengaturan pengaman<br>Pengaturan panggilan konferensi.<br>Pengaturan jaringan<br>Pengaturan perangkat tambahan<br>pengaturan perangkat tambahan<br>pengaturan Telepon teks<br>Pengaturan Car kit<br><b>16. Peralatan</b><br>Posisi<br>Navigator<br>Tampilan navigasi.                                                                                                    | 88<br>88<br>90<br>90<br>90<br>90<br>90<br>90<br>91<br>91<br>91<br>92<br>92<br>92                                                                                                    |
| Pengaturan jalur akses VPN.<br>LAN Nirkabel (WLAN)<br>Pengaturan lanjutan WLAN<br>Pengaturan pengamanan untuk jalur akses LAN nirkabe<br>(WLAN)<br>Konfigurasi<br>Pengaturan tanggal dan waktu<br>Pengaturan pengaman<br>Pengaturan pengaman<br>Pengaturan panggilan konferensi<br>Pengaturan panggilan konferensi<br>Pengaturan perangkat tambahan<br>pengaturan Telepon teks<br>Pengaturan Car kit<br><b>16. Peralatan</b><br>Posisi<br>Navigator<br>Tampilan navigasi<br>Tampilan posisi                                                                                                    | 88<br>88<br>                                                                                                    |
| Pengaturan jalur akses VPN.<br>LAN Nirkabel (WLAN)<br>Pengaturan lanjutan WLAN<br>Pengaturan pengamanan untuk jalur akses LAN nirkabe<br>(WLAN)<br>Konfigurasi<br>Pengaturan tanggal dan waktu<br>Pengaturan pengaman<br>Pengaturan pengaman<br>Pengaturan panggilan konferensi<br>Pengaturan panggilan konferensi<br>Pengaturan perangkat tambahan<br>pengaturan Telepon teks<br>Pengaturan Car kit<br><b>16. Peralatan</b><br>Posisi<br>Navigator<br>Tampilan navigasi<br>Tampilan posisi<br>Tampilan jarak tempuh                                                                                                    | 88<br>88<br>88<br>                                                                                                    |
| Pengaturan jalur akses VPN.<br>LAN Nirkabel (WLAN)<br>Pengaturan lanjutan WLAN<br>Pengaturan pengamanan untuk jalur akses LAN nirkabe<br>(WLAN)<br>Konfigurasi<br>Pengaturan tanggal dan waktu<br>Pengaturan pengaman<br>Pengaturan pengaman<br>Pengaturan panggilan konferensi<br>Pengaturan perangkat tambahan<br>pengaturan Telepon teks<br>Pengaturan Car kit<br><b>16. Peralatan</b><br>Posisi<br>Navigator<br>Tampilan navigasi<br>Tampilan posisi<br>Tampilan jarak tempuh<br>Mengatur lokasi                                                                                                    | 88<br>88<br>                                                                                                    |
| Pengaturan jalur akses VPN.<br>LAN Nirkabel (WLAN)<br>Pengaturan lanjutan WLAN<br>Pengaturan pengamanan untuk jalur akses LAN nirkabe<br>(WLAN)<br>Konfigurasi<br>Pengaturan tanggal dan waktu<br>Pengaturan pengaman<br>Pengaturan pengaman<br>Pengaturan pengaturan telepon teks<br>Pengaturan Car kit<br><b>16. Peralatan</b><br>Posisi<br>Tampilan navigasi<br>Tampilan navigasi<br>Tampilan posisi<br>Tampilan jarak tempuh<br>Mengatur lokasi<br>Pengaturan navigator                                                                                                    | 88<br>88<br>                                                                                                    |
| Pengaturan jalur akses VPN.<br>LAN Nirkabel (WLAN)<br>Pengaturan lanjutan WLAN<br>Pengaturan pengamanan untuk jalur akses LAN nirkabe<br>(WLAN)<br>Konfigurasi<br>Pengaturan tanggal dan waktu<br>Pengaturan pengaman<br>Pengaturan pengaman<br>Pangaturan pengaturan telepon teks<br>Pengaturan Car kit<br><b>16. Peralatan</b><br>Posisi<br>Tampilan navigasi<br>Tampilan navigasi<br>Tampilan posisi<br>Tampilan jarak tempuh<br>Mengatur lokasi<br>Pengaturan navigator<br>Tengara (landmark)                                                                                                    | 88<br>88<br>                                                                                                    |
| Pengaturan jalur akses VPN.<br>LAN Nirkabel (WLAN).<br>Pengaturan lanjutan WLAN.<br>Pengaturan pengamanan untuk jalur akses LAN nirkabe<br>(WLAN)<br>Konfigurasi.<br>Pengaturan tanggal dan waktu.<br>Pengaturan pengaman.<br>Pengaturan pengaman.<br>Pengaturan pengakat tambahan.<br>pengaturan perangkat tambahan.<br>Pengaturan perangkat tambahan.<br>Pengaturan pengaturan Telepon teks.<br>Pengaturan Car kit.<br><b>16. Peralatan.</b><br>Posisi.<br>Tampilan navigasi.<br>Tampilan navigasi.<br>Tampilan posisi.<br>Tampilan posisi.<br>Tampilan jarak tempuh.<br>Mengatur lokasi.<br>Pengaturan navigator.<br>Tengara (landmark).<br>Kategori tengara.                                                                                                    | 88<br>88<br>                                                                                                    |
| Pengaturan jalur akses VPN.<br>LAN Nirkabel (WLAN).<br>Pengaturan lanjutan WLAN.<br>Pengaturan pengamanan untuk jalur akses LAN nirkabe<br>(WLAN)<br>Konfigurasi.<br>Pengaturan tanggal dan waktu.<br>Pengaturan pengaman.<br>Pengaturan pengaman.<br>Pengaturan pengaturan telepon teks.<br>Pengaturan Car kit.<br><b>16. Peralatan.</b><br>Posisi.<br>Tampilan navigasi.<br>Tampilan navigasi.<br>Tampilan jarak tempuh.<br>Mengatur lokasi.<br>Pengaturan navigator.<br>Tengara (landmark).<br>Kategori tengara.<br>Mengedit kategori tengara.                                                                                                    | 88<br>88<br>                                                                                                    |
| Pengaturan jalur akses VPN.<br>LAN Nirkabel (WLAN).<br>Pengaturan lanjutan WLAN.<br>Pengaturan pengamanan untuk jalur akses LAN nirkabe<br>(WLAN)<br>Konfigurasi.<br>Pengaturan tanggal dan waktu.<br>Pengaturan pengaman.<br>Pengaturan pengaman.<br>Pengaturan panggilan konferensi.<br>Pengaturan panggilan konferensi.<br>Pengaturan perangkat tambahan.<br>pengaturan perangkat tambahan.<br>pengaturan Telepon teks.<br>Pengaturan Car kit.<br><b>16. Peralatan.</b><br>Posisi.<br>Navigator.<br>Tampilan navigasi.<br>Tampilan navigasi.<br>Tampilan navigasi.<br>Tampilan jarak tempuh.<br>Mengatur lokasi.<br>Pengaturan navigator.<br>Tengara (landmark).<br>Kategori tengara.<br>Mengedit kategori tengara.<br>Mengedit tengara.                                                                                                    | 88<br>88<br>                                                                                                    |
| Pengaturan jalur akses VPN.<br>LAN Nirkabel (WLAN).<br>Pengaturan lanjutan WLAN.<br>Pengaturan pengamanan untuk jalur akses LAN nirkabe<br>(WLAN)<br>Konfigurasi.<br>Pengaturan tanggal dan waktu.<br>Pengaturan pengaman.<br>Pengaturan pengaman.<br>Pengaturan panggilan konferensi.<br>Pengaturan panggilan konferensi.<br>Pengaturan perangkat tambahan.<br>pengaturan perangkat tambahan.<br>pengaturan Telepon teks.<br>Pengaturan Car kit.<br><b>16. Peralatan.</b><br>Posisi.<br>Navigator.<br>Tampilan navigasi.<br>Tampilan navigasi.<br>Tampilan jarak tempuh.<br>Mengatur lokasi.<br>Pengaturan navigator.<br>Tengara (landmark).<br>Kategori tengara.<br>Mengedit kategori tengara.<br>Mengedit kategori tengara.<br>Mengedit kategori tengara.<br>Mengedit tengara.                                                                                                    | 88<br>88<br>                                                                                                    |
| Pengaturan jalur akses VPN.<br>LAN Nirkabel (WLAN).<br>Pengaturan lanjutan WLAN.<br>Pengaturan pengamanan untuk jalur akses LAN nirkabe<br>(WLAN)<br>Konfigurasi.<br>Pengaturan tanggal dan waktu.<br>Pengaturan pengaman.<br>Pengaturan pengaman.<br>Pengaturan panggilan konferensi.<br>Pengaturan panggilan konferensi.<br>Pengaturan perangkat tambahan.<br>pengaturan perangkat tambahan.<br>pengaturan Telepon teks.<br>Pengaturan Car kit.<br><b>16. Peralatan.</b><br>Posisi.<br>Navigator.<br>Tampilan navigasi.<br>Tampilan navigasi.<br>Tampilan navigasi.<br>Tampilan jarak tempuh.<br>Mengatur lokasi.<br>Pengaturan navigator.<br>Tengara (landmark).<br>Kategori tengara.<br>Mengedit kategori tengara.<br>Mengedit tengara.<br>Mengedit tengara.<br>Mengedit tengara.<br>Mengedit mengara.<br>Mengedit tengara.<br>Mengedit tengara.<br>Mengedit tengara.<br>Mengedit tengara.<br>Mengedit mengara.<br>Mengedit tengara.<br>Mengedit tengara | 88<br>88<br>89<br>90<br>90<br>90<br>90<br>90<br>91<br>91<br>92<br>92<br>93<br>93<br>93<br>93<br>93<br>93<br>93<br>94<br>94<br>94<br>94<br>94<br>94                                                                         |
| Pengaturan jalur akses VPN<br>LAN Nirkabel (WLAN)<br>Pengaturan pengamanan untuk jalur akses LAN nirkabe<br>(WLAN)<br>Konfigurasi<br>Pengaturan tanggal dan waktu<br>Pengaturan panggilan konferensi.<br>Pengaturan panggilan konferensi.<br>Pengaturan perangkat tambahan<br>pengaturan perangkat tambahan<br>pengaturan Telepon teks<br>Pengaturan Car kit<br><b>16. Peralatan</b><br>Posisi.<br>Navigator<br>Tampilan navigasi<br>Tampilan navigasi<br>Tampilan navigasi<br>Tampilan navigasi<br>Tampilan navigator<br>Tengara (landmark)<br>Kategori tengara<br>Mengedit kategori tengara<br>Mengedit tengara<br>Mengeran aplikasi<br>Menginstal aplikasi<br>Menginstal aplikasi<br>Menginstal aplikasi<br>Menginstal aplikasi<br>Menginstal aplikasi<br>Menginstal aplikasi<br>Menginstal aplikasi<br>Menginstal aplikasi<br>Menginstal aplikasi<br>Menginstal aplikasi<br>Menginstal aplikasi<br>Menginstal aplikasi<br>Mengeinstal aplikasi<br>Mengei                                                                                                    | 88<br>88<br>88<br>90<br>90<br>90<br>90<br>90<br>90<br>91<br>91<br>92<br>92<br>92<br>92<br>92<br>93<br>93<br>93<br>93<br>93<br>94<br>94<br>94<br>95<br>95                                                                   |
| Pengaturan jalur akses VPN<br>LAN Nirkabel (WLAN)<br>Pengaturan pengamanan untuk jalur akses LAN nirkabe<br>(WLAN)<br>Konfigurasi<br>Pengaturan tanggal dan waktu<br>Pengaturan panggilan konferensi.<br>Pengaturan panggilan konferensi.<br>Pengaturan panggilan konferensi.<br>Pengaturan perangkat tambahan<br>pengaturan perangkat tambahan<br>pengaturan Telepon teks<br>Pengaturan Car kit.<br><b>16. Peralatan</b><br>Posisi.<br>Navigator<br>Tampilan navigasi<br>Tampilan navigasi.<br>Tampilan posisi.<br>Pengaturan navigator<br>Tengara (landmark).<br>Kategori tengara<br>Mengedit kategori tengara<br>Mengedit tengara<br>Mengedit tengara<br>Menginstal aplikasi.<br>Menginstal aplikasi dan perangkat lunak<br>Melihat dan menghapus perangkat lunak                                                                                                    | 88<br>88<br>88<br>90<br>90<br>90<br>90<br>90<br>90<br>91<br>91<br>92<br>92<br>92<br>92<br>92<br>93<br>93<br>93<br>93<br>94<br>94<br>94<br>95<br>95                                                                         |
| Pengaturan jalur akses VPN<br>LAN Nirkabel (WLAN)<br>Pengaturan lanjutan WLAN<br>Pengaturan pengamanan untuk jalur akses LAN nirkabe<br>(WLAN)<br>Konfigurasi<br>Pengaturan tanggal dan waktu<br>Pengaturan pengaman.<br>Pengaturan pengaman.<br>Pengaturan panggilan konferensi.<br>Pengaturan parangkat tambahan<br>pengaturan perangkat tambahan<br>pengaturan Telepon teks<br>Pengaturan Car kit.<br><b>16. Peralatan.</b><br>Posisi.<br>Navigator<br>Tampilan navigasi<br>Tampilan navigasi<br>Tampilan navigasi<br>Tampilan navigasi<br>Tampilan navigasi<br>Tampilan navigator<br>Tengara (landmark).<br>Kategori tengara.<br>Mengedit kategori tengara<br>Mengedit tengara.<br>Mengedit tengara.<br>Mengedit tengara.<br>Mengedit tengara.<br>Menginstal aplikasi dan perangkat lunak.<br>Melihat dan menghapus perangkat lunak.<br>Melihat dan menghapus perangkat lunak.<br>Melihat log instalasi.                                                                                                    | 88<br>88<br>                                                                                                    |
| Pengaturan jalur akses VPN<br>LAN Nirkabel (WLAN)<br>Pengaturan lanjutan WLAN<br>Pengaturan pengamanan untuk jalur akses LAN nirkabe<br>(WLAN)<br>Konfigurasi<br>Pengaturan tanggal dan waktu<br>Pengaturan pengaman<br>Pengaturan pengaman<br>Pengaturan panggilan konferensi.<br>Pengaturan panggilan konferensi.<br>Pengaturan perangkat tambahan<br>pengaturan perangkat tambahan<br>pengaturan Telepon teks<br>Pengaturan Car kit<br><b>16. Peralatan</b><br>Posisi<br>Navigator<br>Tampilan navigasi<br>Tampilan navigasi<br>Tampilan navigasi<br>Tampilan jarak tempuh<br>Mengatur lokasi<br>Pengaturan navigator<br>Tengara (landmark).<br>Kategori tengara<br>Mengedit kategori tengara<br>Mengedit kategori tengara<br>Mengedit tengara<br>Mengedit tengara<br>Menginstal aplikasi dan perangkat lunak<br>Melihat dan menghapus perangkat lunak<br>Melihat log instalasi<br>Pengaturan                                                                                                    | 88<br>88<br>                                                                                                    |
| Pengaturan jalur akses VPN<br>LAN Nirkabel (WLAN)<br>Pengaturan lanjutan WLAN<br>Pengaturan pengamanan untuk jalur akses LAN nirkabe<br>(WLAN)<br>Konfigurasi<br>Pengaturan tanggal dan waktu<br>Pengaturan pengaman<br>Pengaturan panggilan konferensi.<br>Pengaturan panggilan konferensi.<br>Pengaturan perangkat tambahan<br>pengaturan perangkat tambahan<br>pengaturan Telepon teks<br>Pengaturan Car kit<br><b>16. Peralatan</b><br>Posisi<br>Navigator<br>Tampilan navigasi<br>Tampilan navigasi<br>Tampilan posisi<br>Tampilan jarak tempuh<br>Mengatur lokasi<br>Pengaturan navigator<br>Tengara (landmark).<br>Kategori tengara<br>Mengedit kategori tengara<br>Mengedit kategori tengara<br>Mengedit tengara<br>Menginstal aplikasi dan perangkat lunak<br>Melihat dan menghapus perangkat lunak<br>Melihat log instalasi.<br>Pengaturan<br>Menetapkan pengaturan pengamanan aplikasi Java                                                                                                    | 88<br>88<br>88<br>90<br>90<br>90<br>90<br>90<br>91<br>91<br>92<br>92<br>92<br>92<br>92<br>92<br>93<br>93<br>93<br>93<br>93<br>93<br>94<br>94<br>94<br>95<br>95<br>95<br>95                                                 |
| Pengaturan jalur akses VPN.<br>LAN Nirkabel (WLAN)                                                                                                    | 88<br>88<br>89<br>90<br>90<br>90<br>90<br>90<br>90<br>90<br>91<br>91<br>92<br>92<br>92<br>92<br>92<br>92<br>93<br>93<br>93<br>93<br>93<br>94<br>94<br>94<br>95<br>95<br>95<br>95                                           |
| Pengaturan jalur akses VPN.<br>LAN Nirkabel (WLAN)                                                                                                    | 88<br>88<br>                                                                                                    |
| Pengaturan jalur akses VPN.<br>LAN Nirkabel (WLAN)                                                                                                    | 88<br>88<br>                                                                                                    |
| Pengaturan jalur akses VPN.<br>LAN Nirkabel (WLAN)                                                                                                    | 88<br>88<br>88<br>90<br>90<br>90<br>90<br>90<br>90<br>91<br>91<br>92<br>92<br>92<br>92<br>92<br>92<br>93<br>93<br>93<br>93<br>93<br>94<br>94<br>94<br>95<br>95<br>95<br>95<br>95<br>96<br>96<br>96<br>96<br>96<br>97<br>97 |

| 17. Manajemen perangkat                                                                                                    |                                                                           |
|----------------------------------------------------------------------------------------------------|---------------------------------------------------------------------------|
| Layanan jaringan konfigurasi jauh                                                                                                    | 98                                                                        |
| Pengaturan konfigurasi jauh                                                                                                    | 98                                                                        |
| Membuat profil konfigurasi                                                                                                    | 98                                                                        |
| 18. Cara pintas                                                                                                    | 99                                                                        |
| Informasi baterai                                                                                                    | 101                                                                       |
| Panduan otentikasi baterai Nokia                                                                                                    |                                                                           |
| Hologram otentikasi                                                                                                    |                                                                           |
| Bagaimana jika baterai Anda tidak asli?                                                                                                    | 102                                                                       |
| Pemeliharaan dan perawatan                                                                                                    | 103                                                                       |
|                                                                                                    |                                                                           |
| Informasi keselamatan tambahan                                                                                                    | 104                                                                       |
| Informasi keselamatan tambahan                                                                                                    | <b>104</b>                                                                |
| Informasi keselamatan tambahan<br>Anak kecil<br>Kondisi pengoperasian                                                                                                    | <b>104</b><br>                                                            |
| Informasi keselamatan tambahan<br>Anak kecil<br>Kondisi pengoperasian<br>Peralatan medis                                                                                                    | <b>104</b><br>                                                            |
| Informasi keselamatan tambahan<br>Anak kecil<br>Kondisi pengoperasian<br>Peralatan medis<br>Perangkat medis implan                                                                                                    | <b>104</b><br>                                                            |
| Informasi keselamatan tambahan<br>Anak kecil<br>Kondisi pengoperasian<br>Peralatan medis<br>Perangkat medis implan<br>Alat bantu dengar                                                                                                    | <b>104</b><br>104<br>104<br>104<br>104<br>104                             |
| Informasi keselamatan tambahan<br>Anak kecil<br>Kondisi pengoperasian<br>Peralatan medis<br>Perangkat medis implan<br>Alat bantu dengar<br>Kendaraan                                                                                             | <b>104</b><br>104<br>104<br>104<br>104<br>104<br>104                      |
| Informasi keselamatan tambahan<br>Anak kecil<br>Kondisi pengoperasian<br>Peralatan medis<br>Perangkat medis implan<br>Alat bantu dengar<br>Kendaraan<br>Kawasan berpotensi ledakan                                                               | <b>104</b><br>104<br>104<br>104<br>104<br>104<br>104<br>104               |
| Informasi keselamatan tambahan<br>Anak kecil<br>Kondisi pengoperasian<br>Peralatan medis<br>Perangkat medis implan<br>Alat bantu dengar<br>Kendaraan<br>Kawasan berpotensi ledakan<br>Panggilan darurat                                          | <b>104</b><br>104<br>104<br>104<br>104<br>104<br>104<br>105<br>105        |
| Informasi keselamatan tambahan<br>Anak kecil<br>Kondisi pengoperasian<br>Peralatan medis<br>Perangkat medis implan<br>Alat bantu dengar<br>Kendaraan<br>Kawasan berpotensi ledakan<br>Panggilan darurat<br>INFORMASI PENGESAHAN (SAR)            | <b>104</b><br>104<br>104<br>104<br>104<br>104<br>104<br>105<br>105<br>105 |
| Informasi keselamatan tambahan<br>Anak kecil<br>Kondisi pengoperasian<br>Peralatan medis<br>Perangkat medis implan<br>Alat bantu dengar<br>Kendaraan<br>Kawasan berpotensi ledakan<br>Panggilan darurat<br>INFORMASI PENGESAHAN (SAR)<br>Indeks. |                                                                           |

## Untuk keselamatan Anda

Bacalah petunjuk ringkas ini. Mengabaikannya dapat membahayakan atau melanggar hukum. Untuk memperoleh informasi lebih lanjut, baca buku petunjuk.

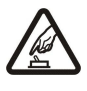

### AKTIFKAN DENGAN AMAN

Jangan aktifkan perangkat jika terdapat larangan penggunaan telepon selular atau jika dapat menimbulkan gangguan atau bahaya.

### UTAMAKAN KESELAMATAN DI JALAN RAYA

Patuhi semua peraturan hukum setempat. Pastikan tangan Anda tetap berada di roda kemudi selama berkendara. Prioritaskan keselamatan di jalan raya saat berkendara.

### GANGGUAN

Semua perangkat nirkabel dapat menerima gangguan yang mungkin mempengaruhi kinerja.

### NONAKTIFKAN BILA BERADA DI RUMAH SAKIT

Patuhi semua larangan. Nonaktifkan perangkat saat berada di dekat peralatan medis.

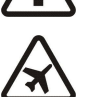

### NONAKTIFKAN DI DALAM PESAWAT TERBANG

Patuhi semua larangan. Perangkat nirkabel dapat menimbulkan gangguan di dalam pesawat terbang.

### NONAKTIFKAN SAAT PENGISIAN BAHAN BAKAR

Jangan gunakan perangkat di tempat pengisian bahan bakar. di dekat bahan bakar atau bahan kimia.

### NONAKTIFKAN DI DEKAT LEDAKAN

Patuhi semua larangan. Jangan gunakan perangkat di tempat yang sedang terjadi ledakan.

### **GUNAKAN DENGAN WAJAR**

Gunakan ponsel hanya dengan posisi normal sesuai penjelasan dalam dokumentasi produk. Bila tidak perlu, jangan sentuh antena.

## LAYANAN RESMI

Hanya teknisi ahli yang diperbolehkan memasang atau memperbaiki produk ini.

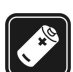

### PERANGKAT TAMBAHAN DAN BATERAI

Gunakan hanya perangkat tambahan dan baterai asli. Jangan gunakan produk yang tidak kompatibel.

### **KEDAP AIR**

Perangkat ini tidak kedap air. Jaga agar tetap kering.

### SALINAN DATA CADANGAN

Jangan lupa untuk membuat salinan data cadangan atau mencatat semua informasi penting yang tersimpan pada perangkat Anda.

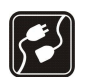

### HUBUNGAN KE PERANGKAT LAIN

Sebelum perangkat dihubungkan ke perangkat lain, baca buku petunjuknya untuk rincian petunjuk keselamatan. Jangan gunakan produk yang tidak kompatibel.

## **S**os

### **PANGGILAN DARURAT**

Pastikan fungsi telepon pada perangkat dalam keadaan aktif dan berada dalam jangkauan layanan. Tekan tombol putus sebanyak yang diperlukan untuk menghapus layar dan kembali ke modus siaga. Masukkan nomor darurat, kemudian tekan tombol panggil. Beritahukan lokasi Anda. Jangan akhiri panggilan sebelum diperbolehkan.

### Perangkat Anda

Perangkat nirkabel yang diuraikan dalam buku petunjuk ini telah disetujui untuk digunakan pada jaringanEGSM 850/900/1800/1900, UMTS2100. Hubungi operator selular Anda untuk informasi lebih lanjut tentang jaringan.

Jika menggunakan fitur pada perangkat, patuhi semua peraturan dan hormati adat istiadat setempat, kebebasan pribadi serta hak hukum orang lain.

Perlindungan hak cipta mungkin melarang penyalinan, modifikasi, pengiriman, atau pengalihan beberapa gambar, musik (termasuk nada dering), dan materi lain.

Perangkat Anda mendukung koneksi internet dan metode konektivitas lainnya. Seperti halnya komputer, perangkat Anda mungkin terpapar virus, pesan dan aplikasi yang berbahaya, dan konten merugikan lainnya. Hati-hati dan hanya buka pesan, terima permintaan koneksi, download konten, dan terima instalasi dari sumber yang dapat dipercaya. Untuk meningkatkan pengamanan perangkat Anda, pertimbangkan untuk menginstal perangkat lunak antivirus dengan layanan pembaruan rutin dan menggunakan aplikasi firewall.

#### Untuk keselamatan Anda

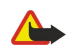

**Peringatan:** Untuk menggunakan semua fitur pada perangkat selain jam alarm, perangkat harus diaktifkan. Jangan aktifkan perangkat bila penggunaan perangkat nirkabel dapat menimbulkan gangguan atau bahaya.

Aplikasi alat kantor mendukung fitur-fitur umum Microsoft Word, PowerPoint, dan Excel (Microsoft Office 2000, XP, dan 2003). Tidak semua format file dapat dilihat atau diubah.

### Layanan Jaringan

Untuk menggunakan telepon, Anda harus memiliki layanan dari operator selular. Banyak fitur telepon ini yang membutuhkan fitur jaringan khusus. Fitur tersebut tidak tersedia di semua jaringan, atau mungkin Anda harus membuat pengaturan khusus dengan operator selular sebelum Anda dapat menggunakan layanan jaringan tersebut. Operator selular Anda dapat memberikan petunjuk dan menjelaskan biaya apa saja yang akan dikenakan. Beberapa jaringan mungkin memiliki keterbatasan yang mempengaruhi bagaimana Anda dapat menggunakan layanan jaringan mungkin tidak mendukung semua layanan dan karakter bahasa.

Operator selular Anda mungkin meminta agar beberapa fitur tertentu pada perangkat diblokir atau tidak diaktifkan. Jika demikian, maka berbagai fitur tersebut tidak akan ditampilkan pada menu perangkat. Perangkat Anda mungkin juga memiliki konfigurasi khusus, misalnya perubahan dalam nama menu, urutan menu dan ikon. Untuk informasi lebih lanjut, hubungi operator selular Anda.

Perangkat ini mendukung protokol WAP 2.0 (HTTP dan SSL) yang beroperasi pada protokol TCP/IP. Beberapa fitur perangkat, seperti e-mail, mengakses web, pesan multimedia dan download isi membutuhkan dukungan jaringan terhadap teknologi tersebut.

### Perangkat tambahan, baterai, dan pengisi daya (charger)

Selalu matikan perangkat dan putuskan pengisi daya (charger) sebelum mengeluarkan baterai.

Periksa nomor model pengisi daya sebelum digunakan dengan perangkat ini. Perangkat ini dirancang untuk digunakan dengan daya dari pengisi daya AC-3, AC-4 dan AC-5 maupun dari ACP-8, ACP-9, ACP-12, LCH-8, LCH-9, LCH-12 dan AC-1 apabila digunakan dengan adaptor CA-44.

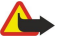

**Peringatan:** Gunakan hanya baterai, pengisi daya dan perangkat tambahan Nokia asli untuk digunakan dengan model khusus ini. Penggunaan jenis lain dapat membatalkan semua persetujuan atau garansi, dan mungkin berbahaya.

Untuk ketersediaan perangkat tambahan asli, hubungi agen Nokia Anda. Ketika Anda memutuskan kabel daya dari perangkat tambahan apa saja, pegang dan tarik steker, jangan kabelnya.

## 1. Persiapan

**Catatan:** Operator selular Anda mungkin meminta agar beberapa fitur tertentu pada perangkat diblokir atau tidak diaktifkan. Jika demikian, berbagai fitur tersebut tidak ditampilkan pada menu perangkat Anda. Perangkat Anda mungkin juga sudah dikonfigurasikan secara khusus untuk operator jaringan Anda. Konfigurasi ini mungkin termasuk perubahan dalam nama menu, urutan menu dan ikon. Untuk informasi lebih lanjut, hubungi operator selular Anda.

Nomor model: Nokia E65-1.

Selanjutnya disebut Nokia E65.

### Memasukkan kartu SIM dan baterai

Untuk ketersediaan dan informasi tentang penggunaan layanan kartu SIM, hubungi vendor kartu SIM Anda. misalnya operator selular, atau vendor lainnya.

- 1. Selalu matikan perangkat dan putuskan pengisi daya (charger) sebelum mengeluarkan baterai.
- Dengan bagian belakang perangkat menghadap ke arah Anda, tekanlah tombol lepaskan (1), lalu geser penutup (cover) searah dengan tanda panah (2).

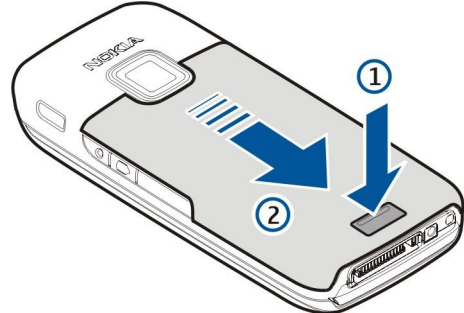

2. Jika baterai terpasang, angkat baterai searah dengan tanda panah untuk mengeluarkannya.

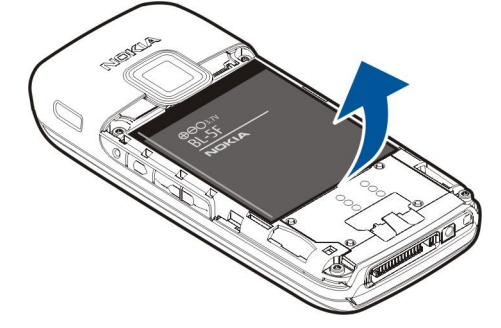

3. Masukkan kartu SIM menyamping ke dalam slot kartu SIM. Pastikan bidang kontak kartu menghadap konektor pada perangkat dan sudut kartu yang miring menghadap ke bagian bawah perangkat.

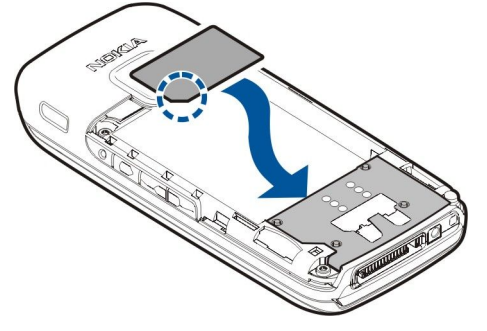

4. Masukkan baterai.

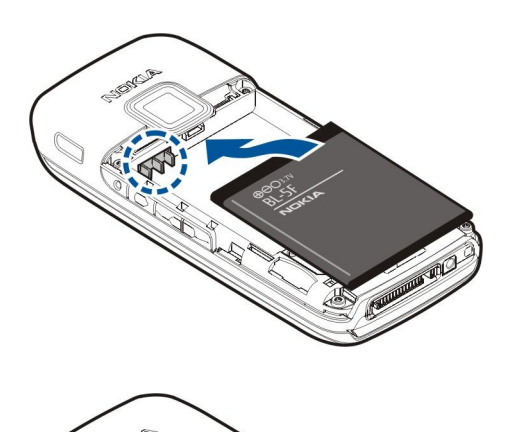

5. Pasang kembali penutup belakang.

Alih-alih kartu SIM, Anda mungkin memiliki kartu USIM, versi kartu SIM yang disempurnakan dan didukung oleh ponsel UMTS (lavanan jaringan). Untuk informasi lebih lanjut, hubungi operator selular Anda.

### Masukkan kartu memori

Hanya gunakan kartu microSD kompatibel yang disahkan oleh Nokia untuk digunakan dengan perangkat ini. Nokia menggunakan standar yang disahkan industri untuk kartu memori, namun mungkin ada sebagian merek yang tidak kompatibel dengan perangkat ini. Kartu yang tidak kompatibel dapat merusak kartu dan perangkat, serta dapat merusak data yang tersimpan di kartu tersebut.

Gunakan kartu memori untuk menyimpan memori pada perangkat Anda. Anda juga dapat mencadangkan informasi dari perangkat Anda ke kartu memori. Jauhkan kartu memori dari jangkauan anak-anak.

Kartu memori mungkin tidak termasuk dalam paket penjualan perangkat Anda. Kartu memori dijual terpisah sebagai perangkat tambahan.

#### Lihat "Memori", hal. 21.

- 1. Melepaskan penutup (cover) belakang.
- 2. Masukkan kartu memori ke dalam slot. Pastikan bidang kontak kartu menghadap ke penutup depan perangkat.

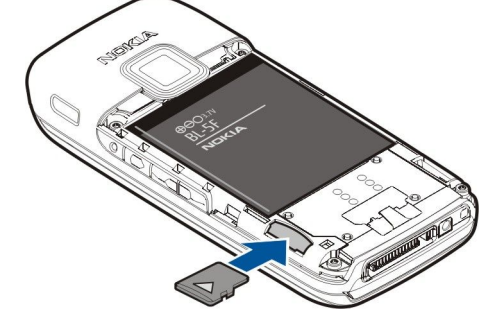

- 3. Dorong masuk kartu. Anda akan mendengar bunyi klik saat kartu terkunci pada tempatnya.
- 4. Pasang kembali penutup baterai.

### Mengeluarkan kartu memori

- 1. Tekanlah tombol data dan pilih Keluarkan krt. mem..
- 2. Melepaskan penutup (cover) belakang.
- 3. Tekan ujung kartu memori untuk melepaskannya dari slot kartu memori.
- 4. Pasang kembali penutup baterai.

#### Persiapan

### Mengisi daya baterai

- 1. Sambungkan pengisi daya yang kompatibel ke stopkontak.
- 2. Sambungkan kabel daya ke perangkat. Jika baterai benar-benar kosong, mungkin diperlukan waktu sebentar sebelum indikator pengisian ditampilkan.

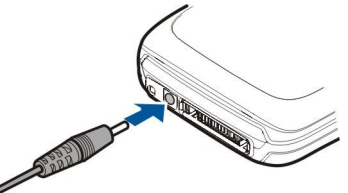

3. Setelah daya baterai terisi penuh, lepaskan pengisi daya dari perangkat, kemudian dari stopkontak.

### Mengaktifkan perangkat Anda

1. Tekan terus tombol daya.

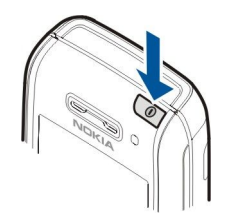

- 2. Jika perangkat meminta kode PIN (atau kode UPIN, jika Anda memiliki kartu USIM), kode kunci atau kode pengaman, masukkan kode tersebut, dan pilihlah **OK**.
- 3. Ketika Anda mengaktifkan perangkat untuk pertama kalinya, perangkat akan meminta waktu sekarang, tanggal, dan kota tempat Anda berada. Untuk beralih dari a.m. (pai/siang) ke p.m. (sore/malam), gulir ke bawah. Untuk menemukan kota Anda, masukkan huruf pertama namanya. Penting untuk memilih kota yang benar, karena jadwal catatan kalender dapat berubah jika Anda mengganti kota di lain kali dan kota yang baru terletak di zona waktu yang berbeda.
- 4. Perangkat Anda akan membuka aplikasi Pembuka, yang menyediakan informasi dasar mengenai perangkat Anda dan kegunaannya. Lihat "Pembuka", hal. 16.
- **Tip:** Bila diaktifkan, perangkat mungkin akan mengenali operator kartu SIM dan mengkonfigurasi pengaturan pesan teks, pesan multimedia, dan GPRS dengan benar secara otomatis. Jika tidak, hubungi operator selular Anda untuk memperoleh pengaturan yang benar, atau gunakan aplikasi Wizard Pengaturan.

Perangkat dapat digunakan tanpa fungsi telepon yang tergantung jaringan bila kartu SIM tidak dimasukkan atau bila profil **Offline** dipilih.

### Membuka tombol

Untuk membuka tombol ukuran penuh, geser perangkat searah dengan tanda panah.

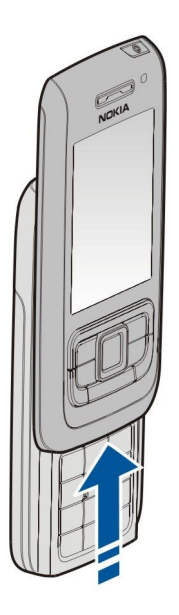

### Tombol dan bagian

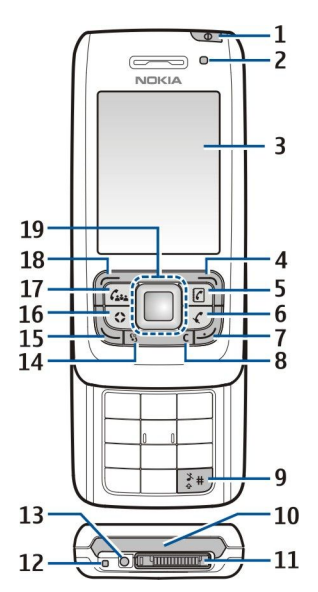

1- Tombol daya. Tekanlah sebentar tombol daya untuk beralih antara profil. Tekan terus untuk mengaktifkan dan menonaktifkan perangkat Anda.

- 2 Sensor cahaya
- 3 Tampilan

4 — Tombol pilihan kanan. Tekan tombol pilihan kanan untuk menjalankan fungsi yang ditampilkan pada tampilan di atasnya.

5 — Tombol kontak. Tekan tombol kontak untuk mengakses Kontak dari aplikasi apa pun.

6 — Tombol senyap. Tekan tombol senyap untuk menonaktifkan mikrofon selama pangilan aktif. Tekan kembali tombol untuk mengaktifkan kembali mikrofon.

7 — Tombol putus. Tekan tombol putus untuk menolak panggilan, mengakhiri panggilan aktif dan ditahan, menutup aplikasi, dan dengan menekan lama tombol, mengakhiri sambungan data (GPRS, panggilan data).

- 8 Tombol hapus
- 9 tombol #. Tekan tombol ini selama beberapa detik untuk beralih di antara profil Diam dan Umum.
- 10 Port inframerah
- 11 Konektor Pop-Port<sup>™</sup>
- 12 Mikrofon
- 13 Konektor pengisi daya baterai

14 — Tombol menu. Tekan tombol menu untuk mengakses aplikasi yang terinstal pada perangkat Anda. Tekan terus tombol menu untuk beralih antara aplikasi yang terbuka.

15 — Tombol panggil. Untuk menjawab atau membuat panggilan, tekanlah tombol panggil. Dalam modus siaga, tekanlah tombol panggil untuk mengakses Log.

16 — Tombol pribadi. Anda dapat mengkonfigurasikan Tombol pribadi untuk membuka aplikasi apa pun. Untuk memilih aplikasi yang ingin dibuka oleh Tombol pribadi, pilih Menu > Peralatan > Tombol s'diri.

17 — Tombol konferensi. Tekan tombol konferensi untuk menentukan pengaturan panggilan konferensi, memulai panggilan konferensi baru, menambah peserta ke panggilan aktif, atau menggabungkan dua panggilan aktif menjadi panggilan konferensi.

18 — Tombol pilihan kiri. Tekan tombol pilihan kiri untuk menjalankan fungsi yang ditampilkan pada tampilan di atasnya.

19 — Tombol gulir Navi™ (selanjutnya disebut tombol gulir). Tekan tombol gulir untuk memasukkan pilihan, dan untuk bergerak di layar.

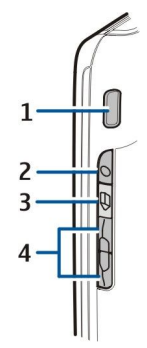

1 — Loudspeaker terpadu

2 — Tombol suara. Tekanlah tombol suara untuk membuka **Perekam**. Tekan terus tombol suara untuk menggunakan perintah suara. Lihat "Perintah suara", hal. 33.

3 — Tombol edit. Tekan tombol edit untuk membuka daftar perintah pengeditan teks.

4 — Tombol volume. Untuk mengatur volume, tekanlah tombol volume.

Untuk menemukan label jenisnya, lepaskan cover baterai dan keluarkan baterai.

### Mengunci tombol

Bila kunci pengaman tombol aktif, panggilan masih dapat dibuat ke beberapa nomor darurat resmi yang sudah diprogram dalam perangkat Anda.

Kuncilah tombol untuk mencegah penekanan tombol secara tidak sengaja.

Untuk mengunci tombol pada modus siaga, tutuplah slide lalu pilih Ya bila Kunci tombol? ditampilkan. Untuk mengunci tombol saat slide tertutup, tekan sebentar tombol daya, lalu pilih Kunci tombol. Untuk membuka kunci tombol, buka slide, atau tekan tombol pilihan kiri lalu OK bila Aktifkan tombol? ditampilkan.

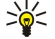

Tip: Untuk mengunci tombol dalam Menu atau pada aplikasi yang terbuka, bila slide tertutup, tekanlah sebentar tombol daya, lalu pilih Kunci tombol. Untuk membuka, buka slide, atau tekan tombol pilihan kiri lalu OK bila Aktifkan tombol? ditampilkan.

Bila perangkat terkunci, panggilan dapat dilakukan ke beberapa nomor darurat resmi yang sudah diprogram dalam perangkat. Anda juga dapat mengunci perangkat pada modus siaga menggunakan kode pengunci Anda. Tekan tombol daya, pilih Kunci telepon, lalu masukkan kode kunci Anda. Kode kunci standar adalah 12345. Untuk membuka kunci, tekan tombol pilihan kiri, masukkan kode kunci Anda, lalu tekan tombol gulir.

### Konektor

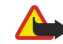

**Peringatan:** Bila headset digunakan, kemampuan Anda untuk mendengar suara di sekitar mungkin akan terpengaruh. Jangan gunakan headset jika dapat membahayakan keselamatan Anda.

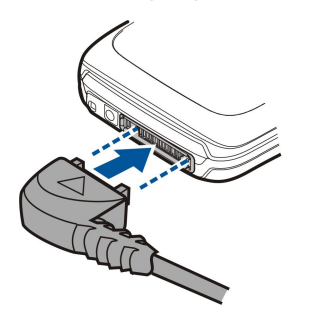

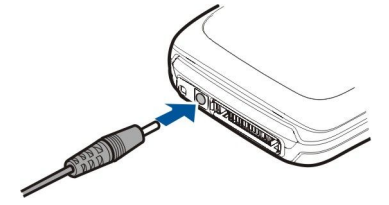

Konektor pengisi daya baterai

Konektor Pop-Port untuk headset dan perangkat tambahan lain

### Antena

Perangkat Anda dilengkapi beberapa antena dalam.

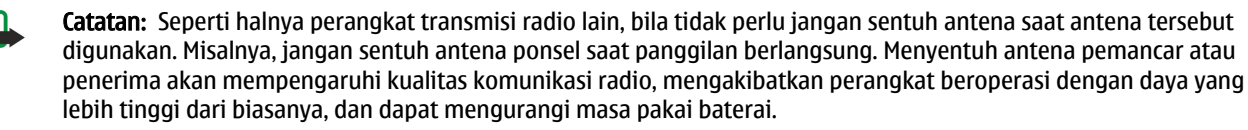

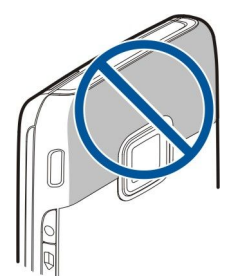

Gambar ini menampilkan penggunaan perangkat secara normal di dekat telinga untuk panggilan suara.

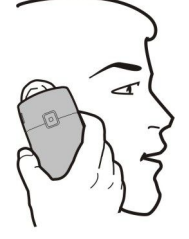

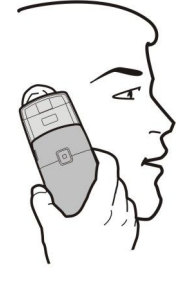

### Kontrol volume

**Peringatan:** Jangan pegang perangkat di dekat telinga bila loudspeaker sedang digunakan, karena volume suara yang keluar mungkin sangat keras.

Untuk mengatur volume selama panggilan, tekanlah tombol volume.

Untuk mengatur volume suara saat menggunakan loudspeaker, tekanlah tombol volume.

### Mengenai tampilan

Beberapa titik yang hilang, berubah warna, atau terang mungkin muncul di layar. Ini merupakan karakteristik dari jenis layar ini. Beberapa tampilan mungkin terdiri dari sejumlah piksel atau titik yang tetap aktif atau tidak aktif. Ini adalah hal yang wajar dan bukan merupakan suatu kesalahan.

### Indikator tampilan

Perangkat sedang digunakan dalam jaringan GSM. Baris di samping ikon menunjukkan kekuatan sinyal jaringan di lokasi tempat Anda berada. Semakin tinggi baris, semakin kuat sinyalnya.

**3G** Perangkat sedang digunakan dalam jaringan UMTS (layanan jaringan). Baris di samping ikon menunjukkan kekuatan sinyal jaringan di lokasi tempat Anda berada. Semakin tinggi baris, semakin kuat sinyalnya.

📋 Tingkat pengisian daya baterai. Semakin tinggi baris, semakin banyak daya pada baterai.

Anda memiliki satu atau lebih pesan yang belum dibaca dalam folder Kotak masuk dalam Olahpesan.

@ Anda menerima e-mail baru dalam kotak surat jauh.

-O Tombol perangkat terkunci.

Perangkat terkunci.

🛃 Anda memiliki satu atau lebih panggilan telepon yang tidak terjawab.

🔀 Salah satu alarm aktif.

🖹 Anda telah memilih profil diam, dan perangkat tidak berdering jika ada panggilan atau pesan masuk.

Bluetooth aktif.

**Sambungan inframerah aktif. Jika indikator ini berkedip, perangkat Anda sedang mencoba untuk menyambung ke** perangkat lain, atau koneksi telah terputus.

🐰 Koneksi data paket GPRS tersedia.

Sambungan data paket UMTS tersedia.

 5. Koneksi data paket EGPRS tersedia.

Koneksi data paket GPRS aktif.

💁 Sambungan data paket UMTS aktif.

© 2007 Nokia. Semua hak dilindungi.

#### Persiapan

Koneksi data paket EGPRS aktif.

🧏 Koneksi data paket GPRS ditahan.

Sambungan data paket UMTS ditahan.

💆 Koneksi data paket EGPRS ditahan.

🔡 Anda telah mengatur perangkat untuk memindai LAN nirkabel, dan LAN nirkabel tersedia.

🚼 Sambungan LAN nirkabel aktif dalam jaringan yang tidak memiliki enkripsi.

**GH** Sambungan LAN nirkabel aktif dalam jaringan yang memiliki enkripsi.

Real Perangkat terdaftar dengan server SIP, dan Anda dapat membuat panggilan net.

Perangkat Anda tersambung ke PC dengan kabel data USB.

Panggilan data aktif.

1 dan 2 Menunjukkan saluran telepon yang dipilih, jika Anda berlangganan dua saluran telepon (layanan jaringan).

\_\_\_\_\_ Semua panggilan akan diteruskan ke nomor lain.

• Headset terpasang ke perangkat.

Sambungan ke headset melalui konektivitas Bluetooth telah terputus.

Car kit hands-free tersambung ke perangkat.

Loopset terpasang ke perangkat.

Telepon teks tersambung ke perangkat.

🤣 Perangkat Anda sedang disinkronkan.

Anda memiliki koneksi push to talk yang sedang berlangsung.

Abc. ABC. abc Indikator untuk modus karakter yang dipilih.

### Petunjuk dan tutorial

Anda dapat menemukan jawaban untuk pertanyaan Anda ketika menggunakan perangkat ini tanpa buku petunjuk, karena perangkat Anda dilengkapi petunjuk menurut tugas dan tutorial.

Sight Tip: Menurut tugas berarti Anda dapat mengakses petunjuk dari daftar Pilihan.

### Petunjuk perangkat

Untuk membaca petunjuk untuk tampilan aktif aplikasi yang terbuka, pilih **Pilihan** > **Petunjuk**.

Sight Tip: Anda juga dapat memilih Menu > Bantuan > Bantuan untuk menelusuri topik Petunjuk dan melakukan pencarian.

Dalam **Petunjuk**, Anda dapat memilih kategori dari petunjuk yang diperlukan. Gulirkan ke kategori, misalnya Olahpesan, dan tekanlah tombol gulir untuk melihat instruksi (topik petunjuk) yang tersedia. Ketika Anda membaca topik tersebut, gulirkan ke kiri atau kanan untuk melihat topik lain dalam kategori tersebut.

Saat Anda membaca petunjuk tersebut, tekan terus tombol menu untuk beralih di antara petunjuk dan aplikasi yang terbuka di latar belakang.

### Tutorial

Tutorial memberikan informasi tentang perangkat Anda dan menunjukkan cara menggunakannya.

Untuk mengakses tutorial dari dalam menu, pilih Menu > Bantuan > Tutorial lalu buka bagian yang akan dilihat.

### ■ Nokia PC Suite

Anda dapat menginstal Nokia PC Suite dari CD-ROM atau dari Web. Nokia PC Suite hanya dapat digunakan dengan Windows 2000 dan Windows XP. Dengan Nokia PC Suite, Anda dapat membuat salinan cadangan, menyinkronkan perangkat Anda dengan komputer yang kompatibel, memindahkan file antara perangkat dan komputer yang kompatibel, atau menggunakan perangkat Anda sebagai modem.

### Informasi dukungan dan kontak Nokia

Kunjungi www.nokia.com/support atau situs Web lokal Nokia Anda untuk mendapatkan versi terbaru buku petunjuk ini, informasi tambahan, download dan layanan yang berkaitan dengan produk Nokia Anda.

### Persiapan

Di situs Web tersebut, Anda dapat memperoleh informasi tentang penggunaan produk dan layanan Nokia. Jika Anda perlu menghubungi layanan pelanggan, periksa daftar pusat kontak Nokia Care yang ada di www.nokia.com/customerservice. Untuk layanan perawatan, periksa lokasi layanan Nokia Care terdekat Anda yang ada di www.nokia.com/repair.

## 2. Informasi dasar mengenai perangkat Anda

### Pembuka

### Pilih Menu > Bantuan > Selamat dtg..

Bila Anda mengaktifkan perangkat Anda untuk pertama kalinya, aplikasi Pembuka akan terbuka. Pilih dari beberapa pilihan berikut:

- Tutorial memberikan informasi tentang perangkat Anda dan menunjukkan cara menggunakannya.
- **Transfer** memungkinkan Anda mentransfer isi, misalnya kontak dan catatan kalender, dari perangkat Nokia yang kompatibel. Lihat "Mentransfer konten antar perangkat" pada halaman 20.
- Setting wizard membantu Anda mengkonfigurasi berbagai pengaturan. Lihat "Wizard Pengaturan" pada halaman 94.
- **Operator** berisi link ke portal asal operator Anda.

### Tombol Menu dan tombol gulir

Untuk mengakses aplikasi pada perangkat Anda, tekan tombol **Menu** dalam modus siaga. Untuk kembali ke **Menu** dari suatu aplikasi, membiarkan aplikasi tersebut terbuka di latar belakang, tekan tombol **Menu**. Tekan terus tombol **Menu** untuk melihat daftar aplikasi yang terbuka dan beralih di antaranya. Membiarkan aplikasi aktif di latar belakang akan mengakibatkan daya lebih cepat habis dan mengurangi masa pakai baterai.

Dalam buku petunjuk ini, "pilih Menu" berarti menekan tombol Menu.

Gunakan tombol gulir untuk bergerak dan membuat pilihan. Dengan tombol gulir, Anda dapat bergerak ke atas, bawah, kiri dan kanan pada Menu atau pada aplikasi berbeda atau pada daftar. Anda juga dapat menekan tombol gulir untuk membuka aplikasi, file atau mengedit pengaturan.

### Fungsi slide

Perangkat Anda memiliki slide yang dapat Anda gunakan dengan dua cara: untuk mengunci dan membuka kunci tombol dan untuk mengatur panggilan.

Untuk mengunci tombol dengan slide, tutuplah slide lalu pilih Ya bila Kunci tombol? ditampilkan. Untuk membuka kunci tombol, buka slide.

Untuk menjawab panggilan masuk dengan slide, buka slide. Untuk mengakhiri panggilan, tutup slide. Jika Anda ingin menutup slide selama panggilan tanpa mengakhiri panggilan, tekan tombol pilihan kiri, lalu tutup slide dalam beberapa detik.

Untuk menolak panggilan, tutup slide. Jika fungsi **Panggilan tunggu** diaktifkan dan Anda memiliki panggilan aktif dan panggilan masuk, menutup slide tidak akan menolak panggilan masuk.

Untuk membatalkan upaya panggilan, tutup slide.

Menutup slide tidak mempengaruhi panggilan data, panggilan faks atau sambungan inframerah dan Bluetooth.

### Modus siaga

Perangkat Anda dilengkapi dua modus siaga yang berbeda: modus siaga aktif dan modus siaga.

### Siaga aktif

Setelah perangkat diaktifkan dan siap untuk digunakan, tetapi Anda belum memasukkan karakter atau membuat pilihan lain apa pun, perangkat akan berada dalam modus siaga aktif. Dalam modus siaga aktif, Anda dapat melihat operator selular dan jaringan Anda, berbagai indikator seperti indikator untuk alarm, dan aplikasi yang akan diakses cepat.

Untuk memilih aplikasi yang akan diakses dari siaga aktif, pilih Menu > Peralatan > P'aturan > Telepon > Modus siaga > Aplikasi siaga aktif. Gulirkanlah ke pengaturan cara pintas yang berbeda, dan tekanlah tombol gulir. Gulirkanlah ke aplikasi yang diinginkan, dan tekanlah tombol gulir.

Untuk memilih plug-in yang ditampilkan pada siaga aktif, pilih **Menu** > **Peralatan** > **P'aturan** > **Telepon** > **Modus siaga** > **Plug-in siaga aktif**. Walaupun jika Anda menonaktifkan pemberitahuan siaga aktif untuk panggilan tidak terjawab dan pesan, pemberitahuan standar akan menunjukkannya. Plug-in yang tersedia mungkin berbeda.

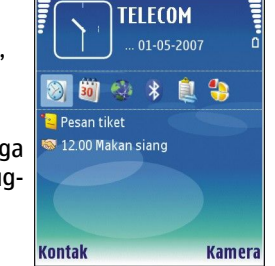

Untuk menggunakan modus siaga dasar, pilih Menu > Peralatan > P'aturan > Telepon > Modus siaga > Siaga aktif > Tidak aktif.

Tip: Anda juga dapat melihat pesan dalam suatu folder olahpesan seperti kotak masuk atau kotak surat dalam modus siaga aktif. Pilih Menu > Peralatan > P'aturan > Telepon > Modus siaga lalu folder tersebut dalam Kotak psn siaga aktif.

#### Informasi dasar mengenai perangkat Anda

### Siaga

Dalam modus siaga, Anda dapat melihat berbagai informasi, misalnya operator selular Anda, waktu, dan berbagai indikator, seperti indikator untuk alarm. Cara pintas tombol gulir tidak tersedia pada modus siaga aktif, di mana tombol gulir digunakan untuk pengguliran normal.

### Cara pintas dalam modus siaga

Untuk melihat beberapa nomor keluar terakhir, tekan tombol panggil. Gulirkan ke salah satu nomor atau nama, lalu tekan kembali tombol panggil untuk memanggil nomor tersebut.

Untuk memanggil kotak suara Anda (layanan jaringan), tekan terus 1.

Untuk melihat informasi kalender, gulir ke kanan.

Untuk menulis dan mengirim pesan teks, gulir ke kiri.

Untuk mengakses kamera, gulirkan ke atas.

Untuk mengakses kontak Anda, gulirkan ke bawah atau tekan tombol gulir.

Untuk mengubah profil, tekan sebentar tombol daya, gulirkan ke profil yang Anda inginkan, dan tekanlah tombol gulir untuk mengaktifkan profil.

Untuk membuka Layanan lalu menyambung ke Web, tekan terus 0.

Untuk mengubah cara pintas ini, pilih Menu > Peralatan > P'aturan > Telepon > Modus siaga.

### Menu

Menu adalah titik awal dari mana Anda dapat membuka semua aplikasi pada perangkat atau kartu memori. Menu berisi aplikasi dan folder, yang merupakan grup dari beberapa aplikasi yang serupa. Gunakan tombol gulir untuk bergerak ke atas dan bawah di layar.

Secara standar, aplikasi yang diinstal akan disimpan ke dalam folder P'msangan.

Untuk membuka aplikasi, gulir ke aplikasi tersebut, lalu tekan tombol gulir.

Untuk melihat aplikasi dalam daftar, pilih Pilihan > Ubah tampilan > Daftar. Untuk kembali ke tampilan kotak, pilih Pilihan > Ubah tampilan > Kotak.

Untuk melihat pemakaian memori berbagai aplikasi dan data yang tersimpan pada perangkat atau kartu memori dan untuk memeriksa jumlah memori bebas, pilih **Pilihan** > **Rincian memori** lalu pilih memori tersebut.

Untuk menyusun ulang folder, gulir ke aplikasi yang akan dipindahkan, lalu pilih **Pilihan** > **Pindah**. Tanda centang akan ditempatkan di samping aplikasi. Gulir ke lokasi yang baru, lalu pilih **OK**.

Untuk memindahkan aplikasi ke folder lain, gulir ke aplikasi yang akan dipindahkan ke folder lain, lalu pilih **Pilihan** > **Pindah ke folder**, folder yang baru, lalu **OK**.

Untuk men-download aplikasi dari Web, pilih Pilihan > Download aplikasi.

Untuk membuat folder baru, pilihlah Pilihan > Folder baru. Anda tidak dapat membuat folder di dalam folder.

Untuk mengganti nama folder, pilihlah Pilihan > Ubah nama.

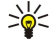

**Tip:** Untuk beralih di antara beberapa aplikasi yang terbuka, tekan terus tombol menu. Jendela pengalihan aplikasi akan terbuka dan menampilkan aplikasi yang terbuka. Gulirkan ke aplikasi, dan tekanlah tombol gulir untuk beralih ke sana.

### Tindakan umum dalam beberapa aplikasi

Anda dapat menemukan tindakan berikut dalam beberapa aplikasi:

Untuk mengubah profil atau mematikan atau mengunci perangkat, tekan sebentar tombol daya.

Untuk menyimpan file, pilihlah Pilihan > Simpan. Terdapat beberapa pilihan penyimpanan tergantung aplikasi yang digunakan.

Untuk mengirim file, pilihlah **Pilihan** > **Kirim**. Anda dapat mengirim file dalam e-mail atau pesan multimedia, atau menggunakan konektivitas Bluetooth atau inframerah.

Untuk mencetak ke printer yang kompatibel, pilihlah **Pilihan** > **Pilihan pencetakan** > **Cetak.** Anda dapat melihat pratinjau item yang akan dicetak, atau mengedit tampilan halaman cetakan. Sebelum dapat mencetak, Anda harus menetapkan printer yang kompatibel pada perangkat Anda. <u>Lihat " Mencetak", hal. 60.</u>

Untuk menyalin, tekan terus tombol edit, lalu pilih teks tersebut dengan tombol gulir. Tekan terus tombol edit, lalu pilih Salin. Untuk menempel, gulir ke mana teks akan ditempelkan, tekan terus tombol edit, lalu pilih Tempel. Metode ini mungkin tidak bekerja pada aplikasi yang memiliki perintah salin dan tempel sendiri.

Untuk menghapus file, tekan tombol hapus, atau pilih **Pilihan** > **Hapus**.

Untuk memilih beberapa item, seperti pesan, file atau kontak, gulir ke atas, bawah, kiri atau kanan untuk menyorot item yang akan dipilih. Pilihlah Pilihan > Tandai/Hapus tanda > Tandai untuk memilih satu item atau Pilihan > Tandai/Hapus tanda > Tandai untuk memilih satu item atau Pilihan > Tandai untuk memilih satu item atau pilihan > Tandai untuk memilihan > Tandai u

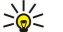

**Tip:** Untuk memilih hampir semua item, pertama-tama pilih **Pilihan** > **Tandai/Hapus tanda** > **Tandai semua**, lalu pilih item yang tidak dikehendaki, lalu **Pilihan** > **Tandai/Hapus tanda** > **Hapus tanda**.

Untuk memilih salah satu objek (misalnya, lampiran dokumen) gulir ke objek tersebut agar penanda kotak muncul di setiap sisi objek.

### Menginstal aplikasi

Anda dapat menggunakan Nokia PC Suite untuk menginstal aplikasi. Nokia PC Suite mengirim file instalasi ke perangkat Anda, dan instalasi dimulai secara otomatis. Anda juga dapat men-download file instalasi dari web, di mana instalasi dapat dimulai secara otomatis. Jika instalasi tidak dimulai secara otomatis, temukan dan pilihlah file instalasi pada perangkat Anda dan tekanlah tombol gulir.

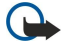

**Penting:** Perangkat Anda hanya dapat mendukung satu aplikasi antivirus. Memiliki lebih dari satu aplikasi dengan fungsionalitas antivirus dapat mempengaruhi kinerja dan operasi perangkat atau dapat menyebabkan perangkat berhenti berfungsi.

### Menulis teks

### Input teks biasa

Abc ditampilkan di bagian kanan atas layar bila Anda menulis teks menggunakan input teks biasa.

**ABC** dan **abc** menunjukkan huruf besar/kecil yang dipilih. **Abc** menunjukkan bahwa huruf pertama kalimat tersebut akan ditulis dalam huruf besar dan huruf lain akan otomatis ditulis dalam huruf kecil **123** menunjukkan modus angka.

- Tekan tombol angka 1–9 berulang kali sampai karakter yang dikehendaki muncul. Pada tombol angka tersedia karakter selain yang tercetak di tombol tersebut.
- Untuk menyisipkan angka, tekan terus tombol angka tersebut.
- Untuk beralih antara modus huruf dan angka, tekan terus #.
- Jika huruf berikutnya terdapat pada tombol yang sama dengan huruf yang dimasukkan, tunggu sampai kursor muncul, lalu masukkan huruf tersebut.
- Untuk menghapus karakter, tekan tombol hapus. Tekan terus tombol hapus untuk menghapus lebih dari satu karakter.
- Untuk mengakses tanda baca yang paling umum, tekan tombol 1. Tekan 1 berulang kali untuk mencapai tanda baca yang dikehendaki. Tekan \* untuk membuka daftar karakter khusus. Gunakan tombol gulir untuk bergerak pada daftar tersebut dan memilih karakter.
- Untuk memasukkan spasi, tekan 0. Untuk memindahkan kursor ke baris berikutnya, tekan 0 tiga kali.
- Untuk beralih antara huruf besar/kecil, tekan #.

### Input teks prediktif

- 2. Untuk menulis kata yang dikehendaki, tekan 2–9. Tekan setiap tombol hanya sekali untuk satu huruf.
- 3. Setelah kata selesai ditulis dan sudah benar, untuk mengkonfirmasinya, gulir ke kanan, atau tekan **0** untuk menambah spasi. Jika kata tersebut tidak benar, tekan **\*** berulang kali untuk melihat kata yang cocok yang ditemukan kamus satu per satu. Jika karakter ? ditampilkan setelah kata, maka kata yang akan ditulis tersebut belum ada di kamus. Untuk menambah kata ke kamus, pilih **Eja**, masukkan kata tersebut (hingga 32 huruf) menggunakan input teks biasa, lalu pilih **OK**. Kata tersebut akan ditambahkan ke kamus. Bila kamus penuh, kata baru menggantikan kata yang ditambahkan paling lama.
- 4. Mulailah menulis kata berikutnya.
- Sight Tip: Untuk mengaktifkan atau menonaktifkan input teks prediktif, dengan cepat tekan # dua kali.

Tuliskan bagian pertama kata; untuk mengkonfirmasinya, gulir ke kanan. Tulis bagian terakhir kata majemuk. Untuk menyelesaikan kata majemuk, tekan **0** untuk menambahkan spasi.

Untuk menonaktifkan input teks prediktif untuk semua editor pada perangkat, tekan tombol edit, lalu pilih Teks prediktif > Tidak Aktif.

### Menvalin teks ke clipboard

- 1. Untuk memilih huruf dan kata, tekan terus tombol edit. Pada saat yang sama, gulir ke arah yang diperlukan untuk menyorot kata, frasa, atau baris teks yang akan disalin. Dengan bergesernya pilihan, teks tersebut akan disorot.
- 2. Untuk menyalin teks ke clipboard, sambil tetap menekan tombol edit, pilih Salin, Untuk menyisipkan teks ke dalam dokumen. tekan terus tombol edit, lalu pilih Tempel.

### Mengubah bahasa tulisan

Sewaktu menulis teks, Anda dapat mengganti bahasa tulisan. Misalnya, jika Anda menekan tombol 6 berulang kali untuk ke karakter tertentu, mengubah bahasa tulisan memberi Anda akses ke karakter yang berbeda dengan urutan yang berbeda.

Jika Anda menulis teks menggunakan alfabet non-Latin dan ingin menulis karakter Latin, misalnya e-mail atau alamat Web. Anda mungkin perlu mengganti bahasa tulisan. Untuk mengubah bahasa tulisan, tekan tombol edit, pilih Bahasa tulisan, dan bahasa tulisan yang menggunakan karakter Latin.

### Kontrol volume

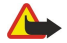

Peringatan: Jangan pegang perangkat di dekat telinga bila loudspeaker sedang digunakan, karena volume suara yang keluar mungkin sangat keras.

Untuk mengatur volume selama panggilan, tekanlah tombol volume.

Untuk mengatur volume suara saat menggunakan loudspeaker, tekanlah tombol volume.

### Profil

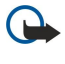

Penting: Pada profil offline. Anda tidak dapat membuat atau menerima panggilan atau menggunakan fitur lain yang memerlukan jangkauan jaringan selular. Panggilan mungkin masih dapat dibuat ke beberapa nomor darurat resmi yang sudah diprogram dalam perangkat. Untuk membuat panggilan, aktifkan terlebih dahulu fungsi telepon dengan mengubah profil. Iika perangkat terkunci, masukkan kode kunci.

### Pilih Menu > Peralatan > Profil.

Anda dapat mengatur dan menyesuaikan nada dering, nada tanda peringatan, dan nada perangkat lain untuk berbagai aktivitas, kondisi, atau grup pemanggil.

Untuk mempersonalisasikan profil, gulirkan ke profil yang dikehendaki dari daftar, dan pilihlah Pilihan > Personalisasi.

Tetapkan pengaturan berikut:

- Nada dering Pilih salah satu nada dering dari daftar, atau pilih Download nada untuk membuka folder penanda yang berisi daftar penanda untuk men-download nada dengan menggunakan browser. Untuk mendengarkan nada yang dipilih, pilih Putar. Jika Anda menggunakan dua saluran telepon alternatif, Anda dapat menetapkan nada dering untuk masingmasing saluran.
- Nada panggil video Memilih nada dering untuk panggilan video.
- Sebut nama p'mnggil Mengaktifkan fitur nada dering teks ke ucapan. Bila seseorang dari daftar kontak memanggil Anda, perangkat akan membunyikan nada dering berupa kombinasi dari pengucapan nama kontak dan nada dering yang dipilih.
- Jenis dering Pilih bagaimana nada dering akan memperingatkan Anda.
- Volume dering Memilih tingkat volume nada dering.
- Nada tanda pesan Memilih nada dering untuk pesan teks yang diterima.
- Nada tanda e-mail Memilih nada dering untuk pesan e-mail yang diterima.
- Tanda getar Pilih apakah Anda ingin agar perangkat bergetar bila Anda menerima panggilan.
- Nada tombol Mengatur tingkat volume nada tombol perangkat.
- Nada peringatan Mengaktifkan atau menonaktifkan nada peringatan.
- Tanda untuk Anda dapat mengatur perangkat agar hanya berdering bila ada panggilan dari nomor dalam grup kontak yang dipilih. Panggilan telepon selain dari grup tersebut akan ditandai dengan peringatan tanpa suara.
- Nama profil Anda dapat memberi nama untuk profil baru atau mengganti nama profil yang ada. Profil Umum dan Offline tidak dapat diganti namanya.

Profil Offline mencegah perangkat Anda diaktifkan, mengirim atau menerima pesan, atau menggunakan Bluetooth tanpa sengaja, juga mengakhiri semua sambungan Internet yang mungkin sedang berlangsung saat profil tersebut dipilih.

Untuk mengubah profil, gulirkan ke profil yang dikehendaki dari daftar, dan pilihlah Pilihan > Aktifkan.

Untuk membuat profil baru, pilih **Pilihan** > **Buat baru** dan tentukan pengaturannya:

### Memilih nada dering

Untuk mengatur nada dering, gulirkan ke profil, dan pilihlah Pilihan > Personalisasi > Nada dering, Pilih salah satu nada dering dari daftar atau pilih Download nada untuk membuka folder penanda yang berisi daftar penanda untuk men-download nada dengan menggunakan browser. Semua nada yang di-download akan disimpan ke Galeri.

Untuk hanya memutar nada dering dari grup kontak yang dipilih, gulirkan ke profil, dan pilihlah **Pilihan** > **Personalisasi** > **Tanda untuk**, lalu pilih grup yang diinginkan. Panggilan telepon selain dari grup tersebut akan ditandai dengan peringatan tanpa suara.

Untuk browsing nada pesan, gulirkan ke profil, dan pilihlah Pilihan > Personalisasi > Nada tanda pesan.

Untuk mendengarkan nada yang dipilih, pilih nada dari daftar lalu tunggu sampai nada diputar.

#### Mengubah pengaturan perangkat tambahan

Gulirkan ke perangkat tambahan, dan pilihlah Pilihan > Buka.

Mengubah profil standar untuk perangkat tambahan.

### Tema

#### Pilih Menu > Peralatan > Tema.

Dengan **Tema**, Anda dapat mengubah penampilan layar perangkat Anda. Misalnya, Anda dapat mengubah gambar latar belakang dan warna pada layar.

Untuk mengubah penampilan layar, sorot tema yang akan digunakan, lalu pilih Pilihan > Terapkan.

Untuk mengedit tema, sorot tema yang akan diedit, lalu pilih **Pilihan** > **Edit**. Pilih **Wallpaper** untuk mengganti gambar latar belakang dalam modus siaga, atau **Penghemat daya** untuk menggunakan tanggal dan waktu sebagai penghemat daya yang ditampilkan pada layar bila tidak ada tombol yang ditekan dalam jangka waktu tertentu.

Untuk men-download tema, Anda perlu membuat sambungan jaringan yang memungkinkan Anda untuk men-download tema dari sumber di Internet yang kompatibel dengan perangkat Anda.

Untuk men-download tema, pilih **Download tema**. Masuk ke link yang akan digunakan untuk men-download tema. Setelah tema di-download Anda dapat melihat pratinjau, mengaktifkan, atau mengeditnya.

Untuk melihat pratinjau tema, sorot tema yang dikehendaki, lalu pilih **Pilihan** > **Pratinjau**. Pilih **Terapkan** untuk mulai menggunakan tema baru.

### Mentransfer konten antar perangkat

Anda dapat mentransfer konten, misalnya kontak, dari perangkat Nokia yang kompatibel ke Nokia E65 Anda menggunakan konektivitas Bluetooth atau inframerah. Jenis konten yang dapat ditransfer tergantung model ponsel. Jika perangkat lain mendukung sinkronisasi, Anda juga dapat menyinkronkan data antara perangkat lain dengan Nokia E65 Anda.

### Mentransfer data dengan Bluetooth atau inframerah

**Tip:** Jika Anda mentransfer data dari perangkat Anda yang sebelumnya, Anda mungkin perlu memasukkan kartu SIM. Nokia E65 Anda tidak membutuhkan kartu SIM bila mentransfer data.

Untuk mulai mentransfer data dari perangkat yang kompatibel, pilih Menu > Peralatan > Transfer > M'transfer data. Konektivitas Bluetooth

### 1. Pada tampilan informasi, pilihlah Lanjutkan.

- 2. Pilih Lewat Bluetooth. Kedua perangkat harus mendukung jenis sambungan yang dipilih.
- 3. Mengaktifkan Bluetooth pada perangkat lain Anda lainnya, dan pilihlah Lanjutkan pada Nokia E65 Anda untuk mulai mencari perangkat dengan konektivitas Bluetooth yang aktif.
- 4. Pilihlah Berhenti pada Nokia E65 Anda setelah Anda menemukan perangkat Anda lainnya.
- 5. Pilihlah perangkat lain Anda dari daftar. Anda diminta untuk memasukkan kode sandi (1-16 angka) pada Nokia E65 Anda. Kode sandi ini hanya digunakan sekali untuk mengkonfirmasi sambungan ini.
- Masukkan kode pada Nokia E65 Anda, dan pilihlah OK. Masukkan kode sandi tersebut pada perangkat lain, lalu pilih OK. Kedua perangkat telah dipasangkan. <u>Lihat "Perangkat pasangan", hal. 65.</u>
   Pada beberapa model ponsel, aplikasi M'transfer data dikirim ke perangkat lain sebagai pesan. Untuk menginstal M'transfer

Pada beberapa model ponsel, aplikasi **M'transfer data** dikirim ke perangkat lain sebagai pesan. Untuk menginstal **M'transfer** data pada perangkat lain, buka pesan, lalu ikuti petunjuk pada layar.

7. Dari Nokia E65 Anda, pilihlah konten yang ingin Anda transfer dari perangkat lain, lalu OK.

### Konektivitas inframerah

- 1. Pada tampilan informasi, pilihlah Lanjutkan.
- 2. Pilih Lewat inframerah. Kedua perangkat harus mendukung jenis sambungan yang dipilih.
- 3. Sambungkan kedua perangkat. Lihat "Inframerah", hal. 67.
- 4. Dari Nokia E65 Anda, pilihlah konten yang ingin Anda transfer dari perangkat lain, lalu OK.

Informasi dasar mengenai perangkat Anda

Konten akan disalin dari memori perangkat lain ke lokasi yang sesuai pada perangkat Anda. Waktu penyalinan tergantung pada jumlah data yang akan ditransfer. Anda juga dapat membatalkan dan melanjutkan di lain waktu.

Langkah yang diperlukan untuk transfer data mungkin bervariasi tergantung perangkat Anda, dan apakah transfer data telah terputus sebelumnya. Item yang dapat ditransfer bervariasi tergantung perangkat lain.

### Menyinkronkan data dengan perangkat lain

Jika Anda sebelumnya telah mentransfer data ke Nokia E65 Anda, dan perangkat Anda yang lain mendukung sinkronisasi, Anda dapat menggunakan Transfer untuk memperbarui data di kedua perangkat tersebut.

- 1. Pilihlah Telepon, dan tekanlah tombol gulir.
- 2. Gulirkan ke perangkat dari mana Anda mentransfer data, dan tekanlah tombol gulir.
- 3. Pilihlah Mensinkronkan, dan tekanlah tombol gulir. Perangkat akan memulai sinkronisasi dengan jenis sambungan yang sama yang dipilih saat Anda mentransfer data sebelumnya. Hanya data yang telah dipilih sebelumnya untuk transfer data yang akan disinkronkan.

Untuk mengubah pengaturan transfer data dan sinkronisasi, pilihlah Mensinkronkan, gulirkan ke perangkat, tekan tombol gulir, lalu pilih Edit.

### Memori

Tersedia dua jenis memori yang dapat digunakan untuk menyimpan data atau menginstal aplikasi: memori perangkat dan memori yang dapat dilepas.

### Memori perangkat

Memori yang terpadu dengan perangkat Anda adalah memori dinamis yang digunakan bersama oleh banyak aplikasi. Jumlah memori internal yang tersedia bervariasi tetapi tidak dapat ditingkatkan melebihi pengaturan maksimal pabrik. Data yang tersimpan pada perangkat, seperti aplikasi perangkat lunak, gambar, dan musik, menggunakan memori perangkat.

### Memori yang dapat dilepas

Memori yang dapat dilepas adalah penyimpan data yang tidak terpadu dengan perangkat Anda, misalnya kartu SIM atau kartu memori. Kartu SIM menyimpan berbagai informasi, misalnya informasi mengenai operator jaringan dan kontak. Kartu memori berfungsi sebagai media penyimpan eksternal untuk aplikasi perangkat lunak, gambar, musik, kontak, teks, atau data elektronik lainnya. Tersedia kartu memori berkapasitas tinggi.

### **Rincian memori**

### Pilihlah Menu, dan Pilihan > Rincian memori dan Memori telepon atau Kartu memori.

Anda dapat melihat jumlah memori yang sedang digunakan, jumlah memori bebas yang tersisa, dan jumlah memori yang digunakan oleh setiap jenis data. Misalnya, Anda dapat melihat berapa banyak memori yang digunakan oleh pesan e-mail, dokumen teks, atau catatan kalender Anda.

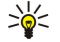

**Tip:** Untuk memastikan Anda memiliki memori yang memadai, Anda harus menghapus atau mentransfer data ke kartu memori atau PC secara rutin.

### Kartu memori

Jauhkan kartu memori dari jangkauan anak-anak.

Perangkat Anda mendukung kartu memori hingga 2GB.

Perangkat Nokia Anda mendukung sistem file FAT16 dan FAT32 untuk kartu memori. Jika Anda menggunakan kartu memori dari perangkat lain atau jika Anda ingin memastikan kompatibilitas kartu memori dengan perangkat Nokia Anda, kartu memori tersebut mungkin perlu diformat dengan perangkat Nokia Anda. Namun, semua data pada kartu memori akan dihapus secara permanen jika Anda memformat kartu memori.

Anda dianjurkan untuk membuat salinan cadangan data memori perangkat ke kartu memori secara rutin. Informasi ini akan dapat dikembalikan ke perangkat Anda di lain waktu. Untuk membuat salinan cadangan informasi dari memori perangkat ke kartu memori, pilih Menu > Peralatan > Memori > Pilihan > Cadangan mem telp. Untuk mengembalikan informasi dari kartu memori ke memori perangkat, pilih Menu > Peralatan > Memori > Pilihan > Ambil dari kartu.

Jangan keluarkan kartu memori pada saat kartu sedang diakses. Mengeluarkan kartu pada saat pengoperasian berlangsung dapat merusak kartu memori maupun perangkat, dan data yang tersimpan pada kartu juga dapat rusak.

Jika Anda tidak dapat menggunakan kartu memori pada perangkat Anda, jenis kartu memori Anda mungkin salah, kartu mungkin tidak diformat untuk perangkat Anda, atau sistem file kartu mungkin rusak.

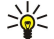

**Tip:** Anda dapat memasang dan mengeluatkan kartu memori tanpa perlu mengeluarkan baterai atau mematikan perangkat.

© 2007 Nokia. Semua hak dilindungi.

### MicroSD

Hanya gunakan kartu microSD kompatibel yang disahkan oleh Nokia untuk digunakan dengan perangkat ini. Nokia menggunakan standar yang disahkan industri untuk kartu memori, namun mungkin ada sebagian merek yang tidak kompatibel dengan perangkat ini. Kartu yang tidak kompatibel dapat merusak kartu dan perangkat, serta dapat merusak data yang tersimpan di kartu tersebut.

Perangkat ini menggunakan kartu memori microSD.

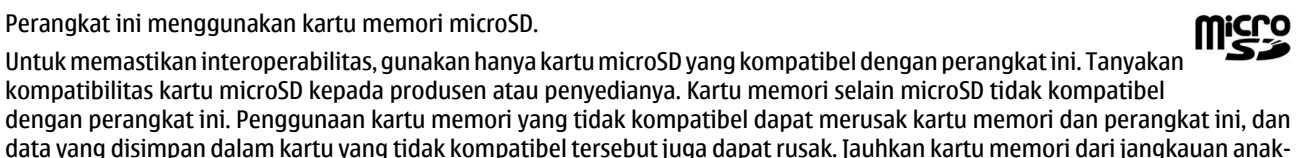

kompatibilitas kartu microSD kepada produsen atau penyedianya. Kartu memori selain microSD tidak kompatibel dengan perangkat ini. Penggunaan kartu memori yang tidak kompatibel dapat merusak kartu memori dan perangkat ini, dan data yang disimpan dalam kartu yang tidak kompatibel tersebut juga dapat rusak. Jauhkan kartu memori dari jangkauan anakanak.

### Menggunakan kartu memori

Pilih Menu > Peralatan > Memori > Pilihan, lalu dari pilihan berikut:

- Keluarkan krt. mem. Mengeluarkan kartu memori dengan aman.
- Cadangan mem telp. Membuat salinan cadangan informasi penting seperti catatan kalender atau kontak Anda ke kartu memori
- Ambil dari kartu Mengembalikan salinan cadangan dari kartu memori ke perangkat Anda.
- Format kartu mem. Memformat kartu memori untuk perangkat Anda.
- Nama kartu memori Mengganti nama kartu memori.
- Pengaturan sandi Membuat sandi untuk kartu memori.
- Rincian memori Memantau pemakaian memori untuk aplikasi dan data.

#### Memformat kartu memori

Bila kartu memori diformat, semua data pada kartu tersebut akan hilang secara permanen. Tanyakan kepada penjualnya apakah Anda harus memformat kartu memori sebelum menggunakannya. Untuk memformat kartu memori, pilih Pilihan > Format kartu mem.. Setelah selesai memformat, masukkan nama untuk kartu memori tersebut.

#### Pengamanan kartu memori

Anda dapat melindungi kartu memori dengan sandi untuk mencegah penggunaan yang tidak sah. Untuk mengatur sandi, pilih Pilihan > Pengaturan sandi. Kata sandi dapat berisi hingga delapan karakter dan harus ditulis dengan jenis huruf yang benar. Kata sandi ini akan disimpan pada perangkat Anda. Anda tidak perlu memasukkannya lagi selama Anda menggunakan kartu memori pada perangkat yang sama. Jika Anda menggunakan kartu memori tersebut pada perangkat lain. Anda akan diminta memasukkan kata sandi. Tidak semua kartu memori mendukung perlindungan dengan sandi.

Untuk menghapus sandi kartu memori, pilih Pilihan > Hapus sandi. Bila Anda menghapus sandi, data pada kartu memori tidak terlindung dari penggunaan yang tidak sah.

#### Membuka kunci kartu memori

Untuk membuka kartu memori yang terkunci, pilih Pilihan > Aktifkan kartu mem. Masukkan sandi.

### Download!

#### Pilih Menu > Download!.

Dengan Download! (layanan jaringan), Anda dapat mengakses, men-download dan menginstal item dari web, misalnya aplikasi terbaru dan dokumen yang terkait, ke perangkat Anda.

Item-item tersebut dikategorikan berdasarkan katalog dan folder yang disediakan oleh Nokia atau operator selular independen. Beberapa item mungkin dikenakan biaya, namun Anda biasanya dapat melihat pratinjau item secara gratis.

Lakukan penginstalan serta gunakan aplikasi dan perangkat lunak lain hanya dari sumber terpercaya, seperti aplikasi Bertanda tangan Symbian yang lulus pengujian Java Verified<sup>™</sup>.

Gunakan hanya layanan yang Anda percayai dan yang menawarkan perlindungan memadai terhadap perangkat lunak berbahaya.

### Pilihlah katalog, folder, dan item

Download! gunakan layanan jaringan Anda untuk mengakses konten yang terbaru. Untuk informasi mengenai item tambahan vang tersedia melalui Download!, hubungilah operator jaringan, operator selular Anda, atau pemasok atau produsen item tersebut.

Untuk membuka item atau melihat konten folder atau katalog, gulirkan ke item, folder atau katalog tersebut, dan tekanlah tombol gulir.

Pilihlah Pilihan, dan dari berikut ini:

#### Informasi dasar mengenai perangkat Anda

- Refresh daftar Perbarui konten di Download!
- Sembunyikan Sembunyikan folder atau katalog dari daftar, misalnya, untuk melihat hanya item yang sering Anda gunakan.
- Tampilkan semua Membuat semua item yang tersembunyi menjadi terlihat.
- Beli Membeli item yang dipilih. Submenu akan membuka, di mana Anda dapat memilih versi item, dan melihat informasi harga.
- Ambil Download item yang gratis.
- Lihat rincian Melihat rincian dari item yang dipilih.
- Pengaturan Menyesuaikan pengaturan Download!
- Homepage Kembali ke tingkat utama Download!

Pilihan yang tersedia mungkin berbeda tergantung pada operator selular, item yang dipilih, dan tampilan di mana Anda berada.

### **Pengaturan Download!**

Untuk memilih jalur akses mana yang digunakan untuk tersambung ke server operator selular, dan apakah membuat perangkat menanyakan jalur akses setiap kali Anda menggunakan Download!, pilihlah Jalur akses.

Untuk menentukan apakah Anda ingin item atau aplikasi yang di-download terbuka secara otomatis setelah download selesai, pilihlah **Buka otomatis**.

Untuk menentukan apakah Anda ingin pratinjau pertanyaan konfirmasi ditampilkan sebelum melihat pratinjau item, pilihlah Konfirmasi pratinjau.

Untuk menentukan apakah Anda ingin pertanyaan konfirmasi pembelian ditampilkan sebelum membeli item, pilihlah Konfirmasi pembelian.

## 3. Telepon

Bila perangkat terkunci, panggilan dapat dilakukan ke beberapa nomor darurat resmi yang sudah diprogram dalam perangkat. Untuk membuat dan menerima panggilan, perangkat harus diaktifkan, kartu SIM yang sah terpasang pada perangkat, dan Anda harus berada dalam daerah jangkauan jaringan selular. Sambungan GPRS akan ditahan selama panggilan suara kecuali jika jaringan mendukung modus transfer ganda atau Anda memiliki kartu USIM dan berada dalam jangkauan jaringan UMTS.

### Menjawab panggilan

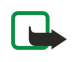

**Catatan:** Tagihan biaya panggilan dan layanan sebenarnya dari operator selular Anda dapat berbeda, tergantung fasilitas jaringan, pembulatan tagihan, pajak dan sebagainya.

Untuk menjawab panggilan, tekanlah tombol panggil atau bukalah slide.

Untuk menolak panggilan, tekanlah tombol putus atau tutup slide.

Untuk mematikan nada dering tanpa menjawab panggilan, pilih Diam.

Untuk menjawab panggilan baru selama panggilan berlangsung bila fungsi **Panggilan tunggu** diaktifkan, tekan tombol panggil. Panggilan pertama akan ditahan. Untuk mengakhiri panggilan aktif, tekanlah tombol putus atau tutup slide.

### Membuat panggilan

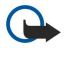

**Penting:** Jika perangkat terkunci, masukkan kode kunci untuk mengaktifkan fungsi telepon. Bila perangkat terkunci, panggilan masih dapat dilakukan ke nomor darurat resmi. Untuk membuat panggilan darurat pada profil offline atau ketika perangkat terkunci, perangkat harus mengenali nomor tersebut sebagai nomor darurat resmi. Sebaiknya ubah profil atau buka kunci perangkat dengan memasukkan kode kunci sebelum Anda membuat panggilan darurat.

Masukkan nomor telepon, termasuk kode area, lalu tekanlah tombol panggil. Jika Anda salah memasukkan karakter, tekan tombol hapus.

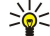

Tip: Untuk panggilan internasional, tekan \* dua kali untuk karakter + yang menggantikan kode akses internasional, lalu masukkan kode negara, kode area (tanpa awalan 0 jika perlu), lalu nomor telepon.

Untuk mengakhiri panggilan atau membatalkan upaya panggilan, tekanlah tombol putus atau tutup slide.

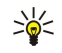

**Tip:** Jika Anda ingin menutup slide selama panggilan tanpa mengakhiri panggilan, tekan tombol pilihan kiri, lalu tutup slide dalam beberapa detik.

Untuk membuat panggilan menggunakan kontak tersimpan, pilih **Kontak** dalam modus siaga. Masukkan huruf-huruf pertama dari nama, gulir ke nama tersebut, lalu tekanlah tombol panggil. <u>Lihat "Kontak", hal. 38.</u>

Tekan tombol panggil untuk melihat hingga 20 nomor yang terakhir dipanggil atau dicoba panggil. Gulirkan ke nomor atau nama yang dikehendaki, lalu tekanlah tombol panggil untuk memanggil nomor tersebut. Lihat "Log", hal. 32.

Gunakan tombol volume untuk mengatur volume panggilan yang aktif.

Untuk memanggil kotak suara Anda (layanan jaringan) dalam modus siaga, tekan terus 1; atau tekan 1 lalu tombol panggil.

### Panggilan cepat

Sambungan cepat memungkinkan Anda untuk membuat panggilan dengan menekan terus tombol angka.

Sebelum menggunakan sambungan cepat, pilih Menu > Peralatan > P'aturan > Panggilan > Panggilan cepat > Aktif. Untuk menetapkan tombol angka ke nomor telepon, pilih Menu > Peralatan > Pgl. cepat. Gulir ke tombol angka (2 - 9) pada

layar, lalu pilih **Pilihan** > **Tetapkan**. Pilih nomor yang diinginkan dari direktori Kontak.

Untuk menghapus nomor telepon yang ditetapkan ke tombol angka, gulir ke tombol sambungan cepat tersebut, lalu pilih Pilihan > Hapus.

Untuk mengubah nomor telepon yang ditetapkan ke tombol angka, gulir ke tombol sambungan cepat tersebut, lalu pilih Pilihan > Ubah.

### Tombol suara bisnis

Perangkat Anda memiliki empat tombol suara bisnis: tombol konferensi (1), tombol kontak (2), tombol senyap (3), dan tombol Pribadi (4).

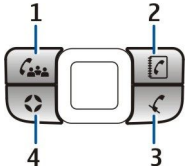

### Membuat panggilan konferensi

Anda dapat menggunakan tombol konferensi untuk memulai panggilan konferensi baru (layanan jaringan), menambah peserta ke panggilan aktif, atau menggabungkan dua panggilan yang sedang berlangsung menjadi panggilan konferensi. Perangkat Anda atau layanan konferensi dial-in dapat menjadi host panggilan konferensi. Anda dapat memilih peserta panggilan dari Kontak atau memanggil nomor panggilan konferensi

standar.

Jumlah maksimal peserta panggilan konferensi tergantung layanan jaringan.

### Membuat panggilan konferensi ke nomor layanan konferensi standar.

Untuk membuat panggilan konferensi ke nomor layanan konferensi standar, Anda terlebih dulu harus mengatur nomor standarnya. Pilih Menu > Peralatan > P'aturan > Pgln konferensi > Nomor layanan. Tentukan nomor panggilan konferensi dan, jika diperlukan, ID serta PIN panggilan konferensi.

Jika Anda sebelumnya telah menentukan grup konferensi standar, Anda juga harus mengatur nomor layanan konferensi standar sebagai konferensi standar yang digunakan. Pilih Menu > Peralatan > P'aturan > Pgln konferensi > Konferensi digunakan > Nomor layanan.

- 1. Tekanlah tombol konferensi pada modus siaga aktif, lalu pilih Nomor layanan. Perangkat memanggil nomor standar dan secara otomatis mengisi ID dan PIN panggilan konferensi jika telah Anda tentukan. Anda tersambung ke layanan panggilan konferensi.
- 2. Untuk mengakhiri panggilan konferensi yang sedang berlangsung, tekan tombol putus.

### Membuat panggilan konferensi ke grup konferensi standar.

Untuk membuat panggilan konferensi ke grup konferensi standar, Anda terlebih dulu harus mengatur grup standarnya. Pilih Menu > Peralatan > P'aturan > Pgln konferensi > Grup. Pilihlah anggota grup dari Kontak, dan masukkan nama untuk grup. Jika Anda sebelumnya telah menentukan nomor layanan konferensi standar, Anda juga harus mengatur grup konferensi standar sebagai konferensi standar yang digunakan. Pilih Menu > Peralatan > P'aturan > Pgln konferensi > Konferensi digunakan > Grup.

- 1. Tekanlah tombol konferensi pada modus siaga aktif, lalu pilih grup konferensi standar. Daftar anggota pada grup standar akan terbuka.
- 2. Untuk memanggil anggota, gulirkan ke peserta tersebut, dan tekanlah tombol konferensi.
- 3. Setelah panggilan dijawab, pilihlah **Tbh ke konf.** untuk menggabungkan anggota ke panggilan konferensi. Untuk memutuskan anggota dari panggilan, pilihlah **Putus**.
- 4. Ulangi langkah 3 dan 4 hingga semua anggota telah terpanggil.
- 5. Setelah anggota terakhir menjawab panggilan Anda, tekanlah tombol konferensi. Semua panggilan digabungkan menjadi panggilan konferensi.
- 6. Untuk mengakhiri panggilan konferensi yang sedang berlangsung, tekan tombol putus.

### Membuat panggilan konferensi menggunakan kontak tersimpan

- 1. Tekanlah tombol konferensi pada modus siaga aktif.
- 2. Pilih Pilih dari Kontak. Pilih peserta, lalu tekan tombol konferensi. Daftar peserta yang dipilih akan terbuka.
- 3. Untuk memanggil peserta, gulirkan ke peserta tersebut, dan tekanlah tombol konferensi.
- 4. Setelah panggilan dijawab, pilihlah **Tbh ke konf.** untuk menggabungkan peserta ke panggilan konferensi. Untuk memutuskan peserta dari panggilan, pilihlah **Putus**.
- 5. Ulangi langkah 3 dan 4 hingga semua peserta telah terpanggil.
- 6. Setelah peserta terakhir menjawab panggilan Anda, tekanlah tombol konferensi. Semua panggilan digabungkan menjadi panggilan konferensi.
- 7. Untuk mengakhiri panggilan konferensi yang sedang berlangsung, tekan tombol putus.

### Tambahkan nomor tunggal ke panggilan aktif.

Untuk menambahkan nomor layanan konferensi atau peserta tunggal ke panggilan aktif, gunakan nomor layanan konferensi standar yang telah ditentukan sebelumnya atau pilih nomor dari Kontak.

Jika Anda ingin menggunakan nomor layanan konferensi standar, pastikan itu telah diatur sebagai konferensi standar yang digunakan. Pilih Menu > Peralatan > P'aturan > Pgln konferensi > Konferensi digunakan > Nomor layanan.

- 1. Tekanlah tombol konferensi.
- 2. Untuk menambahkan nomor layanan konferensi standar ke panggilan aktif, pilih Nomor layanan. Untuk menambahkah nomor dari Kontak, pilih dari Kontak, pilihlah nomor, lalu tekan tombol konferensi.
- 3. Perangkat memanggil nomor yang ditambahkan. Setelah panggilan dijawab, tekanlah tombol konferensi untuk menggabungkan panggilan.

- 4. Jika Gabungkan panggilan? tidak tersedia, pilih Ya.
- 5. Semua panggilan digabungkan menjadi panggilan konferensi.
- 6. Untuk mengakhiri panggilan konferensi yang sedang berlangsung, tekan tombol putus.
- **Tip:** Anda juga dapat menambahkan nomor ke panggilan konferensi yang sedang berlangsung selama nomor dari peserta panggilan konferensi tidak melampaui nomor maksimal.

### Menambah satu grup peserta ke panggilan aktif

Untuk menambahkan satu grup peserta ke panggilan aktif, gunakan grup konferensi standar yang telah ditentukan atau pilih grup dari Kontak.

Jika Anda ingin menggunakan grup konferensi standar, pastikan itu telah diatur sebagai konferensi standar yang digunakan. Pilih Menu > Peralatan > P'aturan > Pgln konferensi > Konferensi digunakan dan grupnya.

- 1. Tekanlah tombol konferensi.
- 2. Untuk menambahkan grup konferensi standar ke panggilan aktif, pilih grup standar. Untuk menambahkah grup dari Kontak, pilih dari Kontak, pilihlah peserta, lalu tekan tombol konferensi.
- 3. Bila Gabungkan peserta pilihan ke panggilan aktif? ditampilkan, pilih Ya.
- 4. Daftar peserta yang dipilih akan terbuka. Untuk memanggil peserta, gulirkan ke peserta tersebut, dan tekanlah tombol konferensi.
- 5. Setelah panggilan dijawab, pilihlah **Tbh ke konf.** untuk menggabungkan peserta ke panggilan konferensi. Untuk memutuskan peserta dari panggilan, pilihlah **Putus**.
- 6. Ulangi langkah 3 dan 4 hingga semua peserta telah terpanggil.
- 7. Setelah peserta terakhir menjawab panggilan Anda, tekanlah tombol konferensi. Semua panggilan digabungkan menjadi panggilan konferensi.

8. Untuk mengakhiri panggilan konferensi yang sedang berlangsung, tekan tombol putus.

**Tip:** Anda juga dapat menambahkan satu grup peserta ke panggilan konferensi yang sedang berlangsung selama nomor dari peserta panggilan konferensi tidak melampaui nomor maksimal.

### Menggabungkan dua panggilan yang sedang berlangsung menjadi panggilan konferensi

Anda dapat menggabungkan panggilan aktif dan panggilan ditahan menjadi panggilan konferensi.

- 1. Tekanlah tombol konferensi.
- 2. Bila Gabungkan panggilan? ditampilkan, pilih Ya. Semua panggilan digabungkan menjadi panggilan konferensi.
- 3. Untuk mengakhiri panggilan konferensi yang sedang berlangsung, tekan tombol putus.
- **Tip:** Panggilan yang digabungkan juga dapat menjadi panggilan konferensi selama nomor dari peserta panggilan konferensi tidak melampaui nomor maksimal.

### Pengaturan panggilan konferensi

### Pilih Menu > Peralatan > P'aturan > Pgln konferensi.

Untuk memilih apakah menggunakan nomor layanan konferensi atau grup konferensi sebagai standar, pilih Konferensi digunakan.

Untuk mengatur nomor layanan konferensi standar, pilih Nomor layanan.

Untuk mengatur grup kontak konferensi standar, pilih Grup.

Untuk menghapus grup kontak konferensi standar, pilih Pilihan > Hapus grup default.

**Tip:** Untuk mengakses pengaturan panggilan konferensi dengan mudah bila tidak ada nomor konferensi standar yang telah diatur, tekan tombol konferensi pada modus siaga aktif, lalu pilih **Nomor default** > **Ya**.

### Pengaturan nomor layanan konferensi

Pilih Menu > Peralatan > P'aturan > Pgln konferensi > Nomor layanan.

Untuk memasukkan nomor layanan konferensi standar, pilih No. panggilan konf..

Untuk mengatur ID panggilan konferensi untuk nomor layanan konferensi standar, pilih ID panggilan konf..

Untuk mengatur PIN panggilan konferensi untuk nomor layanan konferensi standar, pilih PIN panggilan konf.

Anda hanya dapat mengatur ID dan PIN panggilan konferensi jika Anda telah menentukan nomor layanan konferensi standar. **Tip:** Jika layanan panggilan konferensi Anda memerlukan perintah DTFM tambahan (dual tone multi-frequency),

misalnya #, Anda dapat menambahkannya di belakang setiap kode identifikasi.

### Membuka direktori Kontak

Untuk mengakses Kontak dari aplikasi apa pun, tekanlah tombol kontak.

### Mengaktifkan dan menonaktifkan mikrofon

Untuk menonaktifkan mikrofon selama panggilan suara atau video aktif, tekan tombol senyap. Untuk mengaktifkan kembali mikrofon, tekan kembali tombol senyap.

Perhatikan jika Anda menggunakan aplikasi RealPlayer setelah Anda menonaktifkan mikrofon, penerima panggilan mungkin dapat mendengar file audio atau video yang telah diputar.

### Mengakses aplikasi yang dipilih dengan cepat

Mengkonfigurasi Tombol pribadi untuk membuka aplikasi apa saja, halaman web, atau penanda yang sering Anda butuhkan dan inginkan untuk diakses dengan cepat.

Penanda terbuka dengan Tombol pribadi hanya dapat bekerja dengan browser Layanan.

Untuk mengkonfigurasikan tombol e-mail, pilihlah Menu > Peralatan > Tombol s'diri,

Tip: Anda juga dapat menekan terus Tombol pribadi untuk mengkonfigurasikannya. 201

### Pilihan selama panggilan berlangsung

Pilihlah Pilihan untuk beberapa pilihan berikut selama panggilan berlangsung:

- Tidak bersuara Suara Anda tidak dapat didengar oleh pihak pemanggil lain saat Anda mendengarkan percakapan yang aktif.
- Bersuara Suara Anda dapat didengarkan kembali oleh pilhak lain dalam panggilan.
- **Gugurkan peserta** Memutuskan salah satu pihak dari panggilan yang aktif. **Akhiri pglan. aktif** Mengakhiri panggilan yang aktif.
- Menu Melihat menu aplikasi perangkat Anda.
- Tahan Menahan panggilan yang aktif. •
- Aktifkan Mengaktifkan panggilan yang ditahan.
- Panggilan baru Membuat panggilan baru saat panggilan berlangsung, jika panggilan konferensi (layanan jaringan) • tersedia.
- Tawab Menjawab panggilan masuk saat panggilan berlangsung, jika Panggilan tunggu diaktifkan.
- Tolak Menolak panggilan masuk saat panggilan berlangsung, jika Panggilan tunggu diaktifkan.
- Kunci tombol Mengunci tombol perangkat saat panggilan berlangsung. •
- Konferensi Menggabungkan panggilan aktif dan ditahan menjadi panggilan konferensi (layanan jaringan). •
- Pribadi Berbicara secara pribadi dengan peserta yang dipilih selama panggilan konferensi (layanan jaringan).
- Pindah Beralih di antara panggilan aktif dan ditahan (layanan jaringan).
- Kirim DTMF Mengirim string nada DTMF (nada ganda multi frekuensi), misalnya kata sandi. Masukkan string DTMF atau cari di Kontak, lalu pilih DTMF.
- Transfer Menyambungkan panggilan ditahan ke panggilan aktif lalu keluar dari panggilan (layanan jaringan).

Pilihan yang tersedia mungkin berbeda.

### Pengalihan panggilan

### Pilih Menu > Peralatan > P'aturan > Alih panggilan.

Mengalihkan panggilan masuk ke kotak suara Anda atau ke nomor telepon lain. Untuk informasi terperinci, hubungi operator selular Anda.

1. Memilih jenis panggilan dari pilihan berikut:

- Panggilan suara Panggilan suara yang masuk.
- Panggilan data dan video Panggilan data dan video yang masuk.
- Panggilan faks Panggilan faks yang masuk.

2. Pilihlah salah satu dari pilihan pengalihan panggilan berikut:

- Semua panggilan suara, Semua panggilan data dan video, atau Semua panggilan faks. Mengalihkan semua panggilan suara, data dan video, atau faks yang masuk.
- Bila sibuk Mengalihkan panggilan masuk bila ada panggilan yang sedang berlangsung.
- Bila tidak dijawab Mengalihkan panggilan masuk setelah perangkat Anda berdering selama jangka waktu yang ditetapkan. Tetapkan lama perangkat akan berdering sebelum mengalihkan panggilan di kolom Waktu tunda:.
- Jika di luar jangkauan Mengalihkan panggilan bila perangkat dinonaktifkan atau berada di luar jangkauan jaringan.
- Jika tidak tersedia Mengaktifkan tiga pengaturan terakhir sekaligus. Pilihan ini mengalihkan panggilan jika perangkat Anda sibuk, tidak menjawab, atau di luar jangkauan.

### 3. Pilih Aktifkan.

Untuk memeriksa status pengalihan yang aktif, gulir ke pilihan pengalihan, lalu pilih Pilihan > Periksa status. Untuk menghentikan pengalihan panggilan suara, gulirkan ke pilihan pengalihan tersebut, dan pilihlah Pilihan > Batal,

### Pembatasan panggilan

Pemblokiran dan pengalihan panggilan tidak dapat diaktifkan secara bersamaan.

Bila panggilan diblokir, panggilan masih dapat dilakukan ke beberapa nomor darurat resmi tertentu.

### Pilih Menu > Peralatan > P'aturan > P'batasan pgl..

Anda dapat membatasi panggilan yang dapat dibuat atau diterima dengan perangkat (layanan jaringan). Untuk mengubah pengaturannya, Anda memerlukan kata sandi pembatasan dari operator selular Anda. Pembatasan panggilan akan mempengaruhi semua panggilan, termasuk panggilan data.

Untuk membatasi panggilan, pilihlah Pembatasan panggilan ponsel lalu pilih dari pilihan berikut:

- Panggilan keluar Mencegah panggilan suara dibuat dari perangkat Anda.
- Panggilan masuk Membatasi panggilan masuk.
- Panggilan internasional Mencegah panggilan dibuat ke negara atau wilayah lain.
- Panggilan masuk ketika di luar negeri Membatasi panggilan masuk bila berada di luar negara asal Anda. Panggilan L.N. kecuali ke negara asal Mencegah panggilan dibuat ke negara atau wilayah lain, namun memperbolehkan panggilan ke negara asal Anda.

Untuk memeriksa status pembatasan panggilan suara, gulir ke pilihan pembatasan, lalu pilih Pilihan > Periksa status.

Untuk menghentikan semua pembatasan panggilan suara, gulirkan ke salah satu pilihan pembatasan, dan pilihlah Pilihan > Batalkan batasan.

### Pembatasan panggilan net

Untuk mencegah panggilan net, pilih Menu > Peralatan > P'aturan > P'batasan pgl. > Pembatasan panggilan Internet. Untuk menolak panggilan net dari pemanggil tanpa nama, pilih Panggilan anonim > Aktif.

### Mengubah kata sandi batasan

Untuk mengubah kata sandi yang digunakan untuk mencegah panggilan suara, faks, dan data, pilih Menu > Peralatan > P'aturan > P'batasan pgl. > Pembatasan panggilan ponsel > Pilihan > Edit sandi batasan. Masukkan kode yang berlaku, kemudian masukkan kode baru dua kali. Kata sandi batasan harus terdiri dari empat digit. Untuk rinciannya, hubungi operator selular Anda.

### Mengirim nada DTMF

Anda dapat mengirim nada ganda multi frekuensi (DTMF) selama panggilan berlangsung untuk mengontrol kotak suara Anda atau layanan telepon otomatis lainnya.

Untuk mengirim rangkaian nada DTMF, buat panggilan, lalu tunggu sampai pihak lain menjawab. Pilih Pilihan > Kirim DTMF. Masukkan rangkaian nada DTMF, atau pilih rangkaian yang telah ditetapkan.

Untuk melampirkan rangkaian nada DTMF ke kartu kontak, tekan tombol kontak. Buka kontak, lalu pilih Pilihan > Edit > Pilihan > Tambah rincian > DTMF. Masukkan rangkaian nada. Tekan \* tiga kali untuk menyisipkan p, jeda sekitar 2 detik sebelum atau di antara nada DTMF. Pilih Selesai. Untuk mengatur perangkat agar mengirim nada DTMF hanya setelah Anda memilih Kirim DTMF selama panggilan berlangsung, tekan \* empat kali untuk menyisipkan w.

### Panggilan video

Untuk dapat membuat panggilan video, Anda harus berada dalam jangkauan jaringan UMTS. Untuk ketersediaan dan berlangganan layanan panggilan video, hubungi operator jaringan atau operator selular Anda. Ketika berbicara, Anda dapat mengirimkan video langsung (real-time) ke ponsel penerima yang kompatibel dan melihat video langsung yang dikirimkan oleh penerima tersebut bila ia memiliki ponsel kompatibel yang dilengkapi dengan kamera video. Panggilan video hanya dapat dibuat antara dua pihak.

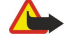

Peringatan: Jangan pegang perangkat di dekat telinga bila loudspeaker sedang digunakan, karena volume suara yang keluar mungkin sangat keras.

Untuk membuat panggilan video, masukkan nomor telepon atau pilih penerima panggilan dari Kontak, lalu pilih Pilihan > **Panggil** > **Panggilan video**. Anda tidak dapat mengkonversi panggilan video ke panggilan suara biasa.

Untuk menjawab panggilan video, tekanlah tombol panggil atau bukalah slide. Bila Boleh foto video untuk dikirim ke pemanggil? ditunjukkan pada layar, pilih Ya untuk mengirimkan video ke pemanggil atau Tidak untuk menonaktifkan pengiriman video.

Tip: Jika Anda tidak ingin mengirimkan video ketika panggilan video sedang berlangsung. Anda dapat memilih \* mengirimkan gambar diam. Pilih gambar diam yang akan dikirim dalam Menu > Peralatan > P'aturan > Panggilan > Foto di p'gilan video > Gunakan terpilih.

Selama panggilan berlangsung, pilih **Pilihan** lalu dari pilihan berikut:

- Audio Berbicara dengan penerima panggilan.
- Pakai vd. Melihat video tanpa audio. Loudsp. Pilih untuk menggunakan loudspeaker untuk menerima audio.
- Handset Mematikan suara loudspeaker dan menggunakan handset.

### Panggilan net

Dengan layanan panggilan net (layanan jaringan), Anda dapat membuat dan menerima panggilan melalui internet.

Perangkat Anda mendukung panggilan suara melalui internet (panggilan internet). Perangkat Anda mencoba membuat panggilan darurat terutama melalui jaringan selular. Jika panggilan darurat melalui jaringan selular tidak berhasil dilakukan, maka perangkat Anda akan mencoba membuat panggilan darurat melalui penyedia panggilan Internet. Mengingat sifat dari hubungan telepon selular, hanya gunakan jaringan selular untuk panggilan darurat, jika memungkinkan. Jika Anda berada dalam jangkauan jaringan selular, pastikan ponsel Anda diaktifkan dan siap untuk membuat panggilan sebelum Anda mencoba membuat panggilan darurat. Kemampuan untuk membuat panggilan darurat melalui hubungan telepon internet tergantung kemampuan jaringan WLAN dan penerapan kemampuan panggilan darurat oleh penyedia panggilan internet Anda. Hubungi penyedia panggilan internet Anda untuk mengetahui kemampuan panggilan darurat melalui hubungan telepon internet.

Teknologi VoIP (voice over internet protocol) adalah seperangkat protokol yang memfasilitasi panggilan telepon melalui jaringan IP, seperti internet. Panggilan telepon VoIP dapat dibuat antar komputer, antar ponsel, dan antara perangkat VoIP dan telepon biasa. Untuk membuat atau menerima panggilan VoIP, perangkat Anda harus berada dalam jangkauan, misalnya WLAN.

Ketersediaan layanan panggilan net mungkin berbeda-beda tergantung negara atau wilayah penjualan Anda.

#### Menentukan pengaturan panggilan net

Sebelum dapat membuat panggilan net. Anda perlu menentukan pengaturan panggilan net. Setelah Anda menentukan pengaturan panggilan net sesuai petunjuk ini, perangkat Anda akan login ke layanan panggilan net secara otomatis, bila Anda memilih Menu > Sambungn > Tel. Internet.

#### Pertama: tentukan profil SIP

- 1. Pilih Menu > Peralatan > P'aturan > Sambungan > Pengaturan SIP > Pilihan > Tambah baru, lalu masukkan informasi yang diperlukan. Lihat "Mengedit profil SIP", hal. 87. Anda harus menentukan semua pengaturan SIP yang tersedia, tetapi pastikan bahwa Registrasi diatur ke Selalu aktif. Hubungilah operator panggilan net Anda untuk memperoleh informasi yang benar
- 2. Pilihlah Server proksi, dan atur Jenis transpor ke Auto.
- 3. Pilihlah Kembali sampai Anda kembali ke menu Sambungan.

#### Kedua: tentukan profil panggilan net

- 1. Pilih Pengaturan telp. Internet > Pilihan > Profil baru. Masukkan nama untuk profil tersebut, dan pilihlah profil SIP yang baru saja dibuat.
- 2. Pilihlah Kembali sampai Anda kembali ke menu utama.

### Ketiga: pilihlah profil panggilan net yang disukai (pilihan)

Jika Anda memilih profil panggilan net yang disukai, Tel. Internet secara otomatis menggunakan profil jaringan ini untuk menyambung ke layanan panggilan net.

- 1. Pilih Menu > Sambungn > Tel. Internet.
- 2. Pilihlah Profil yang diinginkan dan profil panggilan net yang baru saja dibuat.
- 3. Pilihlah Kembali sampai Anda kembali ke menu utama.
- Tip: Anda juga dapat menggunakan login manual ke layanan panggilan net. Gunakan petunjuk pengaturan yang sama 201 dengan login otomatis, tetapi pastikan bahwa Registrasi diatur ke Saat diperlukan dan Jenis transpor diatur ke UDP atau TCP. Dengan login manual. Anda perlu memilih jaringan yang digunakan dalam layanan panggilan net secara manual.

### Menyambung ke layanan panggilan net

Untuk membuat atau menerima panggilan net, perangkat Anda harus tersambung ke layanan panggilan net. Pilih Menu > Sambungn > Tel. Internet.

Jika Anda telah memilih login secara otomatis, perangkat Anda akan secara otomatis tersambung ke layanan panggilan net. Jika Anda login ke layanan secara manual, pilihlah jaringan sambungan yang tersedia dari daftar, dan pilih Pilih untuk

tersambung ke layanan panggilan net. Jaringan tersimpan, yang ditandai dengan ikon bintang, ditampilkan pertama kali dalam daftar. Jika Anda ingin menghentikan pembuatan koneksi, pilihlah **Batalkan**.

Pilih Pilihan lalu dari pilihan berikut:

- Sambung ke layanan untuk membuat koneksi ke layanan, bila ada layanan panggilan net dan jaringan koneksi yang sesuai.
- Putus dari layanan untuk mengakhiri sambungan ke layanan panggilan net.
- Ubah layanan untuk memilih layanan panggilan net untuk panggilan keluar jika perangkat tersambung ke lebih dari satu layanan. Pilihan ini hanya ditampilkan jika ada lebih dari satu konfigurasi layanan yang tersedia.
- Konfigurasikan layanan untuk mengkonfigurasikan layanan baru. Pilihan ini hanya ditampilkan jika ada layanan yang belum dikonfigurasikan.
- Simpan jaringan untuk menyimpan jaringan yang sedang tersambung. Jaringan yang telah disimpan sebelumnya ditandai dengan ikon bintang pada daftar jaringan sambungan. Pilihan ini hanya ditampilkan jika Anda terhubung ke jaringan LAN nirkabel yang belum disimpan.
- Gunakan jar. trsembunyi untuk menyambung ke layanan panggilan net menggunakan jaringan LAN nirkabel tersembunyi.
- **Refresh** untuk memperbarui daftar jaringan sambungan secara manual. Gunakan pilihan ini, jika jaringan LAN nirkabel Anda tidak ditampilkan dalam daftar. Daftar ini juga diperbarui secara otomatis setiap 15 detik.

Pilihan yang tersedia mungkin berbeda.

Perangkat Anda hanya dapat terhubung ke satu jalur akses LAN nirkabel pada suatu waktu. Jika Anda menggunakan dua atau lebih layanan panggilan net, dengan jalur akses yang sama, perangkat Anda dapat terhubung ke beberapa layanan sekaligus. Layanan yang digunakan untuk panggilan net keluar terlihat pada tampilan daftar jaringan sambungan, dan dapat diubah dengan memilih **Ubah layanan**.

Setelah berhasil tersambung ke layanan, Anda dapat menyimpan jaringan LAN nirkabel yang digunakan sebagai jalur akses yang dikenal.

### Menyambung menggunakan cara pintas

Anda mungkin memiliki cara pintas untuk **Tel. Internet** dalam siaga aktif atau Anda dapat menambahkan cara pintas jika belum tersedia. Lihat "Pengaturan modus siaga", hal. 85. Dengan menggunakan cara pintas, Anda dapat mendaftar secara manual jika layanan panggilan net dan jalur akses tersedia. Jika Anda telah terhubung ke layanan panggilan net, perangkat akan bertanya apakah Anda ingin memutuskan diri dari layanan tersebut.

### Membuat panggilan net

Jika Anda mengatur **Panggilan Internet** sebagai jenis panggilan yang disukai dan perangkat Anda tersambung ke layanan panggilan net, panggilan panggilan net dibuat sebagai panggilan standar.

Untuk mengatur jenis panggilan yang disukai untuk panggilan keluar, pilih Menu > Sambungn > Tel. Internet > Pilihan > Pengaturan > Jenis pgln. yang disukai > Ponsel atau Panggilan Internet.

Anda dapat membuat panggilan net dari semua aplikasi yang dapat digunakan untuk membuat panggilan suara biasa.

Untuk membuat panggilan net pada modus siaga, masukkan nomor telepon atau alamat internet, dan tekanlah tombol panggil.

Untuk membuat panggilan net ke alamat yang tidak dimulai dengan nomor, tekanlah tombol nomor apa pun saat perangkat dalam modus siaga; kemudian tekanlah **#** untuk menghapus tampilan dan untuk mengalihkan perangkat dari modus nomor ke modus huruf. Tulislah alamat, dan tekanlah tombol panggil.

Anda juga dapat membuat panggilan net dari Kontak dan Log. Untuk membuat panggilan dari Kontak, pilihlah Menu > Kontak, dan gulirkan ke kontak yang dikehendaki. Pilih Pilihan > Panggil > Panggilan Internet.

Untuk membuat panggilan dari Log, pilih Menu > Log > Pgl. terakhir dan Panggilan tak terjawab, Panggilan masuk atau Panggilan keluar, lalu gulir ke kontak yang dikehendaki. Pilih Pilihan > Panggil > Panggilan Internet.

### Pengaturan layanan

Pilih Menu > Sambungn > Tel. Internet > Pilihan > Pengaturan > P'aturan:.

Pilihlah **Jenis login** untuk melihat atau mengubah cara **Tel. Internet** menyambung ke layanan panggilan net. Pilih dari beberapa pilihan berikut:

- Otomatis Login ke layanan panggilan net secara otomatis. Bila jaringan yang dikenal ditemukan, perangkat secara otomatis tersambung ke layanan panggilan net. Jika Anda menggunakan jenis login otomatis untuk jaringan LAN nirkabel, perangkat secara berkala akan memindai jaringan LAN nirkabel, yang memperbesar kebutuhan daya baterai dan mengurangi masa pakai baterai.
- Manual Login ke layanan panggilan net secara manual.

Pilihlah **Jar. samb. yang disimpan** untuk melihat jaringan sambungan yang telah Anda simpan untuk layanan panggilan net, atau jaringan sambungan yang dikenal oleh layanan panggilan net. Jaringan ini digunakan untuk login otomatis dan ditandai dengan ikon bintang pada daftar jaringan sambungan. Untuk menghapus salah satu jaringan sambungan dari layanan, pilihlah **Pilihan** > **Hapus**.

Pilihlah Edit pengaturan layanan untuk membuka pengaturan spesifik layanan tersebut. Pilihan ini hanya tersedia jika plug-in perangkat lunak spesifik layanan telah terinstal pada perangkat.

### Pengamanan perangkat

#### Pilih Menu > Peralatan > Pengaturan > Pengamanan > Telepon dan SIM.

Anda dapat mengubah pengaturan pengamanan untuk kode PIN, kunci otomatis, dan penggantian kartu SIM, dan mengubah kode dan kata sandi tersebut.

Hindari penggunaan kode yang mirip dengan nomor darurat untuk mencegah panggilan ke nomor darurat tanpa disengaja. Kode ditampilkan sebagai tanda bintang (\*). Bila Anda mengubah kode, masukkan kode yang lama, lalu masukkan kode yang baru dua kali.

### Menetapkan pengaturan pengamanan

Untuk menetapkan pengaturan perangkat dan kartu SIM, manajemen sertifikat, dan modul pengaman, pilih salah satu pengaturan lalu Pilihan > Buka.

Bila panggilan dibatasi untuk grup pengguna tertentu, panggilan masih dapat dilakukan ke nomor darurat resmi yang sudah diprogram dalam perangkat.

Tetapkan pengaturan berikut:

- Minta kode PIN Pilihlah Aktif untuk meminta agar kode PIN dimasukkan setiap kali perangkat diaktifkan. Pengaturan ini tidak dapat diubah jika perangkat tidak aktif. Beberapa kartu SIM tidak memperbolehkan penonaktifan permintaan kode PIN.
- Kode PIN Mengubah kode PIN. Kode PIN harus terdiri dari 4 s.d 8 angka. Kode PIN melindungi kartu SIM Anda dari penggunaan yang tidak sah dan disertakan dengan kartu SIM. Setelah kode PIN yang salah dimasukkan tiga kali berturutturut, kode PIN akan diblokir, dan Anda memerlukan kode PUK untuk membukanya sebelum dapat menggunakan kembali kartu SIM tersebut.
- Kode PIN2 Mengubah kode PIN2. Kode PIN harus terdiri dari 4 s.d 8 angka. Kode PIN2 diperlukan untuk mengakses beberapa fungsi perangkat dan disertakan dengan kartu SIM. Setelah kode PIN2 yang salah dimasukkan tiga kali berturut-turut, kode PIN2 akan diblokir, dan Anda memerlukan kode PUK2 untuk membukanya sebelum dapat menggunakan kembali kartu SIM tersebut.
- **Periode kunci oto.** Mengatur batas waktu setelah mana perangkat akan terkunci dan hanya dapat diaktifkan jika kode kunci yang benar dimasukkan. Masukkan lama batas waktu dalam menit, atau pilih Kosong untuk menonaktifkan jangka waktu penguncian otomatis. Bila perangkat terkunci, Anda masih dapat menjawab panggilan masuk dan panggilan masih dapat dibuat ke nomor darurat resmi yang diprogram dalam perangkat Anda.
- Kode kunci Kode baru dapat berisi 4-255 karakter. Karakter dan angka dapat digunakan, dan huruf besar maupun huruf kecil dapat digunakan. Perangkat akan memberitahu Anda jika kode kunci tidak diformat dengan benar.
- Kunci jk. SIM diubah Mengatur perangkat agar meminta kode kunci bila kartu SIM baru, yang tidak dikenali, dimasukkan ke perangkat Anda. Perangkat akan menyimpan daftar kartu SIM yang dikenali sebagai kartu pemilik perangkat.
- Bolehkan kunci jauh Jika Anda mengaktifkan pilihan ini, Anda dapat mengunci perangkat dengan mengirim pesan teks yang telah ditetapkan dari telepon lain. Bila Anda mengaktifkan pilihan ini, Anda akan perlu memasukkan pesan kunci jauh dan mengkonfirmasi pesan tersebut. Pesan tersebut panjangnya paling tidak harus 5 karakter. Jumlah karakter maksimal yang diperbolehkan adalah 8. Menggunakan lebih dari 8 karakter dapat mencegah pembukaan kunci kartu memori dan memerlukan format ulang. Jika kartu memori perlu diformat ulang, semua informasi di kartu akan hilang.
- Pilihlah Grup p'guna ditutup (layanan jaringan). Menentukan grup orang-orang yang dapat dipanggil dan memanggil Anda.
- Pilihlah Konfirmasi lay. SIM (layanan jaringan). Mengatur perangkat agar menampilkan pesan konfirmasi bila Anda menggunakan layanan kartu SIM.

### Panggilan tetap

Bila panggilan tetap diaktifkan, panggilan masih dapat dilakukan ke nomor darurat resmi yang sudah diprogram dalam perangkat.

Tekanlah tombol kontak. Pilih **Pilihan** > Kontak SIM > Kontk panggilan tetap.

Perhatikan bahwa tidak semua kartu SIM mendukung layanan panggilan tetap. Untuk informasi lebih lanjut, hubungi operator selular Anda.

Dengan layanan panggilan tetap, Anda dapat membatasi panggilan dari perangkat Anda hanya ke nomor telepon tertentu. Pilihlah **Pilihan**, dan pilih dari pilihan berikut:

 Aktif p'gilan tetap — Membatasi panggilan dari perangkat Anda. Untuk membatalkan layanan, pilih N'aktif p'gilan tetap. Anda memerlukan kode PIN2 untuk mengaktifkan dan menonaktifkan panggilan tetap atau mengedit kontak panggilan tetap Anda. Hubungilah operator selular Anda jika Anda tidak memiliki kode tersebut.

- Kontak SIM baru Menambahkan nomor telepon ke daftar nomor yang dapat dipanggil. Masukkan nama dan nomor telepon kontak. Untuk membatasi panggilan dengan kode negara, masukkan kode negara di Kontak SIM baru. Semua nomor telepon yang dapat dipanggil harus diawali dengan kode negara ini.
- Tambah dari Kontak Menyalin kontak dari Kontak ke daftar panggilan tetap Anda.

**Tip:** Untuk mengirim pesan teks ke kontak SIM saat layanan panggilan tetap aktif, Anda perlu memasukkan nomor pusat pesan teks ke daftar panggilan tetap.

Untuk melihat atau mengedit nomor telepon yang dapat dipanggil dari perangkat Anda, pilihlah Pilihan > Kontak SIM > Kontk panggilan tetap.

Untuk memanggil kontak tersebut, tekan tombol panggil.

Untuk mengedit nomor telepon, pilih Pilihan > Edit. Anda mungkin memerlukan kode PIN2 untuk mengedit nomor panggilan tetap Anda.

Untuk menghapus kontak, tekan tombol hapus.

### Kotak suara

### Pilih Menu > Peralatan > Ktk. suara.

Bila Anda membuka aplikasi kotak suara untuk pertama kalinya, Anda akan diminta untuk memasukkan nomor kotak suara Anda. Untuk mengganti nomor tersebut, pilih Pilihan > Ganti nomor. Untuk memanggil nomor tersebut, pilih Pilihan > Panggil kotak suara.

Tip: Untuk memanggil kotak suara Anda (layanan jaringan) dalam modus siaga, tekan terus 1, atau tekan 1 lalu tombol panggil.

### Log

#### Pilih Menu > Log.

Anda dapat melihat informasi tentang riwayat komunikasi dari perangkat di Log.

Sige Tip: Ingatlah untuk mengosongkan log dari waktu ke waktu.

Untuk melihat panggilan suara terakhir, perkiraan lamanya, dan sambungan data paket, pilih **Pgl. terakhir, Durasi pgln.**, atau **Data paket**; lalu tekan tombol gulir.

Untuk mengurutkan aktivitas menurut jenis atau arahnya, gulir ke kanan, lalu pilih **Pilihan** > **Saringan**. Gulirkan ke jenis penyaring dan tekanlah tombol gulir. Pilihlah jenis atau tujuan, dan tekanlah tombol gulir.

Untuk menentukan kapan aktivitas komunikasi dihapus, pilih **Pilihan** > **Pengaturan** > **Durasi log**, salah satu pilihan, lalu **OK**.

Untuk menghapus panggilan tidak terjawab, diterima dan nomor keluar, pilihlah **Pgl. terakhir** > **Pilihan** > **Hapus pgl. terakhir**.

Untuk membalas penelepon dengan pesan, pilih **Pgl. terakhir** > **Tidak terjawab** > **Pilihan** > **Buat pesan**. Anda dapat mengirim pesan teks dan pesan multimedia.

Untuk menambah penelepon atau pengirim pesan ke Kontak, pilih penelepon atau pengirim pesan, lalu pilih Pgl. terakhir > Tidak terjawab > Pilihan > Tambah ke Kontak.

Untuk melihat jumlah data yang dikirim atau diterima menggunakan GPRS, pilihlah Data paket.

Untuk menghapus penghitung GPRS, pilihlah Pilihan > Hapus penghitung. Masukkan kode kunci, lalu pilihlah OK.

#### pengaturan Log

Untuk mengatur berapa lama semua aktivitas komunikasi akan disimpan di Log, pilihlah Pilihan > Pengaturan > Durasi log, salah satu pilihan dari daftar, lalu OK.

Untuk melihat lama panggilan saat panggilan berlangsung, pilihlah Pilihan > Pengaturan > Lihat durasi panggilan > Ya.

## 4. Aplikasi suara

Perangkat Anda memiliki beragam aplikasi suara.

### Perekam

Pilih Menu > Media > Perekam.

Dengan **Perekam**, Anda dapat merekam memo suara hingga 60 detik, menyimpan rekaman suara sebagai klip suara, dan memutar klip suara tersebut. **Perekam** mendukung format AMR.

Untuk merekam memo suara, pilih Pilihan > Rekam klip suara. Pilih Tunda untuk menghentikan sementara dan Rekam untuk melanjutkan perekaman. Setelah Anda selesai merekam, pilih Berhenti. Klip suara akan disimpan secara otomatis.

Panjang maksimal rekaman suara adalah 60 detik, tetapi juga tergantung ruang penyimpanan yang tersedia dalam memori perangkat atau kartu memori.

### Memutar rekaman suara

Untuk mendengarkan rekaman suara yang baru selesai direkam, pilih ikon putar (**>**). Pilih **Berhenti** untuk membatalkan pemutaran ulang. Baris kemajuan menampilkan waktu pemutaran, posisi, dan panjang rekaman suara.

Untuk menghentikan sementara pemutaran rekaman suara, pilih **Tunda**. Pemutaran akan dilanjutkan bila Anda memilih **Putar**.

Rekaman suara yang diterima atau direkam adalah file sementara. Anda harus menyimpan file yang Anda perlukan.

### Perintah suara

### Pilih Menu > Peralatan > Per. suara.

Gunakan perintah suara untuk membuat panggilan telepon dan menjalankan aplikasi, profil, atau fungsi lain pada perangkat. Perangkat akan membuat tag suara untuk entri dalam daftar kontak dan fungsi yang ditetapkan pada aplikasi **Per. suara**. Bila perintah suara diucapkan, perangkat akan membandingkan kata yang diucapkan dengan tag suara pada perangkat.

Perintah suara tidak tergantung suara pembicara, namun fitur pengenalan suara pada perangkat menyesuaikan dengan suara pengguna utama untuk mengenali perintah suara dengan lebih baik.

### Membuat panggilan

Tag suara untuk kontak adalah nama atau nama paggilan yang disimpan pada kartu kontak dalam Kontak. Untuk mendengarkan tag suara, buka kartu kontak, lalu pilih Pilihan > Putar tag suara.

- 1. Untuk membuat panggilan menggunakan perintah suara, tekan terus tombol suara.
- 2. Bila Anda mendengar nada atau melihat tampilan visual, ucapkan nama yang tersimpan di kartu kontak dengan jelas.
- 3. Perangkat akan memutar tag suara buatan untuk kontak yang dikenal dalam bahasa perangkat yang dipilih, kemudian menampilkan nama dan nomor. Setelah batas waktu 1,5 detik, perangkat akan memanggil nomor tersebut. Jika kontak yang dikenali tersebut salah, pilih **Berikut** untuk melihat daftar cocok lainnya, atau **Keluar** untuk membatalkan panggilan.

Jika beberapa nomor tersimpan dalam kontak tersebut, maka perangkat akan memilih nomor standar, jika sudah ditetapkan. Atau, perangkat akan memilih nomor pertama yang tersedia di kolom berikut: **Ponsel, Ponsel (rumah), Ponsel (kantor), Telepon, Telepon (rumah),** dan **Telepon (kantor)**.

### Menjalankan aplikasi

Perangkat akan membuat tag suara untuk aplikasi yang terdaftar sebagai aplikasi Per. suara.

Untuk menjalankan aplikasi menggunakan perintah suara, tekan terus tombol suara, lalu ucapkan perintah suara dengan jelas. Jika aplikasi yang dikenali tersebut salah, pilih **Berikut** untuk melihat daftar cocok lainnya, atau **Keluar** untuk membatalkan.

Untuk menambah aplikasi ke dalam daftar, pilih Pilihan > Aplikasi baru.

Untuk mengubah perintah suara aplikasi, gulir ke aplikasi tersebut, lalu pilih **Pilihan** > **Ubah perintah**. Tuliskan perintah suara baru, lalu pilih **OK**.

### Mengubah profil

Perangkat akan membuat tag suara untuk setiap profil. Untuk mengaktifkan profil menggunakan perintah suara, tekan terus tombol suara, lalu ucapkan nama profil tersebut.

Untuk mengubah perintah suara, gulir ke profil yang dikehendaki, lalu pilih **Profil** > **Pilihan** > **Ubah perintah**.

#### Aplikasi suara

### Pengaturan perintah suara

Pilih Pilihan > Pengaturan.

Untuk menonaktifkan synthesizer yang memutar perintah suara yang dikenali dalam bahasa perangkat yang dipilih, pilih **Synthesizer** > **Tidak aktif**.

Untuk mereset penyesuaian pengenalan suara bila pengguna utama perangkat berubah, pilih Reset adaptasi suara.

### Voice aid

#### Pilih Menu > Peralatan > Voice aid.

Aplikasi alat bantu suara membaca teks pada layar, sehingga Anda dapat menggunakan fungsi dasar perangkat Anda tanpa melihat tampilan.

Pilih dari beberapa pilihan berikut:

- Kontak Mendengar entri dalam daftar kontak Anda. Jangan gunakan pilihan ini jika Anda memiliki lebih dari 500 kontak.
- **Pgln. terakhir** Mendengar informasi tentang panggilan yang tidak terjawab dan diterima, nomor yang dipanggil, dan panggilan yang sering dilakukan.
- Kotak suara Mengambil dan mendengarkan pesan suara Anda.
- Pemanggil Memanggil nomor telepon.
- Jam Mendengar waktu dan tanggal sekarang.

Untuk mendengarkan pilihan lain, pilih Pilihan.

### Dengarkan pesan Anda

#### Kesiapan pembaca pesan

Pembaca pesan membacakan pesan teks yang Anda terima. Aplikasi tersedia pada perangkat Anda dalam bahasa Inggris. Untuk men-download bahasa tambahan, kunjungilah www.nokia.com.

Pilih Menu > Kantor > P'baca psn..

Pilih pesan teks yang akan dibaca, lalu pilih **Putar**. Anda juga dapat mengaktifkan **P'baca psn**. dengan menekan terus tombol pilihan kiri bila Anda menerima pesan teks.

Untuk mulai membaca pesan berikutnya dalam Kotak masuk Anda, gulir ke kanan. Untuk mulai membaca pesan sebelumnya, gulir ke kiri.

Untuk berhenti membaca sementara, tekanlah sebentar tombol pilihan kiri. Untuk melanjutkan, tekanlah kembali tombol pilihan kiri sebentar.

Untuk berhenti membaca, tekan tombol putus.

### Ucapan

Untuk mengedit pengaturan ucapan buatan, pilihlah Menu $\,>\,$  Peralatan $\,>\,$  Ucapan.

Pilih dari beberapa pilihan berikut:

- Bahasa Mengatur bahasa ucapan.
- Suara Mengatur suara ucapan. Suaranya tergantung bahasa.
- Pengaturan suara Mengatur properti suara.

### Properti suara

Untuk mengedit properti suara ucapan buatan, pilihlah Menu > Peralatan > Ucapan > Pengaturan suara.

Pilih dari beberapa pilihan berikut:

- Kecepatan Memilih kecepatan ucapan yang dikehendaki.
- Volume Mengatur tingkat volume ucapan.

#### Manajemen suara

Untuk mengatur suara yang tersedia untuk bahasa yang dipilih, pilihlah Menu > Peralatan > Ucapan, dan gulirkan ke kanan. Gulirkan ke suara, pilihlah Pilihan dan dari berikut ini:

- Putar suara Mendengarkan suara yang dipilih.
- Rincian suara Melihat informasi tentang suara tersebut.
- Hapus Menghapus suara yang dipilih.

### Push to talk

Anda dapat menggunakan layanan push to talk untuk berkomunikasi dengan satu orang atau satu grup, atau bergabung ke saluran. Saluran serupa dengan ruang obrolan (chat room): Anda dapat memanggil saluran untuk melihat apakah ada yang

#### Aplikasi suara

online. Saluran tidak akan memperingatkan peserta lain; para peserta dapat langsung bergabung ke saluran dan mulai mengobrol satu sama lain.

Dalam komunikasi push to talk, satu orang akan berbicara sementara peserta lain mendengarkan melalui loudspeaker telepon. Para peserta akan berbicara bergantian. Karena hanya satu peserta yang dapat bicara pada satu waktu, lama maksimal giliran bicara dibatasi. Untuk informasi lebih lanjut tentang lama giliran bicara pada jaringan Anda, hubungi operator jaringan atau operator selular Anda.

Ingatlah untuk memegang perangkat di depan Anda selama panggilan push to talk berlangsung agar layar dapat dilihat. Bicaralah ke arah mikrofon, dan jangan tutupi loudspeaker dengan tangan Anda.

Panggilan telepon selalu memperoleh prioritas di atas aktivitas push to talk.

Sebelum dapat menggunakan push to talk, Anda harus menetapkan jalur akses dan pengaturan push to talk. Anda mungkin menerima pengaturan tersebut dalam pesan teks khusus dari operator selular yang menawarkan layanan push to talk.

#### Pengaturan pengguna

Pilih Pilihan > Pengaturan > Pengaturan pengguna.

Tentukan berikut ini:

- Panggilan PTT masuk Pilihlah Beritahu jika Anda ingin melihat pemberitahuan panggilan masuk. Pilihlah Terima
  otomatis agar panggilan push to talk dijawab secara oomatis. Pilihlah Tidak boleh agar panggilan push to talk ditolak secara
  oomatis.
- Nada tanda pgln. PTT Pilihlah Diatur oleh profil agar pengaturan peringatan panggilan push to talk mengikuti pengaturan profil Anda. Jika profil Anda diam, Anda tidak akan tersedia bagi pengguna push to talk lain, kecuali untuk permintaan panggilan balik.
- Nada permint. pgl. balik Menentukan nada dering untuk permintaan panggilan balik.
- Aplikasi dihidupkan Pilihlah jika Anda ingin login ke layanan push to talk setiap kali perangkat dihidupkan.
- Nama panggilan default Masukkan nama panggilan standar Anda (maksimal 20 karakter) yang akan ditampilkan kepada pengguna lain.
- Lihat alamat PTT saya Tentukan apakah Anda ingin agar pemanggil melihat alamat push to talk Anda. Anda dapat membiarkan semua pemanggil melihat alamat tersebut, hanya menampilkan alamat pada pemanggil satu-ke-satu atau peserta saluran, atau menyembunyikan semua alamat dari semua pemanggil.
- Lihat status login saya Tentukan apakah login Anda ke server push to talk ditampilkan atau disembunyikan dari pengguna lain.

### Pengaturan sambungan

Pilih Pilihan > Pengaturan > Pengaturan sambungan.

Tentukan berikut ini:

- Domain Masukkan nama domain yang diperoleh dari operator selular Anda.
- Nama jalur akses Pilihlah jalur akses push to talk.
- Alamat server Masukkan alamat IP atau nama domain server push to talk yang diperoleh dari operator selular Anda.
- Nama pengguna Masukkan nama pengguna yang diperoleh dari operator selular Anda.
- Sandi Masukkan kata sandi, jika diperlukan, untuk mendaftar masuk (login) ke layanan pusth to talk. Kata sandi ini disediakan oleh operator selular.

### Login ke layanan push to talk

Jika Anda telah mengaktifkan Aplikasi dihidupkan pada Pengaturan pengguna, push to talk akan mendaftar masuk ke layanan secara otomatis bila diaktifkan. Jika tidak, Anda harus mendaftar masuk (login) secara manual.

Untuk mendaftar masuk (login) ke layanan push to talk, pilih **Pilihan** > **Pengaturan** > **Pengaturan sambungan**, dan masukkan **Nama pengguna**, **Sandi**, **Domain**, **Alamat server** Anda, lalu **Nama jalur akses**. Pilih **Pilihan** > **Aktifkan** PTT.

Bila pengaturan **Jenis dering** perangkat Anda diatur ke **Bunyi sekali** atau **Diam**, atau jika ada panggilan telepon keluar, Anda tidak dapat membuat atau menerima panggilan push to talk.

### Panggilan push to talk

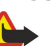

**Peringatan:** Jangan pegang perangkat di dekat telinga bila loudspeaker sedang digunakan, karena volume suara yang keluar mungkin sangat keras.

### Pilih Pilihan > Kontak Push to talk.

Untuk membuat panggilan push to talk, pilih salah satu atau beberapa kontak dari daftar, lalu tekan tombol suara. Ingatlah untuk memegang perangkat di depan Anda selama panggilan push to talk berlangsung agar layar dapat dilihat. Tampilan akan memberitahu giliran Anda untuk berbicara. Bicaralah ke arah mikrofon, dan jangan tutupi loudspeaker dengan tangan Anda. Tekan terus tombol suara selama Anda berbicara. Setelah Anda selesai berbicara, lepaskan tombol tersebut.

Untuk mengakhiri panggilan push to talk, tekanlah tombol putus.

#### Aplikasi suara

Bila Anda menerima panggilan push to talk, tekan tombol panggil untuk menjawab panggilan atau tombol putus untuk mengabaikan panggilan.

#### Permintaan panggil balik

Untuk mengirim permintaan panggil balik, pilihlah **Pilihan** > **Kontak Push to talk**, gulirkan ke kontak yang dikehendaki, lalu pilih **Pilihan** > **Kirim p'mint pgl. balik**.

Untuk menjawab permintaan panggil balik, pilih **Tampilkan** untuk membuka permintaan panggil balik. Untuk membuat panggilan push to talk ke pengirim, tekanlah tombol suara.

#### **Tampilan kontak**

Untuk melihat, menambah, mengubah, menghapus, atau memanggil kontak, pilih **Pilihan** > **Kontak Push to talk**. Daftar nama dari **Kontak** perangkat Anda ditampilkan dengan informasi mengenai status loginnya.

Untuk memanggil kontak yang dipilih, pilihlah **Pilihan** > **Bicara 1 ke 1**. Untuk membuat panggilan grup, pilihlah **Pilihan** > **Buat** panggiln grup PTT.

Untuk mengirim permintaan agar kontak memanggil Anda, pilih Pilihan > Kirim p'mint pgl. balik.

#### **Membuat saluran**

Saluran serupa dengan ruang obrolan (chat room): Anda dapat memanggil saluran untuk melihat apakah ada yang online. Saluran tidak akan memperingatkan peserta lain; para peserta dapat langsung bergabung ke saluran dan mulai mengobrol satu sama lain.

Untuk membuat saluran, pilihlah Pilihan > Saluran baru > Buat baru.

Pilihlah Pilihan dan tentukan yang berikut ini:

- Nama saluran Tuliskan nama saluran.
- Privasi saluran Pilih Pribadi atau Umum.
- Nama panggilan di saluran Masukkan nama panggilan Anda (maksimal 20 karakter) yang akan ditampilkan kepada pengguna lain.
- Gambar kecil saluran Menyisipkan gambar yang menggambarkan saluran tersebut.

Untuk menghapus saluran, tekan tombol hapus.

Bila Anda mendaftar masuk (login) ke push to talk, push to talk akan menyambung secara otomatis ke saluran yang aktif saat aplikasi tersebut terakhir ditutup.

#### Mendaftarkan saluran PTT

Untuk mendaftarkan saluran ke layanan push to talk, pilihlah Pilihan > Register.

Untuk mengedit rincian saluran, pilihlah Pilihan > Edit.

#### Rincian peserta

Untuk melihat peserta saluran yang sedang aktif, pilihlah Pilihan > Anggota aktif.

Untuk melihat informasi lebih lanjut tentang peserta yang dipilih, pilihlah Pilihan > Rincian Kontak.

Untuk memanggil kontak yang dipilih, pilihlah **Pilihan** > **Bicara 1 ke 1**. Untuk membuat panggilan grup, pilihlah **Pilihan** > **Buat** panggiln grup PTT.

Untuk mengirim permintaan agar kontak memanggil Anda, pilih Pilihan > Kirim p'mint pgl. balik.

Untuk menambah kontak ke Kontak, pilihlah Pilihan > Tambah ke Kontak.

### Bergabung ke saluran

Untuk bergabung ke saluran, pilihlah **Pilihan** > **Saluran Push to talk**. Pilih saluran yang akan diikuti, lalu tekanlah tombol suara. Ingatlah untuk memegang perangkat di depan Anda selama panggilan push to talk berlangsung agar layar dapat dilihat. Tampilan akan memberitahu giliran Anda untuk berbicara. Bicaralah ke arah mikrofon, dan jangan tutupi loudspeaker dengan tangan Anda. Tekan terus tombol suara selama Anda berbicara. Setelah Anda selesai berbicara, lepaskan tombol tersebut.

Untuk beralih di antara saluran selama beberapa panggilan sedang berlangsung, pilih Tukar. Saluran yang aktif akan disorot.

Untuk melihat peserta yang sedang aktif di saluran, pilihlah Pilihan > Anggota aktif.

Untuk mengundang peserta ke saluran, pilihlah Pilihan > Kirim undangan.

### Log push to talk

Untuk membuka push to talk, pilihlah Pilihan > Log PTT. Log akan menampilkan tanggal, waktu, durasi, dan rincian lain dari panggilan push to talk Anda.

© 2007 Nokia. Semua hak dilindungi.
## Aplikasi suara

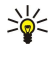

**Tip:** Untuk memulai panggilan satu-ke-satu dari **Log PTT**, pilihlah aktivitas log yang dikehendaki lalu tekan tombol suara.

## Keluar dari push to talk

Pilih Pilihan > Keluar. Pilihlah Ya untuk keluar (log out) dan menutup layanan. Tekanlah Tidak jika Anda ingin membiarkan aplikasi tetap aktif di latar belakang.

# 5. Kontak

Tekanlah tombol kontak.

Mengatur semua informasi kontak Anda, misalnya nomor telepon dan alamat. Menambahkan nada dering pribadi, tag suara, atau gambar kecil (thumbnail) ke kontak. Mengirim informasi kontak ke perangkat yang kompatibel atau menerima informasi kontak sebagai kartu nama dari perangkat yang kompatibel, dan menambahkannya ke daftar kontak Anda sendiri.

Untuk menambah kontak, pilihlah Pilihan > Kontak baru. Masukkan informasi kontak, dan pilihlah Selesai.

Untuk mengedit informasi pada kartu kontak, gulirkan ke kontak tersebut, dan pilihlah **Pilihan** > **Edit** > **Pilihan**. Pilih dari beberapa pilihan berikut:

- Tambah gbr kecil Menambahkan gambar kecil yang akan ditampilkan bila kontak memanggil Anda. Gambar ini harus sudah disimpan sebelumnya ke perangkat atau kartu memori Anda.
- Hapus gambar kecil Menghapus gambar dari kartu kontak.
- Tambah rincian Menambah kolom informasi ke kartu kontak, misalnya Pekerjaan.
- Hapus rincian Menghapus rincian yang telah ditambahkan ke kartu kontak.
- Edit label Mengedit nama kolom dalam kartu kontak.

## Mengatur grup kontak

Membuat grup kontak agar Anda dapat mengirim pesan teks atau e-mail ke beberapa penerima sekaligus.

- 1. Gulirkan ke kanan, dan pilihlah Pilihan > Grup baru.
- 2. Masukkan nama untuk grup atau gunakan nama standar, dan pilihlah OK.
- 3. Buka grup tersebut, dan pilihlah Pilihan > Tambah anggota.
- 4. Gulirkan ke setiap kontak yang ingin Anda tambahkan ke grup, dan tekanlah tombol gulir untuk menandainya.
- 5. Pilihlah **OK** untuk menambahkan semua kontak yang ditandai ke grup.

Pilihan berikut tersedia bila Anda memilih Pilihan dalam tampilan grup kontak:

- Pilihan PTT Membuat panggilan push to talk ke seseorang atau grup, atau mengirim permintaan panggilan balik.
- Buka Membuka grup kontak dan melihat anggota grup.
- Buat pesan Mengirim pesan.
- Grup baru Membuat grup kontak baru.
- Hapus Menghapus grup kontak.
- Ubah nama Mengganti nama grup kontak.
- Nada dering Menetapkan nada dering ke grup kontak.
- Info kontak Melihat informasi grup kontak.
- Pengaturan Mengatur pengaturan tampilan nama untuk anggota grup kontak.

Untuk menghapus kontak dari grup kontak, bukalah grup kontak tersebut. Gulirkan ke kontak yang akan Anda hapus, dan pilihlah Pilihan > Hapus dari grup > Ya.

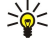

**Tip:** Untuk memeriksa grup mana yang berisi sebuah kontak, tekanlah tombol kontak. Gulir ke kontak tersebut, lalu pilih **Pilihan** > **Milik grup**.

Untuk melihat atau mengedit kontak dalam grup kontak, buka grup kontak tersebut. Gulirkan ke kontak yang akan Anda lihat atau edit, dan pilihlah Pilihan. Pilih dari beberapa pilihan berikut: Buka Membuka kontak dan menampilkan informasi kontak. Panggil Pilihlah Panggilan suara atau Panggilan video, dan panggil kontak tersebut. Buat pesan Membuat dan mengirim pesan teks atau pesan multimedia kepada kontak. Hapus dari grup Menghapus kontak dari grup kontak. Milik grup Melihat semua grup kontak yang diikuti oleh kontak.

## Mengatur informasi standar

Menetapkan nomor atau alamat standar ke kontak agar Anda dapat memanggil atau mengirim pesan dengan mudah ke nomor atau alamat standar tersebut, meskipun ada beberapa nomor atau alamat yang ditetapkan untuk kontak tersebut.

Untuk mengubah informasi standar kontak, bukalah kontak tersebut, dan pilihlah **Pilihan** > **Default**. Pilih nomor atau alamat yang akan diatur sebagai standar, lalu pilih **Tetapkan**.

Nomor atau alamat standar tampil digarisbawahi pada kontak.

## Menyalin kontak antara SIM dan memori perangkat

Untuk menyalin kontak dari kartu SIM ke memori perangkat, pilihlah **Pilihan** > **Kontak SIM** > **Direktori SIM** untuk membuka direktori SIM. Tandai kontak yang akan disalin, atau pilihlah **Tandai semua** untuk menyalin semua kontak. Pilih **Pilihan** > **Salin ke Kontak**.

#### Kontak

Untuk menyalin kontak dari memori perangkat ke kartu SIM, pilih Pilihan > Salin ke dir. SIM. Tandai kontak yang akan disalin, atau pilihlah Tandai semua untuk menyalin semua kontak. Pilih Pilihan > Salin ke dir. SIM.

Pilih **Pilihan** > **Kontak SIM** > **Direktori SIM** untuk melihat nama dan nomor yang tersimpan pada kartu SIM. Dalam direktori SIM Anda dapat menambah, mengedit, atau menyalin nomor ke **Kontak**, dan Anda dapat membuat panggilan.

## Memilih nada dering untuk kontak

Memilih nada dering untuk kontak atau grup kontak. Jika nomor telepon pemanggil dikirim bersama panggilan dan perangkat Anda mengenali nomor tersebut, nada dering tersebut akan diputar bila kontak memanggil Anda.

Untuk memilih nada dering untuk kontak atau grup kontak, buka kontak atau grup kontak tersebut, lalu pilih **Pilihan** > **Nada dering**. Daftar nada dering akan terbuka. Pilihlah nada dering yang akan digunakan.

Untuk menghapus nada dering, pilihlah Nada default dari daftar nada dering.

## Kartu nama

Tekanlah tombol kontak.

Anda dapat mengirim, menerima, melihat dan menyimpan kartu kontak sebagai kartu nama dalam format vCard atau Kartu Nama Ringkas Nokia (Nokia Compact Business Card).

Anda dapat mengirim kartu nama ke perangkat yang kompatibel menggunakan SMS, MMS, atau e-mail, atau sambungan inframerah atau Bluetooth.

Untuk mengirim kartu nama, pilih kartu kontak dari daftar kontak, lalu pilihlah **Pilihan** > **Kirim**. Pilihlah **Via pesan singkat, Via multimedia, Via e-mail, Via Bluetooth**, atau **Via inframerah**. Masukkan nomor telepon atau alamat, atau tambahkan penerima dari daftar kontak. Pilih **Pilihan** > **Kirim**. Jika Anda memilih SMS sebagai metode pengiriman, kartu kontak akan dikirim tanpa gambar.

Untuk melihat kartu nama yang diterima, pilihlah Tampilkan dari pemberitahuan yang ditampilkan, atau buka pesan tersebut dari folder kotak masuk dalam Olahpesan.

Untuk menyimpan kartu nama, pilih **Tampilkan** > **Pilihan** > **Simpan kartu nama** ketika pesan masuk ditampilkan pada perangkat.

Untuk menyimpan kartu nama yang diterima, pilihlah Tampilkan > Pilihan > Simpan kartu nama.

Untuk menghapus kartu nama yang diterima, pilihlah **Pilihan** > **Hapus**.

# 6. Kalender

#### Pilih Menu > Kalender.

Dalam Kalender, Anda dapat membuat dan melihat jadwal aktivitas dan jadwal pertemuan. Anda juga dapat mengatur alarm untuk catatan kalender.

Anda dapat menyinkronkan data kalender Anda dengan komputer yang kompatibel menggunakan Nokia PC Suite. Untuk informasi tentang sinkronisasi, lihat buku petunjuk PC Suite.

## Membuat catatan kalender

Anda dapat membuat empat jenis entri kalender:

- Catatan Rapat dilengkapi tanggal dan waktu tertentu.
- Catatan Memo terkait dengan suatu hari penuh tetapi tidak pada jam tertentu.
- Entri Hari Peringatan mengingatkan Anda tentang hari ulang tahun dan tanggal khusus. Entri ini melihat ke hari tertentu namun tidak ke jam tertentu. Catatan hari peringatan akan diulang setiap tahun.
- Catatan Agenda mengingatkan Anda pada tugas dengan tanggal tenggat tertentu tetapi tanpa jam tertentu.

Untuk membuat catatan kalender, gulirkan ke salah satu tanggal, lalu pilih **Pilihan** > **Catatan baru**. Pilihlah jenis entri. Pengaturan yang tersedia untuk entri rapat, hari peringatan, dan agenda berbeda.

Pilih dari beberapa pilihan berikut:

- Subyek atau Acara Masukkan keterangan untuk catatan tersebut.
- Lokasi Masukkan semua informasi lokasi yang diperlukan.
- Waktu mulai Masukkan waktu mulai.
- Waktu selesai Masukkan waktu akhir.
- Tanggal mulai atau Tanggal Masukkan tanggal awal atau tanggal terjadinya suatu aktivitas.
- Tanggal selesai Masukkan tanggal akhirnya.
- Alarm Mengatur alam untuk catatan rapat dan hari peringatan. Alarm akan ditampilkan pada Tampilan hari.
- Ulang Tetapkan apakah catatan akan diulang dan kapan akan diulangnya. Tetapkan jenis perulangan, frekuensi, dan kemungkinan tanggal berakhir.
- Sinkronisasi Jika Anda memilih Pribadi, catatan kalender hanya akan terlihat oleh Anda dan tidak ditampilkan pada orang lain yang memiliki akses online untuk melihat kalender. Jika Anda memilih Umum, catatan kalender akan ditampilkan pada orang lain yang memiliki akses untuk melihat kalender Anda secara online. Jika Anda memilih Kosong, entri kalender tidak akan disalin ke PC Anda saat sinkronisasi.

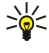

**Tip:** Pastikan Anda telah memilih kota yang benar dalam aplikasi **Jam**, karena entri kalender yang terjadwal mungkin berubah bila kota yang aktif diubah dan berada dalam zona waktu lain.

Untuk membuka dan mengedit entri yang ada, gulirkan ke entri tersebut, dan pilihlah Pilihan > Buka. Mengedit rinciannya di beberapa kolom yang tersedia.

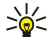

**Tip:** Bila Anda mengedit atau menghapus catatan yang berulang, pilih bagaimana perubahan tersebut akan diterapkan. Jika Anda memilih Semua, semua catatan berulang akan dihapus. Jika Anda memilih Catatan ini saja, hanya catatan yang aktif yang akan dihapus.

## Agenda

Anda dapat membuat dan mengelola tugas atau daftar tugas yang harus diselesaikan pada hari tertentu. Tenggat waktu dan alarm dapat ditetapkan untuk setiap tugas.

Untuk membuka daftar catatan agenda, pilih Pilihan > Tampilan agenda.

Untuk menambah catatan agenda, pilih **Pilihan** > **Catatan baru** > **Agenda**. Mulai tuliskan tugas di kolom **Subyek**. Anda dapat mengatur tenggat untuk tugas tersebut, membuat alarm, dan menentukan prioritasnya. Ikon prioritas yang tersedia adalah (!) **Tinggi** dan (-) **Rendah**. Tidak ada ikon untuk **Normal**.

Untuk menandai tugas selesai, gulir ke tugas tersebut dalam daftar agenda, lalu pilih Pilihan > Tandai selesai.

Untuk mengembalikan tugas, gulir ke tugas tersebut dalam daftar agenda, lalu pilih Pilihan > Tandai blm. selesai.

## Pengaturan kalender

Pilihlah Pilihan > Pengaturan untuk mengubah pengaturan Kalendar.

Kalender

## **Tampilan kalender**

Untuk beralih di antara tampilan kalender yang berbeda, pilihlah **Pilihan** pada tampilan kalender apa saja. Pilihlah jenis tampilan dari daftar.

Sila melihat Kalender dalam sebarang tampilan, tekan \* untuk beralih cepat ke tampilan lain.

Untuk melihat hari yang aktif dalam tampilan bulan, tekan **#**.

Untuk mengatur tampilan kalender standar, pilihlah Pilihan > Pengaturan > Tampilan default > Tampilan bulan , Tampilan minggu, Tampilan hari, atau Tampilan agenda.

Untuk melihat tanggal tertentu dalam tampilan kalender, pilihlah Pilihan > Ke tanggal. Masukkan tanggal, dan pilihlah OK.

Sign Tip: Untuk beralih cepat ke tanggal yang terdekat dengan aktivitas yang dijadwalkan, tekan **#**.

Dalam Tampilan bulan, Anda dapat melihat seluruh bulan sekaligus. Setiap baris menampilkan tanggal dalam seminggu. Bulan yang aktif ditampilkan, dan hari yang aktif adalah hari ini atau tanggal terakhir yang dilihat. Hari yang aktif ditandai dengan kotak berwarna. Hari dengan aktivitas yang dijadwalkan akan ditandai dengan segitiga kecil di sudut kanan bawah. Gulirkan untuk beralih di antara hari dalam sebulan dan catatan harian.

Sila melihat Kalender dalam sebarang tampilan, tekan **\*** untuk beralih cepat ke tampilan lain.

Pilihan Tampilan minggu menampilkan aktivitas untuk minggu yang dipilh dalam tujuh kotak hari. Tanggal hari ini ditandai dengan kotak berwarna. Memo dan hari peringatan dipasang sebelum jam 8:00 pagi.

Untuk mengubah hari awal dalam seminggu, pilihlah **Pilihan** > **Pengaturan** > **Minggu mulai**. Pada tampilan informasi, pilihlah **Pilihan** > **Tampilan hari**.

Pilihan Tampilan hari menampilkan aktivitas untuk hari yang dipilih. Catatan dikelompokkan dalam slot waktu berdasarkan waktu mulainya. Untuk melihat hari sebelumnya atau berikutnya, gulirkan ke kiri atau kanan.

Tampilan Tampilan agenda menunjukkan item agenda untuk hari yang dipilih.

## Mengirim catatan kalender

Untuk mengirim catatan kalender ke perangkat yang kompatibel, gulir ke catatan tersebut, lalu pilih **Pilihan** > **Kirim** > **Via pesan singkat, Via multimedia, Via e-mail, Via Bluetooth**, atau **Via inframerah**.

## Menambahkan entri kalender yang diterima ke kalender Anda

Anda dapat menerima entri kalender sebagai lampiran.

Untuk menambahkan entri kalender yang diterima ke kalender Anda, bukalah lampiran entri kalender pada pesan, dan pilihlah Pilihan > Simpan ke Kalender. Entri tersebut akan ditambahkan ke kalender standar Anda.

# 7. Jam

Pilih Menu > Kantor > Jam.

Untuk mengatur alarm, pilihlah Pilihan > Atur alarm. Masukkan waktu alarm, dan pilihlah OK. Bila alarm aktif,  $\bigcirc$  akan muncul di layar.

Untuk menonaktifkan alarm, pilih **Berhenti**, atau untuk menghentikan alarm selama 5 menit, pilih **Tunda alrm**. Jika waktu alarm tiba saat perangkat nonaktif, maka perangkat akan diaktifkan secara otomatis dan membunyikan nada alarm. Jika Anda memilih **Berhenti**, perangkat akan menanyakan apakah Anda ingin mengaktifkan perangkat untuk panggilan. Pilih **Tidak** untuk menonaktifkan perangkat atau **Ya** untuk membuat dan menerima panggilan. Jangan pilih **Ya** bila penggunaan telepon selular dapat menyebabkan gangguan atau bahaya.

Untuk mengubah waktu alarm, pilihlah Pilihan > Atur ulang alarm.

Untuk menghapus alarm, pilihlah Pilihan > Hapus alarm.

## Pengaturan jam

Untuk mengubah pengaturan jam, pilih Pilihan > Pengaturan.

Untuk mengubah waktu atau tanggal, pilih Waktu atau Tanggal.

Untuk mengubah jam yang ditampilkan dalam modus siaga, pilih Jenis jam > Analog atau Digital.

Untuk memperbolehkan jaringan telepon selular memperbarui informasi waktu, tanggal dan zona waktu ke perangkat Anda (layanan jaringan), pilih **Wkt. operator jaringan** > **Pembaruan otomatis**.

Untuk mengubah nada alarm, pilih Nada alarm jam.

## Jam dunia

Pilih Menu > Kantor > Jam, lalu gulir ke kanan. Pada tampilan jam dunia, Anda dapat melihat waktu di berbagai kota.

Untuk menambah kota dalam tampilan jam dunia, pilih Pilihan > Tambah kota.

Untuk mengubah kota yang menentukan waktu dan tanggal pada perangkat Anda, pilihlah **Pilihan** > **Kota saya sekarang.** Kota tersebut akan muncul di tampilan utama jam, dan waktu pada perangkat Anda akan berubah sesuai dengan kota yang dipilih. Periksa apakah waktunya benar dan sesuai dengan zona waktu Anda.

Untuk menghapus kota dari daftar, gulir ke kota tersebut, lalu tekan tombol hapus.

# 8. Pesan

#### Pilih Menu > Olahpesan.

Pada **Olahpesan** (layanan jaringan), Anda dapat mengirim dan menerima pesan teks, pesan multimedia, dan pesan e-mail. Anda juga dapat menerima pesan layanan web, pesan area, dan pesan khusus berisi data serta mengirimkan perintah layanan. Sebelum dapat mengirim atau menerima pesan, Anda mungkin perlu melakukan hal berikut ini:

- Masukkan kartu SIM yang sah ke dalam perangkat dan berada dalam jangkauan layanan jaringan selular.
- Periksa apakah jaringan mendukung fitur pesan yang akan digunakan dan fitur telah diaktifkan pada kartu SIM Anda.
- Menetapkan pengaturan jalur akses Internet (IAP) pada perangkat. Lihat "Jalur akses", hal. 86.
- Menetapkan pengaturan account e-mail pada perangkat. Lihat "Pengaturan account e-mail", hal. 55.
- Menetapkan pengaturan SMS pada perangkat. Lihat "Pengaturan pesan teks", hal. 54.
- Menetapkan pengaturan MMS pada perangkat. Lihat "Pengaturan pesan multimedia", hal. 54.

Perangkat mungkin mengenali penyedia kartu SIM dan mengkonfigurasi beberapa pengaturan pesan secara otomatis. Jika tidak, Anda mungkin perlu menetapkan pengaturan ini secara manual, atau hubungi operator selular, operator jaringan, atau penyedia layanan Internet (ISP) Anda untuk mengkonfigurasi pengaturan tersebut.

Pesan dan data yang diterima menggunakan konektivitas Bluetooth atau inframerah disimpan dalam folder **Kotak masuk**. Pesan e-mail akan disimpan dalam kotak surat. Pesan yang telah Anda tulis dapat disimpan di folder **Konsep**. Pesan yang menunggu untuk dikirim disimpan di folder **Kotak keluar**, dan pesan yang telah terkirim, kecuali pesan Bluetooth dan inframerah disimpan di folder **Terkirim**. Untuk mengatur pesan Anda, buatlah folder Anda ke dalam **Folder saya**.

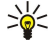

**Tip:** Pesan disimpan ke <mark>Kotak keluar</mark>, misalnya, bila perangkat Anda berada di luar jangkauan jaringan. Anda juga dapat menjadwalkan pesan e-mail agar terkirim bila Anda menyambung kembali ke kotak surat.

## Mengatur pesan

Untuk membuat folder baru untuk mengatur pesan Anda, pilih **Folder saya** > **Pilihan** > **Folder baru**. Masukkan nama folder, lalu pilih **OK**.

Untuk mengganti nama folder, pilih folder tersebut lalu **Pilihan** > **Ubah nama folder**. Masukkan nama folder baru, lalu pilih **OK**. Anda hanya dapat mengganti nama folder yang telah Anda buat.

Untuk memindahkan pesan ke folder lain, buka pesan tersebut, lalu pilih Pilihan > Pindah ke folder, folder tersebut, lalu OK.

Untuk mengurutkan pesan dalam urutan tertentu, pilih **Pilihan** > **Urutkan berdasar**. Anda dapat mengurutkan pesan menurut **Tanggal, Pengirim, Subyek**, atau **Jenis pesan**.

Untuk melihat properti pesan, pilihlah pesan tersebut lalu **Pilihan** > **Rincian pesan**.

## Mencari pesan

Untuk mencari pesan, buka folder tempat pesan akan dicari, pilih Pilihan > Cari. Masukkan kata kunci pencarian, lalu pilih OK.

## Kotak masuk

#### Pilih Menu > Olahpesan > Kotak masuk.

Untuk melihat pesan, gulirkan ke pesan, dan tekanlah tombol gulir.

Untuk meneruskan pesan yang dikirim atau diterima, buka pesan tersebut, lalu pilih **Pilihan** > **Teruskan**. Beberapa jenis pesan mungkin tidak dapat diteruskan.

Untuk membalas pesan yang diterima, buka pesan tersebut, lalu pilih Pilihan > Balas.

## Folder saya

Untuk melihat pesan yang tersimpan dalam folder Anda sendiri atau untuk menggunakan template pesan, pilihlah Folder saya.

Untuk melihat pesan, gulirkan pesan, dan tekanlah tombol spasi mundur (backspace).

Untuk melihat, mengedit, atau mengirim template pesan, pilihlah Template, dan tekanlah tombol gulir.

Pilih **Pilihan** lalu dari pilihan berikut:

- Tulis pesan Menulis dan mengirim pesan.
- Urutkan berdasar Menyusun pesan Anda menurut pengirim, jenis, atau info lainnya.
- Pindah ke folder Menyimpan pesan ke folder lain. Gulirkan ke folder yang dikehendaki, dan pilihlah OK.
- Folder baru Membuat folder baru.

© 2007 Nokia. Semua hak dilindungi.

Pilihan yang tersedia mungkin berbeda.

Untuk menghapus pesan atau folder, gulir ke sana, lalu tekan tombol hapus.

## Konsep pesan

Pesan yang telah Anda buat, tetapi belum dikirim, akan disimpan ke dalam folder Konsep.

Untuk melihat atau mengedit pesan, gulirkan ke pesan tersebut dan tekanlah tombol gulir.

Untuk mengirim pesan, pilih Pilihan > Kirim.

Untuk menghapus pesan, gulir ke pesan tersebut, lalu tekan tombol hapus.

**Tip:** Untuk menghapus beberapa pesan, gulirkan ke masing-masing pesan, dan tekanlah secara bersamaan tombol edit dan tombol gulir. Tanda centang akan ditampilkan di samping pesan tersebut. Setelah Anda menandai pesan yang dikehendaki, tekan tombol hapus.

## Pesan terkirim

20 pesan Anda yang terakhir dikirim akan secara otomatis disimpan ke dalam folder **Terkirim**. Untuk mengganti jumlah pesan yang disimpan, pilihlah **Olahpesan** lalu pilih **Pilihan** > **Pengaturan** > **Yang lain**.

Pilihlah Pilihan dan dari berikut ini:

- Tulis pesan Menulis dan mengirim pesan.
- Rincian pesan. Melihat informasi tentang pesan.
- Urutkan berdasar Menyusun pesan Anda menurut pengirim, jenis, atau info lainnya.
- Pindah ke folder Menyimpan pesan ke folder lain. Gulirkan ke folder yang dikehendaki, dan pilihlah OK.
- Folder baru Membuat folder baru.

**Tip:** Untuk menghapus beberapa pesan, gulirkan ke masing-masing pesan, dan tekanlah secara bersamaan tombol edit dan tombol gulir untuk menandainya. Setelah Anda menandai pesan yang dikehendaki, pilihlah **Pilihan** > **Pindah ke folder**.

Pilihan yang tersedia mungkin berbeda.

Untuk menghapus pesan, gulir ke pesan tersebut, lalu tekan tombol hapus.

## Kotak keluar

\*\*

Pilih Menu > Olahpesan > Kotak keluar.

Untuk mengirim pesan dari Kotak keluar, pilih pesan tersebut, lalu Pilihan > Kirim.

Untuk membatalkan pengiriman pesan dalam Kotak keluar, pilih pesan tersebut, lalu Pilihan > Tunda pengiriman.

## Laporan pengiriman

Untuk memantau pesan teks dan multimedia Anda setelah dikirim, pilih Laporan.

Anda dapat menerima atau menolak laporan pengiriman dalam pengaturan pesan teks dan multimedia. Pilih **Pilihan** > **Pengaturan** > **Pesan singkat** atau **Pesan multimedia** > **Terima laporan**.

Sight Tip: Untuk memanggil penerima pesan, gulir ke laporan pengiriman, lalu tekanlah tombol panggil.

## Pengaturan pusat pesan teks

Pilih Pilihan > Pengaturan > Pesan singkat > Pusat pesan.

Untuk mengedit pusat pesan, pilihlah pusat pesan tersebut, lalu Pilihan > Edit.

Untuk menambah pusat pesan baru, pilih Pilihan > Pusat pesan baru.

Untuk menghapus pusat pesan, pilih pusat pesan tersebut, lalu tekan tombol hapus.

## Pesan teks

Perangkat Anda mendukung pengiriman pesan teks yang melebihi batas karakter pesan tunggal. Pesan yang lebih panjang akan dikirim sebagai rangkaian dua atau lebih pesan. Operator selular Anda mungkin akan mengenakan biaya yang sesuai. Karakter yang menggunakan aksen atau tanda lain, dan karakter beberapa pilihan bahasa, akan menggunakan lebih banyak tempat sehingga jumlah karakter yang dapat dikirim dalam pesan tunggal akan terbatas.

### Menulis dan mengirim pesan teks

Pilih Menu > Olahpesan > Pesan baru > Pesan singkat.

- 1. Di kolom Ke, tekan tombol gulir untuk memilih penerima dari Kontak, atau masukkan nomor ponsel penerima secara manual. Jika Anda memasukkan lebih dari satu nomor, pisahkan dengan titik koma. Untuk menyisipkan titik koma, tekan \*.
- 2. Tuliskan teks pesan. Untuk menggunakan template, pilih Pilihan > Sisipkan > Template.
- 3. Pilih **Pilihan** > **Kirim** untuk mengirim pesan.

#### Pilihan pengiriman pesan teks

Untuk mengatur pilihan pengiriman pesan teks, pilih Pilihan > Pilihan pengiriman.

Tentukan berikut ini:

- Pusat pesan dipakai Pilih pusat pesan untuk mengirim pesan.
- Encoding karakter Pilih Dukungan dikurangi untuk menggunakan konversi otomatis ke sistem enkoding lain bila tersedia.
- Terima laporan Pilih Ya jika Anda ingin agar jaringan mengirim laporan pengiriman pesan Anda (layanan jaringan).
- Validitas pesan Pilih berapa lama pusat pesan akan mengirim ulang pesan Anda jika usaha pertama gagal (layanan jaringan). Jika penerima tidak dapat dijangkau dalam jangka waktu validitas tersebut, pesan akan dihapus dari pusat pesan.
- Pesan dikirim sbg. Mengkonversi pesan ke format lain, misalnya Teks, Faks, Pager atau E-mail. Ubah pilihan ini hanya jika Anda merasa yakin bahwa pusat pesan dapat mengkonversi pesan teks ke dalam format lain tersebut. Hubungi operator jaringan Anda.
- Balas via pusat sama Pilih apakah Anda ingin agar pesan balasan dikirim menggunakan nomor pusat pesan teks yang sama (layanan jaringan).

## Membalas pesan teks yang diterima

Untuk membalas pesan teks, buka pesan dari Kotak masuk. Pilih Pilihan > Balas. Tuliskan teks pesan, lalu pilih Pilihan > Kirim.

Untuk memanggil pengirim pesan teks, buka pesan dari Kotak masuk, lalu pilih Pilihan > Panggil.

#### Pesan teks pada kartu SIM

Pesan teks dapat disimpan pada kartu SIM Anda. Sebelum dapat melihat pesan SIM, Anda harus menyalin pesan tersebut ke folder dalam perangkat. Setelah pesan disalin ke folder, Anda dapat melihatnya di folder tersebut atau menghapusnya dari kartu SIM.

Pilih Pilihan > Pesan SIM.

- 1. Pilih Pilihan > Tandai/Hapus tanda > Tandai atau Tandai semua untuk menandai setiap pesan.
- 2. Pilih Pilihan > Salin.
- 3. Pilih salah satu folder lalu OK untuk mulai menyalin.

Untuk melihat pesan kartu SIM, buka folder tempat penyimpanan pesan yang disalin, lalu buka pesan.

Untuk menghapus pesan teks dari kartu SIM, pilih pesan tersebut, lalu tekan tombol hapus.

#### Pesan gambar

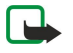

**Catatan:** Fungsi pesan gambar hanya dapat digunakan jika didukung oleh operator selular Anda. Pesan gambar hanya dapat diterima dan ditampilkan pada perangkat yang dilengkapi fitur pesan gambar. Tampilan pesan mungkin berbeda, tergantung perangkat penerima.

#### Pilih Menu > Olahpesan.

Untuk melihat pesan gambar, buka pesan tersebut dari folder Kotak masuk.

Pilihlah Pilihan dan pilihlah dari berikut ini:

- Rincian pesan Melihat informasi tentang pesan.
- Pindah ke folder Menyimpan pesan ke dalam folder lain.
- Tambah ke Kontak Menambah pengirim pesan ke kontak Anda.
- Cari Mencari nomor telepon dan alamat yang mungkin terdapat dalam pesan.

#### Meneruskan pesan gambar

- 1. Pada Kotak masuk, bukalah pesan gambar lalu pilih Pilihan > Teruskan.
- 2. Pada kolom **Ke**, masukkan nomor penerima, atau tekanlah tombol gulir untuk menambahkan penerima dari **Kontak**. Jika Anda memasukkan lebih dari satu nomor, pisahkan dengan titik koma. Untuk menyisipkan titik koma, tekan **\***.
- 3. Masukkan teks pesan Anda. Panjang teks maksimal 120 karakter. Untuk menggunakan template, pilihlah Pilihan > Sisipkan > Template.
- 4. Untuk mengirim pesan tersebut, tekanlah tombol panggil.

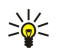

**Tip:** Untuk menghapus gambar dari pesan, pilihlah **Pilihan** > **Hapus gambar**.

## Pesan multimedia

Pesan multimedia (MMS) dapat berisi teks dan objek seperti foto, klip suara atau klip video.

Pesan multimedia hanya dapat diterima dan ditampilkan pada perangkat dengan fitur yang kompatibel. Tampilan pesan mungkin berbeda, tergantung perangkat penerima.

Sebelum dapat mengirim atau menerima pesan multimedia pada perangkat, Anda harus menetapkan pengaturan pesan multimedia. Perangkat Anda mungkin telah mengenali penyedia kartu SIM dan mengkonfigurasi pengaturan pesan multimedia secara otomatis. Jika tidak, hubungi operator selular Anda. Lihat "Pengaturan pesan multimedia", hal. 54.

## Membuat dan mengirim pesan multimedia

Pilih Pesan baru > Pesan multimedia.

- 1. Pada kolom Ke, tekanlah tombol gulir untuk memilih penerima dari Kontak, atau masukkan nomor ponsel penerima atau alamat e-mailnya secara manual.
- 2. Di kolom Subyek, masukkan subyek atau judul pesan. Untuk mengubah kolom yang terlihat, pilih Pilihan > Kolom alamat.
- 3. Tuliskan teks pesan, lalu pilih Pilihan > Sisipkan objek untuk menambahkan objek media. Anda dapat menambahkan objek seperti Foto, Klip suara, atau Klip video.

Jaringan nirkabel mungkin membatasi ukuran pesan MMS. Jika gambar yang disisipkan melebihi batas ini, perangkat mungkin memperkecil gambar agar dapat dikirim melalui pesan MMS.

- 4. Setiap slide dalam pesan Anda hanya dapat berisi satu klip video atau audio. Untuk menambahkan slide ke pesan Anda, pilih Pilihan > Sisipkan baru > Slide. Untuk mengubah urutan slide dalam pesan Anda, pilih Pilihan > Pindah.
- 5. Untuk melihat pratinjau (preview) pesan multimedia sebelum mengirimnya, pilih Pilihan > Pratinjau.

6. Tekanlah tombol gulir untuk mengirim pesan multimedia.

Sight Tip: Anda juga dapat membuat pesan multimedia langsung dari beberapa aplikasi, misalnya Kontak dan Galeri.

#### Untuk menghapus objek dari pesan multimedia, pilih Pilihan > Hapus lampiran.

#### Pilihan pengiriman pesan multimedia

Pilihlah Pilihan > Pilihan pengiriman dan dari pilihan berikut:

- **Terima laporan** Pilih **Ya** jika Anda ingin menerima pemberitauhan bila pesan telah berhasil dikirim ke penerima. Anda mungkin tidak dapat menerima laporan pengiriman tentang pesan multimedia yang dikirim ke alamat e-mail.
- Validitas pesan Pilih berapa lama pusat pesan akan mencoba untuk mengirim pesan. ika penerima pesan tidak dapat dijangkau selama masa berlaku pesan, pesan akan dihapus dari pusat pesan multimedia. Jaringan harus mendukung fitur ini. Waktu maksimum adalah waktu maksimal yang diperbolehkan oleh jaringan.

### Membuat presentasi

201

### Pilih Pesan baru > Pesan multimedia.

- 1. Pada kolom Ke, tekanlah tombol gulir untuk memilih penerima dari Kontak, atau masukkan nomor ponsel penerima atau alamat e-mailnya secara manual.
- 2. Pilih Pilihan > Buat presentasi dan salah satu template presentasi.

**Tip:** Template dapat digunakan untuk menentukan objek media yang dapat dimasukkan dalam presentasi, di mana, dan efek yang akan ditampilkan di antara gambar dan slide.

- 3. Gulir ke salah satu area teks dan tuliskan teks.
- 4. Untuk menyisipkan gambar, suara, video, atau catatan ke dalam presentasi, gulir ke area objek yang bersesuaian, lalu pilih Pilihan > Sisipkan.
  - $\leq \frac{1}{2}$  Tip: Untuk beralih di antara area objek, gulir ke atas dan bawah.
- 5. Untuk menambah slide, pilih Sisipkan > Slide baru.
- 6. Pilih Pilihan lalu dari pilihan berikut:
- Pratinjau Melihat penampilan presentasi multimedia Anda bila dibuka. Presentasi multimedia hanya dapat dilihat pada perangkat yang kompatibel yang mendukung presentasi. Penampilannya mungkin bervariasi pada perangkat yang berbeda.
- Pengaturan latar Memilih warna latar belakang presentasi dan gambar latar belakang untuk berbagai slide yang berbeda.
- Pengaturan efek Memilih efek antar gambar atau slide.

Membuat presentasi multimedia tidak dimungkinkan jika Mds. pembuatan MMS diatur ke Dibatasi. Untuk mengubah Mds. pembuatan MMS, pilih Olahpesan > Pilihan > Pengaturan > Pesan multimedia.

Pilihan yang tersedia mungkin berbeda.

Untuk mengirim presentasi multimedia Anda, tekan tombol panggil.

Sight Tip: Untuk menyimpan pesan ke dalam Konsep tanpa mengirimnya, pilih Selesai.

## Menerima dan membalas pesan multimedia

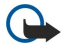

**Penting:** Hati-hati saat membuka pesan. Objek pesan multimedia mungkin berisi perangkat lunak berbahaya atau yang dapat merusak perangkat atau PC Anda.

Sebelum dapat mengirim atau menerima pesan multimedia pada perangkat, Anda harus menetapkan pengaturan pesan multimedia. Perangkat Anda mungkin telah mengenali penyedia kartu SIM dan mengkonfigurasi pengaturan pesan multimedia secara otomatis. Jika tidak, hubungi operator selular Anda. Lihat "Pengaturan pesan multimedia", hal. 54.

Jika Anda menerima pesan multimedia yang berisi objek yang tidak didukung oleh perangkat, Anda tidak dapat membukanya.

- 1. Untuk membalas pesan multimedia, buka pesan dari Kotak masuk, lalu pilih Pilihan > Balas.
- 2. Pilih Pilihan > Ke pengirim untuk membalas pengirim dengan pesan multimedia atau Pilihan > Via pesan teks untuk membalas dengan pesan teks.

**Tip:** Untuk menambah penerima balasan Anda, pilih **Pilihan** > **Tambah penerima** untuk memilih penerima pesan dari daftar kontak, atau masukkan nomor telepon atau alamat e-mail penerima secara manual di kolom **Ke**.

3. Masukkan teks pesan, dan tekanlah tombol gulir untuk mengirimkannya.

## Melihat presentasi

Bukalah Kotak masuk, gulirkan ke pesan multimedia yang berisi presentasi, dan tekanlah tombol gulir. Gulirkan ke presentasi, dan tekanlah tombol gulir.

Untuk menghentikan sementara presentasi, tekan salah satu tombol pilihan di bawah tampilan.

Setelah Anda menghentikan presentasi atau pemutaran selesai, pilih Pilihan lalu dari pilihan berikut:

- Buka link Membuka link Web dan browsing halaman Web.
- Aktifkan gulir Menggulir teks atau gambar yang terlalu besar untuk ditampilkan seluruhnya.
- Lanjutkan Melanjutkan pemutaran presentasi.
- Putar Memutar kembali presentasi dari awal.
- Cari Mencari nomor telepon dan e-mail atau alamat Web yang mungkin terdapat dalam presentasi. Anda dapat menggunakan nomor dan alamat ini untuk membuat panggilan, mengirim pesan, atau membuka penanda, misalnya.

Pilihan yang tersedia mungkin berbeda.

### Melihat objek media

Bukalah **Kotak masuk**, gulirkan ke pesan multimedia yang diterima dan tekanlah tombol gulir. Pilih **Pilihan** > **Objek**. Untuk melihat atau memutar objek media, gulirkan ke objek tersebut dan tekanlah tombol gulir.

Lampiran objek media dan pesan mungkin berisi virus atau perangkat lunak lain yang berbahaya. Jangan buka objek atau lampiran apa pun jika Anda tidak mempercayai pengirimnya.

Untuk menyimpan objek media dan aplikasi yang berhubungan, gulirkan ke objeknya, dan pilihlah **Pilihan** > **Simpan**. Untuk mengirim objek media ke perangkat yang kompatibel, gulir ke objek tersebut, lalu pilih **Pilihan** > **Kirim**.

**Tip:** Jika Anda menerima pesan multimedia yang berisi objek multimedia yang tidak dapat dibuka pada perangkat, Anda mungkin dapar mengirimnya ke perangkat lain seperti komputer.

### Melihat dan menyimpan lampiran multimedia

Untuk melihat pesan multimedia sebagai presentasi lengkap, buka pesan tersebut, lalu pilih Pilihan > Putar presentasi.

Tip: Jika Anda telah memilih objek multimedia dalam pesan multimedia, untuk melihat atau memutarnya, pilih Lihat foto, Putar klip suara, atau Putar klip video.

Untuk melihat nama dan ukuran lampiran, buka pesan tersebut, lalu pilih Pilihan > Objek.

Untuk menyimpan objek multimedia, pilih Pilihan > Objek, objek tersebut, lalu Pilihan > Simpan.

## Pesan e-mail

Untuk menerima dan mengirim surat, Anda harus memiliki layanan kotak surat jauh. Layanan ini mungkin disediakan oleh penyedia layanan Internet (ISP), operator jaringan, atau perusahaan Anda. Perangkat Anda sesuai dengan standar Internet IMAP4 (revisi 1) dan PO3, dan berbagai solusi e-mail. Penyedia e-mail lain mungkin menawarkan layanan dengan pengaturan atau fitur berbeda dari yang disebutkan di sini. Hubungi penyedia e-mail atau operator selular Anda untuk informasi terperinci.

Sebelum e-mail dapat dikirim, diterima, dibuka, dijawab dan diteruskan pada perangkat, Anda harus melakukan hal berikut:

- Mengkonfigurasi jalur akses Internet (IAP). Jalur akses mungkin telah terkonfigurasi pada perangkat Anda. <u>Lihat "Jalur</u> <u>akses", hal. 86.</u>
- Membuat account e-mail, dan menetapkan pengaturan e-mail dengan benar. Tergantung perangkat Anda, Anda dapat menggunakan panduan kotak surat, pengaturan wizard, atau menetapkan pengaturan secara manual.

Ikuti petunjuk dari penyedia kotak surat jauh dan layanan Internet (ISP) Anda. Hubungi operator jaringan dan penyedia layanan Internet (ISP) atau operator selular untuk mendapatkan pengaturan yang benar.

## Mengatur e-mail Anda dengan pemandu kotak surat

Jika Anda memilih Kotak surat pada tampilan utama olah pesan namun belum memiliki account e-mail, Anda akan diminta untuk membuatnya. Untuk memulai pengaturan account e-mail dengan pemandu kotak surat, pilih Ya.

- 1. Untuk mulai memasukkan pengaturan e-mail, pilih Mulai.
- 2. Pada Jenis kotak surat, pilih IMAP4 atau POP3, lalu pilih Berikut.
  - **Tip:** POP3 adalah versi protokol kantor pos yang digunakan untuk menyimpan dan mengambil e-mail atau pesan Internet. IMAP4 adalah versi protokol pesan Internet yang memungkinkan Anda untuk mengakses dan mengatur pesan e-mail saat pesan masih berada di server e-mail. Anda kemudian dapat memilih pesan mana yang akan didownload ke perangkat Anda.
- 3. Masukkan alamat e-mail Anda di kolom Alamat e-mail saya. Untuk menyisipkan @ atau karakter khusus lain, tekan \*. Untuk menyisipkan titik, tekan 1. Pilih Berikut.
- 4. Di kolom Server surat masuk, masukkan nama server jauh yang akan menerima e-mail Anda, lalu pilih Berikut.
- 5. Di kolom Server surat keluar, masukkan nama server jauh yang akan mengirim e-mail Anda, lalu pilih Berikut. Tergantung operator selular, Anda mungkin perlu menggunakan server surat keluar operator selular bukan penyedia e-mail Anda.
- 6. Di kolom Jalur akses, pilihlah jalur akses Internet yang akan digunakan perangkat bila mengambil e-mail. Jika Anda memilih Selalu tanya, setiap kali perangkat mulai mengambil e-mail, Anda perlu memasukkan jalur akses internet yang akan digunakan, namun jika Anda memilih salah satu jalur akses, perangkat akan menyambung secara otomatis. Pilih Berikut.

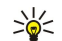

**Tip:** Jika Anda memilih **Pilih grup**, perangkat akan menyambung secara otomatis menggunakan jalur akses Internet terbaik yang tersedia dari grup jalur akses. Pilihlah grup jalur akses, lalu **Kembali** untuk menyimpan pilihan tersebut.

7. Masukkan nama untuk kotak surat baru Anda, lalu pilih Selesai.

Bila membuat kotak surat baru, nama yang Anda berikan ke kotak surat tersebut menggantikan Kotak surat pada tampilan utama Olahpesan. Anda dapat memiliki hingga 6 kotak surat.

## Memilih kotak surat default Anda

Jika Anda telah menetapkan beberapa kotak surat, Anda dapat memilih salah satu sebagai kotak surat standar Anda. Untuk menetapkan kotak surat standar, pilihlah Pilihan > Pengaturan > E-mail > Kotak pesan default dan kotak suratnya.

Jika Anda menetapkan beberapa kotak surat, Anda harus memilih kotak surat yang akan digunakan setiap kali Anda menyusun pesan e-mail baru.

### Menyambung ke kotak surat

E-mail yang ditujukan kepada Anda tidak diterima secara otomatis oleh perangkat Anda, tetapi oleh kotak surat jauh. Untuk membaca e-mail Anda, pertama kali Anda harus tersambung ke kotak surat jauh Anda dan mengambil e-mail ke perangkat Anda.

Untuk mengambil pesan e-mail ke perangkat Anda, pilihlah kotak surat Anda pada tampilan menu utama Olahpesan. Bila perangkat meminta Sambung ke kotak surat?, pilih Ya.

Untuk melihat pesan e-mail pada folder, gulirkan ke folder tersebut, dan tekanlah tombol gulir. Gulirkanlah ke pesan dan tekanlah tombol gulir.

Untuk mengambil pesan e-mail ke perangkat Anda, pilihlah **Pilihan** > **Buka e-mail** > **Baru** untuk mengambil pesan baru yang belum Anda baca atau ambil, **Dipilih** untuk mengambil hanya pesan yang Anda pilih dari kotak surat jauh, atau **Semua** untuk mengambil seluruh pesan yang belum diambil.

Untuk memutuskan sambungan dari kotak surat jauh, pilih Pilihan > Putus.

### Melihat e-mail secara offline

Bekerja secara offline berarti perangkat Anda tidak terhubung ke kotak surat jauh. Mengatur e-mail Anda secara offline memungkinkan Anda untuk menghemat biaya sambungan dan bekerja dalam kondisi yang tidak memungkinkan sambungan data. Setiap perubahan yang Anda buat dalam folder kotak surat jauh saat offline akan diterapkan bila kemudian Anda online dan melakukan sinkronisasi. Misalnya, jika Anda menghapus e-mail dari perangkat saat offline, e-mail tersebut akan dihapus bila Anda menyambung kembali ke kotak surat.

- Pilih Olahpesan > Pilihan > Pengaturan > E-mail. Pilihlah account e-mail, dan tekanlah tombol gulir. Pilih P'aturan p'gambilan > E-mail akan dibuka > Pesan & lampiran untuk mengambil seluruh pesan beserta lampirannya ke perangkat Anda.
- Buka kotak surat Anda, dan pilihlah Pilihan > Buka e-mail. Pilih Baru untuk mengambil pesan baru yang belum dibaca atau diambil, Dipilih untuk mengambil hanya pesan yang Anda pilih dari kotak surat jauh, atau Semua untuk mengambil semua pesan yang belum diambil sebelumnya. Perangkat akan beralih ke modus online dan menyambung ke kotak surat untuk mengambil surat.
- 3. Setelah mengambil e-mail, pilihlah Pilihan > Putus untuk kembali ke modus offline.
- 4. Untuk melihat atau mengedit pesan e-mail, gulirkan ke pesan tersebut dan tekanlah tombol gulir.

Beberapa pilihan memerlukan sambungan ke kotak surat jauh Anda.

Tip: Untuk berlangganan ke folder lain dalam kotak surat jauh Anda, pilih Pengaturan e-mail > P'aturan p'gambilan > Langganan folder. E-mail di dalam semua folder langganan akan diperbarui bila Anda mengambil email dari kotak surat jauh Anda.

#### Membaca dan membalas e-mail

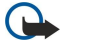

**Penting:** Hati-hati saat membuka pesan. Pesan e-mail mungkin berisi perangkat lunak berbahaya atau yang dapat merusak perangkat atau PC Anda.

Untuk membaca e-mail yang diterima, gulirkan ke e-mail, dan tekanlah tombol gulir.

Untuk mencari e-mail di kotak surat Anda, pilihlah Pilihan > Cari. Masukkan kata kunci pencarian, lalu pilih OK.

Untuk membuka lampiran, pilih Pilihan > Lampiran. Gulirkan ke lampiran, dan tekanlah tombol gulir.

Untuk membalas hanya ke pengirim e-mail, bukalah e-mail, dan pilih Pilihan > Balas > Ke pengirim.

Untuk membalas ke semua penerima e-mail, bukalah e-mail, dan pilih Pilihan > Balas > Ke semua.

Untuk menghapus lampiran dari e-mail yang dikirim, pilih lampiran tersebut lalu Pilihan > Hapus.

Sign Tip: Jika Anda membalas pesan yang berisi file lampiran, lampiran tersebut tidak disertakan dalam balasan. Jika Anda meneruskan e-mail yang diterima, lampiran akan disertakan.

Untuk mengatur prioritas pesan, pilih Pilihan > Pilihan pengiriman > Prioritas lalu dari pilihan yang tersedia.

Untuk memanggil pengirim e-mail, bukalah e-mail, dan gulirkan ke atas ke pengirim. Pilih Pilihan > Panggil.

Untuk membalas pengirim e-mail dengan pesan teks atau pesan multimedia, buka e-mail tersebut, dan gulirkan ke atas ke pengirim. Pilih Pilihan > Buat pesan.

Untuk meneruskan e-mail, bukalah e-mail, dan pilih Pilihan > Teruskan.

### Menghapus pesan

Untuk membebaskan ruang memori perangkat Anda, hapus pesan dari folder Kotak masuk dan Terkirim, dan hapus pesan email yang diambil secara rutin.

Untuk menghapus pesan, gulir ke pesan tersebut, lalu tekan tombol hapus.

Anda dapat memilih untuk hanya menghapus pesan e-mail lokal pada perangkat dan tetap menyimpan aslinya di server, atau menghapus pesan lokal pada perangkat dan pesan aslinya pada server.

Untuk menghapus e-mail hanya dari perangkat, pilihlah Pilihan > Hapus > Telp. (judul tdk dihapus).

Untuk menghapus e-mail dari perangkat dan dari server jauh, buka e-mail tersebut, lalu pilih **Pilihan** > **Hapus** > **Telepon dan server**.

### Folder e-mail

Jika Anda membuat subfolder dalam kotak surat IMAP4 Anda di server jauh, Anda dapat melihat dan mengatur folder tersebut dengan perangkat Anda. Anda hanya dapat berlangganan ke folder dalam kotak surat IMAP4 Anda. Berlangganan ke folder dalam kotak surat jauh memungkinkan Anda untuk melihat folder tersebut pada perangkat Anda.

Untuk melihat folder dalam kotak surat IMAP4 Anda, buat sambungan, lalu pilih **Pilihan** > **Pengaturan e-mail** > **P'aturan p'gambilan** > **Langganan folder**.

Untuk melihat folder jauh, pilihlah folder dan **Pilihan** > **Langganan**. Setiap kali Anda online, folder langganan akan diperbarui. Ini mungkin memakan waktu lama jika folder berukuran besar.

Untuk memperbarui daftar folder, pilihlah folder dan Pilihan > P'baharui dftr. fold..

### Menulis dan mengirim e-mail

Untuk menulis e-mail, pilih **Pilihan** > **Tambah penerima** untuk memilih alamat e-mail penerima dari daftar kontak, atau masukkan alamat e-mail pada kolom Ke. Gunakan titik koma untuk memisahkan alamat. Gulirkan ke bawah, lalu gunakan kolom Cc untuk mengirim salinan ke penerima lain, atau kolom **Tbs. prs.** untuk penerima semua salinan. Di kolom **Subyek**, masukkan subjek e-mail tersebut. Tuliskan pesan e-mail Anda di area teks, lalu pilih **Pilihan** > **Kirim**.

Untuk melampirkan file ke e-mail, pilih **Pilihan** > **Sisipkan**. Pilih lampiran yang akan dilampirkan. Sebagai contoh, Anda dapat menyisipkan foto, klip suara, catatan dan file lain seperti file kantor.

Untuk mengatur waktu pengiriman pesan, pilihlah **Pilihan** > **Pilihan pengiriman** > **Kirim pesan**. Pilih **Segera** atau **Bila samb. t'sed**. jika Anda bekerja secara offline.

Pesan e-mail akan disimpan dalam Kotak keluar sebelum dikirim. Jika e-mail tidak segera dikirim, Anda dapat membuka Kotak keluar dan menunda dan melanjutkan pengiriman atau melihat e-mail tersebut.

## Pesan cepat

#### Pilih Menu > Sambungn > IM.

Pesan cepat (IM) (layanan jaringan) memungkinkan Anda berkomunikasi dengan orang lain menggunakan pesan cepat dan bergabung dalam forum diskusi (grup IM) dengan berbagai topik tertentu. Beberapa operator selular memiliki server IM yang dapat diakses setelah Anda terdaftar ke layanan IM. Dukungan fitur yang diberikan oleh setiap operator selular mungkin berbeda.

Jika IM tidak tersedia dari operator selular Anda, menu ini mungkin tidak ditampilkan pada perangkat Anda. Hubungi operator selular Anda untuk informasi lebih lanjut tentang pendaftaran dan biaya berlangganan layanan IM. Untuk informasi lebih lanjut tentang pengaturan IM yang tersedia, hubungi operator jaringan, operator selular, atau agen Anda.

Anda mungkin menerima pengaturan ini dalam pesan teks khusus dari operator jaringan atau operator selular yang menawarkan layanan IM. Anda harus menyimpan pengaturan tersebut untuk mengakses layanan yang akan digunakan. Anda juga dapat memasukkan pengaturan tersebut secara manual.

### Menyambung ke server IM

Untuk melakukan percakapan dengan satu atau lebih pengguna IM, dan untuk melihat dan mengedit kontak IM, Anda harus mendaftar masuk (log in) ke server pesan cepat. Buka IM, lalu pilih Pilihan > Login. Masukkan nama ID pengguna Anda, dan tekanlah tombol gulir untuk login. Anda dapat memperoleh nama pengguna, kata sandi, dan pengaturan lainnya untuk login dari operator selular saat Anda mendaftarkan perangkat.

Tip: Agar pesan cepat menyambung ke server secara otomatis bila Anda membuka aplikasi, pilih Pilihan > Pengaturan > Pengaturan server > Jenis login IM > Di permulaan apl..

## Mencari pengguna IM atau grup IM

Untuk mencari pengguna dan ID pengguna IM, pilih Kontak IM > Pilihan > Kontak IM baru > Cari. Anda dapat mencari menurut Nama pengguna, ID pengguna, Nomor telepon, dan Alamat e-mail.

Untuk mencari grup dan ID grup IM, pilih Grup IM > Pilihan > Cari. Anda dapat mencari menurut Nama grup, Topik, dan Anggota (ID pengguna).

Gulir ke pengguna atau grup IM yang ditemukan, lalu pilih **Pilihan** dan dari berikut ini:

- Cari baru Melakukan pencarian lain.
- Hasil lebih banyak Melihat pengguna atau grup IM lain yang ditemukan, jika ada.
- Hasil sebelumnya Melihat pengguna atau grup IM yang ditemukan dalam pencarian sebelumnya.
- Buka percakapan Memulai percakapan dengan pengguna jika pengguna tersebut sedang online.
- Tbh. ke kontak IM Menyimpan pengguna ke dalam salah satu daftar kontak IM Anda.
- Kirim undangan Mengundang pengguna IM ke salah satu grup IM.
- Pilihan blokir Mencegah atau memperbolehkan penerimaan pesan dari pengguna IM tersebut.
- Gabung Bergabung dengan grup IM.
- Simpan Menyimpan grup.

### Percakapan dengan pengguna IM tunggal

Tampilan Percakapan menunjukkan daftar masing-masing peserta percakapan yang sedang mengobrol dengan Anda. Percakapan yang sedang berlangsung akan diakhiri secara otomatis bila Anda keluar dari IM.

Untuk melihat percakapan, gulirkan ke peserta, dan tekanlah tombol gulir.

Untuk melanjutkan percakapan, tulis pesan Anda, kemudian tekan tombol gulir.

Untuk kembali ke daftar percakapan tanpa menutup percakapan tersebut, pilih **Kembali**. Untuk menutup percakapan, pilih **Pilihan** > **Akhiri percakapan**.

Untuk memulai percakapan baru, pilihlah **Pilihan** > **Percakapan baru**. Anda dapat memulai percakapan baru dengan kontak yang berbeda pada saat percakapan lain sedang aktif. Namun, Anda tidak dapat membuat dua percakapan aktif dengan kontak yang sama.

Untuk menyisipkan gambar ke dalam pesan cepat, pilih Pilihan > Kirim foto, lalu pilih gambar yang akan dikirim.

Untuk menyimpan peserta percakapan ke kontak IM Anda, pilih Pilihan > Tbh. ke kontak IM.

Untuk menyimpan percakapan, pada tampilan percakapan, pilih **Pilihan** > **Rekam obrolan**. Percakapan akan disimpan sebagai file teks yang dapat dibuka dan dilihat dalam aplikasi **Catatan**.

Untuk mengirim jawaban secara otomatis untuk pesan masuk, pilih **Pilihan** > **Set balas auto aktif**. Anda masih dapat menerima pesan.

## Grup IM

Tampilan Grup IM berisi daftar grup IM yang telah Anda simpan atau sedang Anda ikuti.

**Grup IM** hanya tersedia jika Anda terdaftar (log in) ke server IM ketika Anda membuka aplikasi IM, dan server mendukung grup IM.

Untuk membuat grup IM, pilih **Pilihan** > **Buat grup baru**.

Untuk bergabung ke grup IM atau melanjutkan percakapan, gulirkan ke grup, dan tekanlah tombol gulir. Tuliskan pesan, lalu tekan tombol panggil untuk mengirimnya.

Untuk bergabung dengan grup IM yang tidak terdapat dalam daftar namun Anda mengetahui ID grup tersebut, pilihlah Pilihan > Gabung grup baru.

Untuk meninggalkan grup IM, pilih Pilihan > Akhiri grup IM.

Anda juga dapat memilih Pilihan dan dari berikut ini:

- Grup Pilihlah Simpan untuk menyimpan satu atau beberapa grup IM Anda, Tampilkan peserta untuk melihat anggota grup yang sedang aktif, atau Pengaturan untuk mengedit pengaturan grup. Pilihan ini hanya dapat dipilih jika Anda memiliki hak untuk mengedit grup tersebut.
- Login Menyambung ke server pesan cepat jika Anda belum login pada saat membuka aplikasi tersebut.
- Keluar Memutuskan sambungan dari server IM.
- Pengaturan Mengedit aplikasi pesan cepat atau pengaturan server.

Untuk menghapus grup IM, tekan tombol hapus.

### Percakapan grup

Untuk bergabung dalam percakapan, pilih salah satu grup.

Pilih Pilihan lalu dari pilihan berikut:

- Sisipkan smiley Menambahkan smiley ke dalam pesan Anda.
- Kirim pesan pribadi Mengirim pesan pribadi ke satu atau beberapa, namun bukan semua, anggota grup IM.
- Balas Mengirim pesan hanya kepada pengirim pesan yang terbuka.
- Teruskan Meneruskan pesan yang terbuka ke grup atau kontak IM lain.
- Kirim undangan Mengundang pengguna IM untuk bergabung ke grup.
- Akhiri grup IM Mengakhiri pesan cepat dalam grup tersebut.
- Grup Pilihlah Simpan untuk menyimpan satu atau beberapa grup IM Anda, Tampilkan peserta untuk melihat anggota grup yang sedang aktif, atau Pengaturan untuk mengedit pengaturan grup. Pilihan ini hanya dapat dipilih jika Anda memiliki hak untuk mengedit grup tersebut.
- Rekam obrolan Menyimpan salinan percakapan grup.

Untuk mengirim pesan, tulis pesan tersebut, lalu tekan tombol panggil.

### Pengaturan grup IM

### Pilih Grup IM > Pilihan > Grup > Pengaturan.

Anda hanya dapat mengedit pengaturan grup IM jika Anda memilih hak untuk mengedit grup tersebut.

Pilihlah dari pengaturan berikut ini:

- Nama grup: Masukkan nama untuk grup IM.
- ID grup ID grup akan dibuat secara otomatis dan tidak dapat ditambah atau diubah.
- Topik grup Masukkan topik untuk percakapan grup.
- Cat. selamat datang Tuliskan pesan pembuka bagi pengguna IM ketika mereka bergabung ke grup tersebut.
- Ukuran grup Masukkan jumlah maksimal pengguna IM yang boleh bergabung ke grup.
- Boleh cari Pilih apakah Anda ingin memperbolehkan pengguna IM untuk menemukan grup tersebut saat mencari grup.

© 2007 Nokia. Semua hak dilindungi.

- Hak mengedit Untuk memberi hak mengedit grup kepada anggota lain dari grup tersebut, pilih Terpilih > Pilihan > Tambah editor. Pengguna IM dengan hak mengedit dapat mengedit pengaturan grup dan mengundang atau memblokir pengguna lain untuk bergabung ke grup tersebut.
- Anggota grup Untuk menutup grup dan hanya memperbolehkan pengguna IM tertentu untuk bergabung, pilih Hanya terpilih > Pilihan > Tambah anggota.
- Daftar larangan Untuk mencegah pengguna IM tertentu bergabung ke grup, pilih Pilihan > Tbh. ke dftr. larang.
- Boleh pesan pribadi Untuk mencegah anggota grup mengirim pesan pribadi di antara mereka, pilih Tidak.

### Hak mengedit grup

Untuk menambah atau menghapus hak mengedit dari anggota grup IM, gulir ke grup IM tersebut, lalu pilih Pilihan > Grup > Pengaturan > Hak mengedit > Terpilih.

**Tip:** Pengguna IM dengan hak mengedit dapat mengedit pengaturan grup dan mengundang atau memblokir pengguna lain untuk bergabung ke grup tersebut.

Untuk memberi hak mengedit kepada anggota grup, pilih Pilihan > Tambah editor dan dari berikut ini:

- Dari kontak IM Menambahkan satu atau beberapa kontak IM Anda.
- Masukkan ID p'guna Masukkan ID pengguna IM.

Untuk menghapus hak mengedit salah satu anggota grup, pilih Pilihan > Hapus.

#### Memblokir dari grup

Gulir ke grup IM tersebut, lalu pilih Pilihan > Grup > Pengaturan > Daftar larangan.

Untuk mencegah pengguna IM bergabung ke grup, pilih Pilihan > Tbh. ke dftr. larang dan dari berikut ini:

- Dari kontak IM Memblokir satu atau beberapa kontak IM Anda.
- Masukkan ID p'guna Masukkan ID pengguna IM.

Untuk memperbolehkan pengguna yang diblokir untuk bergabung ke grup, pilih Pilihan > Hapus.

### Kontak IM

Setelah selesai login ke layanan IM, daftar kontak Anda untuk operator selular tersebut akan diambil secara otomatis. Jika daftar kontak Anda tidak tersedia, tunggu beberapa menit lalu coba untuk mengambil daftar kontak Anda secara manual.

Status online dari kontak IM Anda ditunjukkan dengan indikator di samping nama kontak.

Untuk membuat kartu kontak IM, pilih **Pilihan** > **Kontak IM baru**. Masukkan ID pengguna dan nama panggilan, lalu pilih **Selesai**. ID pengguna dapat terdiri dari hingga 50 karakter, dan penyedia layanan IM mungkin mengatur ID pengguna dalam format namapengguna@domain.com. Nama panggilan bukan suatu keharusan.

Untuk melihat daftar berbagai kontak IM Anda, pilih **Pilihan** > **Ubah daftar kontak**.

Gulirkan ke salah satu kontak IM, pilihlah Pilihan dan dari berikut ini:

- Buka percakapan Memulai atau melanjutkan pesan cepat dengan kontak tersebut.
- Rincian kontak Melihat kartu kontak.
- Pilihan pengeditan Mengedit atau menghapus kartu kontak, memindahkannya ke daftar kontak lain, atau menerima catatan bila status online kontak tersebut berubah.
- Punya ke grup Melihat grup IM yang diikuti oleh kontak tersebut.
- Daftar kontak baru Membuat daftar kontak untuk grup kontak IM tertentu.
- Refresh daftar Memperbarui status online kontak IM Anda.
- Pilihan blokir Mencegah atau memperbolehkan penerimaan pesan dari kontak tersebut.
- Login Menyambung ke server pesan cepat jika Anda belum login pada saat membuka aplikasi tersebut.
- Keluar Memutuskan sambungan dari server IM.
- Pengaturan Mengedit aplikasi pesan cepat atau pengaturan server.

Pilihan yang tersedia mungkin berbeda.

Untuk menghapus kontak IM, tekan tombol hapus.

#### Kontak yang diblokir

### Pilih Kontak IM > Pilihan > Pilihan blokir > Lihat daftar diblok.

Untuk mencari pengguna IM yang diblokir, masukkan huruf-huruf pertama dari nama pengguna tersebut. Nama-nama yang cocok akan ditampilkan dalam daftar.

Untuk memperbolehkan penerimaan pesan dari pengguna IM yang diblokir, pilih Pilihan > Jangan diblok.

Untuk mencegah penerimaan pesan dari pengguna IM lain, pilih **Pilihan** > **Blok kontak baru**. Pilih pengguna IM dari kontak IM Anda, atau masukkan ID pengguna.

## Melihat undangan

Pilih Percakapan. Gulirkanlah ke undangan dan tekanlah tombol gulir.

Pilih **Pilihan** lalu dari pilihan berikut:

- Gabung Bergabung ke grup pesan cepat.
- Tolak Menolak undangan dan mengirim pesan kepada pengirimnya.
- Hapus Menghapus undangan.
- Pilihan blokir Mencegah penerimaan undangan dari pengirim ini.

## Pesan terekam

Untuk melihat percakapan terekam, pilihlah **Obrol direkam**, gulirkan ke percakapan, dan tekanlah tombol gulir.

- Anda juga dapat menggulir ke percakapan terekam, lalu pilih **Pilihan** lalu pilih dari berikut ini:
- Kirim Mengirim sesi IM ke perangkat yang kompatibel.
- Login Menyambung ke server pesan cepat jika Anda belum login pada saat membuka aplikasi tersebut. Untuk memutuskan sambungan, pilih Keluar.
- Pengaturan Mengedit aplikasi pesan cepat atau pengaturan server.

Untuk menghapus percakapan IM, tekan tombol hapus.

## Pengaturan

## Pilih Pilihan > Pengaturan > Pengaturan IM.

Pilihlah dari pengaturan berikut ini:

- Gunakan nama layar Untuk mengganti nama pengenal Anda dalam grup IM, pilih Ya.
- Perbolehkan pesan dari Pilih untuk menerima pesan cepat dari semua pengguna IM lain, hanya kontak IM Anda, atau tidak menerima pesan sama sekali.
- P'boleh undangan dari Pilih untuk menerima undangan dari semua pengguna IM lain, hanya kontak IM Anda, atau tidak menerima undangan sama sekali.
- Kecptn. p'guliran psn. Untuk meningkatkan atau menurunkan kecepatan pesan baru ditampilkan, gulir ke kiri atau kanan.
- Urutkan kontak IM Pilih untuk mendaftar kontak IM Anda menurut abjad atau status online.
- Refresh ketersediaan Untuk memperbarui status online kontak IM Anda secara otomatis, pilih Otomatis.
- Kontak offline Pilih agar kontak IM dengan status offline ditampilkan dalam daftar kontak IM.

Pengaturan yang tersedia untuk mengedit mungkin berbeda. Untuk informasi lebih lanjut, hubungi operator selular Anda.

### Pengaturan server IM

### Pilih Pilihan > Pengaturan > Pengaturan server.

Gulirkan ke pilihan berikut, dan tekanlah tombol gulir untuk mengkonfigurasikan server IM Anda.

- Server Menambah, mengedit, atau menghapus server.
- Server default Mengubah server di mana perangkat Anda secara otomatis login, gulirkan ke server yang diinginkan, dan tekanlah tombol gulir.
- Jenis login IM Untuk membuat sambungan antara perangkat Anda dan server standar secara otomatis, pilih Otomatis.
  Pilih Auto di jr. lokal untuk membuat sambungan secara otomatis bila berada di jaringan asal Anda. Pilih Di permulaan apl. untuk menyambung ke server bila Anda membuka aplikasi olahpesan. Pilih Manual untuk setiap kali menyambung ke server secara manual.

## Pesan khusus

Perangkat Anda mungkin menerima berbagai jenis pesan yang berisi data:

- Logo operator Untuk menyimpan logo, pilihlah Pilihan > Simpan.
- Nada dering Untuk menyimpan nada dering, pilihlah Pilihan > Simpan.
- Pesan konfigurasi Anda mungkin menerima pengaturan dari operator jaringan, operator selular, atau departemen manajemen informasi perusahaan Anda dalam pesan konfigurasi. Untuk menerima pengaturan tersebut, buka pesan, lalu pilih Pilihan > Simpan semua.
- **Pemberitahuan e-mail** Catatan akan memberitahu Anda berapa banyak e-mail baru di kotak surat jauh Anda. Pemberitahuan selanjutnya mungkin berisi informasi yang lebih terperinci.

## Mengirim perintah layanan

Mengirim pesan permintaan layanan kepada operator selular Anda dan meminta aktivasi layanan jaringan tertentu.

Untuk mengirim permintaan layanan kepada operator selular Anda, pilihlah **Pilihan** > **Perintah layanan**. Tuliskan permintaan layanan sebagai pesan teks, lalu pilih **Pilihan** > **Kirim**.

### Pesan area (layanan jaringan)

Dengan layanan pesan area, Anda dapat menerima pesan tentang berbagai topik dari operator selular Anda, misalnya cuaca atau kondisi lalu-lintas di daerah tertentu. Untuk ketersediaan dan nomor-nomor topik terkait, hubungilah operator selular Anda.

Pesan area tidak dapat diterima di dalam jaringan UMTS, atau bila perangkat dalam keadaan Modus SIM jauh. Sambungan data paket (GPRS) mungkin akan menghalangi penerimaan pesan area.

Pilih Menu > Olahpesan > Pilihan > Pesan area.

Untuk menerima pesan area, Anda harus mengaktifkan penerimaan pesan area. Pilih **Pilihan** > **Pengaturan** > **Penerimaan** > **Aktif**.

Untuk melihat pesan yang terkait dengan suatu topik, gulirkan ke topik tersebut, dan tekanlah tombol gulir.

Untuk menerima pesan yang terkait dengan suatu topik, gulirkan ke topik tersebut, dan pilihlah Pilihan > Daftar.

Tip: Anda dapat mengatur topik yang penting sebagai topik yang hangat. Gulirkan ke topik tersebut, dan pilihlah Pilihan > Topik menarik. Bila perangkat dalam modus siaga, Anda akan diberitahu bila Anda menerima pesan mengenai suatu topik yang hangat.

Untuk membatalkan penerimaan pesan area, pilihlah bahasa dari pesan yang diterima, lalu pilihlah apakah akan mendetaksi topik pesan area baru secara otomatis, pilih **Pilihan** > **Pengaturan**.

Untuk menambah, mengedit atau menghapus topik, pilihlah **Pilihan** > **Topik**, lalu pilih **Tambah manual, Tambah dari indeks**, **Edit**, **Hapus** atau **Hapus semua**.

Untuk menyimpan pesan area dalam memori perangkat, pilihlah pesan tersebut dan **Pilihan** > **Simpan**. Anda dapat menyimpan hingga 50 pesan dalam memori perangkat.

Untuk mencari nomor dan alamat yang mungkin terdapat dalam pesan area, pilihlah **Pilihan** > **Cari** dan **Nomor telepon**, **Alamat e-mail**, atau **Alamat web**. Anda kemudian dapat memanggil dan mengirim pesan, membuka halaman browser, atau membuat penanda dan kartu kontak.

Untuk menghapus pesan, tekan tombol hapus.

## Pengaturan pesan

Isi semua kolom bertanda Harus ditentukan atau yang bertanda bintang merah (\*).

Bila diaktifkan, perangkat mungkin akan mengenali operator kartu SIM dan mengkonfigurasi pengaturan pesan teks, pesan multimedia, dan GPRS dengan benar secara otomatis. Jika tidak, hubungi operator selular Anda untuk memperoleh pengaturan yang benar, meminta pengaturan dari operator selular Anda dalam bentuk pesan konfigurasi, atau gunakan aplikasi wizard Pengaturan.

### Pengaturan pesan teks

Pilih Pilihan > Pengaturan > Pesan singkat.

Tentukan berikut ini:

- Pusat pesan Melihat pusat pesan yang tersedia untuk perangkat Anda.
- Pusat pesan dipakai Pilih pusat pesan untuk mengirim pesan.
- Encoding karakter Pilih Dukungan dikurangi untuk menggunakan konversi otomatis ke sistem enkoding lain bila tersedia.
- Terima laporan Pilihlah Ya jika Anda ingin jaringan mengirimkan laporan pengiriman pesan Anda (layanan jaringan).
- Validitas pesan Pilihlah lamanya waktu pusat pesan berusaha terus untuk mengirimkan pesan jika usaha pertama gagal (layanan jaringan). Jika penerima tidak dapat dijangkau dalam jangka waktu validitas tersebut, pesan akan dihapus dari pusat pesan.
- Pesan dikirim sbg. Mengkonversi pesan ke format lain, misalnya Teks, Faks, Pager atau E-mail. Ubah pilihan ini hanya jika Anda merasa yakin bahwa pusat pesan dapat mengkonversi pesan teks ke dalam format lain tersebut. Hubungi operator jaringan Anda.
- Sambungan pilihan Memilih metode sambungan yang disukai bila mengirim pesan teks dari perangkat Anda.
- Balas via pusat sama Pilih apakah Anda ingin agar pesan balasan dikirim menggunakan nomor pusat pesan teks yang sama (layanan jaringan).

### Pengaturan pesan multimedia

Pilih Pilihan > Pengaturan > Pesan multimedia.

Tetapkan pengaturan berikut:

 Ukuran foto — Pilihlah Kecil atau Besar untuk mengatur skala gambar dalam pesan multimedia. Pilihlah Orisinal untuk tetap mengunakan ukuran gambar asli pesan multimedia.

- Mds. pembuatan MMS Pilihlah Dibatasi agar perangkat mencegah Anda memasukkan isi yang mungkin tidak didukung oleh jaringan atau perangkat penerima ke dalam pesan multimedia. Untuk menerima peringatan tentang penyertaan isi tersebut, pilih Dipandu. Untuk membuat pesan multimedia tanpa membatasi jenis lampiran, pilihlah Bebas. Jika Dibatasi dipilih, Anda tidak dapat membuat presentasi multimedia.
- Jalur akses diguna Pilihlah jalur akses untuk menyambung ke pusat pesan multimedia. Anda mungkin tidak dapat mengubah jalur akses jika telah diatur sebelumnya (preset) pada perangkat Anda oleh operator selular.
- Pembukaan m. media Pilihlah Selalu otomatis untuk selalu menerima pesan multimedia secara otomatis, Otomatis di jar. asal untuk menerima pemberitahuan tentang pesan multimedia baru yang dapat diambil dari pusat pesan (misalnya, bila Anda bepergian ke luar negeri dan berada di luar jaringan asal), Manual untuk mengambil pesan multimedia dari pusat pesan secara manual, atau Tidak aktif untuk mencegah penerimaan pesan multimedia apa pun.
- Boleh pesan anonim Pilihlah apakah Anda ingin menerima pesan dari pengirim yang tidak dikenal.
- Terima iklan Pilihlah apakah Anda ingin menerima pesan yang termasuk sebagai iklan.
- Terima laporan Pilihlah Ya agar status pesan terkirim ditampilkan dalam log (layanan jaringan). Anda mungkin tidak dapat menerima laporan pengiriman tentang pesan multimedia yang dikirim ke alamat e-mail.
- Tolak lap. pengiriman Pilihlah Ya untuk tidak mengirim laporan pengiriman dari perangkat Anda untuk pesan multimedia yang diterima.
- Validitas pesan Pilihlah lamanya waktu pusat pesan berusaha terus untuk mengirimkan pesan jika usaha pertama gagal (layanan jaringan). Jika penerima pesan tidak dapat dijangkau selama masa berlaku pesan, pesan akan dihapus dari pusat pesan multimedia. Waktu maksimum adalah waktu maksimal yang diperbolehkan oleh jaringan.

#### Pengaturan account e-mail

#### Pilih Menu > Olahpesan > Pilihan > Pengaturan > E-mail.

Jika Anda belum menetapkan kotak surat, pilihlah Ktk. surat digunakan, dan tekanlah tombol gulir. Buku petunjuk kotak surat akan terbuka dan membantu mengatur account e-mail Anda.

Jika Anda telah menetapkan kotak surat, pilihlah kotak surat, dan tekanlah tombol gulir untuk mengedit pengaturannya.

Pengaturan yang tersedia untuk mengedit mungkin berbeda. Beberapa pengaturan mungkin telah ditetapkan sebelumnya oleh operator selular Anda.

## Pengaturan untuk e-mail yang diterima

Pilih Pengaturan sambungan > E-mail masuk, lalu dari pengaturan berikut ini:

- Nama pengguna Masukkan nama pengguna untuk layanan e-mail tersebut.
- Sandi Masukkan sandi untuk layanan e-mail tersebut.
- Server surat masuk Masukkan alamat IP atau nama host server yang menerima e-mail Anda.
- Jlr. akses digunakan Pilihlah jalur akses Internet yang akan digunakan perangkat untuk mengambil pesan e-mail yang Anda terima.
- Nama kotak surat Masukkan nama untuk kotak surat.
- Jenis kotak surat Pilih protokol kotak surat yang dianjurkan oleh operator layanan kotak surat jauh Anda. Pilihannya adalah POP3 dan IMAP4. Pengaturan ini hanya dapat dipilih sekali dan tidak dapat diubah jika Anda sudah menyimpan atau keluar dari pengaturan kotak surat. Jika Anda menggunakan protokol POP3, maka pesan e-mail tidak diperbarui secara otomatis bila Anda online. Untuk melihat pesan e-mail terbaru, Anda harus mengakhiri sambungan kemudian membuat sambungan baru ke kotak surat Anda.
- Pengaman (port) Tentukan pilihan pengamanan yang digunakan untuk meningkatkan pengamanan sambungan.
- **Port** Menetapkan port untuk sambungan.
- Login aman APOP (hanya untuk POP3) Gunakan dengan protokol POP3 untuk mengenkripsi pengiriman sandi ke server email jauh saat menyambung ke kotak surat.

#### Pengaturan untuk e-mail terkirim

Pilih Pengaturan sambungan > E-mail keluar, lalu dari pengaturan berikut ini:

- Alamat e-mail saya Masukkan alamat e-mail yang diperoleh dari operator selular Anda. Balasan untuk pesan Anda akan dikirim ke alamat ini.
- Nama pengguna Masukkan nama pengguna untuk layanan e-mail tersebut.
- Sandi Masukkan sandi untuk layanan e-mail tersebut.
- Server surat keluar Masukkan alamat IP atau nama host server surat yang mengirim e-mail Anda. Anda mungkin hanya dapat menggunakan server keluar pada operator jaringan Anda. Untuk informasi lebih lanjut, hubungi operator selular Anda.
- Jir. akses digunakan Pilihlah jalur akses Internet yang akan digunakan perangkat untuk mengirim pesan e-mail yang Anda kirim.
- Pengaman (port) Tentukan pilihan pengamanan untuk mengamankan sambungan ke kotak surat jauh.
- **Port** Menetapkan port untuk sambungan.

### Pengaturan pengguna

Pilih P'aturan pengguna lalu dari pengaturan berikut ini:

• Nama saya — Masukkan nama yang akan ditampilkan sebelum alamat e-mail Anda bila Anda mengirim e-mail.

© 2007 Nokia. Semua hak dilindungi.

- Balas-ke Pilih apakah Anda ingin agar balasan dialihkan ke alamat yang berbeda. Pilih Aktif, dan masukkan alamat e-mail ke mana balasan akan dialihkan. Anda hanya dapat memasukkan satu alamat untuk mengalihkan balasan.
- Hapus e-mail dari Pilihlah apakah Anda ingin menghapus e-mail hanya dari perangkat atau dari perangkat dan server. Pilih Selalu tanya jika Anda ingin mengkonfirmasi e-mail di mana saja yang akan dihapus setiap kali Anda menghapus email.
- Kirim pesan Pilih untuk segera mengirim e-mail, untuk mengirimnya di lain kali Anda mengambil e-mail, atau untuk menyimpan e-mail dalam Kotak Keluar, dari mana Anda dapat mengirimnya kemudian.
- Kirim sln. ke pribadi Pilihlah apakah Anda akan menyimpan salinan e-mail ke kotak surat jauh Anda dan ke alamat yang ditetapkan pada Alamat e-mail saya dalam pengaturan untuk E-mail keluar.
- Masukkan tanda tgn. Pilih apakah Anda ingin melampirkan tanda tangan pada pesan e-mail Anda.
- Tanda e-mail baru Pilihlah apakah Anda ingin menerima pemberitahuan e-mail baru, (nada atau catatan), saat e-mail baru diterima di kotak surat.

#### Pengaturan pengambilan

Pilih P'aturan p'gambilan lalu dari pengaturan berikut ini:

- E-mail akan dibuka (hanya untuk kotak surat POP3) Pilih apakah Anda hanya ingin mengambil informasi judul e-mail seperti pengirim, subyek dan tanggal, e-mail, atau e-mail dengan lampiran.
- Jumlah pembukaan Pilihlah jumlah e-mail yang akan diambil dari server jauh ke kotak surat Anda.
- Lintasn. folder IMAP4 (hanya untuk kotak surat IMAP4) Tetapkan jalur folder untuk folder yang akan didaftarkan.
- Langganan folder (hanya untuk kotak surat IMAP4) Berlangganan ke folder lain dalam kotak surat jauh dan mengambil isi folder tersebut.

#### Pengaturan pengambilan otomatis

Pilih Buka otomatis lalu dari pengaturan berikut ini:

- Buka judul Pilihlah apakah Anda ingin menerima pemberitahuan bila pesan e-mail baru diterima di kotak surat jauh Anda. Pilihlah Selalu aktif untuk selalu mengambil pesan baru secara otomatis dari kotak surat jauh Anda, atau Hy. di jaring lokal untuk hanya mengambil pesan e-mail baru secara otomatis dari kotak surat jauh bila Anda berada di jaringan asal dan tidak, misalnya, dalam perjalanan.
- Buka tiap Pilihlah pada hari apa e-mail akan diambil ke perangkat Anda.
- Interval buka Tentukan setiap berapa jam e-mail akan diambil.
- Buka interval Pilihlah selang waktu di antara pengambilan e-mail baru.

### Pengaturan pesan area

Pilih Menu > Olahpesan > Pilihan > Pengaturan > Pesan area.

Pilih dari beberapa pilihan berikut:

- Penerimaan Pilihlah Aktif untuk menerima pesan area.
- Bahasa Pilihlah bahasa yang dikehendaki untuk menerima pesan area.
- Deteksi topik Pilihlah Aktif untuk menampilkan topik baru dalam daftar topik pesan area.

### **Pengaturan lain**

Pilih Menu > Olahpesan > Pilihan > Pengaturan > Yang lain.

Pilih dari beberapa pilihan berikut:

- Simpan psn. terkirim Pilihlah apakah akan mengirim pesan terkirim ke dalam folder Terkirim.
- Jml. pesan tersimpan Masukkan jumlah pesan terkirim yang akan disimpan. Bila batas tersebut tercapai, maka pesan paling lama akan dihapus.
- Memori digunakan Pilihlah ke mana pesan yang diterima akan disimpan. Anda hanya dapat menyimpan pesan ke kartu memori jika kartu memori terpasang.
- Tampilan folder Tentukan bagaimana pesan di dalam kotak masuk akan ditampilkan.

Pengaturan yang tersedia untuk mengedit mungkin berbeda.

# 9. Alat kantor

#### Pilih Menu > Kantor.

Beberapa aplikasi alat kantor mungkin tidak tersedia dalam semua bahasa. Membuka file besar mungkin tidak dimungkinkan atau memakan waktu lama.

## Nokia Team suite

#### Pilih Menu > Kantor > Tim.

Dengan Nokia Team Suite, Anda dapat membuat, mengedit, dan menghapus tim, serta mengirimkan pesan, melihat halaman web tim dan riwayat komunikasi, dan membuat panggilan telepon ke tim sekaligus.

Untuk membuat tim baru, pilih **Pilihan** > **Tim** > **Buat baru**. Berikan nama untuk tim dan masukkan informasi layanan panggilan konferensi, jika diperlukan. Kemudian pilih anggota untuk tim tersebut.

Untuk memilih tindakan, pilihlah tim di mana Anda ingin menerapkan tindakan tersebut, gulirkan ke kanan ke panel tindakan, lalu pilihlah tindakan yang diinginkan. Jika Anda tidak ingin menerapkan tindakan ke semua anggota, buka tim, dan pilihlah anggota yang diinginkan dengan menekan tombol gulir. Kemudian pilih tindakan.

Untuk menemukan lebih banyak tindakan dari pada yang ditampilkan pada panel tindakan, pilihlah **Pilihan** > **Tindakan**. Tindakan berikut ini tersedia:

- **Panggilan** Membuat panggilan telepon ke tim atau ke anggota tim terpilih. Anggota tim dipanggil satu per satu dan ditahan sampai panggilan dapat digabungkan menjadi panggilan konferensi (layanan jaringan). Jumlah maksimal peserta panggilan konferensi tergantung layanan jaringan.
- Buat pesan Mengirim pesan teks, pesan multimedia, atau e-mail ke tim atau ke anggota tim terpilih.
- Layanan pgln konferensi Memulai panggilan ke layanan panggilan konferensi (layanan jaringan) yang ditentukan untuk tim yang dipilih.
- Log komunikasi Melihat log komunikasi untuk tim atau anggota tim terpilih.
- Cari tim Carilah konten yang terkait dengan tim atau anggota tim.
- Push to talk Berkomunikasi melalui push to talk (layanan jaringan) dengan tim atau anggota tim terpilih.
- Penanda Web tim Bukalah folder penanda yang berisi halaman web tim.

Untuk memilih tindakan mana yang ditampilkan di panel tindakan dan bagaimana urutannya, pilih **Pilihan** > **Pengaturan** > **Ikon panel tindakan**.

### Mengedit tim

Untuk menambah anggota tim, pilih **Pilihan** > **Anggota** > **Tambah**.

Untuk menghapus anggota, pilih Pilihan > Anggota > Hapus.

Untuk mengedit rincian anggota, pilih Pilihan > Anggota > Edit.

Untuk memilih apakah foto anggota tim terlihat pada tampilan, pilih Pilihan > Pengaturan > Lihat foto kontak.

Untuk melihat tim mana yang berisi anggota, pilihlah **Pilihan** > **Anggota** > **Milik tim**.

## 🔳 Cari

#### Pilih Menu > Kantor > Cari.

Dengan Cari, Anda dapat mencari informasi seperti kontak, catatan, jadwal pertemuan kalender, catatan agenda, e-mail, dan pesan (pesan multimedia dan pesan teks) Anda. Anda juga dapat mencari file menurut nama file pada memori perangkat dan kartu memori Anda.

- 1. Pilih jenis isi yang akan dicari. Pilih kembali, untuk menghapus pilihan ini. Untuk memasukkan semua jenis isi dalam pencarian Anda, pilih **Pilih semua**. Untuk menghapus semua jenis isi, pilih **Hps semua plhn**.
- 2. Masukkan kata kunci pencarian Anda atau sebagian kata kuncinya. Untuk memasukkan dua kata dalam pencarian Anda, pisahkan dengan spasi. Akan hanya akan menemukan item yang berisi kedua kata kunci tersebut.
- 3. Pilih Cari.
- **Tip:** Wildcard (kartu bebas) mungkin membantu pencarian Anda. Pada kata kunci pencarian Anda, gunakan ? untuk menggantikan karakter tunggal dan \* untuk menggantikan lebih dari satu karakter maupun tidak ada karakter. Jika Anda menggunakan wildcard (kartu bebas) ? atau \*, Anda harus menambahkan \* di awal dan akhir kata kunci pencarian, misalnya, **\*s?ali**\* ("shall") atau **\*dev\*ment\*** ("development").

Untuk melihat hasil pencarian sebelumnya, pilih Pilihan > Hasil sebelumnya.

## Quickoffice

Dengan Quickoffice, Anda dapat melihat dokumen .doc, .xls, .ppt, dan .txt. Tidak semua format atau fitur file didukung. Apple Macintosh tidak didukung.

Untuk menggunakan aplikasi Quickoffice, pilih Menu > Kantor > Quickoffice. Daftar file dalam format .doc, .xls, .ppt, dan .txt yang tersimpan dalam memori perangkat atau kartu memori ditampilkan.

Untuk membuka file pada aplikasinya masing-masing, tekanlah tombol gulir.

Untuk menyusun file, pilihlah Pilihan > Urutkan berdasar.

Untuk membuka Quickword, Quicksheet, atau Quickpoint, gulirkan ke tab yang diinginkan dengan tombol gulir.

### Quickword

Dengan **Quickword**, Anda dapat melihat dokumen Microsoft Word pada layar perangkat Anda. **Quickword** mendukung warna, huruf tebal, dan garis bawah.

**Quickword** mendukung tampilan dokumen yang disimpan dalam format .doc pada Microsoft Word 97, 2000, 2003, dan XP. Tidak semua variasi atau fitur dari format file yang disebutkan di atas didukung.

Untuk pindah ke halaman sebelumnya atau berikutnya pada dokumen, gulirkan ke atas atau bawah.

Untuk berpindah satu baris ke atas atau bawah, gulirkan ke kiri atau kanan.

Untuk mencari teks pada dokumen, pilihlah Pilihan > Pilihan pencarian.

Anda juga dapat memilih Pilihan dan dari yang berikut ini:

- Upgrade utk mengedit Meningkatkan ke versi Quickword yang mendukung pengeditan. Peningkatan dikenakan biaya.
- Ke Beralih ke awal, akhir, atau posisi yang dipilih dalam dokumen.
- Zoom Memperbesar atau memperkecil.
- Mulai gulir otomatis Mulai menggulir otomatis di sepanjang dokumen. Untuk berhenti menggulir, pilih Pilihan > Hentikan gulir otomat..

#### Quicksheet

Dengan Quicksheet Anda dapat membaca file Microsoft Excel pada layar perangkat.

**Quicksheet** mendukung file spreadsheet yang disimpan dalam format .xls pada Microsoft Excel 97, 2000, 2003, dan XP. Tidak semua variasi atau fitur dari format file yang disebutkan di atas didukung.

Untuk bergerak di spreadsheet, gunakan tombol gulir.

Untuk beralih di antara worksheet, pilih Pilihan > Worksheet.

Untuk mencari teks, nilai, atau rumus pada spreadsheet, pilih Pilihan > Cari.

Untuk mengubah tampilan spreadsheet, pilih Pilihan dan dari berikut ini:

- Upgrade utk mengedit Meningkatkan ke versi Quicksheet yang mendukung pengeditan. Peningkatan dikenakan biaya.
- Jelajah Menelusuri worksheet yang aktif dari satu blok ke blok lain. Satu blok berisi beberapa kolom dan baris yang ditampilkan pada satu layar. Untuk menampilkan kolom dan baris, gulir ke salah satu blok lalu pilih OK.
- Ubah ukuran Mengatur ukuran kolom atau baris.
- Zoom Memperbesar atau memperkecil
- Bekukan jendela Membuat baris, kolom yang dipilih atau keduanya tetap terlihat saat Anda bergerak dalam lembar spreadsheet.

### Quickpoint

Dengan Quickpoint, Anda dapat menampilkan presentasi Microsoft PowerPoint pada layar perangkat.

**Quickpoint** mendukung presentasi yang dibuat dalam format .ppt pada Microsoft Powerpoint 2000, 2003, dan XP. Tidak semua variasi atau fitur dari format file yang disebutkan di atas didukung.

Untuk bergerak antara slide, tampilan kerangka, dan tampilan catatan, gulirkan ke tab yang diinginkan dengan tombol gulir.

Untuk bergerak ke slide berikutnya atau sebelumnya pada presentasi, gulirkan ke atas atau bawah dengan tombol gulir.

Untuk melihat presentasi pada layar penuh, pilihlah **Pilihan** > **Layar penuh**. Untuk memperkecil, tekan **1**. Untuk memperbesar, tekan **2**.

Untuk memperluas item pada presentasi di tampilan kerangka, pilihlah Pilihan > Bentang.

Untuk meningkatkan ke versi Quickpoint yang mendukung pengeditan, pilihlah Pilihan > Upgrade utk mengedit.

## Manajer file

Dengan Mjr. file, Anda dapat mengatur konten dan properti dari file dan folder. Anda dapat membuka, membuat, memindahkan, menyalin, mengganti nama, dan mencari file dan folder. Perlindungan hak cipta mungkin melarang pengiriman file tertentu.

### Mengatur file

Untuk membuka file, gulir ke file tersebut, dan tekanlah tombol gulir.

**Tip:** Untuk memilih beberapa file, gulirkan ke masing-masing file, dan tekanlah secara bersamaan tombol edit dan tombol gulir untuk menandainya. Setelah Anda menandai semua file yang dikehendaki, pilihlah <mark>Pilihan</mark> dan perintah yang diinginkan.

Untuk mengirim file, gulirkan ke file tersebut, dan Pilihan > Kirim.

Untuk mengatur file dan folder, gulirkan ke file atau folder, dan pilihlah **Pilihan** > **Pindah ke folder**. Folder standar seperti klip suara dalam galeri tidak dapat dipindahkan atau dihapus.

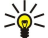

\*\*

Tip: Untuk menyalin file atau folder ke folder lain, pilihlah Pilihan > Salin ke folder. Untuk membuat folder baru untuk mengatur file Anda, pilihlah Pilihan > Folder baru

Untuk menerima file menggunakan sambungan inframerah, pilihlah Pilihan > Terima via IR.

### Mencari file

- 1. Untuk mencari file, pilihlah Pilihan > Cari.
- 2. Pilihlah di memori yang ingin Anda cari.
- 3. Masukkan teks pencarian, dan tekanlah tombol gulir. Nama folder dan file yang berisi teks yang dicari akan ditampilkan.
- 4. Pilih Cari untuk melakukan pencarian lain.

## Catatan

#### Pilih Menu > Kantor > Catatan.

Anda dapat membuat dan mengirim catatan ke perangkat lain yang kompatibel, dan menyimpan file teks biasa (format .txt) yang diterima ke Catatan.

Untuk menulis catatan baru, pilih Pilihan > Catatan baru, tuliskan teks lalu tekan Selesai.

Pada tampilan utama Catatan, pilih Pilihan lalu pilih dari berikut:

- Buka Membuka catatan yang dipilih.
- Kirim Untuk mengirim catatan yang dipilih, pilih salah satu metode pengiriman.
- Catatan baru Membuat catatan baru.
- Hapus Menghapus catatan yang dipilih.
- Tandai/Hapus tanda Memilih satu atau beberapa catatan, lalu menerapkan aturan yang sama.
- Sinkronisasi Pilih Mulai untuk memulai sinkronisasi atau Pengaturan untuk menetapkan pengaturan sinkronisasi bagi catatan tersebut.

Ketika melihat catatan, pilih Pilihan > Cari untuk mencari nomor telepon, alamat telepon Internet, alamat e-mail atau Web.

## Kalkulator

Catatan: Ketepatan kalkulator ini terbatas dan dirancang untuk perhitungan sederhana.

#### Pilih Menu > Kantor > Kalkulator.

Untuk membuat penghitungan, masukkan angka pertama dari penghitungan tersebut. Gulirkanlah ke salah satu fungsi dan pilih, misalnya tambah atau kurang dari peta fungsi. Masukkan angka kedua dari penghitungan, dan pilihlah =. Untuk menambahkan titik desimal, tekan #.

Kalkulator akan menghitung sesuai dengan urutan penghitungan yang dimasukkan. Hasil penghitungan akan tetap berada di kolom editor dan dapat digunakan sebagai angka pertama dari penghitungan baru.

Untuk menyimpan hasil penghitungan, pilihlah **Pilihan** > **Memori** > **Simpan**. Hasil yang disimpan menggantikan angka yang tersimpan sebelumnya dalam memori.

Untuk mengambil hasil penghitungan dari memori dan menggunakannya dalam penghitungan, pilih **Pilihan** > **Memori** > **Panggilan ulang**.

Untuk melihat hasil yang terakhir disimpan, pilihlah Pilihan > Hasil akhir.

Keluar dari aplikasi kalkulator atau mematikan perangkat tidak akan menghapus memori ini. Anda dapat memanggil hasil yang terakhir disimpan saat lain kali Anda membuka aplikasi kalkulator.

## ■ Konverter

Pilih Menu > Kantor > Konverter.

Konverter memiliki ketepatan yang terbatas, dan kesalahan pembulatan mungkin terjadi.

### Mengkonversi pengukuran

- 1. Gulirkan ke kolom **Jenis**, dan pilihlah **Pilihan** > **Jenis konversi** untuk membuka daftar pengukuran. Gulirkan ke ukuran yang ingin Anda gunakan, dan pilihlah OK.
- 2. Gulir ke kolom Unit pertama, lalu pilih Pilihan > Pilih unit. Pilihlah unit yang akan dikonversi, dan pilih OK. Gulirkan ke kolom Unit berikutnya, dan pilihlah unit ke mana Anda akan mengkonversi.
- 3. Gulirkan ke kolom **Jumlah** pertama, dan masukkan nilai yang akan dikonversi. Kolom **Jumlah** yang lain akan berubah secara otomatis untuk menampilkan nilai hasil konversi.

Tekan # untuk menambah desimal dan \* untuk + dan - (untuk suhu) dan simbol E (pangkat).

### Mengatur mata uang dasar dan nilai tukar

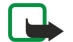

**Catatan:** Bila Anda mengganti mata uang dasar, Anda harus memasukkan nilai tukar baru karena semua nilai tukar yang ada akan dihapus.

Sebelum mata uang dapat dikonversi, Anda harus memilih mata uang dasar dan memasukkan nilai tukar. Nilai mata uang dasar selalu 1. Mata uang dasar menentukan nilai konversi mata uang yang lain.

- 1. Untuk mengatur nilai tukar mata uang, gulirkan ke kolom Jenis, dan pilihlah Pilihan > Nilai tukar.
- 2. Daftar mata uang akan terbuka, dan Anda dapat melihat mata uang dasar di bagian atas. Gulirkan ke jenis mata uang lalu masukkan nilai tukar yang akan digunakan untuk setiap unit mata uang.
- 3. Untuk mengganti mata uang dasar, gulirkan ke mata uang tersebut, dan pilihlah Pilihan > Atur mata uang inti.
- 4. Pilihlah Selesai > Ya untuk menyimpan perubahan tersebut.

Setelah semua nilai tukar yang diperlukan dimasukkan, Anda dapat mengkonversi mata uang.

## Mencetak

Anda dapat mencetak pesan atau file dari perangkat, melihat pratinjau pekerjaan cetakan, menetapkan pilihan susunan, memilih printer, atau mencetak file. Anda mungkin tidak bisa mencetak semua pesan, seperti pesan multimedia atau pesan khusus lainnya.

Untuk mengkonfigurasikan printer ke perangkat Anda, pilihlah Menu > Kantor > Printer > Pilihan > Tambah. Untuk mengatur printer sebagai printer standar, buka dokumen, misalnya catatan, lalu pilih Pilihan > Pilihan pencetakan > Printer > Pilihan > Tetapkan sbg default.

Sebelum Anda mencetak, pastikan bahwa perangkat tersambung dengan baik ke printer.

Untuk mencetak pesan atau file, pilihlah Pilihan > Pilihan pencetakan > Cetak.

Untuk mencetak file, pilih Pilihan > Pilihan pencetakan > Cetak > Cetak ke file, dan tentukan lokasi filenya.

Untuk mengubah pilihan pencetakan, pilih **Pilihan** > **Pilihan pencetakan**. Anda dapat memilih printer yang ingin Anda gunakan, jumlah salinan dan banyaknya halaman yang ingin Anda cetak.

Untuk mengubah susunan halaman sebelum dicetak, pilih **Pilihan** > **Pilihan pencetakan** > **Setup halaman**. Anda dapat mengubah ukuran dan orientasi kertas, menentukan margin, dan menyisipkan header atau footer.

Untuk melihat pratinjau file atau pesan sebelum dicetak, pilih Pilihan > Pilihan pencetakan > Lihat dulu.

## Ekspor layar

Anda dapat menampilkan layar perangkat kepada sekelompok pemirsa dengan proyektor data yang kompatibel, atau sistem proyeksi lain yang kompatibel. Isi layar akan ditransfer ke proyektor data menggunakan, misalnya, sambungan Bluetooth.

#### Pilih Menu > Kantor > Eksp. layar.

Agar dapat menampilkan isi layar dengan proyektor data yang kompatibel, Anda harus menginstal driver untuk proyektor data tersebut. Untuk informasi lebih lanjut, tanyakan pada pabrikan proyektor data atau perwakilannya.

Tidak semua aplikasi mendukung fitur ini. Anda dapat menjalankan penampil eksternal dengan dua cara: dari folder Kantor atau dari dalam aplikasi yang mendukungnya.

### Menampilkan isi layar

Untuk menampilkan isi layar dengan proyektor data, buka aplikasi ekspor layar, lalu pilih **Pilihan** > **Pilih alat**. Dalam daftar perangkat yang tersedia, gulir ke perangkat yang akan digunakan, lalu pilih OK. Pilih **Pilihan** > **Aktifkan** untuk menampilkan isi layar.

#### Alat kantor

Untuk menyembunyikan isi layar, pilih **Pilihan** > **Sembunyikan**. Aplikasi pengekspor layar akan dipindahkan ke latar belakang. Untuk berhenti menampilkan isi layar, pilih **Pilihan** > **Nonaktifkan**.

## Pembaca PDF

### Pilih Menu > Kantor.

Dengan PDF reader (Pembaca PDF) Anda dapat membaca dokumen PDF pada tampilan perangkat Anda; mencari teks di dalam dokumen; mengubah pengaturan, misalnya level zoom dan tampilan halaman; dan mengirim file PDF menggunakan e-mail.

## Manajer zip

### Pilih Menu > Kantor.

Dengan Manajer zip, Anda dapat membuat file arsip baru untuk menyimpan file dengan format kompresi ZIP; menambahkan satu atau beberapa file atau folder yang dikompresi ke dalam arisp, atau mengubah sandi arsip untuk arsip yang diproteksi; dan mengubah pengaturan, seperti level kompresi, drive file sementara, enkoding nama file, drive standar, dan tampilan awal standar.

Anda dapat menyimpan arsip file pada memori perangkat atau kartu memori.

#### **Konektivitas** 10.

Perangkat Anda memberikan beberapa pilihan untuk menyambung ke Internet, intranet perusahaan, atau ke perangkat lain atau PC. Perangkat Anda mendukung solusi melalui kabel dengan sambungan kabel USB (Universal Serial Bus) untuk Nokia PC Suite. Perangkat Anda juga memungkinkan komunikasi menggunakan push to talk, pesan cepat (chat), dan koneksi berbasis modem.

## ■ Internet, jalur akses

Jalur akses adalah titik di mana perangkat Anda menyambung ke jaringan. Untuk menggunakan layanan e-mail dan multimedia atau untuk menyambung ke Internet dan browsing halaman Web. Anda harus terlebih dahulu menetapkan jalur akses Internet untuk lavanan tersebut. Anda mungkin perlu mengatur beberapa jalur akses Internt, tergantung situs yang akan diakses. Misalnya, browsing Web mungkin memerlukan satu jalur akses, dan jalur akses lain untuk mengakses intranet perusahaan Anda. Untuk menyambung ke Internet melalui GPRS, pengaturan jalur akses Internet standar pada perangkat Anda mungkin telah diatur (preset).

Bila Anda mengaktifkan perangkat untuk pertama kali, jalur akses mungkin dikonfigurasikan secara otomatis berdasarkan informasi operator selular pada kartu SIM Anda. Anda juga dapat menerima pengaturan jalur akses dalam pesan yang diterima dari operator selular Anda. Ini akan mengurangi jumlah pengaturan yang perlu Anda masukkan sendiri.

Pilihan yang tersedia mungkin berbeda. Beberapa atau semua jalur akses mungkin telah diatur (preset) untuk perangkat Anda oleh operator selular. Anda mungkin tidak dapat menambah, mengedit, atau menghapus jalur akses.

Hubungi operator selular dan penyedia layanan e-mail Anda untuk informasi lebih lanjut tentang jalur akses dan pengaturannya. Lihat "Pengaturan sambungan", hal. 86.

## Mengatur jalur akses Internet untuk panggilan data

- 1. Pilih Menu > Peralatan > P'aturan > Sambungan > Jalur akses.
- 2. Pilih Pilihan > Jalur akses baru. Untuk membuat jalur akses baru berdasarkan jalur akses yang ada, pilih Pakaj pengaturan ini. Untuk mulai dengan jalur akses kosong, pilih Pakai p'aturan default.
- 3. Tetapkan pengaturan berikut ini.
  - Nama sambungan Masukkan nama untuk sambungan tersebut.
  - Media data Pilih Panggilan data atau Kecepatan tinggi (GSM).
  - Nomor dial-up Masukkan nomor telepon modem untuk jalur akses tersebut. Gunakan + sebelum kode panggilan internasional.
  - Nama pengguna Masukkan nama pengguna Anda jika diminta oleh operator selular. Nama pengguna sering harus ditulis dengan huruf besar/kecil yang benar dan diperoleh dari operator selular Anda.
  - Minta sandi Pilihlah Ya untuk memasukkan kata sandi Anda setiap kali log in ke server atau Tidak untuk menyimpan kata sandi pada perangkat Anda dan login secara otomatis.
  - Sandi Masukkan kata sandi Anda jika diminta oleh operator selular. Kata sandi sering harus ditulis dengan huruf besar/ kecil yang benar dan diperoleh dari operator selular Anda.
  - **Otentikasi** Pilihlah **Proteksi** untuk selalu mengirim kata sandi yang dienkripsi atau **Normal** untuk mengirim kata sandi vang dienkripsi bila memungkinkan.
  - Homepage Masukkan alamat Web dari halaman yang akan ditampilkan sebagai halaman awal (home page) bila Anda menggunakan jalur akses ini.

  - Jenis panggilan data Pilih Analog atau ISDN. Kecepatan data maks Pilih untuk menetapkan batas kecepatan transfer. Jika Anda memilih Otomatis, kecepatan transfer data ditentukan oleh jaringan dan mungkin terpengaruh oleh lalu-lintas jaringan. Beberapa operator selular mungkin mengenakan tarif lebih tinggi untuk kecepatan data yang lebih tinggi.
- 4. Setelah menetapkan pengaturan dasar, pilih Pilihan > P'aturan lanjutan untuk menetapkan pengaturan lanjutan atau Kembali untuk menyimpan pengaturan dan lalu keluar.

## Pengaturan lanjutan jalur akses Internet untuk panggilan data

Setelah membuat pengaturan dasar jalur akses Internet untuk Panggilan data atau Kecepatan tinggi (GSM), pilihlah Pilihan >> P'aturan lanjutan, lalu tetapkan pengaturan lanjutan berikut.

- Pengaturan IPv4 Masukkan alamat IP perangkat dan alamat server nama untuk protokol Internet IPv4.
- Pengaturan IPv6 Masukkan alamat IP perangkat dan alamat server nama untuk protokol Internet IPv6.
- Alamat server proxy Masukkan alamat server proxy.
- Nomor port proxy Masukkan nomor port server proxy. Server proxy adalah server antara layanan browsing dan penggunanya, yang digunakan oleh beberapa operator selular. Server ini dapat memberikan pengamanan tambahan dan mempercepat akses ke layanan tersebut.

- Pakai panggil ulang Pilih Ya jika anda memiliki layanan yang memanggil balik ke perangkat Anda bila Anda membuat sambungan Internet.
- Jenis panggilan ulang Pilih Pakai no. server atau Pakai nomor lain, sesuai dengan petunjuk dari operator selular Anda.
- Nomor panggil ulang Masukkan nomor telepon panggilan data perangkat Anda, yang akan digunakan oleh server panggilan balik.
- Pakai kompresi PPP Pilih Ya untuk mempercepat transfer data, jika didukung oleh server PPP jauh.
- Pakai skrip login Pilih Ya, jika penyedia layanan Internet (ISP) Anda mengharuskan skrip login, atau jika Anda ingin login secara otomatis. Skrip login adalah urutan petunjuk yang akan diikuti oleh sistem selama proses login.
- Skrip login Masukkan skrip login. Pengaturan ini hanya akan tersedia jika Anda telah memilih Pakai skrip login > Ya.
- Inisialisasi modem Masukkan string perintah untuk pengaturan sambungan, jika diminta oleh operator selular Anda.

### Mengatur jalur akses Internet untuk data paket (GPRS)

- **1.** Pilih Menu > Peralatan > P'aturan > Sambungan > Jalur akses.
- 2. Pilih Pilihan > Jalur akses baru. Untuk membuat jalur akses baru berdasarkan jalur akses yang ada, pilih Pakai pengaturan ini. Untuk mulai dengan jalur akses kosong, pilih Pakai p'aturan default.
- 3. Tetapkan pengaturan berikut ini.
  - Nama sambungan Masukkan nama untuk sambungan tersebut.
  - Media data Pilih Data paket.
  - Nama jalur akses Masukkan nama untuk jalur akses tersebut. Nama ini biasanya diberikan oleh operator selular atau operator jaringan.
  - Nama pengguna Masukkan nama pengguna Anda jika diminta oleh operator selular. Nama pengguna sering harus ditulis dengan huruf besar/kecil yang benar dan diperoleh dari operator selular Anda.
  - Minta sandi Pilihlah Ya untuk memasukkan kata sandi Anda setiap kali log in ke server atau Tidak untuk menyimpan kata sandi pada perangkat Anda dan login secara otomatis.
  - Sandi Masukkan kata sandi Anda jika diminta oleh operator selular. Kata sandi sering harus ditulis dengan huruf besar/ kecil yang benar dan diperoleh dari operator selular Anda.
  - **Otentikasi** Pilihlah **Proteksi** untuk selalu mengirim kata sandi yang dienkripsi atau **Normal** untuk mengirim kata sandi yang dienkripsi bila memungkinkan.
  - Homepage Masukkan alamat Web dari halaman yang akan ditampilkan sebagai halaman awal (home page) bila Anda menggunakan jalur akses ini.
- 4. Setelah menetapkan pengaturan tersebut, pilih **Pilihan** > **P'aturan lanjutan** untuk menetapkan pengaturan lanjutan atau **Kembali** untuk menyimpan pengaturan dan lalu keluar.

## Pengaturan lanjutan jalur akses Internet untuk data paket (GPRS)

Setelah membuat pengaturan dasar jalur akses Internet untuk data paket (GPRS), pilih **Pilihan** > **P'aturan lanjutan**, lalu tetapkan pengaturan lanjutan berikut.

- Jenis jaringan Pilihlah IPv4 atau IPv6 sebagai jenis protokol Internet. Protokol Internet menentukan bagaimana data ditransfer ke dan dari perangkat Anda.
- Alamat IP telepon Masukkan alamat IP perangkat Anda. Pilihlah Otomatis agar jaringan memberikan alamat IP untuk perangkat. Pengaturan ini hanya akan ditampilkan jika Anda memilih Jenis jaringan > IPv4.
- Alamat DNS Masukkan alamat IP dari Alamat DNS primer dan Alamat DNS sekunder jika diminta oleh operator selular atau operator jaringan Anda. Bila tidak, alamat server nama akan diberikan secara otomatis.
- Alamat server proxy Masukkan alamat dari server proxy. Server proxy adalah server antara layanan browsing dan penggunanya, yang digunakan oleh beberapa operator selular. Server ini dapat memberikan pengamanan tambahan dan mempercepat akses ke layanan tersebut.
- Nomor port proxy Masukkan nomor port server proxy. Server proxy adalah server antara layanan browsing dan penggunanya, yang digunakan oleh beberapa operator selular. Server ini dapat memberikan pengamanan tambahan dan mempercepat akses ke layanan tersebut.

### Mengatur jalur akses Internet untuk LAN nirkabel

Anda dapat menggunakan wizard LAN nirkabel untuk membuat jalur akses Internet bagi LAN nirkabel, atau menentukan jalur akses sacara manual. Lihat "Jaringan area lokal nirkabel (WLAN)", hal. 72.

## Sambungan kabel

Instal Nokia PC Suite ke komputer Anda sebelum menggunakan sambungan kabel, karena Nokia PC Suite menginstal driver kabel data USB ke komputer Anda secara otomatis. Anda dapat menggunakan modus Transfer data tanpa menginstal Nokia PC Suite.

Pilih Menu > Sambungn > Kabel data.

Dengan menggunakan kabel data USB, Anda dapat menghubungkan perangkat Anda ke PC yang kompatibel. Sambungkan kabel data USB ke bagian bawah perangkat. Bila kabel USB disambungkan, perangkat menanyakan modus sambungan mana yang akan digunakan. Jika Anda telah menginstal Nokia PC Suite, pilih PC Suite untuk menggunakan perangkat Anda sebagai modem.

Untuk mengubah jenis perangkat yang biasanya tersambung ke perangkat Anda dengan kabel data, tekan tombol gulir. Pilih dari beberapa pilihan berikut:

- Tanya saat ada samb. Pilih apakah Anda ingin jenis perangkat ditanyakan setiap kali Anda menyambungkan kabel data ke perangkat Anda.
- PC Suite Menyambungkan PC Suite ke perangkat Anda dengan kabel data, dan menggunakan perangkat Anda sebagai modem.
- Transfer data Mengakses dan mentransfer data seperti file musik atau foto dari komputer Anda menggunakan sambungan kabel data. Untuk menggunakan modus Transfer data, pastikan Anda tidak memilih USB sebagai jenis sambungan dalam pengaturan Mengatur sambungan pada Nokia PC Suite. Masukkan kartu memori ke perangkat Anda, sambungkan perangkat ke komputer yang kompatibel dengan kabel data USB, lalu pilihlah Transfer data bila perangkat menanyakan modus apa yang akan digunakan. Dalam modus ini, perangkat Anda berfungsi sebagai perangkat penyimpanan massal dan Anda dapat melihatnya sebagai hard drive yang dapat dilepaskan pada komputer Anda. Perangkat akan beralih ke profil Offline jika modus ini dipilih. Akhiri sambungan dari PC (misalnya, dari wizard Unplug atau Eject Hardware pada Windows) untuk menghindari kerusakan kartu memori. Setelah sambungan diakhiri, perangkat akan kembali ke profil yang digunakan sebelum modus transfer data.

## Bluetooth

Perangkat ini kompatibel dengan Spesifikasi Bluetooth 1.2 yang mendukung profil berikut: Profil Akses Generik, Profil Port Serial, Profil Jaringan Dial-up, Profil Headset, Profil Handsfree, Profil Pertukaran Objek Generik, Profil Push Objek, Profil Transfer File, Profil Akses SIM, dan Profil Olahgambar Dasar. Untuk memastikan antar-operasional antar perangkat lain yang mendukung teknologi Bluetooth, gunakan perangkat tambahan yang telah disahkan Nokia untuk model ini. Hubungi produsen perangkat lain untuk memastikan kompatibilitasnya dengan perangkat ini.

Teknologi Bluetooth memungkinkan sambungan nirkabel antar perangkat elektronik dalam jarak 10 meter (33 kaki). Teknologi Bluetooth dapat digunakan untuk mengirim foto, video, teks, kartu nama, catatan kalender, atau untuk menyambungkan tanpa kabel ke perangkat yang menggunakan teknologi Bluetooth, misalnya komputer.

Karena perangkat dengan teknologi Bluetooth berkomunikasi melalui gelombang radio, perangkat Anda dan perangkat lain tidak perlu berhadapan langsung. Kedua perangkat hanya harus berjarak maksimal 10 meter dari satu sama lain, namun sambungan ini dapat terganggu karena hambatan seperti dinding atau dari perangkat elektronik lain.

#### Mulai menggunakan konektivitas Bluetooth

Di beberapa tempat mungkin terdapat peraturan yang membatasi penggunaan teknologi Bluetooth. Tanyakan hal ini kepada pihak yang berwenang setempat atau operator selular Anda.

Fitur yang menggunakan teknologi Bluetooth, atau membuat fitur tersebut aktif di latar belakang saat fitur lain sedang digunakan, meningkatkan kebutuhan daya baterai dan mengurangi masa pakai baterai.

#### Pilih Menu > Sambungn > Bluetooth.

- 1. Bila Bluetooth diaktifkan untuk pertama kalinya, Anda akan diminta untuk memberi nama perangkat Anda. Berikan nama yang unik untuk memudahkan Anda mengingatnya jika ada beberapa perangkat Bluetooth di sekitar perangkat.
- 2. Pilih Bluetooth > Aktif.
- 3. Pilih Tampilan telepon > Tampil ke semua.

Perangkat Anda dan nama yang dimasukkan akan dapat dilihat oleh pengguna lain dengan perangkat yang menggunakan teknologi Bluetooth.

#### Pengaturan

Tetapkan pengaturan berikut:

- Bluetooth Pilih Aktif untuk dapat menyambung ke perangkat lain yang kompatibel menggunakan konektivitas Bluetooth.
- Tampilan telepon Pilih Tampil ke semua untuk memperbolehkan perangkat lain dengan teknologi Bluetooth menemukan perangkat Anda bila Anda telah mengatur Bluetooth > Aktif. Untuk mencegah perangkat lain agar tidak menemukan perangkat Anda, pilih Tersembunyi. Meskipun diatur ke Tersembunyi, perangkat pasangan masih dapat mendeteksi perangkat Anda.
- Nama telepon saya Masukkan nama untuk perangkat Anda. Nama ini dapat dilihat oleh perangkat lain yang mencari perangkat dengan teknologi Bluetooth. Panjang maksimal nama tersebut adalah 30 karakter.
- Modus SIM jauh Pilih Aktif untuk mengaktifkan perangkat lain, misalnya perangkat tambahan car kit yang kompatibel, untuk menggunakan kartu SIM di perangkat Anda untuk menyambung ke jaringan <u>Lihat "Profil akses SIM", hal. 66.</u>

Jika Bluetooth dinonaktifkan karena memasuki profil Offline, Anda harus mengaktifkan kembali Bluetooth secara manual.

## Tip pengamanan

Bila konektivitas Bluetooth sedang tidak digunakan, pilih **Bluetooth** > **Tidak Aktif** atau **Tampilan telepon** > **Tersembunyi**. Jangan pasangkan dengan perangkat yang tidak dikenal.

### Mengirim data

3

Beberapa sambungan Bluetooth dapat diaktifkan sekaligus. Misalnya, jika Anda terhubung ke headset, pada saat yang sama Anda juga dapat mengirim file ke perangkat lain yang kompatibel.

- 1. Buka aplikasi tempat penyimpanan item yang ingin Anda kirim.
- 2. Pilih item tersebut, lalu pilih Pilihan > Kirim > Via Bluetooth. Perangkat akan mencari perangkat lain yang menggunakan teknologi Bluetooth di dalam jangkauan dan mendaftarnya.
  - **Tip:** Jika sebelumnya Anda telah mengirim data menggunakan Bluetooth, daftar hasil pencarian sebelumnya akan ditampilkan. Untuk mencari perangkat Bluetooth lain, pilih **Perangkat lain**.
- 3. Pilihlah perangkat yang akan Anda sambungkan, dan tekanlah tombol gulir untuk mengatur sambungan. Jika perangkat lain meminta dipasangkan sebelum data dapat dikirim, Anda akan diminta untuk memasukkan kode sandi.
- 4. Bila sudah terdapat sambungan, Mengirim data muncul di layar.

Folder Terkirim dalam Olahpesan tidak menyimpan pesan yang dikirim menggunakan konektivitas Bluetooth.

Jika sebelumnya Anda telah mengirim item menggunakan Bluetooth, daftar hasil pencarian sebelumnya akan ditampilkan. Untuk mencari perangkat Bluetooth lain, pilih **Perangkat lain**.

Untuk menggunakan perangkat tambahan audio Bluetooth seperti handsfree atau headset Anda perlu mempasangkan perangkat Anda dengan perangkat tambahan tersebut. Lihat buku petunjuk perangkat tambahan untuk kode sandi dan petunjuk selanjutnya. Untuk menyambung ke perangkat tambahan audio, tekan tombol daya untuk mengaktifkan perangkat tambahan. Beberapa perangkat tambahan audio tersambung ke perangkat Anda secara otomatis. Jika tidak, buka Pasangan perangkat, gulir ke perangkat tambahan tersebut, lalu pilih Pilihan > Sambung.

## Indikator konektivitas Bluetooth

Bluetooth aktif.

(**\***) Bila ikon ini berkedip, perangkat Anda sedang mencoba menyambung ke perangkat lain. Bila ikon ini ditampilkan terusmenerus, sambungan Bluetooth aktif.

### Perangkat pasangan

Pilih Menu > Sambungn > Bluetooth, lalu gulir ke kanan untuk membuka halaman Pasangan perangkat.

Sebelum memasangkan, buat kode sandi Anda sendiri (1-16 angka), dan sepakati dengan pengguna perangkat lain untuk menggunakan kode yang sama. Perangkat yang tidak dilengkapi interface pengguna memiliki kode sandi tetap. Anda hanya memerlukan kode sandi ketika menyambungkan perangkat untuk pertama kalinya. Setelah dipasangkan, sambungan dapat diotorisasi. Lihat "Otorisasi perangkat", hal. 66. Pasangan dan otorisasi sambungan akan mempercepat dan mempermudah penyambungan, karena Anda tidak perlu menerima sambungan antar perangkat pasangan setiap kali membuat sambungan.

Kode sandi untuk akses SIM jauh harus terdiri dari 16 digit.

- 1. Pilih Pilihan > Perangkat baru. Perangkat akan mulai mencari perangkat Bluetooth di dalam jangkauan.
  - **Tip:** Jika sebelumnya Anda telah mengirim data menggunakan Bluetooth, daftar hasil pencarian sebelumnya akan ditampilkan. Untuk mencari perangkat Bluetooth lain, pilih **Perangkat lain**.
- 2. Pilih perangkat yang akan dipasangkan, lalu masukkan kode sandinya. Kode sandi yang sama juga harus dimasukkan pada perangkat lain.
- 3. Pilih Ya untuk membuat sambungan antara perangkat Anda dan perangkat lain secara otomatis atau Tidak untuk mengkonfirmasi sambungan secara manual setiap kali mencoba membuat sambungan. Setelah dipasangkan, perangkat akan disimpan ke halaman perangkat pasangan.

Untuk memberi nama panggilan perangkat pasangan yang hanya akan ditampilkan pada perangkat Anda, gulir ke perangkat yang telah dipasangkan, lalu pilih **Pilihan** > **Beri nama panggilan**.

Untuk menghapus pasangan, pilih perangkat pasangan yang akan dihapus lalu **Pilihan** > **Hapus**. Untuk menghapus semua pasangan, pilih **Pilihan** > **Hapus semua**.

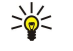

**Tip:** Jika perangkat sedang tersambung ke perangkat lain dan Anda membatalkan pasangan dengan perangkat tersebut, pasangan akan segera dihapus, dan sambungan dinonaktifkan.

Perhatikan bahwa bila Anda menggunakan Nokia PC Suite, Anda perlu memasangkan perangkat dari PC Suite. Untuk informasi mengenai pemasangan PC Suite, lihat buku petunjuk PC Suite.

#### Otorisasi perangkat

Jika Anda mempercayai pasangan perangkat, Anda dapat memperbolehkannya menyambung ke perangkat Anda secara otomatis. Anda dapat memilih dari beberapa pilihan berikut:

- Beri otoritas Sambungan antara perangkat Anda dan perangkat lain dapat dibuat tanpa sepengetahuan Anda. Tidak perlu ada persetujuan atau kesepakatan yang terpisah. Gunakan status ini untuk perangkat Anda sendiri, misalnya headset yang kompatibel atau PC Anda, atau perangkat milik seseorang yang Anda percaya.
- Tanpa otoritas Setiap permintaan sambungan dari perangkat lain harus diterima secara terpisah.

### Menerima data

Jika Anda ingin menerima data menggunakan Bluetooth, pilih **Bluetooth** > **Aktif** lalu **Tampilan telepon** > **Tampil ke semua**. Bila Anda menerima data melalui konektivitas Bluetooth, akan terdengar nada, kemudian Anda ditanya apakah ingin menerima pesan tersebut. Jika Anda menerimanya, pesan tersebut akan disimpan ke folder **Kotak masuk** dalam **Olahpesan** 

**Tip:** Anda dapat mengakses file dalam perangkat atau kartu memori menggunakan aksesori yang kompatibel yang mendukung layanan Klien Profil Transfer File (FTPC), misalnya komputer laptop.

## Mengakhiri sambungan Bluetooth

Sambungan Bluetooth akan diakhiri secara otomatis setelah mengirim atau menerima data. Hanya Nokia PC Suite dan beberapa perangkat tambahan seperti headset yang dapat tetap tersambung meskipun tidak sedang digunakan.

## Profil akses SIM

Apabila perangkat nirkabel berada dalam modus SIM jauh, Anda hanya dapat menggunakan perangkat tambahan terpasang yang kompatibel, misalnya car kit, untuk membuat atau menerima panggilan. Dalam modus ini perangkat nirkabel Anda tidak dapat membuat panggilan apa pun, kecuali ke nomor darurat yang sudah diprogram dalam perangkat. Untuk membuat panggilan dari perangkat, tinggalkan modus SIM jauh terlebih dahulu. Jika perangkat terkunci, masukkan kode kunci untuk membukanya.

Dengan profil akses SIM, Anda dapat mengakses kartu SIM perangkat Anda dari perangkat car kit yang kompatibel. Dengan cara ini, Anda tidak memerlukan kartu SIM yang terpisah untuk mengakses data kartu SIM dan menyambung ke jaringan GSM.

Untuk menggunakan profil akses SIM, Anda memerlukan yang berikut ini:

- Perangkat car kit yang kompatibel yang mendukung teknologi nirkabel Bluetooth
- Kartu SIM yang sah pada perangkat Anda

Untuk informasi lebih lanjut mengenai perangkat car kit dan kompatibilitasnya dengan perangkat Anda, lihat www.nokia.com dan buku petunjuk car kit Anda.

### Mengatur profil akses SIM

- 1. Pilih Menu > Sambungn > Bluetooth untuk mengaktifkan konektivitas Bluetooth pada perangkat Anda.
- 2. Untuk mengaktifkan akses SIM jauh, gulir ke Modus SIM jauh, lalu tekan tombol gulir.
- 3. Aktifkan Bluetooth pada perangkat car kit.
- 4. Gunakan perangkat car kit Anda untuk mencari perangkat yang kompatibel. Untuk petunjuk, lihat buku petunjuk perangkat car kit Anda.
- 5. Pilih perangkat Anda dari daftar perangkat yang kompatibel.
- 6. Untuk mempasangkan perangkat, masukkan kode sandi Bluetooth yang ditampilkan di layar perangkat car kit ke perangkat Anda.
- 7. Otorisasikan perangkat car kit. Pilih Menu > Sambungn > Bluetooth, lalu gulir ke halaman Pasangan perangkat. Gulir ke perangkat car kit, lalu masukkan kode sandi Bluetooth. Bila perangkat menanyakan apakah Anda ingin membuat sambungan dibuat secara otomatis, pilih Ya. Sambungan antara perangkat Anda dan perangkat car kit dapat dibuat tanpa penerimaan atau otorisasi secara terpisah. Jika Anda memilih Tidak, setiap permintaan sambungan dari perangkat ini harus diterima secara terpisah.

\*\*

**Tip:** Jika Anda telah mengakses kartu SIM dari car kit dengan profil pengguna yang aktif, car kit akan mencari perangkat dengan kartu SIM tersebut secara otomatis. Jika perangkat Anda ditemukan, dan otorisasi diaktifkan secara otomatis, perangkat car kit akan menyambung ke jaringan GSM secara otomatis bila Anda menghidupkan kontak starter mobil.

Setelah mengaktifkan profil akses SIM jauh, Anda dapat menggunakan aplikasi perangkat Anda yang tidak memerlukan jaringan atau layanan SIM.

Untuk mengakhiri sambungan akses SIM jauh dari perangkat Anda, pilih Menu > Sambungn > Bluetooth > Modus SIM jauh > Nonaktifkan.

## Inframerah

Jangan arahkan sorotan IR (inframerah) ke mata atau membiarkannya mengganggu perangkat IR lain. Perangkat ini adalah produk laser Kelas 1.

Gunakan inframerah untuk menyambungkan dua perangkat dan mentransfer data satu sama lain. Dengan inframerah, Anda dapat mentransfer data seperti kartu nama, catatan kalender, dan file media dengan perangkat yang kompatibel.

#### Mengirim dan menerima data

- 1. Pastikan bahwa port inframerah kedua perangkat saling berhadapan. Penempatan kedua perangkat lebih penting daripada sudut atau jaraknya.
- 2. Pilihlah Menu > Sambungn > Inframrh., dan tekanlah tombol gulir untuk mengaktifkan inframerah pada perangkat Anda. Aktifkan inframerah pada perangkat lain.
- 3. Tunggu beberapa detik sampai sambungan inframerah didapatkan.
- 4. Untuk mengirim, temukan file yang dikehendaki dalam suatu aplikasi atau manajer file, lalu pilih Pilihan > Kirim > Via inframerah.

Jika transfer data tidak dimulai dalam waktu 1 menit setelah pengaktifan port inframerah, maka sambungan tersebut dibatalkan dan harus diulang kembali.

Semua item yang diterima melalui inframerah ditempatkan dalam folder Kotak masuk dalam Olahpesan.

Menjauhkan perangkat akan memutuskan sambungan, tetapi sinar inframerah akan tetap aktif pada perangkat Anda sampai dinonaktifkan.

## Sambungan data

## Data paket

GPRS (general packet radio service) memungkinkan akses nirkabel ponsel ke jaringan data (layanan jaringan). GPRS menggunakan teknologi data paket di mana informasi dikirim dalam semburan data pendek melalui jaringan selular. Keuntungan mengirim data dalam paket adalah jaringan hanya sibuk ketika mengirim atau menerima data. Karena jaringan digunakan secara efisien, GPRS memungkinkan pengaturan sambungan data dengan cepat dan kecepatan pengiriman data yang tinggi.

Anda harus berlangganan layanan GPRS. Untuk ketersediaan dan berlangganan GPRS, hubungilah operator jaringan atau operator selular Anda.

Enhanced GPRS (EGPRS) mirip dengan GPRS, namun memungkinkan sambungan yang lebih cepat. Untuk informasi tentang ketersediaan EGPRS dan kecepatan pengiriman data, hubungilah operator jaringan atau operator selular Anda. Ingat, bila Anda memilih GPRS sebaga pembawa data, perangkat akan menggunakan EGPRS, bukan GPRS jika pilihan ini tersedia pada jaringan.

Selama panggilan suara, Anda tidak dapat membuat sambungan GPRS, dan semua sambungan GPRS akan ditahan kecuali jika jaringan mendukung modus transfer ganda.

## UMTS

UMTS (Sistem Telekomunikasi Selular Universal) adalah sistem komunikasi selular 3G. Selain suara dan data, UMTS memungkinkan pengiriman audio dan video ke perangkat nirkabel.

Perangkat Anda dapat beralih antara jaringan GSM dan UMTS secara otomatis.

Untuk memilih jaringan yang akan digunakan, pilih Menu > Peralatan > P'aturan > Jaringan lalu jaringan dalam Modus jaringan. Agar perangkat dapat beralih antara jaringan secara otomatis, pilih Modus ganda.

Jaringan GSM ditandai dengan 🕎, jaringan UMTS dengan **3G**.

Bila perangkat digunakan dalam jaringan GSM dan UMTS, beberapa sambungan data dapat diaktifkan sekaligus, dan jalur akses dapat berbagi sambungan data. Pada jaringan UMTS, sambungan data tetap aktif saat panggilan suara berlangsung. Anda dapat, misalnya, menjelajah Web lebih cepat dari sebelumnya sambil berbicara di telepon.

## Manajer sambungan

## Pilih Menu > Sambungn > Mjr. samb..

Untuk melihat status sambungan data atau mengakhiri sambungan, pilihlah Sambungan data aktif.

Untuk mencari LAN nirkabel yang tersedia dalam jangkauan, pilih Tersedia jaringan WLAN.

## Melihat dan mengakhiri sambungan aktif

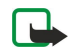

**Catatan:** Tagihan biaya panggilan dan layanan sebenarnya dari operator selular Anda dapat berbeda, tergantung fasilitas jaringan, pembulatan tagihan, pajak dan sebagainya.

Dalam tampilan sambungan yang aktif, Anda dapat melihat sambungan data yang terbuka.

Untuk melihat informasi terperinci tentang sambungan jaringan, pilihlah sambungan dari daftar dan **Pilihan** > **Rincian**. Jenis informasi yang ditampilkan tergantung jenis sambungan.

Untuk mengakhiri sambungan jaringan, pilihlah sambungan dari daftar dan Pilihan > Putus.

Untuk mengakhiri semua sambungan aktif sekaligus, pilih **Pilihan** > **Putus semua**.

Untuk melihat rincian jaringan, tekanlah tombol gulir.

#### Mencari LAN nirkabel

Untuk mencari LAN nirkabel yang tersedia dalam jangkauan, pilih Menu > Sambungn > Mjr. samb. > Tersedia jaringan WLAN. Daftar jaringan yang ditemukan akan ditampilkan.

Tampilan LAN nirkabel yang tersedia berisi daftar LAN nirkabel dalam jangkauan, modus jaringannya (infrastruktur atau adhoc), indikator kekuatan sinyal dan indikator enkripsi jaringan, dan apakah perangkat Anda memiliki sambungan aktif dengan jaringan tersebut.

Untuk melihat rincian jaringan, tekanlah tombol gulir.

Untuk membuat jalur akses Internet dalam jaringan, pilihlah Pilihan > Definisi. jalur akses.

## Modem

## Pilih Menu > Sambungn > Modem.

Dengan komputer yang kompatibel, perangkat Anda dapat digunakan sebagai modem untuk menyambung ke Web.

## Sebelum Anda dapat menggunakan perangkat sebagai modem

- Anda memerlukan perangkat lunak komunikasi data yang sesuai pada komputer Anda, misalnya, Nokia PC Suite. Untuk informasi tentang penggunaan modem, lihat buku petunjuk PC Suite.
- · Anda harus berlangganan layanan jaringan yang sesuai dari operator selular atau penyedia layanan Internet Anda.
- Driver yang sesuai harus terinstal pada komputer Anda. Anda mungkin perlu menginstal atau memperbarui driver inframerah.

Untuk menyambungkan perangkat ke komputer yang kompatibel melalui inframerah, tekan tombol gulir. Pastikan bahwa port inframerah perangkat dan komputer saling berhadapan tanpa ada penghalang di antara keduanya.

Perhatikan bahwa Anda mungkin tidak dapat menggunakan beberapa fitur komunikasi lain bila perangkat digunakan sebagai modem.

## VPN selular

#### Pilih Menu > Peralatan > P'aturan > Sambungan > VPN.

Klien virtual private network (VPN) selular Nokia membuat sambungan aman ke Intranet perusahaan dan layanan yang kompatibel, misalnya e-mail. Perangkat Anda menyambung dari jaringan selular, melalui Internet, ke gateway VPN perusahaan yang berfungsi sebagai pintu depan ke jaringan perusahaan yang kompatibel. Klien VPN menggunakan teknologi Pengamanan IP (IPSec). IPSec adalah kerangka kerja standar terbuka yang mendukung pertukaran data secara aman melalui jaringan IP.

Kebijakan VPN menentukan metode yang akan digunakan oleh klien VPN dan gateway VPN untuk mengotentikasi satu sama lain, dan algoritma enkripsi yang digunakan keduanya untuk membantu melindungi kerahasiaan data. Hubungi perusahaan Anda untuk mengetahui kebijakan VPN.

Untuk menggunakan VPN dengan suatu aplikasi, aplikasi tersebut harus terkait dengan jalur akses VPN. Jalur akses VPN tersusun dari jalur akses Internet dan kebijakan VPN.

## **Manajemen VPN**

Anda dapat mengatur kebijakan VPN, server kebijakan (policy server), log VPN, dan kata sandi penyimpan kunci Anda dalam manajemen VPN. Kebijakan VPN menentukan bagaimana data dienkripsi untuk ditransfer melalui jaringan tidak aman. Kata sandi penyimpan kunci membantu melindungi kunci pribadi.

Jalur akses adalah titik di mana perangkat Anda tersambung ke jaringan melalui panggilan data atau sambungan data paket. Untuk menggunakan layanan e-mail dan multimedia atau browsing halaman Web, Anda harus terlebih dahulu menetapkan jalur akses Internet untuk layanan tersebut. Jalur akses VPN mempasangkan kebijakan VPN dengan jalur akses Internet untuk membuat sambungan terenkripsi.

Untuk mengatur VPN, pilih Manajemen VPN > Pilihan > Buka lalu dari beberapa pilihan berikut:

- Kebijaksanaan VPN Menginstal, melihat, dan memperbarui kebijakan VPN.
- Serv. kebijakan VPN Mengedit pengaturan sambungan dari server kebijakan VPN dari mana Anda dapat menginstal dan memperbarui kebijakan VPN.
- Log VPN Melihat log instalasi, pembaruan dan sinkronisasi kebijakan VPN Anda, dan sambungan VPN lainnya.

## Mengatur kebijakan VPN

Untuk mengatur kebijakan VPN, pilih Manajemen VPN > Kebijaksanaan VPN > Pilihan lalu dari beberapa pilihan berikut:

- **Pasang kebijakan** Menginstal kebijakan. Masukkan nama pengguna dan kata sandi Anda untuk server kebijakan VPN. Hubungi administrator sistem untuk memperoleh nama pengguna dan kata sandi Anda.
- T'tukan jlr. aks. VPN Membuat jalur akses VPN yang mempasangkan kebijakan VPN dengan jalur akses Internet.
- Perbarui kebijakan Memperbarui kebijakan VPN yang dipilih.
- Hapus kebijakan Menghapus kebijakan VPN yang dipilih. Jika Anda menghapus kebijakan VPN, kebijakan tersebut akan diinstal ulang bila Anda menyinkronkan perangkat Anda dengan server kebijakan VPN di lain kali kecuali jika kebijakan tersebut juga telah dihapus dari server. Demikian pula, jika kebijakan VPN telah dihapus dari server, kebijakan tersebut juga akan dihapus dari perangkat Anda pada saat sinkronisasi.

Untuk mengatur sever kebijakan VPN, pilih Serv. kebijakan VPN > Pilihan > Buka lalu dari beberapa pilihan berikut:

- Server baru Menambah server kebijakan VPN.
- Sinkronisasi server Menginstal baru atau memperbarui kebijakan VPN yang dipilih.
- Hapus server Menghapus server kebijakan VPN yang dipilih.

Untuk mengatur server kebijakan VPN, pilih Pilihan > Server baru atau Edit server lalu dari beberapa pilihan berikut:

- Nm. serv. kebijakan Masukkan nama untuk server, hingga 30 karakter.
- Almt serv. kebijakan Masukkan alamat server. Alamat server kebijakan tidak dapat diedit setelah Anda tersambung ke server untuk menginstal atau memperbarui kebijakan VPN.
- Jalur akses internet Pilih jalur akses Internet untuk menyambung ke server kebijakan VPN.
- Tbl. p'lindungan sandi Mengubah kata sandi penyimpanan kunci pribadi. Kata sandi akan dibuat secara otomatis pada saat dibutuhkan untuk pertama kali.

### **Melihat log VPN**

#### Pilih Manajemen VPN > Log VPN.

Log VPN mencatat kunjungan Anda ke server VPN untuk menginstal, memperbarui, dan menyinkronkan kebijakan VPN dan sambungan VPN Anda. Entri kesalahan, peringatan, dan informasi ditandai dengan ikon di sebelah kiri entri tersebut. Untuk melihat entri log secara terperinci, pilih entri tersebut. Laporkan kode penyebab yang terlihat dalam tampilan terperinci ke administrator sistem Anda karena kode tersebut dapat membantu mencari kemungkinan penyebab masalah yang Anda alami dengan VPN. Bila ukuran log mencapai 20 KB, entri log yang paling lama akan dihapus untuk memberi tempat untuk entri baru.

Pilihlah Pilihan dan dari pilihan berikut:

- Refresh log Memperbarui log
- Hapus log Menghapus entri log.

## Sinkronisasi data

### Menu > Sambungn > Sinkron.

Gunakan Sinkron untuk menyinkronkan kontak, kalender, atau catatan Anda dengan aplikasi yang terkait pada komputer yang kompatibel atau server Internet jauh. Pengaturan sinkronisasi Anda disimpan dalam profil sinkronisasi. Aplikasi menggunakan teknologi SyncML untuk sinkronisasi jauh. Untuk informasi tentang kompatibilitas SyncML, hubungilah pemasok aplikasi yang hendak Anda gunakan untuk menyinkronkan perangkat Anda.

Aplikasi tersedia yang dapat disinkronkan mungkin berbeda. Untuk informasi lebih lanjut, hubungi operator selular Anda.

Sight Tip: Anda mungkin menerima pengaturan sinkronisasi sebagai pesan dari operator selular Anda.

### Membuat profil sinkronisasi

Untuk membuat profil, pilihlah Pilihan > Profil sinkronisasi baru.

Perangkat bertanya apakah akan menggunakan profil sinkronisasi untuk PC Suite. Jika Anda memilih untuk menggunakan pengaturan PC Suite, tidak perlu memodifikasi pengaturan profil sinkronisasi. Jika Anda ingin memodifikasi pengaturannya, pilih dari pilihan berikut:

- Nama profil sinkron Masukkan nama untuk profil.
- Aplikasi Pilihlah aplikasi yang akan disinkronkan dengan profil tersebut.
- **Pengaturan sambungan** Tentukan pengaturan sambungan yang diperlukan. Hubungilah operator selular Anda untuk memperoleh informasi.

Untuk mengedit profil yang ada, pilih Pilihan > Edit profil sinkron.

## Profil sinkronisasi

Dalam tampilan utama Sinkron, pilihlah Pilihan dan pilih dari pilihan berikut:

- Sinkronisasi Menyinkronkan data yang termasuk dalam profil yang dipilih dengan basis data jauh.
- Profil sinkronisasi baru Membuat profil sinkronisasi. Anda mungkin ingin membuat beberapa profil sinkronisasi untuk suatu aplikasi untuk membedakan pembawa data yang digunakan atau basis data jauh yang akan disinkronkan dengan perangkat Anda.
- Lihat log Melihat entri yang ditambahkan, diperbarui dan dihapus dalam sinkronisasi terakhir dengan profil tersebut.
- Hapus Menghapus profil yang dipilih.

### Pengaturan sambungan sinkronisasi

Untuk membuat pengaturan sambungan profil baru, pilih **Profil sinkronisasi baru** > **Pengaturan sambungan** lalu pilih dari pilihan berikut:

- Versi server Pilih versi SyncML yang dapat digunakan dengan server e-mail Anda.
- ID server Masukkan ID server dari server e-mail Anda. Pengaturan ini hanya tersedia jika Anda memilih 1.2 sebagai versi SyncML.
- Pembawa data Pilih pembawa data untuk menyambung ke basis data jauh selama sinkronisasi.
- Jalur akses Pilih jalur akses yang akan digunakan untuk sambungan sinkronisasi, atau buat jalur akses baru. Anda juga dapat memilih agar perangkat menanyakan jalur akses setiap kali sinkronisasi dimulai.
- Alamat asal Masukkan alamat Web dari server yang berisi basis data yang akan disinkronkan dengan perangkat Anda.
- Port Masukkan nomor port dari server basis data jauh.
- Nama pengguna Masukkan nama pengguna Anda untuk mengidentifikasi perangkat Anda ke server.
- Sandi Masukkan sandi Anda untuk mengidentifikasi perangkat Anda ke server.
- P'boleh p'mint. sinkr. Untuk memungkinkan sinkronisasi dimulai dari server basis data jauh, pilih Ya.
- Terima p'mint. sinkr. Agar perangkat meminta konfirmasi Anda sebelum menerima sinkronisasi dari server, pilih Tidak.
- **Otentikasi jaringan** Untuk otentikasi perangkat Anda ke server sebelum sinkronisasi, pilih Ya. Masukkan nama penguna dan sandi jaringan Anda.

### Menetapkan pengaturan sinkronisasi untuk Kontak

Untuk menetapkan pengaturan sinkronisasi untuk aplikasi Kontak, gulirkan ke profil yang diinginkan, dan pilihlah Pilihan > Edit profil sinkron > Aplikasi > Kontak lalu pilih dari pilihan berikut:

- Diikutkan dalam sinkro. Pilih apakah akan menyinkronkan direktori kontak Anda dengan profil sinkronisasi ini.
- Database jauh Masukkan jalur ke basis data yang akan disinkronkan dengan direktori kontak.
- Database lokal Jika Anda memiliki lebih dari satu direktori kontak pada perangkat, pilih salah satu yang akan disinkronkan dengan profil sinkronisasi ini.
- Jenis sinkronisasi Pilih arah sinkronisasi. Gulirkan ke Normal untuk menyinkronkan data dari perangkat ke basis data jauh dan sebaliknya, Ke telepon saja untuk menyinkronkan data dari basis data jauh ke perangkat Anda, atau Ke server saja untuk menyinkronkan data dari perangkat ke basis data jauh.

### Menetapkan pengaturan sinkronisasi untuk Kalender

Untuk menetapkan pengaturan sinkronisasi untuk aplikasi Kalender, gulirkan ke profil yang diinginkan, dan pilihlah Pilihan > Edit profil sinkron > Aplikasi > Kalender lalu pilih dari pilihan berikut:

- Diikutkan dalam sinkro. Pilih apakah akan menyinkronkan kalender Anda dengan profil sinkronisasi ini.
- Database jauh Masukkan jalur ke basis data yang akan disinkronkan dengan kalender Anda.
- Database lokal Jika ada lebih dari satu kalender pada perangkat Anda, pilih salah satu yang akan disinkronkan dengan profil sinkronisasi ini.
- Jenis sinkronisasi Pilih arah sinkronisasi. Gulirkan ke Normal untuk menyinkronkan data dari perangkat ke basis data jauh dan sebaliknya, Ke telepon saja untuk menyinkronkan data dari basis data jauh ke perangkat Anda, atau Ke server saja untuk menyinkronkan data dari perangkat ke basis data jauh.

## Menetapkan pengaturan sinkronisasi untuk Catatan

Untuk menetapkan pengaturan sinkronisasi untuk aplikasi **Catatan**, gulirkan ke profil yang diinginkan, dan pilihlah **Pilihan** > **Edit profil sinkron** > **Aplikasi** > **Catatan** lalu pilih dari pilihan berikut:

- Diikutkan dalam sinkro. Pilih apakah akan menyinkronkan catatan Anda dengan profil sinkronisasi ini.
- Database jauh Masukkan jalur ke basis data yang akan disinkronkan dengan catatan Anda.
- Database lokal Jika ada lebih dari satu aplikasi Catatan pada perangkat Anda, pilihlah salah satu yang akan disinkronkan dengan profil sinkronisasi ini.
- Jenis sinkronisasi Pilih arah sinkronisasi. Gulirkan ke Normal untuk menyinkronkan data dari perangkat ke basis data jauh dan sebaliknya, Ke telepon saja untuk menyinkronkan data dari basis data jauh ke perangkat Anda, atau Ke server saja untuk menyinkronkan data dari perangkat ke basis data jauh.

## Ielajah data e-mail

#### Pilih Menu > Peralatan > P'aturan > Sambungan > Grup jalur akses.

Perangkat Anda memungkinkan jelajah (roaming) antar teknologi akses nirkabel, seperti WLAN dan GPRS, untuk e-mail. Misalnya, Anda dapat memulai sesi e-mail di rumah dan melanjutkannya dalam perjalanan ke tempat kerja. Tanpa memutuskan sesi e-mail, perangkat genggam akan beralih dari WLAN ke GPRS lalu beralih kembali ke WLAN setelah tiba di tempat kerja Anda.

## Grup ialur akses

Untuk membuat grup jalur akses, pilihlah Grup jalur akses > Pilihan > Grup baru. Masukkan nama untuk grup di kolom Nama grup. Tentukan di kolom Pemindahan sambungn apakah proses penyambungan akan ditampilkan pada perangkat Anda. Pilih dan edit jalur akses dalam grup ini pada bagian Jalur akses.

Untuk menambahkan jalur akses ke grup jalur akses yang dipilih, pilihlah Jalur akses > Pilihan > Tambah jalur akses, dan pilih ialur akses untuk ditambahkan.

Untuk mengedit jalur akses dalam grup jalur akses, pilih jalur akses tersebut lalu Pilihan > Edit.

Untuk menghapus jalur akses dalam grup jalur akses, pilih jalur akses tersebut lalu **Pilihan** > Hapus,

Untuk mengatur urutan jalur akses mana yang digunakan untuk jelajah data e-mail, pilihlah salah satu jalur akses lalu Ubah. Gulirkan ke salah satu jalur akses, lalu pilihlah Pilihan > Naikkan prioritas atau Turunkan prioritas.

Untuk mengubah pengaturan SMTP jalur akses, pilihlah grup jalur akses dari daftar, dan tekanlah tombol gulir. Gulirkan ke Jalur akses, dan tekanlah tombol gulir. Pilihlah jalur akses yang diinginkan dari daftar jalur akses, pilih Pilihan > Pengaturan SMTP, lalu pilihlah dari berikut ini:

- **Tolak server SMTP** Menimpa pengaturan server SMTP vang aktif.
- Server SMTP Mengedit nama server atau alamat IP server.
- •
- Sambungan aman Memilih apakah akan menggunakan sambungan aman. Gunakan otentikasi Memilih apakah akan menggunakan otentikasi pengguna. •
- Nama pengguna Mengedit nama pengguna Anda untuk server SMTP.
- Sandi Mengedit kata sandi Anda untuk server SMTP.

## Mengkonfigurasi grup jalur akses untuk surat dan sinkronisasi

Untuk mengatur grup jalur akses untuk surat, pilihlah Menu > Pesan > Kotak surat > Pilihan > Pengaturan e-mail > **Pengaturan sambungan** > **E-mail masuk** > **Jir. akses digunakan** > **Pilih grup**, lalu pilih grup jalur akses yang diinginkan.

Untuk mengatur grup jalur akses untuk sinkronisasi, pilihlah Menu > Sambungn > Sinkro > Profil > Pilihan > Edit profil sinkron > Pengaturan sambungan > Jalur akses > Pilih grup, lalu pilih grup jalur akses vang diinginkan.

# 11. Jaringan area lokal nirkabel (WLAN)

Di beberapa tempat, misalnya Perancis, berlaku pembatasan penggunaan LAN nirkabel (WLAN). Untuk informasi lebih lanjut, hubungi badan yang berwenang di wilayah Anda.

Perangkat ini dapat mendeteksi dan menyambung ke jaringan area lokal nirkabel (WLAN). Untuk menggunakan LAN nirkabel, jaringan harus tersedia di lokasi, dan perangkat Anda harus tersambung ke jaringan tersebut.

## Melihat ketersediaan LAN nirkabel

Perangkat Anda dapat menunjukkan apakah jaringan LAN tersedia.

Agar perangkat Anda menunjukkan ketersediaan LAN nirkabel, pilih Menu > Peralatan > P'aturan > Sambungan > LAN nirkabel > Tampil. keberadaan.

Bila LAN nirkabel tersedia, 🔡 ditampilkan pada layar.

🔆 Tip: Anda juga dapat memindai jaringan yang berada dalam jangkauan.

## Sambungan LAN nirkabel

**Penting:** Selalu aktifkan salah satu metode enkripsi yang tersedia untuk meningkatkan pengamanan koneksi LAN nirkabel (WLAN) Anda. Penggunaan enkripsi akan mengurangi risiko data Anda diakses secara tidak sah.

Untuk menggunakan LAN nirkabel, Anda harus membuat jalur akses internet (IAP) dalam LAN nirkabel. Gunakan jalur akses tersebut untuk aplikasi yang membutuhkan sambungan internet. Sambungan LAN nirkabel akan dibuat bila Anda membuat sambungan data menggunakan jalur akses Internet LAN nirkabel. Sambungan LAN nirkabel yang aktif akan diakhiri bila Anda mengakhiri sambungan data. Anda juga dapat mengakhiri sambungan secara manual. Lihat "Manajer sambungan", hal. 67.

Anda dapat menggunakan LAN nirkabel selama dalam panggilan suara atau bila data paket sedang aktif. Anda hanya dapat tersambung ke satu perangkat jalur akses LAN nirkabel pada suatu waktu, namun beberapa aplikasi dapat menggunakan jalur akses yang sama.

Bila perangkat sedang dalam profil **Offline**, Anda dapat tetap menggunakan LAN nirkabel (jika tersedia). Ingatlah untuk selalu mematuhi peraturan keselamatan yang ada bila sedang membuat dan menggunakan sambungan LAN nirkabel.

Jika Anda membawa perangkat ke lokasi lain dalam LAN nirkabel dan keluar dari jangkauan jalur akses LAN nirkabel, fungsi jelajah (roaming) dapat menyambungkan perangkat Anda secara otomatis ke jalur akses lain dalam jaringan yang sama. Selama Anda berada dalam jangkauan jalur akses dalam jaringan yang sama, perangkat Anda dapat tetap tersambung ke jaringan.

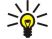

**Tip:** Untuk memeriksa alamat kontrol akses media (MAC) yang mengidentifikasikan perangkat Anda, misalnya untuk mengkonfigurasikan alamat MAC perangkat Anda ke suatu router WLAN, masukkan \*#62209526# pada tombol perangkat. Alamat MAC ditampilkan pada layar perangkat.

## Modus pengoperasian

Perangkat Anda memungkinkan beberapa jenis komunikasi dalam LAN nirkabel. Kedua modus pengoperasian tersebut adalah infrastruktur dan ad hoc.

- Modus pengoperasian infrastruktur memungkinkan dua jenis komunikasi: perangkat nirkabel saling berkomunikasi melalui jalur akses LAN nirkabel atau perangkat nirkabel berkomunikasi dengan perangkat LAN kabel melalui jalur akses LAN nirkabel. Keunggulan dari modus pengoperasian infrastruktur adalah Anda lebih dapat mengontrol sambungan jaringan, karena sambungan dibuat melalui jalur akses. Perangkat nirkabel dapat mengakses layanan yang tersedia dalam LAN biasa yang menggunakan kabel: misalnya basis data perusahaan, e-mail, Internet, dan sumber daya jaringan lain.
- Dalam modus pengoperasian ad hoc, Anda dapat mengirim dan menerima data ke dan dari perangkat lain yang didukung LAN nirkabel yang kompatibel, misalnya untuk dicetak. Penggunaan fungsi-fungsi ini mungkin memerlukan aplikasi tambahan dari pihak ketiga. Jalur akses LAN nirkabel tidak diperlukan. Anda cukup membuat konfigurasi yang diperlukan dan dapat mulai berkomunikasi. Pengaturan jaringan Ad hoc mudah, namun komunikasi hanya dapat dilakukan dengan perangkat yang berada dalam jangkauan dan mendukung teknologi LAN nirkabel yang kompatibel.

## Wizard WLAN

Wizard LAN nirkabel membantu Anda menyambung ke LAN nirkabel.

Wizard LAN nirkabel menunjukkan status sambungan LAN nirkabel Anda dan pencarian jaringan pada modus siaga aktif. Untuk melihat pilihan yang tersedia, gulirkan ke baris yang menunjukkan status, lalu tekan tombol gulir. Berdasarkan status, Anda dapat memulai browser web menggunakan sambungan LAN nirkabel, memutus dari LAN nirkabel, mencari LAN nirkabel, atau mengaktifkan atau menonaktifkan pemindaian jaringan.
### Jaringan area lokal nirkabel (WLAN)

Bila pemindaian LAN nirkabel nonaktif dan Anda tidak sedang tersambung ke LAN nirkabel, **Pmindai. WLAN dimati.** ditampilkan pada modus siaga aktif. Untuk mengaktifkan pemindaian dan mencari LAN nirkabel yang tersedia, gulirkan ke status dan tekan tombol gulir.

Untuk mulai mencari LAN nirkabel yang tersedia, gulirkan ke status, tekan tombol gulir, dan pilih Mencari WLAN. Untuk menonaktifkan pemindaian LAN nirkabel, gulirkan ke status, tekan tombol gulir, dan pilih Matikan pindai. WLAN.

Bila Mulai browsing Web dipilih, wizard LAN nirkabel akan secara otomatis membuat jalur akses internet (IAP) untuk LAN nirkabel yang dipilih. IAP tersebut juga dapat digunakan untuk aplikasi lain yang membutuhkan sambungan LAN nirkabel.

Jika Anda memilih jaringan LAN nirkabel yang diamankan, Anda akan diminta untuk memasukkan kode akses yang terkait. Untuk tersambung ke jaringan yang tersembunyi, Anda harus memasukkan service set identifier (SSID) tersembunyi yang benar.

Anda juga dapat memulai wizard LAN nirkabel secara terpisah untuk mendapatkan informasi mengenai LAN nirkabel yang berada dalam jangkauan. Pilih Menu > Sambungn > Wiz. WLAN. Jaringan yang ditemukan akan ditampilkan.

Gulirkan ke jaringan yang diinginkan, pilih Pilihan, dan dari yang berikut ini:

- Mulai browsing Web atau Lanjutk. browse Web Mulailah atau lanjutkan browsing web dengan IAP LAN nirkabel tersebut.
- Putus WLAN Memutuskan sambungan aktif ke LAN nirkabel.
- Refresh Memperbarui daftar LAN nirkabel yang tersedia.
- Rincian Melihat rincian LAN nirkabel.
- Tentukan jalur akses Membuat jalur akses internet tanpa memulai browser web.

Jangan lupa mengaktifkan salah satu metode enkripsi yang tersedia untuk meningkatkan keamanan sambungan LAN nirkabel Anda. Penggunaan enkripsi akan mengurangi risiko pengaksesan data Anda secara tidak sah.

# Jalur akses LAN nirkabel

Untuk mencari LAN nirkabel yang tersedia dalam jangkauan, pilih Menu > Sambungn > Wiz. WLAN. Untuk membuat jalur akses internet dalam LAN nirkabel, pilih Pilihan > Tentukan jalur akses. Untuk melihat rincian sebuah jaringan yang ditampilkan dalam daftar, pilih Pilihan > Rincian.

Bila sebuah aplikasi meminta Anda untuk memilih jalur akses, pilihlah jalur akses yang telah dibuat. Anda juga dapat membuat jalur akses internet dengan memilih Mencari WLAN, atau menggunakan Mjr. samb. untuk membuat jalur akses internet. Lihat <u>"Manajer sambungan", hal. 67.</u>

# Mengatur jalur akses LAN nirkabel secara manual

Jika Anda tidak dapat menggunakan wizard WLAN, Anda dapat menentukan jalur akses LAN nirkabel secara manual.

- 1. Pilih Menu > Peralatan > P'aturan > Sambungan > Jalur akses.
- 2. Pilih Pilihan > Jalur akses baru. Untuk membuat jalur akses baru berdasarkan jalur akses yang ada, pilih Pakai pengaturan ini. Untuk mulai dengan jalur akses kosong, pilih Pakai p'aturan default.
- 3. Tetapkan pengaturan berikut ini.
  - Nama sambungan Masukkan nama untuk sambungan tersebut.
  - Media data Pilih LAN nirkabel.
  - Nama jaringan WLAN Untuk memasukkan service set identifier (SSID), yaitu nama pengenal suatu LAN nirkabel, pilih Masukkan s'cara manual. Untuk memilih jaringan dari LAN nirkabel yang berada dalam jangkauan, pilih Cari nama jaringan.
  - Status jaringan Pilih Tersembunyi jika jaringan yang akan disambungkan tersembunyi, atau Umum jika tidak tersembunyi.
  - Modus jaringan WLAN Jika Anda memilih Infrastruktur, beberapa perangkat dapat saling berkomunikasi dan dengan perangkat LAN kabel melalui jalur akses LAN nirkabel. Jika Anda memilih Ad-hoc, perangkat dapat langsung saling mengirim dan menerima data tanpa memerlukan jalur akses LAN nirkabel.
  - Modus keam. WLAN Anda harus memilih modus pengamanan yang sama dengan yang digunakan pada jalur akses LAN nirkabel. Jika Anda memilih WEP (wired equivalent privacy), 802.1x, atau WPA2 (Wi-Fi protected access), Anda juga harus mengkonfigurasikan pengaturan lain yang terkait.
  - P'aturan k'aman. WLAN Mengedit pengaturan pengamanan untuk Modus keam. WLAN yang dipilih.
  - Homepage Masukkan alamat Web dari halaman yang akan ditampilkan sebagai halaman awal (home page) bila Anda menggunakan jalur akses ini.

Pengaturan yang tersedia untuk mengedit mungkin berbeda.

### Pengaturan lanjutan jalur akses Internet untuk LAN nirkabel

### Pilih Menu > Peralatan > P'aturan > Sambungan > Jalur akses.

Setelah membuat pengaturan dasar jalur akses Internet untuk LAN nirkabel, pilih **Pilihan** > **P'aturan lanjutan**, lalu tetapkan pengaturan lanjutan berikut ini.

• Pengaturan IPv4 — Masukkan alamat IP perangkat dan alamat server nama untuk protokol Internet IPv4.

### Jaringan area lokal nirkabel (WLAN)

- Pengaturan IPv6 Pilih atau masukkan alamat server nama untuk protokol Internet IPv6.
- Saluran ad-hoc Jika modus jaringan yang dipilih adalah ad-hoc, pilih Ditentu pengguna untuk memasukkan nomor saluran secara manual (1-11).
- Alamat server proxy Masukkan alamat server proxy.
  Nomor port proxy Masukkan nomor port server proxy.

Pengaturan yang tersedia untuk mengedit mungkin berbeda. Untuk informasi lebih lanjut, hubungi operator selular Anda.

# 12. Web

### Pilih Menu > Web (layanan jaringan).

**Web** adalah salah satu dari dua browser pada perangkat Anda. Dengan **Web**, Anda dapat menjelajah situs Web biasa. Halaman ini mengunakan extensible hypertext markup language (XHTML) atau hypertext markup language (HTML). Jika Anda ingin menjelajah halaman WAP, gunakan Menu > Media > Layanan. Kedua browser menggunakan penunjuk mereka sendiri. Link dalam pesan yang diterima akan dibuka dalam browser Layanan.

Untuk ketersediaan layanan, biaya, dan tarif yang dikenakan, hubungi operator jaringan atau operator selular Anda. Operator selular juga akan memberikan petunjuk tentang cara menggunakan layanannya.

# ■ Jalur akses

Untuk mengakses Web, Anda perlu mengkonfigurasi pengaturan jalur akses Internet. Jika Anda menggunakan panggilan data atau sambungan GPRS, jaringan nirkabel Anda harus mendukung panggilan data atau GPRS, dan layanan data tersebut harus diaktifkan untuk kartu SIM Anda. Perangkat Anda mungkin mengkonfigurasi pengaturan jalur akses Internet secara otomatis berdasarkan kartu SIM Anda. Jika tidak, hubungi operator selular Anda untuk memperoleh pengaturan yang benar.

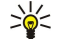

**Tip:** Anda mungkin menerima pengaturan jalur akses Internet tersebut dari operator selular Anda sebagai pesan teks khusus atau dari halaman Web operator jaringan atau operator selular.

Anda juga dapat memasukkan pengaturan jalur akses Internet secara manual. Lihat "Internet, jalur akses", hal. 62.

# Mengakses Web

Gunakan tombol gulir untuk browsing. Tombol gulir ditampilkan sebagai penunjuk (pointer) pada halaman Web dan Anda dapat menggulir ke atas, bawah, kiri dan kanan halaman dengan tombol gulir. Bila Anda memindahkan penunjuk ke suatu link, penunjuk akan berubah menjadi telapak tangan. Tekan tombol gulir untuk membuka link tersebut.

Untuk mengakses Web, pilihlah penunjuk dan tekanlah tombol gulir. Anda juga dapat memasukkan alamat Web, dan tekanlah tombol gulir. Gunakan hanya layanan yang Anda percaya dan yang menawarkan perlindungan memadai dan proteksi terhadap perangkat lunak berbahaya.

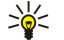

**Tip:** Ketika Anda mulai memasukkan alamat, alamat halaman yang telah dikunjungi sebelumnya yang cocok dengan masukan Anda akan ditampilkan. Untuk membuka sebuah halaman, gulir ke alamat, dan tekanlah tombol gulir.

Untuk membuka sebuah link Web, gulir ke penghubung, dan tekanlah tombol gulir. Pada halaman Web, link baru biasanya ditampilkan berwarna biru bergaris bawah dan link yang telah dikunjungi berwarna ungu. Foto yang berfungsi sebagai link memiliki garis tepi biru di sekelilingnya.

Alamat halaman yang telah dikunjungi akan disimpan dalam folder Penanda auto..

Cara pintas papan tombol (keyboard):

- Tekan **1** untuk membuka Penanda Anda.
- tekan 2 untuk mencari teks.
- Tekan 3 untuk kembali ke halaman sebelumnya.
- Tekan 5 untuk beralih di antara jendela browser yang terbuka.
- Tekan **8** untuk membuka tampilan halaman penuh.
- Tekan 9 untuk ke halaman Web lain.
- Tekan # untuk memperkecil.
- Tekan \* untuk memperbesar.

# Penanda (Bookmark)

Perangkat Anda mungkin dilengkapi beberapa penanda atau hubungan yang sudah diinstal sebelumnya untuk mengakses situs internet pihak ketiga. Anda mungkin juga dapat mengakses situs pihak ketiga lainnya melalui perangkat Anda. Situs pihak ketiga tidak terkait dengan Nokia, dan Nokia tidak merekomendasikan atau bertanggung jawab atas situs tersebut. Jika Anda memilih untuk mengaksesnya, maka lakukan tindakan pencegahan untuk pengamanan atau konten situs tersebut.

Untuk melihat sebuah halaman Web yang ditandai, gulir ke penanda, dan tekanlah tombol gulir.

Untuk mengakses halaman Web lain, pilih Pilihan > Ke alamat web, masukkan alamat halaman tersebut, lalu pilih Ke.

Untuk menghapus penanda, gulir ke penanda tersebut, lalu tekan tombol hapus.

Untuk menambah penanda, pilih Menu > Web > Pilihan > Manajer penanda > Tambah penanda. Jika Anda memiliki halaman Web yang terbuka, pilih Pilihan > Penanda > Pilihan > Manajer penanda > Tambah penanda. Gulir ke Nama untuk memasukkan nama yang menerangkan penanda tersebut, Alamat untuk memasukkan alamat halaman Web, Jalus akses untuk

### Web

mengubah jalur akses untuk menyambung ke halaman Web, dan Nama pengguna atau Sandi untuk memasukkan nama pengguna dan kata sandi Anda, jika diminta oleh operator selular. Untuk menyimpan penanda, pilih Kembali dan Ya ketika Simpan perubahan? ditampilkan.

# Mengakhiri sambungan

Untuk mengakhiri sambungan dan melihat halaman browser secara offline, pilih **Pilihan** > **Pilihan lanjutan** > **Putus**; atau untuk mengakhiri sambungan dan menutup browser, pilih **Pilihan** > **Keluar**.

# Mengosongkan cache

Cache adalah lokasi memori yang digunakan untuk menyimpan data sementara. Jika Anda mencoba atau sudah mengakses informasi rahasia yang memerlukan sandi, kosongkan cache setiap kali selesai digunakan. Informasi atau layanan yang Anda akses akan disimpan dalam cache.

Untuk menghapus cache, pilih Pilihan > Pilihan lanjutan > Hapus cache.

# Feed berita dan blog

## Pilih Menu > Web > Web feeds.

Umpan (feed) biasanya berisi tajuk berita dan artikel, sering mengenai berita terbaru atau topik lainnya.

Sige A singkatan dari Weblog, yaitu buku harian Web yang selalu diperbarui. Seringkali kepribadian penulisnya menjadi faktor penting di dalam blog.

Untuk men-download feed atau blog, gulir ke feed atau blog tersebut, dan tekanlah tombol gulir.

Untuk menambah feed atau blog, pilih **Pilihan** > **Kelola feed** > **Feed baru**, lalu masukkan informasinya. Untuk mengedit feed atau blog, pilih **Pilihan** > **Kelola feed** > **Edit**, lalu ubah informasinya.

# pengaturan Web

# Pilih Menu > Web > Pilihan > Pengaturan.

Tetapkan pengaturan berikut:

- Jalur akses Gulirkanlah ke jalur akses untuk tersambung ke halaman Web, dan tekanlah tombol gulir.
- Homepage Memilih halaman yang akan ditampilkan sebagai halaman awal (homepage) Anda. Pilih Default untuk menggunakan halaman awal (homepage) jalur akses, Ditentu pengguna untuk memasukkan alamat halaman awal (homepage), atau Gunakan halaman ini untuk menggunakan halaman Web yang terbuka saat ini.
- Tamp. foto dan objek Pilih Tidak untuk memuat halaman dengan lebih cepat saat browsing tanpa memuat gambar.
- Encoding default Memilih pengkodean karakter yang benar untuk bahasa Anda.
- Penanda otomatis Pilih Aktif untuk menyimpan halaman Web yang telah Anda kunjungi secara otomatis ke dalam folder Penanda auto.. Untuk menyembunyikan folder tersebut, pilih Sembunyi folder.
- Ukuran layar Pilihlah Layar penuh untuk menggunakan seluruh tampilan untuk melihat halaman Web. Anda dapat menekan tombol pilihan kiri untuk membuka Pilihan dan menggunakan pilihan yang tersedia saat browsing dalam modus halaman penuh.
- Peta mini Pilih apakah Anda ingin melihat tampilan halaman penuh dalam ukuran mini di atas halaman yang Anda lihat.
- Daftar riwayat Pilih apakah Anda ingin melihat tampilan halaman yang telah dikunjungi dalam ukuran mini bila Anda ingin kembali di riwayat browing Anda.
- Cookie Memilih untuk memperbolehkan atau menolak pengiriman dan penerimaan cookie. Cookie adalah info yang dikumpulkan oleh server jaringan mengenai kunjungan Anda ke berbagai halaman Web. Cookie diperlukan jika Anda berbelanja di Web (misalnya, untuk menyimpan item yang akan dibeli sebelum sampai ke halaman kasir). Namun, informasi ini dapat disalahgunakan (misalnya, Anda mungkin menerima iklan yang tidak diinginkan pada perangkat Anda).
- Skrip Java/ECMA Beberapa halaman Web mungkin berisi perintah program yang akan mempengaruhi tampilan halaman atau interaksi antara halaman dan browsernya. Untuk menolak penggunaan skrip tersebut, pilih Dinonaktifkan (misalnya, jika anda menemui masalah dalam men-download).
- P'ringatan keamanan Pilih Tampilkan atau Sembunyikan untuk melihat atau menyembunyikan peringatan pengamanan yang mungkin Anda terima selama browsing.
- Blok pop-up Pilih apakah Anda ingin memperbolehkan pop-up. Beberapa pop-up mungkin diperlukan (misalnya, jendela kecil di mana Anda menulis e-mail dalam sistem surat berbasis Web), tetapi juga dapat berisi iklan yang tak diinginkan.

# Layanan

### Pilih Menu > Media > Layanan (layanan jaringan).

**Layanan** adalah salah satu dari dua browser pada perangkat Anda. Dengan **Layanan**, Anda dapat mengakses halaman WAP yang khusus dirancang untuk perangkat selular. Misalnya, operator mungkin memiliki halaman WAP untuk perangkat selular. Untuk mengakses halaman Web biasa, gunakan browser lain pada **Menu** > **Web**.

## Web

Untuk ketersediaan layanan, biaya, dan tarif yang dikenakan, hubungi operator jaringan atau operator selular Anda. Operator selular juga akan memberikan petunjuk tentang cara menggunakan layanannya.

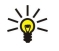

Tip: Untuk memulai sambungan, tekan terus **0** dalam modus siaga.

# 13. Kamera

Anda dapat mengambil foto atau merekam klip video menggunakan kamera ponsel. Lensa kamera terdapat di bagian belakang perangkat, dan tampilan berfungsi sebagai jendela bidik (viewfinder). Kamera ini akan menghasilkan gambar dalam format .jpeg dan klip video dalam format .3gpp.

# Mengambil gambar

1. Pilih Menu > Media > Kamera.

Perangkat Anda mendukung resolusi pengambilan foto hingga sebesar 1600 x 1200 piksel.

2. Gunakanlah tampilan sebagai jendela bidik, arahkan ke subjek Anda, dan tekanlah tombol gulir. Perangkat akan menyimpan foto ke dalam folder standar, atau dalam folder yang Anda tetapkan.

Sige Tip: Untuk memperbesar atau memperkecil sebelum mengambil gambar, gulir ke atas atau bawah.

3. Jika Anda tidak ingin menyimpan foto yang tersimpan, pilihlah Pilihan > Hapus. Pilihlah Kembali untuk kembali ke jendela bidik untuk mengambil gambar lain. Pilihlah Pilihan > Ke Galeri untuk melihat foto pada Galeri.

Jika cahaya kurang terang, pilihlah Pilihan > Modus malam setelah Anda membuka Kamera namun sebelum mengambil gambar.

Untuk menyesuaikan foto, pilih Pilihan > Sesuaikan > Keseimbangan putih atau Nada warna.

Untuk mengambil gambar secara berurutan, pilihlah **Pilihan** > **Modus urutan**. Kamera akan mengambil enam gambar berturutturut.

Untuk mengambil gambar dengan jangka waktu, pilihlah **Pilihan** > **Timer otomatis**, pilih batas waktu yang dikehendaki, lalu tekanlah **Aktifkan**. Kamera akan mengambil gambar setelah batas waktu tersebut tercapai.

 $\leq$  **Tip:** Anda dapat melihat foto pada Menu > Media > Galeri > Foto.

# Merekam klip video

- 1. Pilihlah Kamera, dan gulirkan ke kanan untuk mengaktifkan perekam video.
- 2. Untuk mulai merekam video, tekanlah tombol gulir.
- 3. Waktu perekaman yang tersisa akan ditampilkan di bagian atas layar. Untuk berhenti merekam sementara, pilih Tunda; untuk melanjutkan merekam, pilih Lanjut.
- 4. Untuk berhenti merekam, pilih **Berhenti**. Perangkat akan menyimpan klip dalam folder standar, atau dalam folder yang telah Anda tetapkan.
- 5. Jika Anda tidak ingin menyimpan klip video yang direkam, pilihlah Pilihan > Hapus. Pilihlah Kembali untuk kembali ke jendela bidik untuk merekam klip video lain. Pilihlah Pilihan > Putar untuk melihat klip video pada aplikasi RealPlayer.

# Menyisipkan gambar ke dalam pesan

Ketika membuat pesan multimedia baru, Anda dapat membuka kamera untuk menyisipkan gambar baru ke dalam pesan.

Untuk menyisipkan gambar ke pesan multimedia, pilihlah **Pilihan** > **Sisipkan baru** > **Foto**. Jendela bidik menunjukkan ke Anda foto yang akan diambil. Untuk mengambil gambar, tekanlah tombol gulir. Untuk menyisipkan gambar ke dalam pesan, tekanlah tombol gulir.

# Menyisipkan video ke dalam pesan

Ketika membuat pesan multimedia baru, Anda dapat membuka kamera untuk menyisipkan video baru ke dalam pesan.

Untuk menyisipkan video ke pesan multimedia, pilihlah Pilihan > Sisipkan baru > Klip video. Tekanlah tombol gulir untuk mulai merekam. Untuk menyisipkan video ke dalam pesan, pilihlah Pilihan > Pilih.

# Pengaturan

Untuk mengedit pengaturan foto, pilihlah Menu > Media > Kamera > Pilihan > Pengaturan > Foto, dan tetapkanlah yang berikut ini:

- Kualitas foto Tetapkan seberapa besar foto akan dikompres saat disimpan. Tinggi menyediakan kualitas foto terbaik, namun mengambil memori lebih banyak. Normal adalah pengaturan kualitas standar. Rendah mengambil jumlah memori paling sedikit.
- Pratinjau gambar Pilihlah apakah Anda ingin segera menampilkan foto setelah pengambilan gambar.
- Resolusi foto Pilihlah resolusi foto yang akan diambil.

### Kamera

- Nama foto default Pilihlah Tanggal atau Teks untuk judul standar yang ditetapkan pada gambar. Tanggal menetapkan tanggal pengambilan sebagai judul. Teks menetapkan nama yang Anda tentukan dan angka pada gambar.
- Memori yang dipakai Pilihlah memori yang akan digunakan untuk menyimpan gambar: Memori telepon atau Kartu memori.

Untuk mengedit pengaturan video, pilihlah Pilihan > Pengaturan > Video, dan tetapkanlah yang berikut ini:

- Panjang Pilihlah panjang klip video yang akan Anda rekam. Panjang maksimal klip video tergantung memori yang tersedia.
- **Resolusi video** Pilihlah resolusi yang akan digunakan selama perekaman video. Pengaturan standar untuk resolusi adalah selalu pengaturan yang terendah.
- Nama video default Pilihlah Tanggal atau Teks untuk judul standar yang ditetapkan pada rekaman video. Tanggal menetapkan tanggal perekaman sebagai judul. Teks menetapkan nama yang Anda tentukan dan angka pada rekaman video.
- Memori yang dipakai Pilihlah memori yang akan digunakan untuk menyimpan rekaman video: Memori telepon atau Kartu memori.

### Pilih Menu > Media.

Media berisi berbagai aplikasi media yang memungkinkan Anda untuk menyimpan dan melihat gambar, merekam suara, dan memutar klip suara.

# Galeri

### Pilih Menu > Media > Galeri.

Gunakan **Galeri** untuk mengakses dan menggunakan berbagai jenis media, termasuk foto, video, musik, dan suara. Semua foto dan video yang ditampilkan dan semua musik dan suara yang diterima akan disimpan secara otomatis ke **Galeri**. Anda dapat mengakses, membuka, dan membuat folder; serta menandai, menyalin, dan memindahkan item ke folder. Klip suara akan dibuka pada Pemutar Musik, dan klip video dan link streaming pada aplikasi RealPlayer.

Untuk membuka file atau folder, tekanlah tombol gulir. Gambar akan dibuka dalam penampil gambar.

Untuk membuat folder baru, pilihlah Pilihan > Atur > Folder baru.

Untuk menyalin atau memindahkan file, pilihlah file lalu Pilihan > Atur > Pindahkan ke folder, Folder baru, Pindah ke kartu mem., Salin ke kartu memori, Salin ke mem. telepon, atau Pindah ke mem. tel.

Untuk men-download file ke **Galeri** dalam salah satu folder utama menggunakan browser, pilihlah **Dnload. grafik, Download video, Download trek**, atau **Dnload. suara**. Browser akan terbuka, dan Anda dapat memilih salah satu penanda atau masuk ke alamat situs yang akan di-download.

Untuk mencari file, pilihlah **Pilihan** > **Cari**. Mulai masukkan string pencarian (misalnya, nama atau tanggal dari file yang dicari). File yang cocok dengan pencarian akan ditampilkan.

# Foto

### Pilih Menu > Media > Galeri > Foto.

Foto terdiri dari dua tampilan:

- Pada tampilan browser foto Anda dapat mengirim, mengatur, menghapus, dan mengganti nama foto yang tersimpan pada perangkat atau kartu memori Anda. Anda dapat mengatur foto sebagai wallpaper layar Anda.
- Pada tampilan penampil foto, yang akan terbuka bila Anda memilih foto pada tampilan browser foto, Anda dapat melihat, dan mengirim foto secara terpisah.

Format file berikut ini didukung: JPEG, BMP, PNG, dan GIF 87a/89a. Perangkat ini tidak selalu mendukung semua variasi format file di atas.

Untuk membuka foto untuk dilihat, pilih salah satu foto pada tampilan browser foto, lalu pilih **Pilihan** > **Buka**. Foto akan dibuka pada tampilan gambar.

Untuk membuka foto berikutnya atau sebelumnya untuk dilihat, gulirkan ke kanan atau kiri dalam penampil foto.

Untuk memperbesar tampilan foto pada layar, pilihlah Pilihan > Perbesar, atau tekan 5 atau 7. Untuk memperkecil tampilan foto pada layar, pilihlah Perkecil atau tekan 0.

Untuk melihat foto dalam layar penuh, pilihlah **Pilihan** > **Layar penuh** atau tekan **7** dua kali. Untuk kembali ke tampilan normal, pilihlah **Pilihan** > **Layar normal**.

Untuk memutar foto, pilihlah salah satu foto, lalu **Pilihan** > **Putar**. Pilihlah **Kanan** untuk memutar foto 90 derajat searah jarum jam, atau pilihlah **Kiri** untuk memutar foto 90 derajat berlawanan dengan arah jarum jam.

### Mengatur file foto

Untuk melihat informasi terperinci tentang foto, pilihlah salah satu foto lalu **Pilihan** > **Lihat rincian**. Ukuran dan format file, waktu dan tanggal file terakhir diubah dan resolusi foto dalam piksel akan ditampilkan.

Untuk mengirim foto, pilihlah foto tersebut, Pilihan > Kirim, dan metode pengirimannya.

Untuk mengganti nama foto, pilihlah salah satu foto dan Pilihan > Ubah nama. Masukkan nama baru, dan pilihlah OK.

Untuk mengatur foto sebagai wallpaper, pilihlah foto tersebut dan Pilihan > Tetapkn sbg. wallpaper.

Untuk menambahkan foto ke kartu kontak, pilihlah salah satu foto dan **Pilihan** > **Tambah ke kontak**. Tampilan kontak akan terbuka, dan Anda dapat memilih kontak untuk foto tersebut.

### Mengatur foto

Untuk membuat folder untuk mengatur foto Anda, pilihlah Pilihan > Atur > Folder baru. Masukkan nama untuk folder tersebut, lalu pilih OK.

Untuk memindahkan foto ke folder lain, pilih foto tersebut lalu **Pilihan** > **Atur** > **Pindahkan ke folder**. Gulir ke folder tujuan untuk memindahkan foto, lalu pilih **Pindah**.

# RealPlayer

### Pilih Menu > Media > RealPlayer.

**RealPlayer** dapat memutar klip video dan file audio yang tersimpan dalam memori perangkat atau kartu memori, yang ditransfer ke perangkat Anda dari e-mail atau PC yang kompatibel, atau streaming ke perangkat Anda melalui Web.

Format yang didukung oleh **RealPlayer** termasuk MPEG-4, MP4 (bukan streaming), 3GP, RV, RA, AAC, AMR, dan Midi. **RealPlayer** tidak selalu mendukung semua variasi format file media.

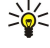

**Tip:** File audio dan video streaming berarti memutarnya langsung dari Web tanpa men-downloadnya terlebih dahulu ke perangkat Anda.

## Memutar klip video dan link streaming

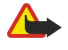

**Peringatan:** Jangan pegang perangkat di dekat telinga bila loudspeaker sedang digunakan, karena volume suara yang keluar mungkin sangat keras.

Untuk memilih file audio dan video yang akan diputar dengan **RealPlayer**, pilihlah **Pilihan** > **Buka**, dan gulirkan ke salah satu klip media pada perangkat Anda atau kartu memori.

Untuk memutar media streaming, pilihlah link Web yang menunjukkan klip media, dan pilihlah **Putar**; atau tersambung ke Web, browse ke klip video atau file audio, lalu pilih **Putar**. **RealPlayer** mengenali dua jenis link: rtsp:// URL dan http:// URL yang menunjuk ke suatu file RAM. Sebelum streaming konten dimulai, perangkat Anda harus tersambung ke situs Web dan menyimpan sementara (buffer) konten. Jika masalah sambungan jaringan menyebabkan kesalahan pemutaran, **RealPlayer** akan mencoba untuk menyambung kembali ke jalur akses Internet secara otomatis.

Untuk memutar file audio dan video yang tersimpan dalam perangkat Anda atau kartu memori, pilih file tersebut lalu Putar.

Untuk menghentikan pemutaran atau streaming, pilih **Berhenti**. Buffer atau sambungan ke situs streaming akan diakhiri, pemutaran klip dihentikan, dan klip kembali ke awal.

Untuk melihat klip video pada layar penuh, pilihlah Pilihan > Putar di lyr. penuh. Ukuran area video akan beralih ke layar normal atau penuh. Layar penuh memperbesar ukuran video untuk memenuhi area video maksimal dengan tetap menjaga aspek rasionya.

Untuk menyimpan klip media, pilihlah **Pilihan** > **Simpan**, gulirkan ke folder pada memori perangkat atau kartu memori, dan pilih **Simpan**. Untuk menyimpan link ke file media di Web, pilih **Simpan link**.

Untuk memajukan cepat atau memundurkan klip selama pemutaran, gulirkan ke atas atau bawah.

Tip: Untuk maju cepat selama pemutaran, gulirkan terus ke atas. Untuk memundurkan selama pemutaran, gulirkan terus ke bawah.

Untuk mengeraskan atau mengecilkan volume selama pemutaran, tekanlah tombol volume.

# Mengirim file audio dan klip video

Anda dapat mentransfer klip media ke perangkat lain atau melampirkan klip media ke pesan multimedia, dokumen, atau presentasi slide.

Untuk mentransfer klip media melalui sambungan inframerah atau Bluetooth, pilih salah satu klip lalu **Pilihan** > **Kirim**. Pilihlah salah satu metode yang akan digunakan untuk mengirim klip ke perangkat lain.

Untuk mengirim klip media di dalam sebuah pesan, buatlah pesan multiimedia, pilih klip untuk dilampirkan dan Sisipkan objek > Klip video atau Klip suara.

Untuk menghapus klip media yang Anda sisipkan, pilihlah Pilihan > Hapus lampiran > Ya.

# Menerima video

Pilih **Menu** > **Olahpesan**. Bukalah pesan yang berisi klip video. Gulirkan ke klip, dan tekanlah tombol gulir.

Pilihlah Tunda atau Berhenti, pilih Pilihan, lalu:

- Putar Memutar klip dari awal.
- Putar di lyr. penuh Memutar klip dalam modus layar penuh. Klip melebar akan diputar 90 derajat. Untuk kembali ke tampilan normal, tekan sembarang tombol.
- Lanjutkan Melanjutkan pemutaran klip.
- Lanjut di lyr. penuh Melanjutkan pemutaran klip dalam modus layar penuh.
- Tidak bersuara Mematikan suara klip video. Untuk mengaktifkan kembali suara, gulirkan ke kanan.
- Simpan link Menyimpan link Web ke klip.

- Rincian klip Melihat informasi seperti durasi dan ukuran klip.
- Pengaturan Mengubah pengaturan video atau sambungan.

Pilihan yang tersedia mungkin berbeda.

### Melihat informasi tentang klip media

Untuk melihat properti dari klip video, file audio, atau link Web, pilihlah klip, lalu pilih Pilihan > Rincian klip. Informasi ini mungkin termasuk kecepatan bit atau link Internet dari file streaming.

### Pengaturan

Pilih Menu > Media > RealPlayer > Pilihan > Pengaturan.

### Pengaturan video

Pilihlah Video > Ulangi > Aktif, jika Anda ingin secara otomatis memutar ulang klip video setelah selesai diputar.

### Pengaturan sambungan

Pilihlah Sambungan, gulirkan ke pengaturan berikut ini, dan tekanlah tombol gulir untuk mengedit:

- **Proxy** Memilih apakah akan menggunakan server proxy dan untuk memasukkan alamat IP dan nomor port server proxy.
- Jaringan Mengubah jalur akses untuk menyambung ke Internet dan untuk mengatur kisaran port saat penyambungan.

### Pengaturan proxy

Server proxy adalah server penengah antara server media dan penggunanya. Beberapa operator menggunakannya sebagai pengaman tambahan atau untuk mempercepat akses ke halaman Web yang berisi file media.

Hubungi operator selular Anda untuk memperoleh pengaturan yang benar.

Pilihlah Sambungan > Proxy, gulirkan ke pengaturan berikut ini, dan tekanlah tombol gulir untuk mengedit:

- **Gunakan proxy** Pilihlah **Ya** untuk menggunakan server proxy.
- Alamat server proxy Masukkan alamat IP dari server proxy. Pengaturan ini hanya akan tersedia jika Anda memilih untuk menggunakan server proxy.
- Nomor port proxy Masukkan nomor port server proxy. Pengaturan ini hanya akan tersedia jika Anda memilih untuk menggunakan server proxy.

### Pengaturan jaringan

Hubungi operator selular Anda untuk memperoleh pengaturan yang benar.

Pilihlah Sambungan > Jaringan, gulirkan ke pengaturan berikut ini, dan tekanlah tombol gulir untuk mengedit:

- Jalur akses default Gulirkanlah ke jalur akses untuk tersambung ke Internet, dan tekanlah tombol gulir.
- Waktu online Atur batas waktu RealPlayer akan diputuskan dari jaringan setelah Anda menghentikan klip media yang diputar menggunakan link jaringan. Pilihlah Ditentu pengguna, dan tekanlah tombol gulir. Masukkan waktu, dan pilihlah OK.
- Port UDP terendah Masukkan nomor port terendah dari kisaran port server. Nilai minimalnya adalah 1024.
- Port UDP tertinggi Masukkan nomor port tertinggi dari kisaran port server. Nilai maksimalnya adalah 65535.

### Pengaturan jaringan lanjutan

Untuk mengedit nilai bandwidth untuk berbagai jaringan, pilihlah Sambungan > Jaringan > Pilihan > P'aturan lanjutan.

Untuk memilih bandwidth untuk jaringan yang terdaftar, gulirkan ke pengaturannya, dan tekanlah tombol gulir. Gulirkan ke nilai yang diinginkan, lalu pilih **OK**.

Untuk membuka sendiri bandwidth, pilihlah Ditentu pengguna.

Hubungi operator selular Anda untuk memperoleh pengaturan yang benar.

Untuk menyimpan pengaturan, pilihlah Kembali.

### Pemutar musik

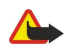

**Peringatan:** Jangan pegang perangkat di dekat telinga bila loudspeaker sedang digunakan, karena volume suara yang keluar mungkin sangat keras.

### Pilih Menu > Media > P'mtr. musik.

Dengan pemutar musik, Anda dapat memutar file musik, membuat dan mendengarkan daftar lagu, dan men-download musik. Pemutar musik mendukung file dengan ekstensi seperti MP3 dan AAC.

### Mendengarkan musik

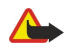

**Peringatan:** Dengarkan musik pada tingkat volume suara sedang. Mendengarkan musik dengan volume suara tinggi secara terus-menerus dapat merusak pendengaran Anda.

Untuk memilih trek musik, pilih Pilihan > Perpustakaan musik. Semua trek menampilkan daftar semua musik pada perangkat Anda. Untuk melihat urutan lagu, pilihlah Album, Artis, Daftar trek, Genre, atau Penggubah. Untuk memutar sebuah trek, gulir ke trek tersebut, lalu pilih Pilihan > Putar. Ketika trek sedang diputar, untuk beralih antara putar dan jeda, tekan ► dan … Untuk menghentikan trek, tekan ….

Setelah menambah atau menghapus file musik pada perangkat, perbarui **Perpustakaan musik** Anda. Pilih **Pilihan** > **P'barui Perp. musik**. Pemutar akan mencari file musik dalam memori perangkat lalu memperbarui **Perpustakaan musik**.

Untuk memilih trek sebelumnya atau berikutnya, gulirkan tombol gulir ke atas atau bawah.

Untuk memutar trek musik berulang kali, pilih **Pilihan** > **Ulangi**. Pilihlah **Semua** untuk mengulang semua trek dalam folder yang aktif, **Satu** untuk mengulang trek yang dipilih, atau **Tidak aktif** untuk menonaktifkan perulangan.

Untuk memutar musik secara acak, pilih salah satu folder lalu Pilihan > Putar acak.

Untuk melihat informasi trek musik, gulir ke trek yang dikehendaki lalu pilih **Pilihan** > **Lihat rincian**.

Cara pintas papan tombol (keyboard):

- Tekan **5** untuk menghentikan sementara trek.
- tekan **4** untuk kembali ke bagian awal trek. Tekanlah dalam waktu dua detik setelah lagu dimulai untuk pergi ke trek sebelumnya. Tekan terus untuk memundurkan.
- Tekan 6 untuk pergi ke trek berikutnya. Tekan terus untuk maju cepat.
- Tekan 8 untuk menghentikan trek.

### Mengatur volume musik

Untuk mengontrol volume musik, tekan tombol volume. Untuk mematikan volume suara, tekan tombol volume bawah sampai tidak terdengar.

### Daftar trek

Anda dapat membuat daftar trek baru lalu menambahkan trek, atau memilih daftar trek yang tersimpan.

Untuk membuat daftar trek baru, pilih Pilihan > Perpustakaan musik > Daftar trek > Pilihan > Daftar trek baru. Tuliskan nama daftar lagu baru, lalu pilih OK.

Untuk menambahkan lagu ke daftar lagu, buka daftar lagu tersebut, lalu pilih Pilihan > Tambah trek.

### Equalizer

### Pilih Menu > Media > P'mtr. musik > Pilihan > Ekualiser.

Anda dapat mengatur suara file musik sesuai keinginan Anda dengan **Ekualiser**. Anda dapat menggunakan pengaturan frekuensi preset berdasarkan aliran musik, misalnya rock. Anda juga dapat membuat pengaturan pilihan Anda sesuai dengan preferensi pendengaran Anda.

Anda tidak dapat menggunakan fungsi P'mtr. musik lain bila Ekualiser terbuka.

Dengan Ekualiser, Anda dapat memperkuat atau memperlemah frekuensi selama pemutaran musik dan mengubah suara musik Anda. Tersedia beberapa pengaturan frekuensi preset pada perangkat Anda, misalnya, Rock.

Untuk menggunakan pengaturan frekuensi preset ketika mendengarkan musik, gulir ke pengaturan frekuensi yang akan digunakan, lalu pilih **Pilihan** > **Aktifkan**.

### Membuat pengaturan frekuensi Anda sendiri

- 1. Untuk membuat pengaturan frekuensi Anda sendiri, pilih Pilihan > Preset baru.
- 2. Masukkan nama untuk pengaturan frekuensi preset, lalu pilih OK.
- 3. Gulir ke atas atau bawah untuk beralih di antara rentang frekuensi (band) dan mengatur frekuensi masing-masing rentang frekuensi. Untuk beralih di antara rentang frekuensi, gulir ke kiri atau kanan.
- 4. Pilih Kembali untuk menyimpan pengaturan frekuensi atau pilih Pilihan > Reset ke default untuk mengatur rentang frekuensi (band) di frekuensi netral dan memulai kembali.

Untuk mengedit pengaturan frekuensi preset, pilih Pilihan > Preset baru atau Pilihan > Edit.

Untuk mengubah pengaturan frekuensi prset, gulir ke rentang frekuensi tersebut, lalu gulir ke atas atau bawah untuk menaikkan atau menurunkan nilainya. Anda akan segera mendengar penyesuaian frekuensi dalam pemutaran ulang.

Untuk mereset rentang frekuensi ke nilai aslinya, pilih Pilihan > Reset ke default.

Untuk menyimpan pengaturan baru atau yang telah diedit, pilih Kembali.

## Pemutar flash

### Pilih Menu > Media > Pmutr Flash.

Dengan Pmutr Flash, Anda dapat melihat, memutar, dan berinteraksi dengan file flash yang dibuat untuk perangkat selular.

Untuk membuka folder atau memutar file flash, gulirkan ke folder atau file, dan tekanlah tombol gulir.

Untuk mengirim file flash ke perangkat yang kompatibel, gulirkan ke file tersebut, dan tekanlah tombol panggil. Perlindungan hak cipta mungkin melarang pengiriman file flash tertentu.

Untuk beralih di antara file flash yang tersimpan dalam memori perangkat atau kartu memori, gulirkan ke kiri atau kanan. Pilihan yang tersedia mungkin berbeda.

# 15. P'aturan

### Pilih Menu > Peralatan > P'aturan.

Anda dapat menetapkan dan mengubah berbagai pengaturan pada perangkat Anda. Mengubah pengaturan ini akan mempengaruhi pengoperasian berbagai aplikasi pada perangkat Anda.

Beberapa pengaturan mungkin telah diatur sebelumnya (preset) pada perangkat atau dikirim kepada Anda dalam pesan konfigurasi dari operator jaringan atau operator selular Anda. Anda mungkin tidak dapat mengubah pengaturan tersebut. Gulirkan ke pengaturan yang ingin Anda edit, lalu tekan tombol gulir untuk melakukan yang berikut ini:

- Beralih di antara dua nilai, misalnya aktif dan tidak aktif.
- Memilih nilai dari daftar.
- Membuka editor teks untuk memasukkan nilai.
- Membuka bilah geser (slider) untuk menurunkan atau menaikkan nilai dengan menggulir ke kiri atau kanan.

## Pengaturan telepon

Pilih Telepon untuk mengubah pengaturan bahasa, pengaturan modus siaga, dan pengaturan tampilan perangkat Anda.

### pengaturan Umum

Pilih Umum lalu dari pilihan berikut:

- Bahasa telepon Pilihlah salah satu bahasa dari daftar. Mengganti bahasa perangkat akan mempengaruhi semua aplikasi pada perangkat Anda. Bila Anda mengganti bahasa, perangkat akan diaktifkan ulang.
- Bahasa tulisan Pilihlah salah satu bahasa dari daftar. Mengganti bahasa tulisan juga akan mempengaruhi karakter yang tersedia saat menulis teks dan kamus teks prediktif yang digunakan.
- Teks prediktif Pilih Aktif untuk menggunakan input teks prediktif. Kamus teks prediksi tidak tersedia untuk semua bahasa.
- Pesan/logo pembuka Pilih Default untuk menggunakan foto standar, Teks untuk memasukkan pesan pembuka Anda sendiri, atau Foto untuk memilih foto dari Galeri. Pesan atau foto pembuka akan ditampilkan sebentar setiap kali Anda mengaktifkan perangkat.
- Pengaturan awal tel. Mengembalikan pengaturan awal perangkat. Untuk melakukannya, diperlukan kode kunci perangkat. Setelah pengaturan ulang, pengaktifan perangkat mungkin memerlukan waktu lebih lama. Dokumen, informasi kontak, catatan kalender, dan file tidak akan terpengaruh.

### Pengaturan modus siaga

Pilih Modus siaga lalu dari pilihan berikut:

- Siaga aktif Pilih Aktif untuk membuat cara pintas ke berbagai aplikasi yang tersedia dalam modus siaga aktif.
- **Tombol pilihan kiri**, **Tombol pilihan kanan** Mengubah cara pintas yang akan dibuka dari tombol pilihan kiri dan kanan pada layar siaga. Tekanlah tombol gulir, pilihlah fungsi dari daftar, lalu OK.
- Tbl. navigasi ke kn., Tbl. navigasi ke kiri, Tbl. navigasi ke bwh., Tbl. navigasi ke atas, Tombol pilihan Mengubah cara pintas yang akan dibuka bila Anda menggulir ke arah yang berbeda. Pengaturan ini tidak tersedia jika Anda memilih Siaga aktif > Aktif.
- Aplikasi siaga aktif Pilih aplikasi yang akan Anda akses dari siaga aktif.
- Kotak psn siaga aktif Pilih kotak masuk atau kotak surat yang ditampilkan dalam modus siaga aktif.
- Plug-in siaga aktif Pilihlah plug-in yang ditampilkan pada siaga aktif. Anda dapat, misalnya, melihat berapa banyak surat suara yang Anda miliki. Walaupun jika Anda menonaktifkan pemberitahuan siaga aktif untuk panggilan tidak terjawab dan pesan, pemberitahuan standar akan menunjukkannya. Plug-in yang tersedia mungkin berbeda.

### Pengaturan tampilan

Pilih Tampilan lalu dari pilihan berikut:

- Sensor cahaya Menyesuaikan intensitas cahaya yang digunakan menerangi tampilan perangkat.
- P'hmat daya hbs wkt Memilih lama waktu sebelum screen saver diaktifkan. Mengaktifkan screen saver akan memperpanjang waktu pengoperasian perangkat.
- Lampu tlh. habis-waktu Mengatur seberapa cepat tampilan akan meredup setelah tekanan tombol terakhir.

# Pengaturan panggilan

Pilih Panggilan lalu dari pilihan berikut:

• Kirim nomor ID saya — Pilihlah Ya untuk menampilkan nomor telepon Anda kepada penerima panggilan atau Diatur jaringan agar jaringan menentukan apakah ID penelpon Anda akan dikirim.

- Panggilan tunggu Pilihlah Aktifkan agar diberitahu bila ada panggilan masuk baru saat panggilan berlangsung atau Periksa status untuk memeriksa apakah fungsi tersebut aktif pada jaringan.
- Tolak pnggiln. dgn. SMS Pilihlah Ya untuk mengirim pesan teks ke penelpon yang menginformasikan kepada Anda mengapa Anda tidak dapat menjawab panggilan masuk mereka.
- Teks pesan Masukkan teks yang akan dikirim bila Anda tidak dapat menjawab panggilan masuk dan ingin mengirim pesan teks sebagai jawaban secara otomatis.
- Foto di p'gilan video Pilihlah Gunakan terpilih untuk memilih gambar diam yang akan ditampilkan sebagai pengganti video selama panggilan video atau Tidak ada untuk tidak mengirim gambar apa pun selama panggilan video.
- Samb. ulang otomatis Pilihlah Aktif untuk memanggil ulang nomor telepon jika sibuk pada panggilan pertama. Perangkat Anda akan mencoba membuat panggilan yang belum berhasil hingga 10 kali.
- Ringkasan panggilan Pilihlah Aktif untuk menampilkan sebentar perkiraan lama panggilan terakhir.
- **Panggilan cepat** Pilihlah Aktif untuk mengaktifkan sambungan cepat pada perangkat Anda. Untuk memanggil nomor telepon yang ditetapkan ke tombol sambungan cepat (2-9), tekan terus tombol tersebut.

```
Lihat "Panggilan cepat", hal. 24.
```

- Tbl. penjawab bebas Pilihlah Aktif untuk menjawab panggilan masuk dengan menekan sebentar tombol apa pun, kecuali tombol putus.
- Saluran digunakan Pilihlah Saluran 1 atau Saluran 2 untuk mengubah saluran telepon untuk panggilan keluar dan pesan teks (layanan jaringan). Pengaturan ini hanya akan ditampilkan jika kartu SIM mendukung layanan saluran alternatif dan berlangganan ke dua saluran telepon.
- Ganti saluran Pilihlah Nonaktif untuk mencegah pemilihan saluran (layanan jaringan). Untuk mengubah pengaturan ini, Anda memerlukan kode PIN2.

# Pengaturan sambungan

Pilihlah Menu > Peralatan > P'aturan > Sambungan dan dari berikut ini:

- Jalur akses Membuat baru atau mengedit jalur akses yang ada. Beberapa atau semua jalur akses mungkin telah diatur (preset) untuk perangkat Anda oleh operator selular, dan Anda mungkin tidak dapat membuat, mengedit, atau menghapusnya.
- Grup jalur akses Membuat baru atau mengedit grup jalur akses yang ada yang digunakan dalam penyambungan secara otomatis dan jelajah (roaming) e-mail.
- Data paket Tentukan kapan sambungan data paket akan digunakan, dan masukkan jalur akses jika Anda menggunakan perangkat Anda sebagai modem untuk komputer.
- Pengaturan telp. Internet Menetapkan pengaturan untuk panggilan net.
- Pengaturan SIP Melihat atau membuat profil protokol inisiasi sesi (SIP).
- Panggilan data Mengatur batas waktu setelah sambungan panggilan data akan diakhiri secara otomatis.
- VPN Menginstal dan mengatur kebijakan VPN, mengatur server kebijakan VPN, melihat log VPN, dan membuat dan mengatur jalur akses VPN.
- LAN nirkabel Menentukan apakah perangkat akan menampilkan indikator bila LAN nirkabel tersedia, dan seberapa sering perangkat mencari jaringan.
- Konfigurasi Melihat dan menghapus server terpercaya dari mana perangkat Anda dapat menerima pengaturan konfigurasi.

Untuk memperoleh informasi tentang LAN nirkabel atau berlangganan layanan data paket dan pengaturan sambungan dan konfigurasi yang sesuai, hubungi operator jaringan atau operator selular Anda.

Pengaturan yang tersedia untuk mengedit mungkin berbeda.

# Jalur akses

### Pilih Menu > Peralatan > P'aturan > Sambungan > Jalur akses.

Jalur akses adalah titik di mana perangkat Anda tersambung ke jaringan melalui sambungan data. Untuk menggunakan layanan e-mail dan multimedia atau mengakses halaman Web, Anda harus terlebih dahulu menetapkan jalur akses untuk layanan tersebut.

Beberapa atau semua jalur akses mungkin telah diatur (preset) untuk perangkat Anda oleh operator selular, dan Anda mungkin tidak dapat membuat, mengedit, atau menghapusnya.

Lihat "Internet, jalur akses", hal. 62.

### Grup jalur akses

### Pilih Menu > Peralatan > P'aturan > Sambungan > Grup jalur akses.

Grup jalur akses digunakan untuk mengelompokkan dan memprioritaskan jalur akses. Selain jalur akses tunggal, aplikasi dapat menggunakan grup ini sebagai metode sambungan. Jika demikian, jalur akses terbaik di dalam grup akan digunakan untuk membuat sambungan dan dalam hal e-mail, juga untuk jelajah (roaming). Lihat "Grup jalur akses", hal. 71.

### Data paket

### Pilih Menu > Peralatan > P'aturan > Sambungan > Data paket.

Perangkat Anda mendukung sambungan data paket, seperti GPRS dalam jaringan GSM. Bila Anda menggunakan perangkat dalam jaringan GSM atau UMTS, Anda dapat mengaktifkan beberapa sambungan data sekaligus; jalur akses dapat berbagi sambungan data, dan sambungan data akan tetap aktif (misalnya, saat panggilan suara berlangung). Lihat "Manajer sambungan", hal. 67.

### Pengaturan data paket

Pengaturan paket data mempengaruhi semua jalur akses yang menggunakan sambungan paket data.

Pilih dari beberapa pilihan berikut:

- Sambungan data paket Pilihlah Jika ada untuk mendaftarkan perangkat ke jaringan data paket bila Anda mengaktifkan perangkat dalam jaringan yang didukung. Pilihlah Jika diperlukan untuk hanya membuat sambungan data paket bila ada aplikasi atau tindakan yang memerlukan.
- Jalur akses Masukkan nama jalur akses yang diperoleh dari operator selular Anda untuk menggunakan perangkat sebagai modem data paket untuk komputer Anda.

Pengaturan ini akan mempengaruhi semua jalur akses untuk sambungan data paket.

### Pengaturan panggilan net

 $\label{eq:point} Pilih \ \ \ \ \ Peralatan > P'aturan > Sambungan > Pengaturan \ telp. \ Internet. \ Pilih \ Pilihan > Profil \ baru \ atau \ Pilihan > Edit.$ 

Gulirkan ke Nama, tekanlah tombol gulir, masukkan nama profil, lalu pilih OK.

Gulirkan ke **Profil SIP**, tekanlah tombol gulir, pilihlah profil dan **OK**. Protokol SIP digunakan untuk membuat, mengubah, dan mengakhiri sesi komunikasi seperti panggilan net dengan satu atau lebih peserta. Profil SIP berisi pengaturan untuk sesi ini. Untuk menyimpan pengaturan Anda, tekan **Kembali**.

## Pengaturan protokol inisiasi sesi (SIP)

Pilih Menu > Peralatan > P'aturan > Sambungan > Pengaturan SIP.

Protokol inisiasi sesi (SIP) digunakan untuk membuat, mengubah, dan mengakhiri jenis sesi komunikasi tertentu dengan satu atau lebih peserta (layanan jaringan). Profil SIP berisi pengaturan untuk sesi ini. Profil SIP yang digunakan secara standar untuk suatu sesi komunikasi akan digarisbawahi.

Untuk membuat profil SIP, pilihlah Pilihan > Tambah baru > Gunakan profil default atau Gunak. profil yg. telah ada.

Untuk mengedit profil SIP, gulirkan ke profil tersebut dan tekanlah tombol gulir.

Untuk memilih profil SIP yang akan digunakan secara standar untuk sesi komunikasi, gulirkan ke profil tersebut, lalu pilih Pilihan > Profil default.

Untuk menghapus profil SIP, gulir ke profil tersebut, lalu tekan tombol hapus.

### **Mengedit profil SIP**

Pilihlah Menu > Peralatan > P'aturan > Sambungan > Pengaturan SIP > Pilihan > Tambah baru atau Edit. Pilih dari beberapa pilihan berikut:

• Nama profil — Masukkan nama untuk profil SIP.

- Profil layanan Pilih IETF atau Nokia 3GPP.
- Jalua akses default Pilihlah jalur akses yang akan digunakan untuk sambungan Internet.
- Nama pengguna publik Masukkan nama pengguna yang diterima dari operator selular Anda.
- Gunakan kompresi Pilihlah jika kompresi akan digunakan.
- **Registrasi** Pilihlah modus pendaftaran.
- Gunakan keamanan Pilihlah jika negosiasi pengamanan digunakan.
- Server proksi Masukkan pengaturan server proxy untuk profil SIP ini.
- Server registrar Masukkan pengaturan server registrasi untuk profil SIP ini.

Pengaturan yang tersedia untuk mengedit mungkin berbeda.

### Mengedit server proxy SIP

Pilihlah Menu > Peralatan > P'aturan > Sambungan > Pengaturan SIP > Pilihan > Tambah baru atau Edit > Server proksi.

Server proxy adalah server antara layanan browsing dan penggunanya yang digunakan oleh beberapa operator selular. Server ini dapat memberikan pengamanan tambahan dan mempercepat akses ke layanan tersebut.

Pilih dari beberapa pilihan berikut:

• Alamat server proksi — Masukkan nama host atau alamat IP dari server proxy yang digunakan.

- **Realm** Masukkan realm server proxy.
- Nama pengguna dan Sandi Masukkan nama pengguna dan kata sandi Anda untuk server proxy tersebut.
- Bolehk. rute longgar Pilihlah jika loose routing (lintasan lepas) diperbolehkan.
- Jenis transpor Pilih UDP atau TCP.
- Port Masukkan nomor port server proxy.

### Mengedit server registrasi

 $\label{eq:point} Pilihlah \ \mbox{Menu} > \ \mbox{Peralatan} > \ \mbox{Pilihlah} \ \mbox{Sambungan} > \ \mbox{Pengaturan} \ \mbox{SIP} > \ \mbox{Pilihlah} \ \mbox{Sambungan} > \ \mbox{Pengaturan} \ \mbox{SiP} > \ \mbox{Pilihlah} \ \mbox{Sambungan} > \ \mbox{Server} \ \mbox{registrar}.$ 

Pilih dari beberapa pilihan berikut:

- Alamat server registrar Masukkan nama host atau alamat IP dari server registrasi yang digunakan.
- Realm Masukkan realm server registrasi.
- Nama pengguna dan Sandi Masukkan nama pengguna dan kata sandi Anda untuk server registrasi tersebut.
- Jenis transpor Pilih UDP atau TCP.
- Port Masukkan nomor port server registrasi.

### Pengaturan panggilan data

Pilih Menu > Peralatan > P'aturan > Sambungan > Panggilan data.

Untuk mengatur lama batas waktu panggilan data berakhir jika tidak ada data yang ditransfer, pilihlah **Waktu online**, dan tekanlah tombol gulir. Pilihlah **Ditentukan pengguna** untuk memasukkan sendiri batas waktu atau **Tidak terbatas** agar sambungan tetap aktif sampai Anda memilih **Pilihan** > **Putus**.

### VPN

### Jalur akses VPN

Untuk mengatur jalur askes VPN, pilih VPN > Jalur akses VPN > Pilihan, lalu dari pilihan berikut:

- Edit Mengedit jalur akses yang dipilih. Jika jalur akses tersebut sedang digunakan atau pengaturannya diproteksi, Anda tidak dapat mengeditnya.
- Jalur akses baru Membuat jalur akses VPN baru.
- Hapus Menghapus jalur akses yang dipilih.

### Pengaturan jalur akses VPN

Hubungi operator selular Anda untuk memperoleh pengaturan jalur akses yang benar.

Untuk mengedit pengaturan jalur akses VPN, pilihlah jalur akses tersebut lalu Pilihan.

Pilih dari beberapa pilihan berikut:

- Nama sambungan Masukkan nama untuk sambungan VPN. Panjang maksimal nama tersebut adalah 30 karakter.
- Kebijakan VPN Pilihlah kebijakan VPN yang akan digunakan dengan jalur akses ini.
- Jalur akses internet Pilihlah jalur akses Internet yang akan digunakan dengan jalur akses VPN ini.
- Alamat server proxy Masukkan alamat server proxy dari jalur akses VPN ini.
- Nomor port proxy Masukkan nomor port proxy.

### LAN Nirkabel (WLAN)

### Pilih Menu > Peralatan > P'aturan > Sambungan > LAN nirkabel.

Agar indikator ditampilkan bila ada LAN nirkabel (WLAN) yang tersedia di lokasi Anda sekarang, pilihlah Tampil. keberadaan > Ya.

Untuk memilih interval waktu agar perangkat Anda memindai LAN nirkabel yang tersedia dan memperbarui indikator, pilihlah **Pindai jaringan**.

### Pengaturan lanjutan WLAN

Pilih Menu > Peralatan > P'aturan > Sambungan > LAN nirkabel > Pilihan > P'aturan lanjutan. Pengaturan lanjutan LAN nirkabel (WLAN) umumnya ditetapkan secara otomatis, dan Anda tidak dianjurkan untuk mengubahnya.

Untuk mengedit pengaturan ini secara manual, pilihlah Konfigurasi otomatis > Dinon-aktifkan, dan tetapkanlah yang berikut ini:

- Batas coba ulg lama Masukkan jumlah maksimal pengiriman ulang akan dicoba jika perangkat tidak menerima sinyal penerimaan dari jaringan.
- **Bts coba ulg singkat** Masukkan jumlah maksimal pengiriman ulang akan dicoba jika perangkat tidak menerima sinyal boleh-kirim dari jaringan.
- Ambang-batas RTS Pilihlah ukuran paket data yang akan diminta oleh perangkat jalur akses LAN nirkabel untuk dikirim sebelum mengirim paket.

- Tingkat daya TX Pilihlah tingkat daya perangkat Anda bila mengirim data.
- Pengukuran radio Mengaktifkan atau menonaktifkan pengukuran radio.
- Hemat daya Pilih apakah akan menghemat daya baterai perangkat.

Untuk mengembalikan semua pengaturan ke nilai aslinya, pilihlah Pilihan > Kembalikan default.

### Pengaturan pengamanan untuk jalur akses LAN nirkabel (WLAN)

Pilih Menu > Peralatan > P'aturan > Sambungan > Jalur akses. Pilihlah Pilihan > Jalur akses baru dan mulai membuat jalur akses LAN nirkabel, atau pilih salah satu jalur akses LAN nirkabel dan Pilihan > Edit.

### pengaturan pengamanan WEP

Pada pengaturan jalur akses, pilihlah Modus keam. WLAN > WEP.

Metode enkripsi wired equivalent privacy (WEP) akan mengenkripsi data sebelum dikirim. Pengguna yang tidak memiliki kunci WEP yang diperlukan tidak akan dapat mengakses jaringan. Bila modus pengamanan WEP digunakan, jika perangkat Anda menerima paket data tanpa enkripsi dengan kunci WEP, data tersebut akan dibuang.

Di jaringan Ad-hoc, semua perangkat harus menggunakan kunci WEP.

Pilih P'aturan k'aman. WLAN lalu dari pilihan berikut:

- Kunci WEP sdg dip'kai Pilihlah kunci WEP yang dikehendaki.
- Jenis otentikasi Pilih Buka atau Dibagi.
- P'aturan kunci WEP Mengedit pengaturan untuk kunci WEP.

### Pengaturan kunci WEP

Pada pengaturan jalur akses, pilihlah Modus keam. WLAN > WEP.

Di jaringan Ad-hoc, semua perangkat harus menggunakan kunci WEP.

Pilihlah P'aturan k'aman. WLAN > P'aturan kunci WEP dan dari berikut ini:

- **Penyandian WEP** Pilihlah panjang enkripsi WEP yang dikehendaki.
- Format kunci WEP Pilihlah apakah Anda akan memasukkan data kunci WEP dalam format ASCII atau Heksadesimal.
- Kunci WEP Masukkan data kunci WEP.

### pengaturan pengamanan 802.1x

Pada pengaturan jalur akses, pilihlah Modus keam. WLAN > 802.1x.

**802.1x** mengotentikasi dan mengotorisasi perangkat untuk mengakses jaringan nirkabel, dan mencegah akses jika proses otorisasi gagal.

Pilihlah P'aturan k'aman. WLAN. dan dari berikut ini:

- WPA/WPA2 Pilihlah EAP (Protokol Otentikasi yang Diperluas) atau Kunci pra-berbagi (kunci rahasia yang digunakan untuk identifkasi perangkat).
- P'aturan plug-in EAP Jika Anda memilih WPA/WPA2 > EAP, pilih plug-in EAP mana pada perangkat Anda untuk digunakan dengan jalur akses tersebut.
- Kunci pra-berbagi Jika Anda memilih WPA/WPA2 > Kunci pra-berbagi, masukkan kunci pribadi bersama yang akan mengidentifikasi perangkat Anda ke LAN nikabel yang disambungkan.

Pengaturan yang tersedia untuk mengedit mungkin berbeda.

### Pengaturan pengamanan WPA

Pada pengaturan jalur akses, pilihlah Modus keam. WLAN > WPA/WPA2.

Pilihlah **P'aturan k'aman. WLAN**. dan dari berikut ini:

- WPA/WPA2 Pilihlah EAP (Protokol Otentikasi yang Diperluas) atau Kunci pra-berbagi (kunci rahasia yang digunakan untuk indentifikasi perangkat).
- P'aturan plug-in EAP Jika Anda memilih WPA/WPA2 > EAP, pilih plug-in EAP mana yang ditetapkan pada perangkat Anda untuk menggunakan jalur akses tersebut.
- Kunci pra-berbagi Jika Anda memilih WPA/WPA2 > Kunci pra-berbagi, masukkan kunci pribadi bersama yang akan mengidentifikasi perangkat Anda ke LAN nikabel yang disambungkan.

Pengaturan yang tersedia untuk mengedit mungkin berbeda.

## EAP

Untuk melihat plugin EAP (protokol otentikasi yang diperluas) yang terinstal pada perangkat Anda (layanan jaringan), pilih Menu > Peralatan > P'aturan > Sambungan > Jalur akses. Pilih Pilihan > Jalur akses baru lalu tentukan jalur akses yang akan menggunakan LAN nirkabel sebagai pembawa data dan 802.1x atau WPA/WPA2 sebagai modus pengamanan. Pilih P'aturan k'aman. WLAN > WPA/WPA2 > EAP, gulir ke P'aturan plug-in EAP, lalu tekan tombol gulir.

Plug-in protokol otentikasi yang diperluas (EAP) digunakan dalam jaringan nirkabel untuk proses otentikasi perangkat nirkabel dan server otentikasi, dan berbagai plug-in EAP memungkinkan penggunaan metode EAP yang berbeda-beda (layanan jaringan).

Untuk menggunakan plug-in EAP ketika Anda menyambung ke LAN nirkabel menggunakan jalur akses, pilih plug-in yang dikehendaki lalu **Pilihan** > **Aktifkan**. Plug-in EAP yang diaktifkan untuk digunakan dengan jalur akses ini ditandai dengan tanda centang di sampingnya. Untuk tidak menggunakan plug-in, pilih **Pilihan** > **Nonaktifkan**.

Untuk mengedit pengaturan plug-in EAP, pilih **Pilihan** > Konfigurasikan.

Untuk mengubah prioritas pengaturan plug-in EAP, pilih **Pilihan** > **Naikkan prioritas** untuk mencoba menggunakan plug-in sebelum plug-in yang lain bila menyambung ke jaringan dengan jalur akses tersebut, atau **Pilihan** > **Turunkan prioritas** untuk menggunakan plug-in tersebut untuk proses otentikasi jaringan setelah mencoba menggunakan plug-in yang lain.

Pilihan yang tersedia mungkin berbeda.

# Konfigurasi

Untuk melihat dan menghapus konfigurasi untuk server terpercaya, pilihlah Menu > Peralatan > P'aturan > Sambungan > Konfigurasi.

Anda dapat menerima pesan dari operator jaringan, operator selular, atau manajemen informasi perusahaan yang berisi pengaturan konfigurasi untuk berbagai server terpercaya. Pengaturan ini akan disimpan secara otomatis ke dalam **Konfigurasi**. Anda mungkin menerima pengaturan konfigurasi untuk jalur akses, layanan multimedia atau email, dan pengaturan IM atau sinkronisasi dari server terpercaya.

Untuk menghapus konfigurasi dari server terpercaya, gulir ke server tersebut, lalu tekan tombol hapus. Pengaturan konfigurasi untuk aplikasi lain yang disediakan oleh server ini juga akan dihapus.

# Pengaturan tanggal dan waktu

Pilih Menu > Peralatan > P'aturan > Tanggal&waktu.

Pilih dari beberapa pilihan berikut:

- Waktu Masukkan waktu.
- Zona waktu Masukkan zona waktu.
- Tanggal Masukkan tanggal.
- Format tanggal Mengubah tampilan tanggal.
- Pemisah tanggal Mengubah simbol yang memisahkan hari, bulan, dan tahun.
- Format waktu Pilih sistem jam 12-jam atau 24-jam.
- Pemisah waktu Pilihlah simbol yang memisahkan jam dan menit.
- Jenis jam Pilih Analog atau Digital.
- Nada alarm jam Pilihlah nada yang akan digunakan untuk jam alarm.
- Wkt. operator jaringan Memperbarui informasi waktu, tanggal, dan zona waktu secara otomatis (layanan jaringan).
   Pilihlah Pembaruan otomatis untuk mengaktifkan. Layanan ini mungkin tidak tersedia di semua jaringan.

# Pengaturan pengaman

Lihat "Menetapkan pengaturan pengamanan", hal. 31.

# Pengaturan panggilan konferensi

Lihat "Pengaturan panggilan konferensi", hal. 26.

# Pengaturan jaringan

### Pilih Menu > Peralatan > P'aturan > Jaringan.

Tentukan berikut ini:

- Modus jaringan (hanya ditunjukkan bila didukung oleh operator jaringan) Memilih jenis jaringan. Anda dapat memilih GSM atau UMTS untuk menggunakan jaringan tersebut atau Modus ganda agar perangkat Anda beralih di antara keduanya secara otomatis. Pengaturan ini mungkin telah diatur sebelumnya (preset) pada perangkat Anda dan tidak dapat diedit. Jika Anda mengatur perangkat untuk hanya menggunakan jaringan GSM atau hanya jaringan UMTS, Anda tidak akan dapat membuat panggilan, termasuk panggilan darurat, atau menggunakan fitur lain yang memerlukan sambungan jaringan, jika jaringan yang dipilih tidak tersedia.
- Pilihan operator Pilih Manual untuk memilih dari jaringan yang tersedia, atau Otomatis agar perangkat memilih jaringan secara otomatis.
- Tampilan info sel Pilih Aktif untuk mengatur agar perangkat memberikan indikasi bila digunakan dalam Jaringan Selular Mikro (MCN).

# Pengaturan perangkat tambahan

Pilih Menu > Peralatan > P'aturan > P'rangkat tmb..

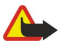

**Peringatan:** Bila headset digunakan, kemampuan Anda untuk mendengar suara di sekitar mungkin akan terpengaruh. Jangan gunakan headset jika dapat membahayakan keselamatan Anda.

Dengan hampir semua perangkat tambahan, Anda dapat memilih dari pengaturan berikut:

- **Profil default** Pilih profil yang akan diaktifkan bila Anda memasang perangkat tambahan pada perangkat Anda.
- Jawab otomatis Agar perangkat menjawab panggilan telepon secara otomatis bila perangkat tambahan terpasang. Pilihlah Aktifkan agar perangkat menjawab panggilan secara otomatis setelah 5 detik. Jika jenis dering diatur ke Bunyi sekali atau Diam dalam menu Profil, jawab otomatis akan dinonaktifkan.
- Cahaya Pilihlah Aktif agar lampu perangkat menyala redup bila perangkat tambahan terpasang.

## pengaturan Telepon teks

Jika Anda menggunakan telepon teks (TTY), Anda harus menyambungkannya ke perangkat sebelum Anda dapat mengubah pengaturan dan menggunakan telepon teks tersebut. Pilihlah dari pengaturan berikut ini:

- **Profil default** Pilih profil yang akan diaktifkan bila Anda memasang telepon teks (TTY, teletypewriter) pada perangkat Anda.
- Gunakan telepon teks Pilihlah Ya jika Anda ingin mulai menggunakan telepon teks.

### Pengaturan Car kit

- **Profil default** Pilih profil yang akan diaktifkan bila Anda memasang perangkat tambahan pada perangkat Anda.
- Jawab otomatis Agar perangkat menjawab panggilan telepon secara otomatis bila perangkat tambahan terpasang. Pilihlah Aktifkan agar perangkat menjawab panggilan secara otomatis setelah 5 detik. Jika jenis dering diatur ke Bunyi sekali atau Diam dalam menu Profil, jawab otomatis akan dinonaktifkan.
- Cahaya Pilihlah Aktif agar lampu perangkat menyala redup bila perangkat tambahan terpasang.

# 16. Peralatan

Pilih Menu > Peralatan.

Folder Peralatan berisi aplikasi yang digunakan untuk mengkonfigurasi perangkat Anda dan mengkonfigurasi aplikasi lain.

Kartu memori—Lihat " Kartu memori", hal. 21.

Transfer—Lihat "Mentransfer konten antar perangkat", hal. 20.

Profil—Lihat "Profil", hal. 19.

P'aturan—Lihat "P'aturan", hal. 85.

# Posisi

### Pilih Menu > Peralatan > Posisi.

Untuk memilih metode penentuan posisi, gulir ke salah satu metode, lalu pilih **Pilihan** > **Aktif**. Untuk berhenti menggunakannya, pilih **Pilihan** > **Nonaktif**. Metode **GPS Bluetooth** memungkinkan penggunaan perangkat tambahan GPS Bluetooth untuk penentuan posisi. Metode penentuan posisi **Berbasis jaringan** disediakan oleh operator jaringan atau operator selular Anda. Kedua metode penentuan posisi tersebut dapat digunakan secara bersamaan.

# Navigator

Sistem Penentuan Posisi Global (GPS) dioperasikan oleh pemerintah Amerika Serikat, yang bertanggung jawab sepenuhnya atas ketepatan dan perawatan sistem tersebut. Ketepatan data lokasi dapat dipengaruhi oleh pengaturan satelit GPS oleh pemerintah Amerika Serikat dan tunduk pada kebijakan GPS sipil Departemen Pertahanan Amerika Serikat dan Peraturan Navigasi Radio Federal. Ketepatan juga dapat dipengaruhi oleh geometri satelit yang buruk. Ketersediaan dan kualitas sinyal GPS mungkin dipengaruhi oleh lokasi Anda, bangunan, hambatan alamiah, serta kondisi cuaca. Agar dapat menerima sinyal GPS, penerima GPS harus digunakan hanya di luar ruang.

GPS hanya dapat digunakan sebagai alat bantu navigasi. GPS tidak boleh digunakan untuk mengukur lokasi secara tepat dan Anda tidak boleh hanya mengandalkan data lokasi dari penerima GPS untuk penentuan posisi atau navigasi.

Meter perjalanan memiliki ketepatan terbatas, dan kesalahan pembulatan mungkin dapat terjadi. Ketepatan juga dapat dipengaruhi oleh ketersediaan dan kualitas sinyal GPS.

Pilih Menu > Peralatan > Navigator.

Navigator adalah aplikasi GPS yang memungkinkan Anda untuk melihat posisi Anda sekarang, mencari jalan ke lokasi yang dikehendaki, dan mengukur jarak tempuh. Koordinat ke lokasi ditunjukkan dalam derajat dan derajat desimal menggunakan sistem koordinat WGS-84.

Pengoperasian aplikasi ini memerlukan aksesori GPS Bluetooth. Anda juga harus mengaktifkan metode penentuan posisi GPS Bluetooth dalam Menu > Peralatan > Posisi.

Aplikasi ini harus menerima info posisi dari setidaknya tiga satelit untuk dapat digunakan sebagai alat bantu perjalanan. Pilib dari beberana piliban berikut:

Pilih dari beberapa pilihan berikut:

- Navigator Melihat informasi navigasi ke tujuan perjalanan Anda.
- Posisi Melihat informasi posisi mengenai lokasi tempat Anda berada.
- Jarak pjalanan Melihat informasi perjalanan seperti jarak dan lama perjalanan yang telah ditempuh serta kecepatan ratarata dan maksimal.

# Tampilan navigasi

Tampilan navigasi memandu Anda ke tujuan perjalanan. Titik kordinat ditandai dengan huruf pada lingkaran, dan arah umum ke tujuan Anda dengan warna yang lebih gelap.

Pilihlah Pilihan, dan dari berikut ini:

- Tetapkan tujuan Memilih suatu tengara (landmark) atau lokasi sebagai tujuan perjalanan Anda, atau masukkan kordinat busur dan lintang dari tujuan Anda.
- Berhenti navigasi Menghapus tujuan yang ditetapkan untuk perjalanan Anda.
- Simpan posisi Menyimpan posisi tempat Anda berada sebagai lokasi atau tengara (landmark).
- Status satelit Melihat kekuatan sinyal dari satelit yang memberikan info posisi yang diperlukan untuk navigasi.
- Lokasi yg. disimpan Melihat lokasi yang telah disimpan sementara dalam perangkat untuk membantu dalam bernavigasi.

# Tampilan posisi

Melihat info posisi seperti kordinat bujur dan lintang dan ketinggian dari lokasi tempat Anda berada. Anda juga dapat melihat akurasi dari info ini.

Pilihlah **Pilihan**, dan dari berikut ini:

- Simpan posisi Menyimpan posisi tempat Anda berada sebagai lokasi atau tengara (landmark).
- Status satelit Melihat kekuatan sinyal dari satelit yang memberikan info posisi yang diperlukan untuk navigasi.
- Lokasi yg. disimpan Melihat lokasi yang telah disimpan sementara dalam perangkat untuk membantu dalam bernavigasi.

### Tampilan jarak tempuh

Meter perjalanan menghitung jarak dan waktu yang telah ditempuh serta kecepatan rata-rata dan maksimal Anda.

Pilihlah **Pilihan**, dan dari berikut ini:

- Mulai Mengaktifkan meter perjalanan.
- Berhenti Berhenti menggunakan meter perjalanan. Nilai yang telah dihitung tetap muncul di layar.
- Lanjutkan Melanjutkan penggunaan meter perjalanan.
- Ulangi lagi Mengatur nilai perhitungan meter perjalanan ke nol dan mulai menghitung ulang dari awal.
- Kosongkan Mengosongkan nilai meter perjalanan setelah tidak digunakan lagi.
- Simpan posisi Menyimpan lokasi tempat Anda berada sebagai lokasi atau tengara (landmark).
- Status satelit Melihat kekuatan sinyal dari satelit yang memberikan info posisi yang diperlukan untuk navigasi.
- Lokasi yg. disimpan Melihat lokasi yang telah disimpan sementara dalam perangkat untuk membantu dalam bernavigasi.

## Mengatur lokasi

### Pilih Posisi > Pilihan > Lokasi yg. disimpan.

Anda dapat menyimpan sementara lokasi pada perangkat untuk membantu dalam bernavigasi.

Untuk menyimpan lokasi pada tampilan Navigasi, Posisi, atau Jarak pjalanan, pilihlah Pilihan > Simpan posisi.

Untuk menyimpan lokasi sementara sebagai tengara (landmark) yang lebih permanen, pilihlah Pilihan > Simp. sbg. tengara. Untuk menghapus lokasi, gulir ke sana, lalu tekan Pilihan > Hapus.

### **Pengaturan navigator**

### Pilih Pilihan > Pengaturan.

Untuk mengubah sistem pengukuran yang digunakan, pilih Sistem pengukuran > Metrik atau Imperial.

Untuk memasukkan kalibrasi ketinggian untuk mengoreksi ketinggian yang diterima dari satelit penentuan posisi, pilihlah **P'nentu ukr k'tinggi**.

# Tengara (landmark)

### Pilih Menu > Peralatan > Tengara.

Tengara (landmark) adalah kordinat lokasi geografis yang dapat disimpan ke perangkat Anda untuk digunakan di lain kali dengan layanan berbasis lokasi. Koordinat ditunjukkan dalam derajat dan derajat desimal menggunakan sistem koordinat WGS-84.

Anda dapat membuat tengara menggunakan perangkat tambahan GPS Bluetooth atau jaringan (layanan jaringan). <u>Lihat</u> <u>"Navigator", hal. 92.</u>

Untuk membuat tengara, pilihlah **Pilihan** > **Tengara baru**. Pilihlah **Posisi sekarang** untuk membuat permintaan jaringan kordinat bujur dan lintang lokasi Anda sekarang atau **Mskan. secara manual** untuk mengisikan informasi lokasi yang diperlukan seperti nama, kategori, alamat, bujur, lintang dan ketinggian.

Untuk melihat atau mengedit tengara, gulirkan ke tengara tersebut dan tekanlah tombol gulir.

Untuk menghapus tengara, gulir ke sana, lalu tekan tombol hapus.

Untuk setiap tengara, pilihlah **Pilihan** dan pilihlah dari pilihan berikut:

- Tambah ke kategori Mengatur tengara ke grup tengara yang serupa. Gulirkan ke kategori dan tekanlah tombol gulir. Untuk melihat kategori tengara Anda, gulirkan ke kanan atau kiri.
- Kirim Mengirim tengara ke perangkat yang kompatibel.
- Edit kategori Menambah, mengedit, atau menghapus kategori tengara Anda.
- Simbol tengara Mengubah ikon tengara. Gulirkan ke ikon yang diinginkan, dan tekanlah tombol gulir.

### Kategori tengara

Anda dapat melihat kategori tengara pada dua tampilan: satu tampilan berisi daftar kategori yang berisi tengara, dan yang lain berisi semua kategori pada perangkat Anda.

Untuk melihat kategori yang telah berisi tengara, pilihlah Menu > Peralatan > Tengara, dan gulirkan ke kanan.

Untuk melihat tengara yang berada dalam kategori, pilihlah kategori, lalu tekanlah tombol gulir.

Untuk memindahkan tengara dari satu kategori ke kategori lain, gulirkan ke kiri. Gulirkan ke salah satu tengara, lalu tekan **Pilihan** > **Tambah ke kategori**. Gulirkan ke kategori lama, dan tekanlah tombol gulir untuk menghapus tanda di sampingnya. Gulirkan ke kategori atau kategori di mana Anda ingin menambahkan tengara, dan tekanlah tombol gulir. Pilih **Terima**.

Untuk setiap tengara, pilihlah **Pilihan** dan pilihlah dari pilihan berikut:

- Edit Mengubah informasi tengara seperti nama, kategori, alamat, lintang, bujur dan ketinggian.
- Tengara baru Membuat tengara langsung di dalam kategori. Pilihlah Posisi sekarang untuk membuat permintaan jaringan kordinat bujur dan lintang lokasi Anda sekarang atau Mskan. secara manual untuk mengisikan informasi lokasi yang diperlukan seperti nama, kategori, alamat, bujur, lintang dan ketinggian.
- Tambah ke kategori Mengatur tengara ke grup tengara yang serupa. Gulirkan ke kategori dan tekanlah tombol gulir.
- Kirim Mengirim tengara ke perangkat yang kompatibel.
- Edit kategori Menambah, mengedit, atau menghapus kategori tengara Anda.
- Simbol tengara Mengubah ikon tengara. Gulirkan ke ikon yang diinginkan, dan tekanlah tombol gulir.

Pilihan yang tersedia mungkin berbeda.

### Mengedit kategori tengara

### Pilih Pilihan > Edit kategori.

Pilihlah **Pilihan** dan pilih dari pilihan berikut:

- Kategori baru Membuat kategori. Masukkan nama untuk kategori tersebut, lalu pilih OK.
- Simbol tengara Mengubah ikon kategori. Gulirkan ke ikon yang diinginkan, dan tekanlah tombol gulir.

Untuk menghapus kategori tengara yang telah Anda buat, gulir ke sana lalu tekan tombol hapus. Anda tidak dapat menghapus kategori yang telah diatur (preset).

### Mengedit tengara

Pilih Pilihan > Edit atau Tengara baru > Mskan. secara manual. Masukkan lokasi dan informasi tengara lain seperti nama, kategori, alamat, lintang, bujur dan ketinggian.

Untuk setiap tengara, pilihlah Pilihan dan pilihlah dari pilihan berikut:

- Pilih kategori Mengatur tengara ke grup tengara yang serupa. Gulirkan ke kategori dan tekanlah tombol gulir untuk mengubah informasi tengara seperti nama, kategori, alamat, lintang, bujur dan ketinggian.
- Buka posisi sekarang Meminta dan secara otomatis mengisi kordinat geografis lintang dan bujur untuk membuat tengara dari lokasi tempat Anda berada.
- Simbol tengara Mengubah ikon tengara. Gulirkan ke ikon yang diinginkan, dan tekanlah tombol gulir.
- Kirim Mengirim tengara ke perangkat yang kompatibel.

Pilihan yang tersedia mungkin berbeda.

### Menerima tengara

Pilih Menu > Olahpesan. Bukalah pesan yang berisi tengara yang diterima dari perangkat lain. Gulirkan ke tengara, dan tekanlah tombol gulir.

Untuk menyimpan tengara pada perangkat Anda, pilihlah Pilihan > Simpan.

Untuk meneruskan tengara ke perangkat yang kompatibel, pilihlah Pilihan > Kirim.

# Wizard Pengaturan

### Pilih Menu > Peralatan > Sett. wizard.

Wizard Pengaturan mengkonfigurasi perangkat Anda untuk pengaturan operator (MMS, GPRS, dan Internet), dan pengaturan e-mail berdasarkan informasi operator jaringan Anda.

Untuk menggunakan layanan tersebut, Anda mungkin harus menghubungi operator jaringan atau operator selular yang akan mengaktifkan sambungan data atau layanan lain.

Jika Wizard Pengaturan tidak tersedia dari operator selular nirkabel Anda, fitur itu mungkin tidak akan muncul pada menu di perangkat Anda. Untuk informasi lebih lanjut tentang Wizard Pengaturan yang tersedia, hubungi operator jaringan, operator selular, atau agen Anda.

Ketersediaan berbagai item pengaturan pada Pengaturan Wizard tergantung dari fitur perangkat, kartu SIM, operator selular nirkabel, dan ketersediaan data pada basis data Pengaturan Wizard.

Bila Anda menggunakan wizard untuk pertama kalinya, Anda akan dipandu melalui konfigurasi pengaturan. Untuk memulai wizard, pilihlah Mulai.

Jika tidak ada kartu SIM yang dimasukkan, Anda akan diminta untuk memilih negara asal operator selular nirkabel dan operator selular Anda. Jika negara atau operator selular yang disarankan oleh wizard bukan negara atau operator selular yang benar, pilihlah yang benar dari daftar.

Untuk mengakses tampilan utama Wizard Pengaturan setelah wizard selesai melakukan konfigurasi pengaturan, pilihlah OK.

© 2007 Nokia. Semua hak dilindungi.

Jika konfigurasi pengaturan terganggu, pengaturan tidak akan ditetapkan. Setelah menutup wizard, Anda dapat mulai menggunakan aplikasi yang telah dikonfigurasi.

Pada tampilan utama, pilihlah Pilihan, dan dari berikut ini:

- Operator Konfigurasikan pengaturan spesifik operator, misalnya, pengaturan MMS, Internet, WAP, dan streaming.
- P'aturan e-mail Konfigurasikan pengaturan e-mail.

Pilihan yang tersedia mungkin berbeda.

Jika Anda tidak dapat menggunakan Sett. wizard, kunjungi situs Web pengaturan ponsel Nokia yang ada di www.nokia.com.

# ■ Manajer aplikasi

**Penting:** Hanya instal dan gunakan aplikasi dan perangkat lunak lain dari sumber yang terpercaya, seperti aplikasi Bertanda Tangan Symbian atau yang lulus uji Java Verified<sup>™</sup>.

### Pilih Menu > P'msangan > Mjr. Apl..

Bila Anda membuka manajer aplikasi, Anda akan melihat semua paket perangkat lunak yang telah diinstal, dengan nama, nomor versi, jenis, dan ukurannya. Anda dapat melihat rincian aplikasi yang terinstal, menghapusnya dari perangkat Anda, dan menetapkan pengaturan instalasi.

### Menginstal aplikasi dan perangkat lunak

Anda dapat menginstal dua jenis aplikasi dan perangkat lunak pada perangkat Anda:

- Aplikasi dan perangkat lunak yang khusus ditujukan untuk perangkat Anda atau yang kompatibel dengan sistem operasi Symbian. File instalasi perangkat lunak ini memiliki ekstensi .sis.
- Aplikasi J2ME<sup>™</sup> yang kompatibel dengan sistem operasi Symbian. File instalasi aplikasi Java memiliki ekstensi .jad atau .jar.

File instalasi dapat dikirim ke perangkat Anda dari komputer yang kompatibel, di-download saat browsing, atau dikirim kepada Anda dalam pesan multimedia, sebagai lampiran e-mail, atau dengan Bluetooth. Jika Anda menggunakan Nokia PC Suite untuk mentransfer file ke perangkat Anda, simpan file ke dalam folder **C:\nokia\installs** pada perangkat Anda.

Selama instalasi, perangkat akan memeriksa integritas paket yang akan diinstal. Perangkat akan menampilkan informasi tentang pemeriksaan yang sedang dilakukan, dan Anda dapat memilih untuk melanjutkan atau membatalkan instalasi.

Jika Anda menginstal aplikasi yang memerlukan sambungan jaringan, perhatikan bahwa konsumsi daya perangkat Anda mungkin meningkat bila Anda menggunakan aplikasi tersebut.

### Melihat dan menghapus perangkat lunak

Anda dapat melihat rincian aplikasi yang telah terinstal atau menghapusnya dari perangkat Anda.

Untuk melihat rincian paket perangkat lunak yang telah terinstal, pilih aplikasi tersebut lalu Pilihan > Lihat rincian.

Untuk menghapus perangkat lunak, buka manajer aplikasi lalu pilih Pilihan > Hapus.

Jika perangkat lunak dihapus, Anda hanya dapat menginstalnya ulang menggunakan file paket perangkat lunak asli, atau dengan mengembalikan salinan cadangan lengkap yang berisi paket perangkat lunak yang dihapus. Jika paket perangkat lunak dihapus, Anda mungkin tidak dapat lagi membuka file yang dibuat dengan perangkat lunak tersebut. Jika ada paket perangkat lunak lain yang tergantung pada paket perangkat lunak yang dihapus, paket perangkat lunak tersebut mungkin tidak dapat bekerja lagi. Untuk informasi lebih lanjut, merujuklah ke dokumentasi paket perangkat lunak yang diinstal.

### Melihat log instalasi

Untuk melihat log instalasi, pilihlah **Pilihan** > **Lihat log**. Daftar perangkat lunak yang telah diinstal atau dihapus, dan tanggal perangkat lunak tersebut diinstal atau dihapus akan ditampilkan. Jika perangkat Anda bermasalah setelah paket perangkat lunak diinstal, Anda dapat menggunakan daftar ini untuk mengetahui paket perangkat lunak mana yang mungkin menjadi penyebabnya. Informasi dalam daftar ini mungkin juga dapat membantu menunjukkan masalah yang disebabkan oleh paket perangkat lunak yang tidak kompatibel satu sama lain.

# Pengaturan

Untuk mengubah pengaturan instalasi, pilihlah Pilihan > Pengaturan dan dari yang berikut ini:

- Pasang p'angkat lunak Pilih untuk menginstal hanya aplikasi bertanda tangan atau semua aplikasi.
- Periksa sertif. online Untuk memeriksa keaslian sertifikat ketika aplikasi diinstal, pilihlah Aktif.
- Alamat web default Keaslian sertifikat akan diperiksa dari alamat standar jika sertifikat tersebut tidak mencantumkan alamat Webnya.

# Menetapkan pengaturan pengamanan aplikasi Java

Untuk menetapkan pengaturan pengamanan untuk aplikasi Java, pilihlah Pilihan > Pengaturan suite.

Anda dapat menetapkan fungsi apa saja yang dapat diakses oleh aplikasi Java tersebut. Nilai yang dapat diatur untuk masingmasing fungsionalitas tergantung pada domain perlindungan dari paket perangkat lunak.

- Akses jaringan Membuat sambungan data ke jaringan.
- Pesan Mengirim pesan.
- Apl. mulai-otomatis Membuka aplikasi secara otomatis.
- Konektivitas Mengaktifkan sambungan data lokal, misalnya konektivitas Bluetooth.
- Multimedia Mengambil gambar atau merekam video atau suara.
- Baca data pengguna Membaca entri kalender, kontak, atau data pribadi Anda lainnya
- Edit data pengguna Menambahkan data pribadi, misalnya entri ke buku alamat Anda.

Anda dapat menentukan bagaimana aplikasi Java akan meminta konfimasi Anda sebelum mengakses fungsi perangkat. Pilih salah satu dari nilai berikut:

- Tanya setiap kali Mengatur agar aplikasi Java meminta konfirmasi Anda setiap kali akan menggunakan fungsi tersebut.
- Tanya p'tama kali Mengatur agar aplikasi Java meminta konfirmasi awal sebelum menggunakan fungsi tersebut.
- Selalu diizinkan Memungkinkan aplikasi Java untuk menggunakan fungsi tersebut tanpa meminta konfirmasi Anda.
- Tidak diizinkan Mencegah aplikasi Java menggunakan fungsi tersebut.

Pengaturan pengamanan membantu melindungi perangkat Anda dari aplikasi Java yang berbahaya yang mungkin menggunakan fungsi perangkat Anda tanpa seizin Anda. Hanya pilih Selalu diizinkan jika Anda mengetahui pemasok dan dapat mempercayai aplikasi tersebut.

### Manajer sertifikat

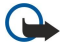

**Penting:** Sekalipun penggunaan sertifikat akan memperkecil risiko pada sambungan jarak jauh dan instalasi perangkat lunak, sertifikat harus digunakan secara benar agar Anda dapat memperoleh manfaat dari pengamanan canggih ini. Keberadaan sertifikat tidak menawarkan perlindungan dengan sendirinya, manajer sertifikat harus berisi sertifikat yang benar, asli, atau terpercaya untuk pengamanan canggih yang tersedia. Sertifikat berlaku untuk jangka waktu terbatas. Jika pesan "Sertifikat kadaluarsa" atau "Sertifikat tidak berlaku" muncul di layar, sekalipun sertifikat tersebut seharusnya masih berlaku, periksa pengaturan tanggal dan waktu pada perangkat Anda.

Sebelum mengubah pengaturan sertifikat, Anda harus yakin benar terhadap pemilik sertifikat dan bahwa sertifikat tersebut benar-benar milik pemilik yang terdaftar.

Sertifikat digital digunakan untuk verifikasi keaslian perangkat lunak namun tidak menjamin keamanannya. Terdapat tiga jenis sertifikat yang berbeda: sertifikat otoritas, sertifikat pribadi, dan sertifikat server. Selama sambungan aman berlangsung, server mungkin mengirim sertifikat server ke perangkat Anda. Setelah diterima, sertifikat akan diperiksa melalui sertifikat otoritas yang tersimpan pada perangkat Anda. Anda akan menerima pemberitahuan jika identitas server tidak asli atau sertifikat pada perangkat Anda tidak benar.

Sertifikat dapat di-download dari situs web, atau diterima sebagai lampiran e-mail, atau sebagai pesan yang dikirim melalui sambungan Bluetooth atau inframerah. Sertifikat harus digunakan bila Anda menyambung ke bank online atau server jauh untuk mentransfer informasi rahasia. Sertifikat tersebut juga harus digunakan jika Anda ingin memperkecil risiko virus atau perangkat lunak berbahaya lainnya, dan untuk memastikan keaslian perangkat lunak bila Anda men-download dan menginstal perangkat lunak pada perangkat Anda.

Sila Anda menerima sertifikat baru, periksalah keasliannya.

### Mengatur sertifikat pribadi

Sertifikat pribadi adalah sertifikat yang diterbitkan untuk Anda.

Untuk menambahkan sertifikat ke perangkat Anda, pilihlah file sertifikat dan Simpan. Untuk menghapus sertifikat yang dipilih, pilihlah Pilihan > Hapus.

Untuk memeriksa keaslian sertifikat, pilih salah satu sertifikat lalu **Lihat rincian**. Sidik jari dapat mengidentifikasikan sertifikat secara unik. Hubungi divisi bantuan atau layanan pelanggan dari pemilik sertifikat, dan mintalah bantuan untuk membandingkan sidik jarinya. Kunci pribadi enam angka menyimpan sandi yang berisi kunci rahasia yang disertakan dengan sertifikat pribadi.

### Mengatur sertifikat otoritas

Sertifikat otoritas digunakan oleh beberapa layanan untuk memeriksa validitas sertifikat lain.

Untuk menambahkan sertifikat ke perangkat Anda, pilihlah file sertifikat dan Simpan. Untuk menghapus sertifikat yang dipilih, pilihlah Pilihan > Hapus.

Untuk memeriksa keaslian sertifikat, pilih salah satu sertifikat lalu **Lihat rincian**. Sidik jari dapat mengidentifikasikan sertifikat secara unik. Hubungi divisi bantuan atau layanan pelanggan dari pemilik sertifikat, dan mintalah bantuan untuk membandingkan sidik jarinya. Kunci pribadi enam angka menyimpan sandi yang berisi kunci rahasia yang disertakan dengan sertifikat pribadi.

Mempercayai sertifikat berarti Anda mengotorisasinya untuk memeriksa halaman web, server e-mail, paket perangkat lunak, dan data lainnya. Hanya sertifikat terpercaya yang dapat digunakan untuk memeriksa layanan dan perangkat lunak.

Untuk mengubah pengaturan kepercayaan, pilihlah sebuah sertifikat dan **Pilihan** > **Pengaturan trust**. Pilih salah satu kolom aplikasi dan **Ya** atau **Tidak**. Anda tidak dapat mengubah pengaturan kepercayaan sertifikat pribadi.

Tergantung sertifikat, daftar aplikasi yang dapat menggunakan sertifikat tersebut akan ditampilkan:

- Pmasangan Symbian Aplikasi sistem operasi Symbian baru.
- Internet E-mail dan grafis.
- Pemasangan aplik. Aplikasi Java<sup>™</sup> baru.
- Periksa sertif. online Protokol status sertifikat online.

### Melihat rincian sertifikat

Keaslian identitas server hanya dapat dipastikan bila tanda tangan dan masa berlaku sertifikat server sudah diperiksa. Untuk melihat rincian sertifikat, pilih sertifikat lalu Lihat rincian.

Salah satu catatan berikut mungkin ditampilkan:

- Sertifikat tidak dipercaya Anda belum mengatur aplikasi apa pun untuk menggunakan sertifikat tersebut. Anda mungkin ingin mengubah pengaturan kepercayaan.
- Sertifikat kadaluarsa Periode validitas sertifikat yang dipilih sudah berakhir.
- Sertifikat belum berlaku Periode validitas sertifikat yang dipilih belum dimulai.
- Sertifikat rusak Sertifikat tidak dapat digunakan. Hubungilah penerbit sertifikat.

### Kunci aktivasi

### Pilih Menu > Peralatan > K'ci aktiv..

Anda dapat melihat dan mengatur izin hak penggunaan file media yang diproteksi menggunakan tombol huruf dan angka. Tombol ini menetapkan hak yang menentukan kapan Anda dapat memutar, menampilkan, menjalankan, atau mencetak file media. Hak atas file media juga dapat membatasi jumlah pengolahan media (diputar, ditampilkan, dijalankan, atau dicetak) atau jangka waktu Anda diperbolehkan untuk mengolah objek tersebut sebelum hak Anda atas media tersebut kadaluarsa.

Pilhlah Kunci sah, Kunci tidak sah, atau Tidak dipakai. Gulir ke file yang dikehendaki, lalu pilih Pilihan > Rincian kunci.

Rincian berikut ditampilkan untuk masing-masing file media:

- Status Statusnya adalah Kunci aktivasi sah, Kunci aktivasi kadaluarsa, atau Kunci aktivasi belum sah.
- Pengiriman isi Diizinkan berarti Anda dapat mengirim file tersebut ke perangkat lain, Tidak diizinkan berarti Anda tidak dapat mengirim file tersebut ke perangkat lain.
- Isi di telepon Ya () berarti file tersebut ada pada perangkat dan jalur file akan ditampilkan. Tidak berarti file yang terkait saat ini tidak ada pada perangkat.

### Mengaktifkan isi

Dari tampilan utama kunci aktivasi, pilih Kunci tidak benar > Pilihan > Ambil kunci aktivasi. Buat sambungan jaringan saat diminta, dan Anda akan diarahkan ke situs Web di mana Anda dapat membeli hak atas media tersebut.

### Menghapus hak atas file

Pada tab Kunci sah atau Tidak dipakai, gulirkan ke file yang diinginkan. Pilih Pilihan > Hapus. Jika ada beberapa hak yang terkait dengan file media yang sama, semua hak tersebut akan dihapus.

### Bekerja dengan grup

Tampilan kunci grup menunjukkan semua file yang terkait dengan suatu hak atas grup. Jika Anda telah men-download beberapa file media dengan hak yang sama, semuanya akan muncul dalam tampilan ini. Anda dapat membuka tampilan grup dari tab **Kunci sah** atau **Kunci tidak benar**. Untuk mengakses file ini, buka folder hak atas grup.

Untuk mengganti nama grup, pilih Pilihan > Ubah nama. Masukkan nama baru untuk mengganti nama hak atas grup.

# 17. Manajemen perangkat

Mengatur data dan perangkat lunak pada perangkat Anda.

# Layanan jaringan konfigurasi jauh

### Pilih Menu > Sambungn > Mjr. p'ankt.

Perhatikan bahwa Anda mungkin menerima profil server dan pengaturan konfigurasi yang berbeda dari operator jaringan, operator selular, atau departemen manajemen informasi perusahaan Anda. Pengaturan konfigurasi mungkin termasuk sambungan dan pengaturan lain yang digunakan oleh berbagai aplikasi pada perangkat Anda. Pilihan yang tersedia mungkin berbeda.

Sambungan konfigurasi jauh biasanya dimulai oleh server bila pengaturan perangkat perlu diperbarui.

## Pengaturan konfigurasi jauh

Pada tampilan utama Mjr. p'ankt, pilih Pilihan lalu pilih dari berikut:

- Mulai konfigurasi Menyambung ke server dan menerima pengaturan konfigurasi untuk perangkat Anda.
- Profil server baru Membuat profil server baru.
- Edit profil Mengubah pengaturan profil.
- Hapus Menghapus profil yang dipilih.
- Konfigurasi aktif Pilih untuk menerima pengaturan konfigurasi dari server yang telah Anda miliki profil servernya dan perbolehkan konfigurasi.
- Konfig. tidak aktif Pilih untuk berhenti menerima pengaturan konfigurasi dari semua server yang Anda miliki profil servernya.
- Lihat log Melihat log konfigurasi dari profil yang dipilih.

# Membuat profil konfigurasi

Untuk membuat profil server konfigurasi baru, pilih **Pilihan** > **Profil server baru** lalu pilih dari pengaturan berikut. Tanyakan nilai yang benar pada operator selular Anda.

- Nama server Masukkan nama untuk server konfigurasi.
- **ID server** Masukkan ID yang unik untuk mengidentifikasi server konfigurasi.
- Sandi server Masukkan sandi untuk mengidentifikasi perangkat Anda ke server.
- Modus sesi Pilih jenis sambungan yang akan digunakan untuk menyambung ke server.
- Jalur akses Pilih jalur akses yang akan digunakan untuk sambungan, atau buat jalur akses baru. Anda juga dapat memilih agar perangkat menanyakan jalur akses setiap kali memulai sambungan.
- Alamat asal Masukkan alamat Web server konfigurasi.
- Port Masukkan nomor port server.
- Nama pengguna Masukkan ID pengguna Anda untuk server konfigurasi.
- Sandi Masukkan sandi Anda untuk server konfigurasi.
- Perbolehkan konfig. Pilih Ya untuk memperbolehkan server memulai sesi konfigurasi.
- T'rm. auto sm p'mint. Pilih Ya jika Anda tidak ingin server meminta konfirmasi Anda setiap kali memulai sesi konfigurasi.
- Otentikasi jaringan Pilih apakah akan menggunakan otentikasi http. Pengaturan ini tersedia hanya jika Anda telah memilih internet sebagai jenis pembawa.
- Nama pengguna jaringan Masukkan ID pengguna Anda untuk otentikasi http. Pengaturan ini tersedia hanya jika Anda telah memilih internet sebagai jenis pembawa.
- Sandi jaringan Masukkan sandi Anda untuk otentikasi http. Pengaturan ini tersedia hanya jika Anda telah memilih internet sebagai jenis pembawa.

Untuk mengedit profl server yang ada, pilih Pilihan > Edit profil.

# 18. Cara pintas

Berikut ini beberapa tombol cara pintas yang tersedia pada perangkat Anda. Cara pintas memungkinkan Anda untuk menggunakan aplikasi dengan lebih efisien.

Beberapa cara pintas hanya berlaku untuk aplikasi tertentu dan tidak tersedia untuk semua aplikasi. Cara pintas umum

| Tombol daya  | Beralih antara profil. Tekan terus untuk mengaktifkan dan<br>menonaktifkan perangkat Anda.                          |
|--------------|----------------------------------------------------------------------------------------------------|
| Tombol menu  | Bukalah layar menu utama untuk mengakses semua aplikasi. Tekan<br>terus untuk beralih antara aplikasi yang terbuka. |
| Tombol putus | Menutup aplikasi. Tekan terus tombol putus untuk mengakhiri<br>sambungan data (GPRS, panggilan data).               |

### Modus siaga aktif

| #                  | Tekan terus untuk beralih antara profil umum dan diam.                                                                                                    |
|--------------------|----------------------------------------------------------------------------------------------------|
| Tombol panggil     | Membuka Log.                                                                                                    |
| 0                  | Tekan terus untuk membuka Layanan dan menyambung ke Web.                                                                                                    |
| 1                  | Tekan terus untuk memanggil kotak suara Anda.                                                                                                    |
| Tombol angka (2–9) | Memanggil nomor telepon menggunakan sambungan cepat. Anda<br>terlebih dulu harus mengaktifkan sambungan cepat (Menu ><br>Peralatan > P'aturan > Panggilan > Panggilan cepat > Aktif). |

### Dalam aplikasi

| Tombol edit + tombol gulir | Memilih teks. Tekan terus tombol edit dan gulirkan ke kiri atau kanan<br>untuk memilih teks. |
|----------------------------|----------------------------------------------------------------------------------------------|
| #                          | Beralih di antara jenis huruf besar/kecil. Tekan terus untuk beralih ke<br>modus nomor.      |
| *                          | Pilih dan masukkan simbol, seperti &, %, dan @.                                              |

# Saat bernavigasi di web

| # | Memperkecil.                                                                                                    |
|---|----------------------------------------------------------------------------------------------------|
| * | Memperbesar.                                                                                                    |
| 1 | Kembali ke penanda.                                                                                                    |
| 2 | Mencari string teks pada halaman web yang terbuka.                                                                        |
| 3 | Kembali ke situs web sebelumnya.                                                                                          |
| 5 | Beralih antara jendela browser Anda yang terbuka.                                                                         |
| 8 | Memperkecil untuk menunjukkan seluruh halaman web dan outline<br>(garis besar) merah merupakan yang terlihat di tampilan. |
| 9 | Pergi ke berbagai halaman web.                                                                                            |

# Penampil foto

| Tombol panggil | Mengirim foto.                                        |
|----------------|-------------------------------------------------------|
| 0              | Memperkecil.                                          |
| 5              | Memperbesar.                                          |
| 7              | Memperbesar. Tekan dua kali untuk ukuran layar penuh. |
| 4              | Bergulir ke kiri pada gambar yang diperbesar.         |
| 6              | Bergulir ke kanan pada gambar yang diperbesar.        |
| 2              | Bergulir ke atas pada gambar yang diperbesar.         |

## Cara pintas

| 8 | Bergulir ke bawah pada gambar yang diperbesar.            |
|---|-----------------------------------------------------------|
| 3 | Memutar searah jarum jam.                                 |
| 1 | Memutar berlawanan arah jarum jam.                        |
| * | Beralih di antara ukuran layar penuh dan tampilan normal. |

# Pemutar musik

| 5 | Menghentikan sementara trek.                                                                                                    |
|---|----------------------------------------------------------------------------------------------------|
| 4 | Kembali ke bagian awal trek. Tekanlah dalam waktu dua detik setelah<br>lagu dimulai untuk pergi ke trek sebelumnya. Tekan terus untuk<br>memundurkan. |
| 6 | Pergi ke trek berikutnya. Tekan terus untuk maju cepat.                                                                                               |
| 8 | Menghentikan trek.                                                                                                    |

# Informasi baterai

Perangkat Anda mendapatkan daya dari baterai yang dapat diisi ulang. Baterai dapat diisi dan dipakai hingga ratusan kali, namun pada akhirnya baterai akan usang. Jika waktu bicara dan waktu siaga terasa lebih singkat dari biasanya, ganti baterai. Gunakan hanya baterai Nokia asli, dan isi daya baterai hanya dengan pengisi daya Nokia asli yang ditujukan untuk perangkat ini.

Jika baterai pengganti digunakan untuk pertama kalinya atau baterai tidak digunakan dalam waktu lama, Anda mungkin perlu menyambungkan kemudian melepaskan dan menyambungkan kembali pengisi daya untuk mulai mengisi daya baterai.

Lepaskan steker pengisi daya dari stopkontak dan perangkat ini jika tidak digunakan. Jangan biarkan baterai yang terisi penuh terhubung ke pengisi daya, karena pengisian yang berlebihan dapat mempersingkat masa pakai baterai. Jika tidak digunakan, daya baterai yang terisi penuh akan berkurang dengan sendirinya setelah beberapa waktu.

Jika daya baterai sudah benar-benar habis, mungkin diperlukan beberapa menit sebelum indikator pengisian muncul di layar atau sebelum panggilan dapat dibuat.

Gunakan baterai hanya untuk tujuan yang telah ditetapkan. Jangan gunakan pengisi daya atau baterai yang rusak.

Baterai tidak boleh mengalami hubungan arus pendek. Hubungan arus pendek yang tidak disengaja dapat terjadi jika benda logam seperti uang logam, klip atau pena menyebabkan hubungan langsung ke terminal positif (+) dan negatif (–) baterai. (Terlihat seperti baris logam pada baterai.) Hal ini dapat terjadi, misalnya, jika Anda membawa baterai cadangan di dalam saku baju atau tas. Terminal yang mengalami hubungan arus pendek dapat merusak baterai atau benda penghubungnya.

Membiarkan baterai di tempat yang panas atau dingin, misalnya di dalam mobil yang tertutup di musim panas atau di musim dingin, akan mengurangi kapasitas dan masa pakai baterai. Selalu jaga suhu baterai di antara 15°C dan 25°C (59°F dan 77°F). Perangkat dengan baterai yang panas atau dingin tidak dapat berfungsi untuk sementara, meskipun daya baterai dalam keadaan penuh. Kinerja baterai menjadi sangat terbatas terutama pada temperatur di bawah titik beku.

Jangan buang baterai ke dalam api karena dapat meledak. Baterai juga dapat meledak jika rusak. Buang baterai sesuai dengan peraturan hukum setempat. Bila memungkinkan, baterai didaur ulang. Jangan buang baterai sebagai limbah rumah tangga.

Jangan membongkar atau merusak sel baterai. Seandainya terjadi kebocoran baterai, jangan sampai kulit atau mata terkena cairan tersebut. Seandainya terjadi kebocoran, segera siram kulit atau mata Anda dengan air, atau minta bantuan medis.

#### © 2007 Nokia. Semua hak dilindungi.

# Panduan otentikasi baterai Nokia

Gunakan selalu baterai Nokia asli untuk keselamatan Anda. Untuk mengetahui keaslian baterai Anda, beli dari agen resmi Nokia, kemudian periksa stiker hologram menggunakan langkah-langkah sebagai berikut:

Namun, menjalankan langkah-langkah ini belum menjamin keaslian baterai. Jika karena alasan tertentu Anda merasa bahwa baterai tersebut tidak otentik, bukan baterai Nokia asli, sebaiknya hentikan penggunaan baterai tersebut. Jika keasliannya tidak dapat dipastikan, kembalikan baterai tersebut ke tempat pembelian.

# Hologram otentikasi

- 1. Bila mengamati stiker hologram, logo Nokia connecting hands harus terlihat dari salah satu sudut dan logo Nokia Original Enhancements terlihat dari sudut yang lain.
- 2. Bila Anda memiringkan hologram ke kiri, kanan, bawah dan atas, maka Anda akan melihat 1, 2, 3, dan 4 titik pada setiap sisinya.

## Bagaimana jika baterai Anda tidak asli?

Jika Anda tidak dapat memastikan keaslian baterai Nokia Anda melalui stiker hologram, jangan gunakan baterai tersebut. Penggunaan baterai yang tidak disetujui produsen dapat berbahaya dan membatalkan performa yang buruk serta merusak perangkat utama beserta perangkat tambahannya. Penggunaan tersebut juga dapat membatalkan persetujuan atau jaminan yang berlaku untuk perangkat.

Untuk informasi lebih lanjut tentang baterai Nokia asli, kunjungi www.nokia.co.id/batterycheck.

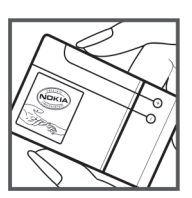

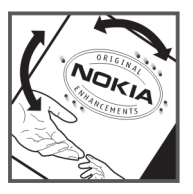

# Pemeliharaan dan perawatan

Perangkat Anda merupakan produk dengan kualitas dan pengerjaan terbaik sehingga harus ditangani dengan benar. Saran berikut ini akan membantu Anda memenuhi cakupan garansi.

- Pastikan perangkat selalu dalam keadaan kering. Tetesan air, kelembaban dan segala jenis cairan atau uap air mungkin mengandung mineral yang akan menimbulkan korosi pada sirkuit elektronik. Jika perangkat terkena air, lepaskan baterai, dan biarkan perangkat kering sepenuhnya sebelum baterai dipasang kembali.
- Jangan gunakan atau simpan perangkat di tempat yang kotor dan berdebu. Komponen yang dapat dilepas dan komponen elektronik mungkin dapat mengalami kerusakan.
- Jangan simpan perangkat di tempat yang panas. Suhu yang tinggi dapat mempersingkat masa pakai perangkat elektronik, merusak baterai dan melelehkan komponen yang terbuat dari plastik.
- Jangan simpan perangkat di tempat dingin. Ketika suhu kembali normal, embun dapat terbentuk di dalam perangkat dan merusak panel sirkuit elektronik.
- Jangan coba membuka perangkat selain yang diperbolehkan dalam buku petunjuk ini.
- Jangan jatuhkan, benturkan atau guncangkan perangkat ini. Penanganan yang tidak tepat dapat mematahkan panel sirkuit internal dan komponen kecil.
- Jangan gunakan bahan kimia, larutan pembersih atau deterjen keras untuk membersihkan perangkat.
- Jangan cat perangkat ini. Lapisan cat dapat menyumbat berbagai komponen yang dapat dilepas dan menghambat pengoperasian yang semestinya.
- Gunakan kain yang kering, lembut, dan bersih untuk membersihkan lensa, seperti lensa kamera, sensor jarak, dan sensor cahaya.
- Gunakan hanya antena yang disertakan atau antena pengganti Nokia asli. Antena, modifikasi antena atau peralatan tambahan yang tidak direkomendasikan dapat merusak perangkat ini dan melanggar peraturan yang mengatur tentang perangkat radio.
- Gunakan pengisi daya di dalam ruangan.
- Selalu buat salinan cadangan data yang Anda perlukan, misalnya kontak dan catatan kalender.
- Untuk mengatur ulang perangkat dari waktu ke waktu agar kinerjanya tetap optimal, matikan perangkat lalu keluarkan baterai.

Semua saran di atas berlaku untuk perangkat, baterai, pengisi daya, atau perangkat tambahan apa pun. Jika salah satu komponen tersebut tidak berfungsi sebagaimana mestinya, bawa ke pusat layanan resmi terdekat.

# Informasi keselamatan tambahan

# Anak kecil

Perangkat Anda dan perangkat tambahannya mungkin berisi komponen kecil. Jauhkan komponen tersebut dari jangkauan anak-anak.

# Kondisi pengoperasian

Perangkat ini telah memenuhi peraturan untuk hubungan frekuensi radio (RF) bila digunakan dalam posisi normal di dekat telinga atau bila berada sedikitnya 2,2 cm (7/8 inci) dari badan. Jika Anda menggunakan tas jinjing, pengait ikat pinggang atau kantung telepon yang dikenakan di badan, kesemuanya tidak boleh mengandung logam dan perangkat harus berada pada jarak seperti yang disebutkan di atas dari badan Anda.

Untuk mengirimkan file data atau pesan, perangkat ini memerlukan sambungan yang berkualitas baik ke jaringan. Kadangkadang, pengiriman file data atau pesan mungkin tertunda hingga sambungan yang berkualitas baik tersebut tersedia. Pastikan untuk mematuhi petunjuk mengenai jarak tersebut di atas hingga pengiriman selesai.

Beberapa bagian dari perangkat bersifat magnetis. Benda logam mungkin tertarik ke perangkat. Jangan letakkan kartu kredit atau media penyimpan magnetis lain di dekat perangkat, karena informasi yang tersimpan di media tersebut dapat terhapus.

# Peralatan medis

Pengoperasian peralatan transmisi radio, termasuk telepon selular, dapat mengganggu fungsi peralatan medis yang tidak dilindungi secara memadai. Konsultasikan dengan dokter atau pabrikan guna menentukan apakah peralatan dimaksud cukup terlindung dari energi frekuensi radio (RF) eksternal atau jika Anda memiliki pertanyaan lainnya. Nonaktifkan perangkat saat berada di tempat perawatan kesehatan, bila terdapat larangan penggunaan yang menginstruksikan Anda menonaktifkannya. Rumah sakit atau fasilitas perawatan kesehatan mungkin menggunakan peralatan yang sensitif terhadap energi RF eksternal.

# Perangkat medis implan

Produsen peralatan medis menganjurkan agar jarak antara perangkat nirkabel dengan perangkat medis implan, misalnya alat pacu jantung atau defibrilator cardioverter implan, minimal 15,30 cm. Hal ini dilakukan untuk menghindari kemungkinan timbulnya gangguan pada peralatan medis tersebut. Pemakai perangkat tersebut harus:

- Selalu menjaga jarak perangkat nirkabel lebih dari 15,3 cm (6 inci) dari perangkat medis apabila perangkat nirkabel tersebut diaktifkan.
- Tidak membawa perangkat nirkabel di dalam saku baju.
- Memegang perangkat nirkabel di dekat telinga yang berlawanan dengan perangkat medis untuk memperkecil potensi gangguan.
- Segera menonaktifkan perangkat nirkabel jika pemakai perangkat medis mencurigai adanya gangguan.
- · Membaca dan mematuhi petunjuk dari produsen perangkat medis implan.

Jika Anda memiliki pertanyaan tentang penggunaan perangkat nirkabel Anda dengan perangkat medis implan, konsultasikan dengan penyedia layanan kesehatan Anda.

### Alat bantu dengar

Beberapa perangkat nirkabel digital mungkin akan terganggu dengan sejumlah alat bantu dengar. Jika terjadi gangguan, tanyakan pada operator selular Anda.

# Kendaraan

Sinyal RF dapat mempengaruhi sistem elektronik kendaraan bermotor yang tidak dipasang dan tidak terlindung dengan benar (mis. sistem pengisian bahan bakar elektronik, sistem pengereman anti slip (anti penguncian), sistem kontrol kecepatan elektronik, dan sistem kantung udara. Untuk informasi lebih lanjut atau pertanyaan tentang kendaraan Anda atau perangkat tambahan di dalamnya, tanyakan kepada pabrikan atau agennya.

Hanya teknisi ahli yang diperbolehkan memperbaiki atau memasang perangkat di dalam kendaraan. Pemasangan atau perbaikan yang keliru dapat menimbulkan bahaya dan membatalkan jaminan yang mungkin berlaku terhadap perangkat. Periksa secara teratur untuk memastikan bahwa semua peralatan untuk perangkat nirkabel di dalam kendaraan Anda sudah terpasang dan beroperasi dengan benar. Jangan simpan atau bawa cairan yang mudah terbakar, gas atau bahan peledak dalam satu tempat bersama perangkat, komponen, atau perangkat tambahan. Untuk kendaraan yang dilengkapi kantung udara, ingat bahwa kantung udara akan mengembang dengan kuat. Jangan letakkan benda, termasuk peralatan nirkabel yang terpasang atau portabel di sekitar kantung udara atau di tempat mengembang kantung udara. Jika peralatan nirkabel di dalam kendaraan tidak terpasang dengan benar dan kantung udara mengembang, dapat menimbulkan cedera parah.

#### Informasi keselamatan tambahan

Dilarang menggunakan perangkat saat berada di dalam pesawat terbang. Nonaktifkan ponsel sebelum naik ke pesawat terbang. Penggunaan perangkat selular di dalam pesawat terbang dapat membahayakan pengoperasian pesawat terbang, mengganggu jaringan telepon nirkabel dan melanggar hukum.

# Kawasan berpotensi ledakan

Nonaktifkan perangkat ketika berada di wilayah dengan kandungan udara yang dapat menyebabkan ledakan, serta patuhi semua petunjuk dan perintah. Kawasan berpotensi ledakan juga termasuk tempat yang biasanya meminta agar mesin kendaraan dimatikan. Percikan api di daerah seperti ini dapat mengakibatkan ledakan atau kebakaran yang mencelakakan atau mematikan. Nonaktifkan perangkat di tempat pengisian bahan bakar seperti di dekat pompa bensin. Patuhi semua larangan penggunaan peralatan radio di tempat pengisian, penyimpanan, dan distribusi bahan bakar, pabrik bahan kimia; atau di tempat yang sedang terjadi ledakan. Beberapa tempat yang berpotensi ledakan sering kali, tetapi tidak selalu, diberi tanda dengan jelas. Termasuk bagian bawah dek kapal; tempat pengiriman atau gudang penyimpanan bahan kimia; kendaraan yang menggunakan bahan bakar gas cair (seperti propana atau butana); tempat yang udaranya mengandung bahan kimia atau partikel seperti butiran, debu, atau serbuk logam.

# Panggilan darurat

 $(\mathbf{D})$ 

**Penting:** Telepon selular, termasuk perangkat ini, beroperasi menggunakan sinyal radio, jaringan nirkabel, jaringan darat dan fungsi-fungsi yang diprogram untuk pengguna. Karenanya, sambungan di segala kondisi tidak selalu dapat dilakukan. Oleh karena itu, Anda tidak boleh hanya mengandalkan perangkat nirkabel untuk komunikasi penting seperti darurat medis.

Untuk membuat panggilan darurat:

1. Jika telepon tidak aktif, aktifkanlah. Pastikan kekuatan sinyal memadai.

Beberapa jaringan mungkin akan meminta kartu SIM yang berlaku dimasukkan dengan benar ke dalam telepon.

- 2. Tekan tombol putus sebanyak yang diperlukan untuk menghapus layar dan mempersiapkan perangkat untuk panggilan.
- 3. Masukkan nomor darurat resmi yang belaku di lokasi Anda. Nomor darurat untuk setiap lokasi berbeda.
- 4. Tekan tombol panggil.

Jika beberapa fitur tertentu sedang digunakan, Anda mungkin perlu menonaktifkan terlebih dahulu sebelum panggilan darurat dapat dibuat. Jika perangkat dalam modus offline atau penerbangan, Anda mungkin perlu mengubah profil untuk mengaktifkan fungsi telepon sebelum dapat membuat panggilan darurat. Untuk informasi lebih lanjut, baca buku petunjuk ini atau hubungi operator selular Anda.

Ketika membuat panggilan darurat, berikan semua informasi yang diperlukan sejelas mungkin. Perangkat nirkabel Anda mungkin merupakan satu-satunya alat komunikasi di tempat kejadian. Jangan akhiri panggilan sebelum diperbolehkan.

# INFORMASI PENGESAHAN (SAR)

### PERANGKAT SELULAR INI TELAH MEMENUHI PEDOMAN UNTUK SAMBUNGAN KE GELOMBANG RADIO.

Perangkat selular Anda merupakan pemancar sekaligus penerima radio. Perangkat ini dirancang untuk tidak melebihi batas hubungan ke energi radio yang direkomendasikan oleh pedoman internasional. Pedoman tersebut dikembangkan oleh organisasi ilmiah independen ICNIRP dan mencakup margin keamanan penting yang dirancang untuk menjamin keselamatan semua orang, tanpa memperhitungkan usia dan kesehatan.

Pedoman hubungan untuk perangkat selular menggunakan unit pengukuran yang dikenal sebagai Angka Absorpsi Spesifik atau SAR. Batas SAR yang tercantum dalam pedoman ICNIRP adalah 2,0 watt/kilogram (W/kg) atau setara dengan sepuluh gram jaringan tubuh manusia. Pengujian SAR dilakukan menggunakan posisi pengoperasian standar dengan pemancaran perangkat pada level daya tertinggi yang diperbolehkan di semua gelombang frekuensi yang diuji. Level SAR yang sebenarnya pada perangkat ketika dioperasikan dapat berada di bawah nilai maksimal karena perangkat dirancang untuk hanya menggunakan daya yang diperlukan untuk mencapai jaringan. Nilai tersebut dapat berubah tergantung sejumlah faktor, misalnya seberapa dekat Anda dengan stasiun pangkalan jaringan. Nilai SAR tertinggi menurut pedoman ICNIRP untuk penggunaan perangkat di dekat telinga adalah 0,87 W/kg.

Penggunaan aksesori perangkat dan perangkat tambahan dapat menghasilkan nilai SAR yang berbeda. Nilai SAR dapat bervariasi, tergantung cakupan nasional, persyaratan pengujian, dan gelombang jaringan. Informasi SAR tambahan mungkin tersedia pada informasi produk yang ada di www.nokia.com.

# Indeks

# A

```
aplikasi
melihat log instalasi 95
menghapus 95
menginstal 95
mengubah instalasi 95
tindakan umum 17
Aplikasi Java 95
aplikasi media 80
Aplikasi Symbian 95
```

# B

```
bahasa 85
bahasa tulisan 85
baterai
menginstal 8
mengisi daya 10
tingkat pengisian daya 13
blog 76
Bluetooth
dipasangkan 65
pengaturan 64
sambungan 64
```

# С

cara pintas 99 Cari 57 catatan 59

# D

daftar agenda 40 daftar trek 83 data sambungan 67 sinkronisasi 69 data paket pengaturan 87 pengaturan jalur akses 63 penghitung 32 umum 67 dipasangkan 65 dokumen 58

### E

ekspor layar 60 e-mail account 55 membalas 49 menulis 50 pesan 47 equalizer 83

# F

feed 76 file audio 81 folder peralatan 92 foto 78 mengaturnya sebagai wallpaper 80 perbesar atau perkecil 80 tambah ke kontak 80

# G

```
galeri 80
GPRS
  pengaturan 87
  pengaturan jalur akses 63
  penghitung 32
  umum 67
grup kontak 38
I
IM 50
indikator 13
  alarm 13
  Bluetooth 13
  inframerah 13
  panggilan tidak terjawab 13
informasi kontak 38
inframerah 67
input teks biasa 18
Input teks prediktif 18, 85
Internet 75
  jalur akses 62
  pengaturan 62
  pengaturan panggilan net 86
```

# J

jalur akses 62, 86 jam 42 jawab otomatis 90 jelajah data e-mail 71

# K

kabel 63 Kabel data USB 63 kalender 40 kalkulator 59 kamera 78 mengambil foto 78 merekam klip video 78 kartu memori 21, 22 microSD 22 kartu nama 39 Kartu SIM menginstal 8 pesan teks 45 kata sandi batasan 28 kekuatan sinyal 13 klip video 78, 81 konektor 11 Konektor Pop-Port 12 konfigurasi jauh membuat profil 98 pengaturan 98 kontak arup 38 informasi standar 38 membuka 27 menambah 38 menyalin informasi 38 nada dering 39

Indeks

kotak keluar44kotak masuk43kotak suara24

### L

lampiran 47, 49 LAN nirkabel infrastruktur 72 jaringan ad hoc 72 layanan radio paket umum Lihat *GPRS* log 32, 95

# Μ

manajemen data dan perangkat lunak 98 manajemen perangkat 98 manajer aplikasi 95 manaier file 59 manajer sambungan 67 manaier zip 61 membatasi panggilan 28 membuka tombol 10 memori 21 kartu 21 memonitor 21 pada perangkat 21 memo suara 33 memutar musik 82 rekaman suara 33 video dan audio 81 Mencari 57 mencetak 60 mendengarkan musik 82 menolak panggilan 24 menu 17 menyalin teks 19 mengakses halaman Web 75, 76 mengaktifkan dan menonaktifkan perangkat 10 mengakhiri sambungan jaringan 67 mengalihkan panggilan 27 menginstal aplikasi 95 baterai 8 Kartu SIM 8 mengisi daya baterai 10 mengunci perangkat 12 mengunci tombol 12 merekam klip video 78 panggilan 33 suara 33 metode sambungan Bluetooth 64 inframerah 67 kabel 63 modem 68 microSD 22 mikrofon mengaktifkan dan menonaktifkan 27 modem 68

## Ν

nada dering 39 nada DTMF 28 navigasi 92 Nokia Team suite 57 mengedit tim 57

# 0

obrolan 50

# Ρ

panggilan 24 mengalihkan 27 pembatasan 28 pengaturan 85 panggilan dijawab 24 panggilan konferensi 25 panggilan net 29, 30 panggilan suara 33 panggilan video 28 Pembuka 16 pemutar flash 83 pemutar musik 82 penanda 75 penyimpanan 21 pengamanan Aplikasi Java 95 kartu memori 22 perangkat 31 pengaturan Bluetooth 64 car kit 91 Internet 62 jaringan 90 jelajah data e-mail 71 kalender 40, 41 kepercayaan 97 konfigurasi jauh 98 panggilan 85 pengamanan 31 Pengamanan aplikasi Java 95 pesan multimedia 54 pesan teks 54 profil 19 sambungan 86 siaga 85 tampilan 85 telepon teks 91 TTY 91 umum 85 Web 76 WLAN 88 pengaturan car kit 91 pengaturan jaringan 90 pengaturan jelajah 71 pengaturan nomor layanan konferensi 26 pengaturan panggilan konferensi 26 pengaturan perangkat tambahan 90 Pengaturan SMTP 71 pengaturan tombol pilihan 85 perangkat lunak menghapus 95 menginstal 95

Indeks

perekam suara 33 perintah lavanan 53 perintah suara 33 personalisasi 19, 20 pesan e-mail 47 folder 43 menghapus 49 mengirim 44 pesan gambar 45 pesan khusus 53 pesan multimedia 46 pesan teks 44 pesan area 54 pesan cepat 50 pesan gambar 45 pesan khusus 53 pesan multimedia lampiran 47 membalas ke 47 membuat 46 menerima 47 mengirim 46 pengaturan 54 pesan pembuka 85 Pesan SMS 44 pesan teks membalas 45 menulis 44 mengelola pesan pada kartu SIM 45 mengirim 44 petunjuk 14 presentasi 58 profil 19 Profil akses SIM 66

# Q

Quickoffice58Quickpoint58Quicksheet58Quickword58

# R

RealPlayer memutar klip media 81 pengaturan 82 rincian sertifikat 97

# S

sambungan Pengaturan GPRS 63 pengaturan panggilan data 62 pengaturan WLAN 73, 88 sambungan cepat 24 sertifikat 96 sertifikat otoritas 96 sertifikat pribadi 96 siaga modus 16 pengaturan 85 sinkronisasi 69 sinkronisasi jauh 69 slide 16 spreadsheet 58 surat Lihat *e-mail* Т tampilan indikator 13 pengaturan 85 tampilan agenda di kalender 41 tampilan bulan di kalender 41 tampilan hari di kalender 41 tampilan minggu di kalender 41 teks input biasa 18 input prediktif 18 menulis 18 menvalin 19 telepon bahasa 85 panggilan 24 panggilan video 28 pengaturan 85 telepon teks 91 tema 20 tengara (landmark) 93 tersambung ke Internet 62 tidak menjawab panggilan 24 tombol 11 tombol qulir 85 Tombol pribadi mengkonfigurasi 27 tombol suara bisnis 24 TTY 91 tutorial 14 U

### Uc

Ucapan 34

# V

virtual private network 68 VoIP 29, 30 volume 13, 19, 83 voice over IP 29, 30 VPN 68 VPN selular Lihat VPN

# W

Web 75 Wizard Pengaturan 94 WLAN pengaturan 88 pengaturan jalur akses 73 pengaturan jalur akses lanjutan 73 pengaturan pengamanan 89